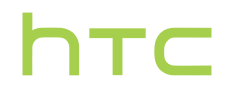

# Руководство пользователя

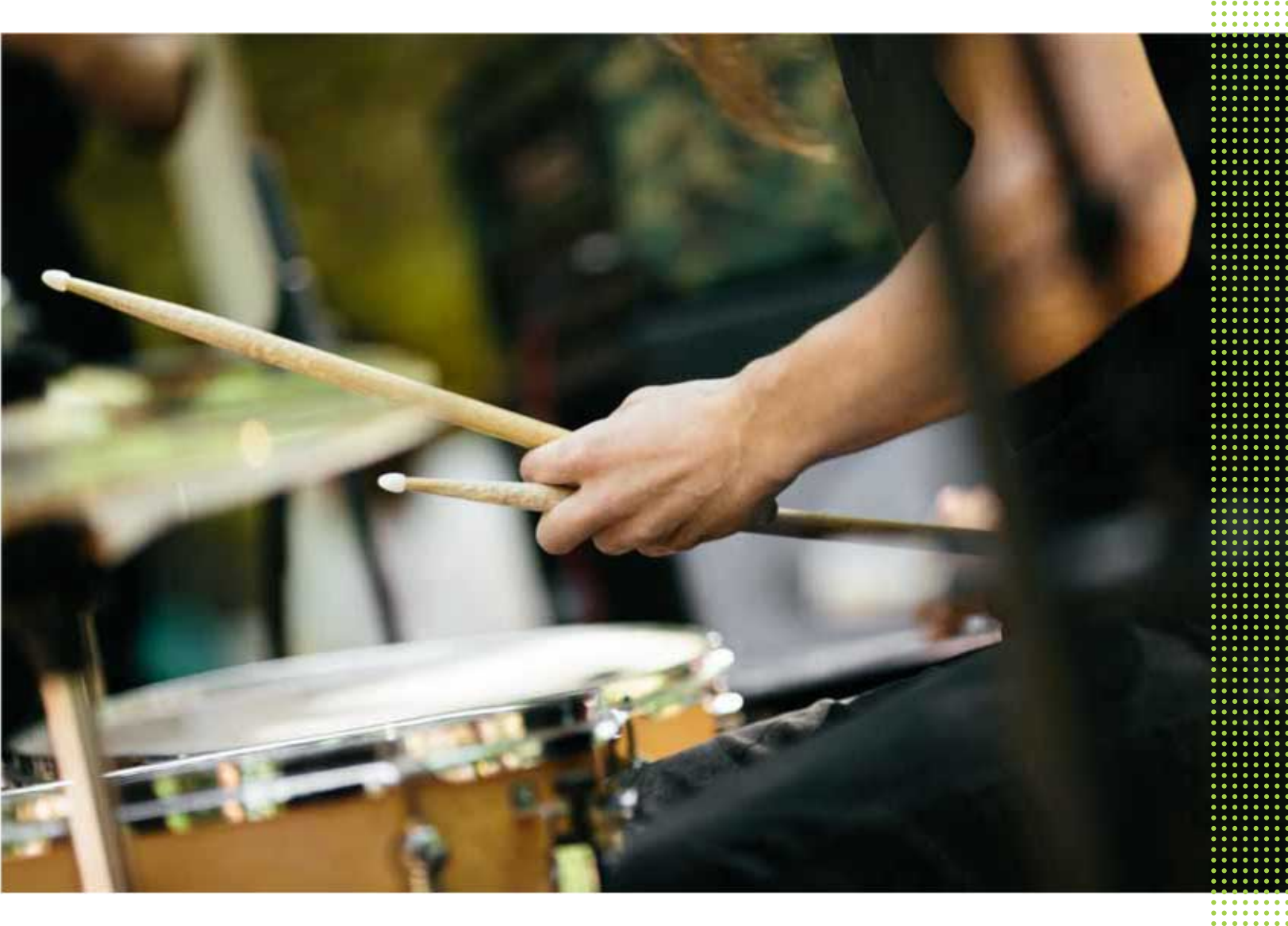

# HTC One M9

# Содержание

#### Функции, которыми вы можете наслаждаться Персонализация 9 Обработка изображений 10 Звонок 13 Распаковка HTC One M9 14 Гнезда с лотками для карт 15 nano-SIM-карта 15 Карта памяти 16 Зарядка аккумулятора 19 Включение и выключение питания 19 Хотите несколько быстрых рекомендаций по использованию вашего телефона? 20 ..... Настройка телефона и перенос данных

| Первоначальная настройка НТС One M9                                       | 21 |
|---------------------------------------------------------------------------|----|
| Восстановление резервной копии из облачной службы хранения                | 22 |
| Передача содержимого из телефона на базе Android                          | 23 |
| Способы переноса содержимого из iPhone                                    | 24 |
| Перенос содержимого iPhone через iCloud                                   | 24 |
| Перенос контактов со старого телефона по Bluetooth                        | 25 |
| Прочие способы получения контактов и другого содержимого                  | 25 |
| Передача фотоснимков, видеозаписей и музыки между телефоном и компьютером | 26 |
| Использование быстрых настроек                                            | 27 |
| Знакомство с настройками                                                  | 28 |
| Обновление программного обеспечения телефона                              | 28 |
| Получение приложений с Google Play                                        | 31 |
| Загрузка приложений из Интернета                                          | 32 |
| Удаление приложения                                                       | 33 |
|                                                                           |    |

### Ваша первая неделя с новым телефоном

| Основные сведения о телефоне | 34 |
|------------------------------|----|
| Виджет HTC Sense Home        | 44 |
| Motion Launch                | 46 |
| Экран блокировки             | 51 |
| Уведомления                  | 54 |
| Работа с текстом             | 56 |
| НТС «Помощь»                 | 60 |
|                              |    |

## Индивидуальная настройка

Темы Дополнительные способы персонализации 61 64

# **HTC BlinkFeed**

| Что такое HTC BlinkFeed?                        | 72 |
|-------------------------------------------------|----|
| Включение и отключение HTC BlinkFeed            | 73 |
| Рекомендуемые рестораны                         | 73 |
| Способы добавления содержимого в HTC BlinkFeed  | 74 |
| Индивидуальная настройка канала "Основные темы" | 76 |
| Сохранение статей для последующего прочтения    | 76 |
| Публикация в социальных сетях                   | 76 |
| Удаление содержимого из HTC BlinkFeed           | 77 |

# Камера

| Основные сведения о приложении «Камера» | 78 |
|-----------------------------------------|----|
| Автопортреты и снимки людей             | 85 |
| Двойная съемка                          | 88 |
| Панорамные снимки                       | 89 |
| Другие функции камеры                   | 91 |
| Настройки камеры                        | 92 |
|                                         |    |

## Галерея

| Просмотр фотоснимков и видеозаписей в приложении Галерея               | 94  |
|------------------------------------------------------------------------|-----|
| Добавление фотоснимков или видеозаписей в альбом                       | 97  |
| Копирование и перемещение фотоснимков или видеозаписей между альбомами | 97  |
| Установка меток на фотоснимки и видеозаписи                            | 98  |
| Поиск фотоснимков и видеозаписей                                       | 99  |
| Поиск совпадающих фотоснимков                                          | 100 |
| Просмотр фотоснимков "Фотосфера"                                       | 100 |
| Изменение скорости воспроизведения видео                               | 101 |
| Обрезка видеозаписи                                                    | 101 |
| Сохранение кадра из видеозаписи в виде фотоснимка                      | 102 |
| Просмотр Zoe в приложении «Галерея»                                    | 102 |
| Галерея One                                                            | 103 |
|                                                                        |     |

# Фоторедактор

.....

# Видеочат и телефонные вызовы Видеочат

| Видеочат          | 115 |
|-------------------|-----|
| Телефонные вызовы | 117 |
|                   |     |

# Сообщения

| Отправка текстового сообщения (SMS)         | 123 |
|---------------------------------------------|-----|
| Отправка мультимедийного сообщения (MMS)    | 123 |
| Отправка группового сообщения               | 124 |
| Возобновление работы с черновиком сообщения | 124 |
| Ответ на сообщение                          | 125 |
| Пересылка сообщения                         | 125 |
| Перемещение сообщений в секретный ящик      | 125 |
|                                             |     |

#### 4 Содержание

| Блокировка нежелательных сообщений                 | 126 |
|----------------------------------------------------|-----|
| Копирование текстового сообщения на nano-SIM-карту | 126 |
| Удаление сообщений и бесед                         | 127 |

## Развлечения

| HTC BoomSound c Dolby Audio | 128 |
|-----------------------------|-----|
| Музыка НТС                  | 129 |
| FM-радио                    | 133 |
| HTC Connect                 | 133 |
|                             |     |

# Управление питанием и памятью

| Аккумулятор      | 137 |
|------------------|-----|
| Память телефона  | 142 |
| Диспетчер файлов | 144 |

# Синхронизация, резервное копирование и сброс

| Сетевая синхронизация | 146 |
|-----------------------|-----|
| Резервное копирование | 147 |
| HTC Sync Manager      | 153 |
| Сброс                 | 155 |
|                       |     |

# Контакты

| Ваш список контактов                     | 157 |
|------------------------------------------|-----|
| Настройка вашего профиля                 | 158 |
| Добавление нового контакта               | 158 |
| Изменение сведений о контакте            | 159 |
| Быстрая связь с контактом                | 160 |
| Импортирование или копирование контактов | 160 |
| Объединение сведений о контактах         | 161 |
| Отправка сведений о контакте             | 162 |
| Группы контактов                         | 163 |
| Личные контакты                          | 164 |
|                                          |     |

# Календарь и электронная почта

| Просмотр в приложении "Календарь"               | 165 |
|-------------------------------------------------|-----|
| Включение в расписание или изменение события    | 166 |
| Выбор календарей для отображения                | 167 |
| Отправка события                                | 167 |
| Принятие или отклонение приглашения на собрание | 168 |
| Отключение или отсрочка напоминаний о событиях  | 168 |
| Проверка почты                                  | 169 |
| Отправка сообщения эл. почты                    | 170 |
| Чтение и ответ на сообщение эл. почты           | 170 |
| Управление сообщениями эл. почты                | 171 |
| Поиск сообщений эл. почты                       | 172 |
| Работа с эл. почтой Exchange ActiveSync         | 173 |
| Добавление учетной записи эл. почты             | 174 |
| Что такое "Интеллектуальная синхронизация"?     | 174 |

# Поиск в Google и приложения

| Google Now     | 175 |
|----------------|-----|
| Поиск в Google | 177 |
| Google Chrome  | 178 |
| Google Диск    | 180 |
| Карты Google   | 182 |
| YouTube        | 185 |
|                |     |

# Другие приложения

| HTC Dot View  | 187 |
|---------------|-----|
| Детский режим | 189 |
| HTC Car       | 191 |
| Scribble      | 193 |
| Часы          | 196 |
| Погода        | 197 |
| Диктофон      | 197 |
|               |     |

# Подключение к Интернету

| Включение и отключение подключения для передачи данных                                 | 198 |
|----------------------------------------------------------------------------------------|-----|
| Управление передачей данных                                                            | 198 |
| Подключение Wi-Fi                                                                      | 200 |
| Подключение к виртуальной частной сети (VPN)                                           | 202 |
| Использование НТС One М9 в качестве точки доступа Wi-Fi                                | 203 |
| Совместное использование подключения телефона к Интернету с помощью функции «Интернет- |     |
| модем»                                                                                 | 204 |
|                                                                                        |     |

# Беспроводной обмен данными

| Bluetooth | 205 |
|-----------|-----|
| NFC       | 208 |
| HTC Mini+ | 209 |
|           |     |

# Настройки и безопасность

| Включение и отключение служб определения местоположения  | 212 |
|----------------------------------------------------------|-----|
| Режим «В самолете»                                       | 213 |
| Отключение подключения для передачи данных по расписанию | 213 |
| Автоматический поворот экрана                            | 214 |
| Настройка времени отключения экрана                      | 214 |
| Яркость экрана                                           | 214 |
| Звуки и вибрация при нажатии на экран                    | 214 |
| Изменение языка экрана                                   | 215 |
| Режим «В перчатках»                                      | 215 |
| Настройки специальных возможностей                       | 215 |
| Включение и отключение жестов увеличения                 | 216 |
| Установка цифрового сертификата                          | 216 |
| Захват текущего экрана                                   | 216 |
| Отключение приложения                                    | 217 |
| Назначение PIN-кода для nano-SIM-карты                   | 217 |
| Перемещение по HTC One M9 с помощью TalkBack             | 218 |

.....

# Товарные знаки и авторские права

6 Содержание

Указатель

.....

# О данном руководстве

В данном руководстве пользователя мы используем следующие символы для обозначения полезной и важной информации.

Это — примечание. В примечаниях часто дается дополнительная информация, например о том, что произойдет, если вы решите выполнить или не выполнить определенное действие. Кроме того, в примечаниях представлена информация, которая может быть применима лишь к некоторым ситуациям.

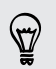

Это — совет. В советах описываются альтернативные способы выполнения конкретного этапа или процедуры либо приводится информация о параметрах, которые могут оказаться для вас полезными.

Это обозначает важную информацию, которая вам необходима для выполнения определенной задачи или для достижения надлежащей работы той или иной функции.

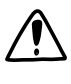

Этот значок обозначает информацию по мерам предосторожности, то есть информацию, которую необходимо принять к сведению, чтобы предотвратить возникновение возможных проблем.

Некоторые приложения могут быть недоступны в определенных регионах или у вашего оператора мобильной связи.

# Важное примечание о возможности восстановления данных

Файлы и другие данные, которые были удалены, очищены, уничтожены или стерты с вашего устройства, все равно могут быть восстановлены с помощью соответствующего стороннего программного обеспечения. Даже после сброса настроек в телефоне могут остаться некоторые данные, в том числе личная информация.

# Функции, которыми вы можете наслаждаться

# Персонализация

Думая о вас, разработчики HTC One M9 наполнили его инновациями, которые нацелены на то, чтобы адаптировать его к вашему образу жизни.

### Темы

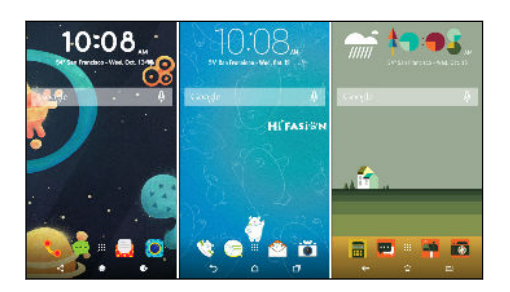

# **HTC Sense Home**

Сделайте HTC One M9 более персонализированным, настраивая его вид с помощью ваших фотоснимков, смешения и сопоставления различных наборов значков, звуков, цветовых схем и много другого. Подробную информацию см. в Что такое Темы? на стр. 61.

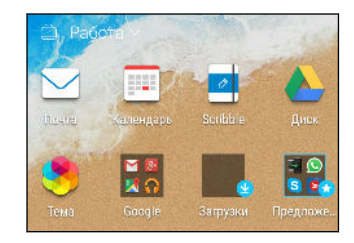

Главный экран адаптируется к вашим потребностям дома, на работе и в дороге. Новые уведомления экрана блокировки делают более простым поиск потерянного, просмотр предстоящих событий, получение отзывов о ресторанах и многое другое. Подробную информацию см. в Что такое HTC Sense Главный виджет? на стр. 44 и Уведомления HTC BlinkFeed на стр. 53.

# **HTC BlinkFeed**

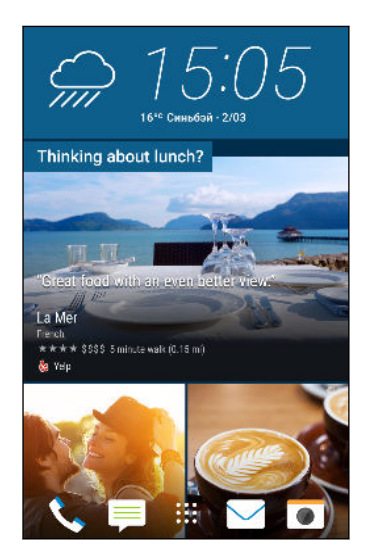

Будьте в курсе любимых тем, новостей, событий в социальных сетях и многого другого с помощью единой среды в своем телефоне. Вы даже можете получать информацию о достопримечательностях и местах питания! Подробную информацию см. в Что такое HTC BlinkFeed? на стр. 72.

# Детский режим

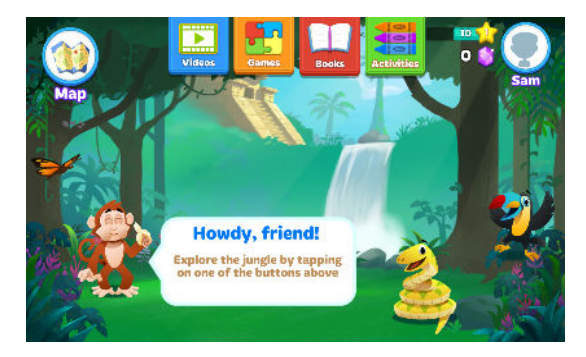

Не волнуйтесь за своих детей, если они используют ваш НТС Опе М9. Настройте все, что нужно для ваших малышей, в Детский режим<sup>™</sup>, ведь именно в этом режиме они могут наслаждаться виртуальной игровой зоной, предоставляющей им доступ к приложениям, книгам и играм, одобренным вами. Вы также можете следить за прогрессом их обучения. Подробную информацию см. в Переключение в Детский режим на стр. 189.

# Обработка изображений

Данная функция предназначена для того, чтобы помочь Вам фиксировать воспоминания и делиться ими с друзьями и родными.

Bokeh

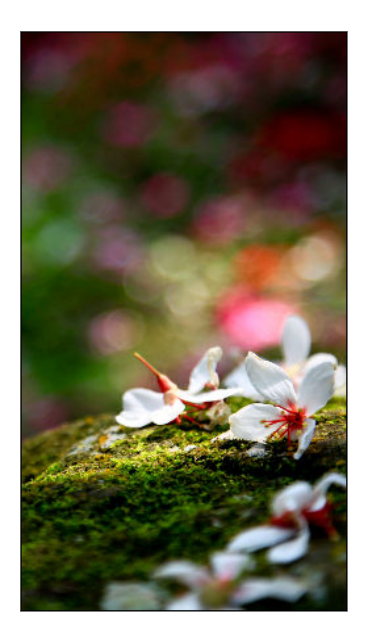

При использовании режима Bokeh с основной камерой вы можете фокусироваться на любом объекте простым нажатием на его изображении, что приведет к размытию фонового рисунка для создания художественного эффекта. Подробную информацию см. в Изменение фокуса в режиме Bokeh на стр. 84.

#### Двойная съемка

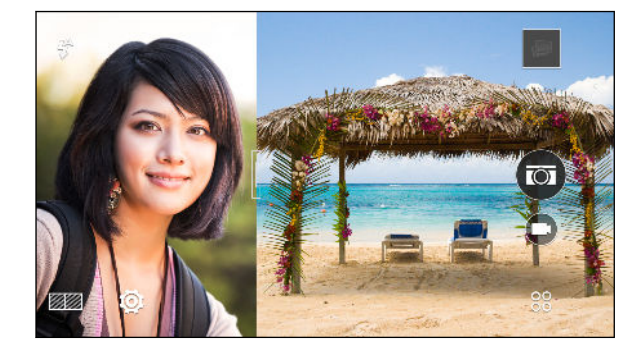

Используйте режим Двойная съемка для записи своего изображения и событий, происходящих перед вами. Этот режим использует обе камеры для создания фотоснимка или видеозаписи в режиме с разделенным экраном. Вы даже можете изменять размер разделенных окон. См. раздел Использование режима «Двойная съемка» на стр. 88.

### Фронтальная камера HTC Ultrapixel

Делайте высококачественные сэлфи с помощью четырехмегапиксельной фронтальной камеры HTC Ultrapixel<sup>™</sup> даже в условиях плохой освещенности. Также наслаждайтесь различными функциями, помогающими делать сэлфи, с помощью приложения Камера.

- Быстрый макияж прежде чем сделать сэлфи, воспользуйтесь Быстрый макияж, чтобы улучшить кожу. См. раздел Ретуширование кожи с помощью функции «Быстрый макияж» на стр. 86.
- Моментальные сэлфи просто улыбнитесь, и камера сразу сфотографирует ваше улыбающееся лицо. Или скажите "Фото"! См. разделы Использование функции "Автоселфи" на стр. 86 и Функция "Голосовое сэлфи" на стр. 87.
- Фотокиоск сделайте 4 автопортрета, и камера автоматически объединит их в единый снимок. См. раздел Съемка автопортретов с помощью функции «Фотокиоск» на стр. 88.

### Галерея Опе

Галерея One позволяет вам просматривать все фотоснимки и видеозаписи, имеющиеся в HTC One M9, а также избранных сетевых службах, прямо из приложения Галерея. Вы

также можете искать похожие фотоснимки и видеозаписи с помощью Поиск похожих фотографий или ключевых слов и меток. См. раздел Галерея One на стр. 103.

### Фоторедактор

Приложение Фоторедактор улучшает ваши фотографии — от простых исправлений до изящных эффектов!

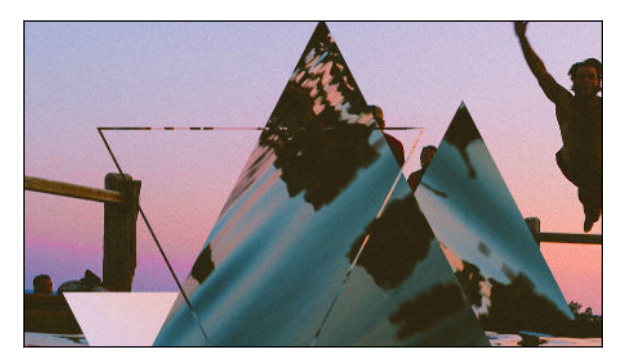

Сделайте фотографию сюрреалистичной. Дабавьте на нее фантастические фигуры, элементы и эффекты калейдоскопа. См. раздел Калейдоскоп на стр. 111.

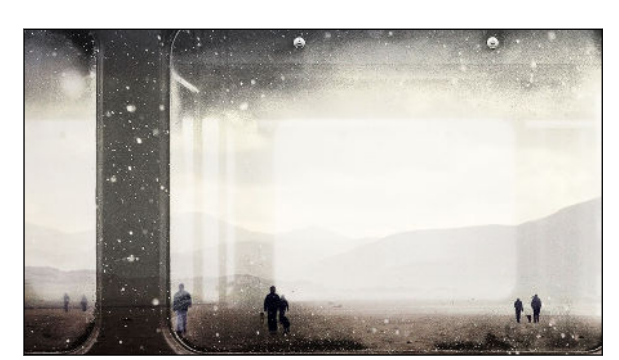

Накладывая одно изображение на другое, создавайте уникальную композицию, которую только вы можете вообразить! См. раздел Двойная экспозиция на стр. 112.

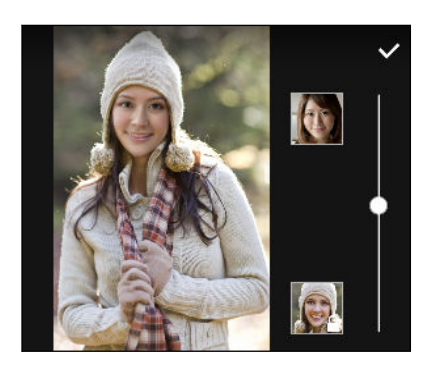

Функция "Морфинг" использует два фотоснимка, например ваш автопортрет и снимок вашего любимого киноактера, чтобы объединить вас на одном снимке. См. раздел Морфинг на стр. 114.

### Улучшенные видеовызовы

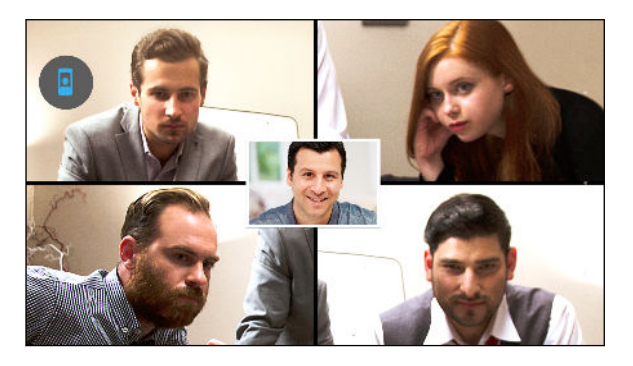

Функция "Отслеживание лица" позволяет обнаружить во время видеовызова не только вас, но и окружающих вас людей. Ваш собеседник будет видеть до 4 лиц, попадающих в поле зрения вашей камеры.

Кроме того, вы сможете поделиться тем, что вы видите на экране своего телефона, со своим собеседником в чате. См. раздел Видеочат и телефонные вызовы на стр. 115.

### Zoe

Использйте приложение Zoe<sup>™</sup> для создания собственных историй на основе фотоснимков и видеозаписей, сопровождающихся вашей собственной звуковой дорожкой. Прямо в этом приложении вы можете влиться в сообщество Zoe, чтобы обмениваться своим контентом с другими людьми. Также существует веб-сайт Zoe, доступ к которму вы можете получить через веб-браузер на своем компьютере; здесь каждый может просматривать общий контент.

Информацию о том, как пользоваться приложением Zoe можно найти по адресу www.zoe.com/help. Чтобы посетить веб-сайт Zoe перейдите по адресу www.zoe.com.

# Звонок

Насладитесь качеством звука HTC One M9, воспроизводимым через встроенные динамики, наушники или беспроводные колонки.

# HTC BoomSound c Dolby Audio

Услыштье то, что раньше пропускали мимо ушей. HTC BoomSound<sup>™</sup> обеспечивает насыщенное и подлинное звучание при прослушивании музыки, просмотре видео или в процессе игры. Подробную информацию см. в Переключение режимов в HTC BoomSound на стр. 128 и Использование HTC BoomSound с наушниками на стр. 128.

# **HTC Connect**

Просто проведите тремя пальцами вверх по экрану, чтобы начать потоковую передачу музыки или видеозаписей с НТС Опе М9 на динамики или телевизор. Управляйте громкостью и воспроизведением с помощью телефона! Вы можете наслаждаться любимой музыкой даже через несколько колонок. Подробную информацию см. в Что такое HTC Connect? на стр. 133.

# Распаковка

# HTC One M9

P

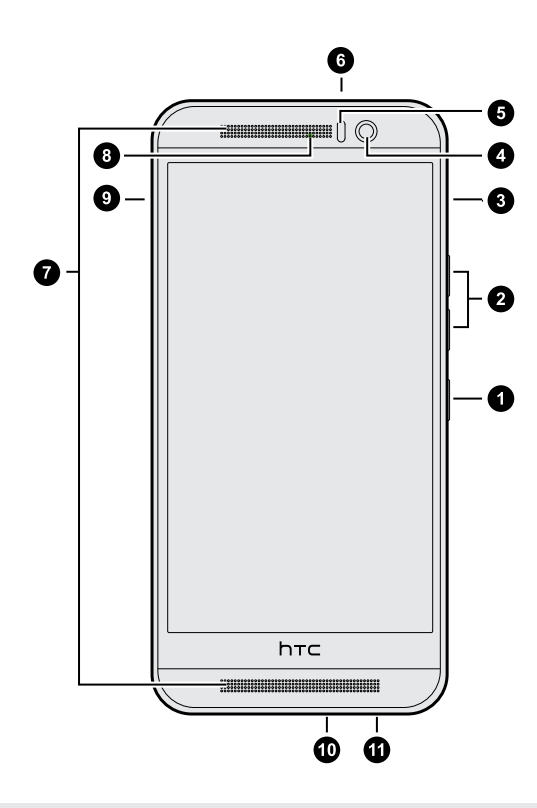

- 1. ПИТАНИЕ
- 2. ГРОМКОСТЬ
- 3. Слот карты microSD<sup>™</sup> с отверстием для выдвижения
- 4. Фронтальная камера
- 5. Бесконтактный датчик
- 6. ИК-датчик
- 7. Два динамика
- 8. Notification LED
- 9. Слот nano-SIM-карты с отверстием для выдвижения
- 10. Разъем USB
- 11. Гнездо для гарнитуры (3,5 мм)

Чтобы использовать сеть 4G/LTE<sup>™</sup> своего оператора для услуг голосовых вызовов и передачи данных, вам потребуется соответствующий тарифный план 4G/LTE. За подробностями обратитесь к своему оператору.

- Если вы решите использовать футляр или защитную пленку для экрана, не перекрывайте и не блокируйте бесконтактный датчик. Приобретите футляр или защитную пленку для экрана, предназначенные специально для HTC One M9.
- Избегайте попадания жидкостей и пыли в отверстие микрофона, чтобы предотвратить его повреждение.
- Избегайте подключения гарнитур и других принадлежностей сторонних производителей с металлическими брелками, свисающими рядом с гнездом для гарнитуры. Они могут негативно влиять на прием сигнала.

# Гнезда с лотками для карт

Если расположить HTC One M9 лицевой стороной вверх, то гнездо nano-SIM будет расположено с левой стороны, а гнездо microSD – с правой стороны.Внутри гнезд расположены лотки, в которые вставляются карты.

При вставке инструмента для выдвижения лотка в соответствующие отверстия не нажимайте на лоток, чтобы избежать повреждения выдвижного механизма внутри гнезд.

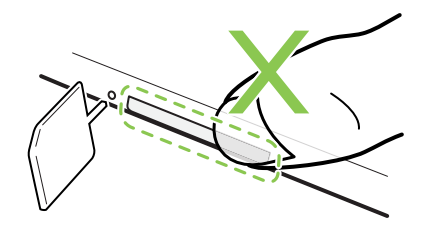

Если вы хотите использовать защитный футляр, следует приобрести модель футляра, которая разработана специально для НТС One M9 и не блокирует доступ к лоткам.

# nano-SIM-карта

В НТС Опе М9 используется nano-SIM-карта.

Используйте только стандартную карту формата nano-SIM. Модифицированная карта большей толщины, чем стандартная nano-SIM-карта, может не вставиться надлежащим образом или повредить слот карты.

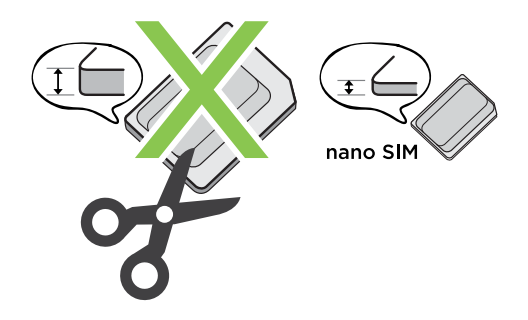

### Установка карты nano-SIM

- 1. Удерживайте телефон лицевой стороной вниз.
- **2.** Вставьте кончик инструмента для выдвижения лотка, входящего в комплект поставки телефона, или небольшую разогнутую канцелярскую скрепку в отверстие рядом со слотом nano-SIM.

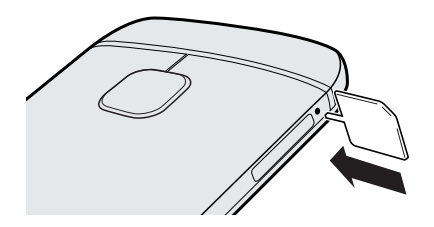

P

- **3.** Нажмите кончиком инструмента внутрь отверстия до упора, чтобы выдвинуть лоток, а затем вытяните лоток наружу.
- **4.** Поместите карту nano-SIM в лоток (позолоченными контактами вверх, скошенным уголком наружу).

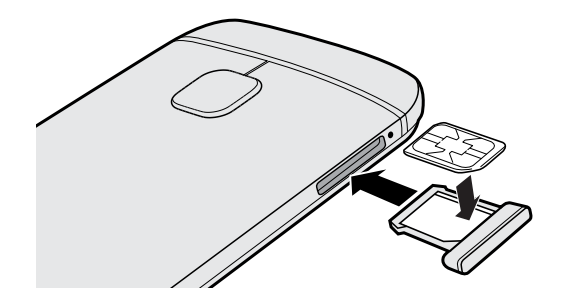

5. Задвиньте лоток с картой обратно в слот.

#### Извлечение карты nano-SIM

Обязательно выключайте HTC One M9 перед извлечением карты.

- 1. Удерживайте телефон лицевой стороной вниз.
- 2. Вставьте кончик инструмента для выдвижения лотка, входящего в комплект поставки телефона, или небольшую разогнутую канцелярскую скрепку в отверстие рядом со слотом nano-SIM.

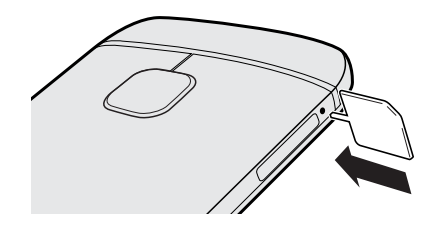

- **3.** Нажмите кончиком инструмента внутрь отверстия до упора, чтобы выдвинуть лоток карты.
- 4. Вытяните лоток и извлеките nano-SIM-карту.
- 5. Не забудьте задвинуть пустой лоток обратно в слот.

# Карта памяти

Используйте карту памяти для хранения фотоснимков, видеозаписей и музыки. Если вам потребуется освободить место в памяти телефона, вы также можете переместить некоторые приложения на карту памяти при условии, что они поддерживают такую возможность.

Карта памяти не является обязательным компонентом и продается отдельно.

P

- Перемещение приложений на карту памяти не является резервным копированием приложений. При восстановлении исходных настроек приложения из телефона удаляются. Вам придется установить их заново.
  - При извлечении карты памяти и установке ее в другой телефон приложения, хранящиеся на карте памяти, не будут автоматически установлены на этот телефон. Вам придется установить их заново.

### Установка карты microSD

- 1. Удерживайте телефон лицевой стороной вверх.
- **2.** Вставьте кончик инструмента для выдвижения лотка, входящего в комплект поставки телефона, или небольшую разогнутую канцелярскую скрепку в отверстие рядом со слотом microSD.

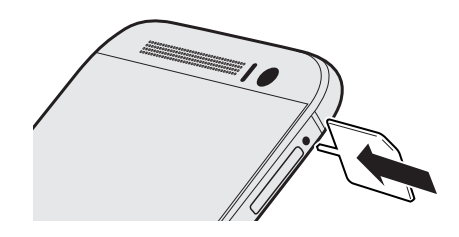

- **3.** Нажмите кончиком инструмента внутрь отверстия до упора, чтобы выдвинуть лоток карты microSD.
- 4. Вытяните лоток карты microSD и поместите в него карту microSD (контактами вниз).

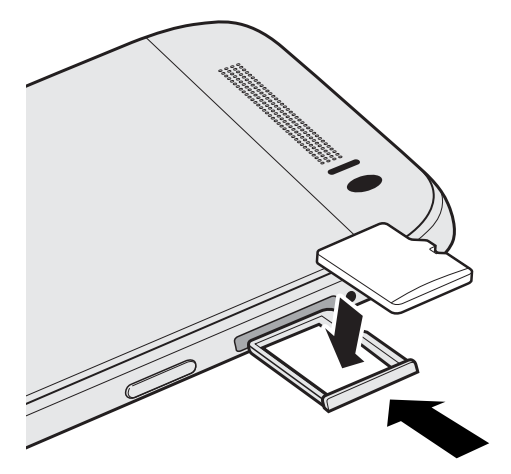

5. Задвиньте лоток с картой microSD обратно в слот.

#### Отключение карты памяти

Если вам необходимо извлечь карту памяти при включенном HTC One M9, сначала отключите карту памяти, чтобы не повредить и не испортить записанные на ней файлы.

- 1. На Начальном экране нажмите 📰 > Настройки > Память.
- 2. Нажмите Извлечь SD-карту.

18 Распаковка

P

#### Извлечение карты microSD

Обязательно отключите карту microSD перед ее извлечением.

- 1. Удерживайте телефон лицевой стороной вверх и верхней панелью к себе.
- **2.** Вставьте кончик инструмента для выдвижения лотка, входящего в комплект поставки телефона, или небольшую разогнутую канцелярскую скрепку в отверстие рядом со слотом microSD.

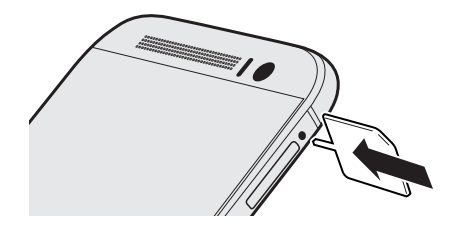

- Кипользуйте инструмент для выдвижения лотка, входящий в комплект поставки телефона.
  - **3.** Нажмите кончиком инструмента внутрь отверстия до упора, чтобы выдвинуть лоток карты microSD.
  - 4. Вытяните лоток microSD и извлеките карту microSD.

После извлечения карты microSD обязательно задвиньте пустой лоток карты microSD обратно в слот.

P

# Зарядка аккумулятора

Перед включением и началом использования HTC One M9 аккумулятор рекомендуется зарядить.

- Если аккумулятор был разряжен в течение нескольких дней, возможно, придется позаряжать НТС One M9 несколько минут, прежде чем включить его.
  - Для зарядки аккумулятора следует использовать только сетевой адаптер питания и USB-кабель из комплекта поставки HTC One M9. Если аккумулятор очень сильно разряжен, обязательно используйте для зарядки сетевой адаптер питания, а не соединение с компьютером через USB-кабель.
  - 1. Вставьте меньший конец USB-кабеля в разъем USB.

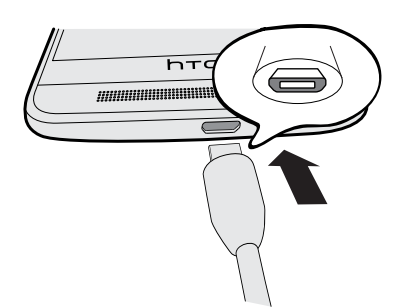

- 2. Вставьте другой конец USB-кабеля в сетевой адаптер.
- 3. Вставьте сетевой адаптер в сетевую розетку, чтобы начать зарядку аккумулятора.
- В целях безопасности зарядка аккумулятора может прекращаться во избежание перегрева.
- Старайтесь не заряжать аккумулятор в жарких условиях.
- При использовании Интернета и при зарядке аккумулятора НТС Опе М9 может немного нагреваться. Это нормальное явление.
- С целью экономии электроэнергии следует отключать сетевой адаптер питания от электророзетки после завершения зарядки.

# Включение и выключение питания

#### Включение питания

Нажмите и удерживайте кнопку ПИТАНИЕ, пока НТС One M9 не завибрирует.

При первом включении HTC One M9 вам придется настроить его.

#### Отключение питания

- 1. Если дисплей погас, нажмите кнопку ПИТАНИЕ, чтобы включить его.
- 2. Нажмите и удерживайте кнопку ПИТАНИЕ в течение нескольких секунд.
- 3. Нажмите Отключить питание в меню выбора действий.

# Хотите несколько быстрых рекомендаций по использованию вашего телефона?

Просмотрите понятные пошаговые инструкции и ответы на часто задаваемые вопросы в приложении Справка, чтобы узнать, как использовать свой телефон.

- Увидев блок «Советы и справка» в НТС BlinkFeed<sup>™</sup>, просто нажмите на него для получения подробной информации.
- На Начальном экране нажмите ::::, а затем найдите и нажмите Справка.

Затем нажмите **Поиск справочных статей и видеороликов** и введите запрос. Или нажмите =, чтобы просмотреть видеозаписи, инструкции, часто задаваемые вопросы и другие сведения.

 $\langle \gamma \rangle$ 

# Настройка телефона и перенос данных

# Первоначальная настройка НТС One M9

При первом включении HTC One M9 вам будет предложено настроить его.

Вы можете включить функцию TalkBack для перемещения с помощью голосовых команд до выбора языка. Нажмите двумя пальцами на экран и удерживайте их до тех пор, пока не услышите голосовое сообщение о включении режима специальных возможностей.

Выполните настройку устройства, выбрав тип подключения к Интернету, выполнив вход в свои учетные записи, настроив блокировку экрана и т. д.

Во время настройки существуют различные способы импорта информации в HTC One M9. Рекомендуется выбирать только один из следующих способов, что позволит избежать перезаписи содержимого, которое уже было импортировано в HTC One M9:

 Используйте Google<sup>®</sup> архив, который вы использовали для архивирования содержимого старого телефона, и вам понадобится восстановить только приложения и ничего более. На экране Получить приложения и данные выберите своей старый телефон и приложения, которые вы хотите восстановить в HTC One M9.

Если у вас есть иное содержимое, подлежащее передаче или восстановлению со старого телефона, нажмите **Восстановить из этого архива**, а затем выберите **Настроить новое устройство**.

- Используйте Служба НТС «Архивация» для восстановления прежнего архива из облачного хранилища. На экране НТС Advantage выполните вход, используя регистрационные данные своей учетной записи НТС. Или вы можете нажать Восстановить из НТС «Архивация» на экране Импорт информации.
- Если у вас есть содержимое с другого телефона, которое нужно передать (с телефона Android<sup>™</sup>, iPhone или другого телефона), нажмите Передача содержимого на экране Импорт информации.

В зависимости от типа вашего старого телефона см. следующие разделы для получения подробной информации:

Передача содержимого из телефона на базе Android на стр. 23

Способы переноса содержимого из iPhone на стр. 24

Перенос контактов со старого телефона по Bluetooth на стр. 25

Некоторые функции, требующие подключения к Интернету, например услуги на базе информации о местоположении и автоматическая синхронизация ваших учетных записей в Интернете, могут повлечь за собой дополнительную плату за передачу данных. Чтобы не платить за передачу данных, отключите эти функции в меню "Настройки". Дополнительную информацию по службам определения местоположения см. в разделе Включение и отключение служб определения местоположения на стр. 212.

# Восстановление резервной копии из облачной службы хранения

Если ранее вы использовали Служба НТС «Архивация», вы можете восстановить предварительно созданную резервную копию при первом включении НТС One M9 или после восстановления исходных настроек.

- В зависимости от объема содержимого его восстановление из резервной копии в HTC Опе М9 через подключение для передачи данных может повлечь дополнительные затраты и занять долгое время. Рекомендуется использовать подключение Wi-Fi<sup>®</sup>.
  - 1. На экране "Добавить учетную запись" войдите в свою учетную запись Google.
  - **2.** Если появится экран "Получить приложения и данные", нажмите **Восстановить из этого архива**, а затем выберите **Настроить как новое устройство**.
- Этот экран появится, если ранее вы выполнили резервное копирование содержимого старого телефона с помощью соответствующей службы Google. Не восстанавливайте ничего из службы резервного копирования Google, если вы хотите восстановить резервную копию из Служба НТС «Архивация».
  - **3.** На экране "HTC Advantage" выполните вход с помощью учетных данных, которые вы использовали в качестве своей учетной записи HTC.

Либо, если вы пропустили этот экран, нажмите **Восстановить из НТС** "**Архивация**" на экране "Импорт информации", а затем выполните вход с помощью учетных данных, которые вы использовали в качестве своей учетной записи НТС.

- 4. Выберите резервную копию, которую необходимо восстановить в HTC One M9.
- Если будет предложено, выберите подключение (Мобильный интернет или подключение Wi-Fi), которое следует использовать для восстановления резервной копии.
- **6.** Следуйте указаниям на экране, чтобы восстановить резервную копию и продолжить настройку телефона.
- **7.** Откройте панель "Уведомления" и проверьте, есть ли там уведомление о завершении настройки телефона.

Восстановление бесплатных приложений из Google Play<sup>™</sup> будет выполнено в фоновом режиме, а вы сможете следить за ходом этого процесса с помощью уведомления в строке

P

состояния. Чтобы восстановить платные приложения, необходимо загрузить и установить их из Google Play.

Приложения будут появляться на экране "Приложения" по мере их установки. Ярлыки на экране "Приложения" и Начальном экране будут переупорядочены в соответствии с вашей резервной копией после установки всех приложений. Вы можете продолжать пользоваться НТС One M9 в процессе восстановления приложений.

# Передача содержимого из телефона на базе Android

В свой старый телефон на базе Android загрузите HTC «Средство передачи» и используйте его для переноса содержимого в HTC One M9.

Типы локально хранящегося в старом телефоне содержимого, которое можно передать с помощью программы HTC «Средство передачи», включают контакты, сообщения, события календаря, музыку, фотоснимки, видеозаписи и некоторые настройки. Из телефонов HTC с HTC Sense<sup>™</sup> версии 5.5 и выше можно передать и другие типы данных, такие как журналы вызовов, учетные записи электронной почты и некоторые настройки приложений HTC.

- Чтобы использовать НТС «Средство передачи» в старом телефоне, требуется Android версии 2.2 или выше.
  - Если ваш старый телефон имеет Android версии 2.1 или ниже, вам придется использовать передачу по Bluetooth<sup>®</sup>. Подробности см. в разделе Перенос контактов со старого телефона по Bluetooth на стр. 25.
  - 1. На Начальном экране нажмите ::: > Настройки > Импорт из другого телефона.
  - Выберите передачу из телефона НТС на базе Android или из другого телефона на базе Android.
  - 3. Нажмите Полная передача, а затем нажмите Далее.
  - **4.** Следуйте указаниям на экране НТС One M9, чтобы загрузить НТС «Средство передачи» из Google Play в старый телефон, установить и открыть его.
  - **5.** Когда на экране старого телефона появится PIN-код, убедитесь, что такой же PINкод появился на экране HTC One M9, прежде чем продолжить процедуру.

Если PIN-код не появился, нажмите **Повторить** в старом телефоне. Если он попрежнему не появляется, это может означать, что ваш старый телефон не способен подключиться к HTC One M9. Если это случилось, попробуйте другой метод передачи.

- 6. Нажмите Подтвердить в старом телефоне.
- **7.** В старом телефоне выберите типы содержимого для передачи, нажмите **Передать**, а затем нажмите **Да**.
- 8. В старом телефоне прочтите сообщение на экране, а затем нажмите Да.

- 9. Дождитесь завершения передачи.
- 10. Нажмите Готово в обоих телефонах.

# Способы переноса содержимого из iPhone

Если у вас есть iPhone, вы можете перенести из него контакты, сообщения и другое содержимое в HTC One M9 тремя удобными способами.

- Резервное копирование и восстановление содержимого iPhone через iCloud. Чтобы узнать, как это сделать, см. раздел Перенос содержимого iPhone через iCloud на стр. 24.
- Резервное копирование содержимого iPhone на компьютер с помощью iTunes и его последующая передача в HTC One M9 с помощью программы HTC Sync Manager.
  Подробности см. в разделе Передача iPhone содержимого и приложений в телефон HTC на стр. 154.
- Если необходимо скопировать только контакты, можно воспользоваться передачей по Bluetooth. Подробности см. в разделе Перенос контактов со старого телефона по Bluetooth на стр. 25.

# Перенос содержимого iPhone через iCloud

Если у вас есть учетная запись iCloud, вы можете синхронизировать содержимое iPhone со своим хранилищем iCloud, а затем перенести это содержимое в HTC One M9. Из iCloud можно перенести содержимое следующих типов: контакты, закладки, текстовые сообщения, сообщения из iMessage, события календаря и фотоснимки.

- 1. На Начальном экране нажмите ::: > Настройки > Импорт из другого телефона.
- 2. Нажмите iPhone > Импорт из резервной копии iCloud.
- **3.** Следуйте указаниям на экране, чтобы выполнить резервное копирование содержимого iPhone в свое хранилище iCloud.
- **4.** Введите свой адрес электронной почты и пароль для iCloud, а затем нажмите **Войти**.
- **5.** Выберите резервную копию iPhone, которую необходимо передать в HTC One M9, и нажмите **Далее**.
- 6. Выберите типы содержимого для передачи и нажмите Импортировать.
- 7. Дождитесь завершения процесса передачи и нажмите Готово.

В процессе переноса передаются только некоторые сведения о контактах, такие как имя и фамилия, фотоснимок, почтовый адрес, адрес электронной почты, дата рождения, дата годовщины и примечания.

# Перенос контактов со старого телефона по Bluetooth

Используйте Bluetooth, если вам необходимо перенести из iPhone, телефона на базе Android версии 2.1 (или более ранней версии) или телефонов других типов только контакты.

- 1. На Начальном экране нажмите ::: > Настройки > Импорт из другого телефона.
- 2. Выберите перенос из телефона на базе Android, iPhone или телефона другого типа.
- **3.** Если вы выбрали перенос из телефона на базе Android, нажмите **Быстрая передача**.

Либо, чтобы выполнить перенос из iPhone, нажмите **Передать контакты по Bluetooth**.

- 4. Включите функцию Bluetooth в старом телефоне.
- **5.** Выполните указания на экранах старого и нового телефонов, чтобы установить сопряжение между ними, а затем запустите процесс переноса данных.
- В зависимости от возможностей вашего старого телефона вы сможете передать по Bluetooth не только контакты, но также и другие данные, такие как события календаря и текстовые сообщения.
- Для переноса других типов содержимого из iPhone используйте свое хранилище iCloud или программу HTC Sync Manager.

# Прочие способы получения контактов и другого содержимого

Существуют различные способы индивидуального добавления контактов и другого содержимого в HTC One M9.

| Синхронизация с<br>компьютером     | Используйте программу HTC Sync Manager для синхронизации контактов, документов, плейлистов и других данных между HTC One M9 и компьютером с операционной системой Windows <sup>®</sup> или Mac OS. |
|------------------------------------|----------------------------------------------------------------------------------------------------|
|                                    | Эту программу также можно использовать для передачи<br>резервной копии iTunes, содержащей контакты, сообщения и<br>другие данные из iPhone, с компьютера в HTC One M9.                             |
| Учетная запись<br>Google           | Контакты Google импортируются в HTC One M9 после<br>выполнения входа в учетную запись Google. Вы также можете<br>создавать контакты Google прямо в HTC One M9.                                     |
| Учетные записи<br>социальных сетей | Войдите в свои любимые социальные сети, чтобы синхронизировать с ними контактную информацию.                                                                                                    |

| Microsoft <sup>®</sup> Exchange<br>ActiveSync <sup>®</sup> | HTC One M9 синхронизирует ваши рабочие контакты с сервера<br>Microsoft Exchange ActiveSync Server на вашем рабочем месте. |
|------------------------------------------------------------|----------------------------------------------------------------------------------------------------|
| Учетная запись<br>Outlook.com                              | Синхронизируйте личные контакты с Microsoft учетной записью Outlook.com.                                                  |
| Контакты в телефоне                                        | Вы можете создавать контакты локально в HTC One M9, если не желаете хранить их в своих сетевых учетных записях.           |
| карты nano-SIM                                             | Скопируйте все свои контакты с nano-SIM-карты в HTC One M9.                                                               |

# Передача фотоснимков, видеозаписей и музыки между телефоном и компьютером

Ниже описаны способы передачи мультимедийных файлов с компьютера или на него.

- Подключите HTC One M9 к компьютеру. Компьютер распознает его как обычный съемный USB-накопитель, и вы сможете копировать мультимедийные файлы в обоих направлениях.
- Загрузите и используйте программу HTC Sync Manager на компьютере. Вы можете настроить ее на автоматическую передачу музыки, фотоснимков и видеозаписей с HTC One M9 на компьютер. Также можно синхронизировать плейлисты между компьютером и телефоном.

Если у вас есть iPhone, вы также можете подключить его и передать на компьютер фотоснимки из каталога камеры с помощью HTC Sync Manager. А затем снова подключить HTC One M9 и скопировать всё в него.

 Используйте облачные службы хранения данных, чтобы держать свои мультимедийные файлы в одном месте и управлять ими с компьютера, HTC One M9 и других мобильных устройств.

# Использование быстрых настроек

Панель "Быстрые настройки" позволяет легко включать и отключать такие функции, как Wi-Fi и Bluetooth.

- 1. Выполните любое из следующих действий.
  - Двумя пальцами проведите вниз от строки состояния.

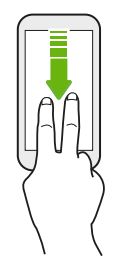

- Проведите вниз от строки состояния два раза.
- 2. Чтобы включить или отключить функцию, просто нажмите на ее блок.
- 3. Чтобы изменить параметры функции, нажмите и удерживайте ее блок. Или нажмите

# Быстрые настройки — индивидуальная настройка

Вы можете удалять, заменять или переупорядочивать блоки на панели "Быстрые настройки".

**1.** Двумя пальцами проведите вниз от верхней части экрана, чтобы открыть панель "Быстрые настройки".

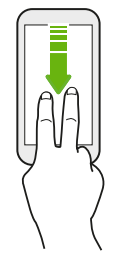

- 2. Нажмите 📝 и выполните одно из следующих действий.
  - В списке "Быстрые настройки" нажмите и удерживайте значок = рядом с элементом, который необходимо переместить, а затем перетащите его, чтобы переупорядочить список.

Количество блоков для отображения на панели "Быстрые настройки" ограничено. Возможно, вам придется удалить существующий элемент, чтобы освободить место для другого. Чтобы удалить элемент, перетащите его под пункт "Скрытые элементы".

# Знакомство с настройками

Хотите изменить мелодию звонка, настроить подключение к сети Wi-Fi или добавить учетные записи? Вы можете сделать это и многое другое в меню "Настройки".

- **1.** Откройте меню "Настройки" либо через панель Уведомления, либо через экран Приложения.
  - Проведите вниз от строки состояния и нажмите 😟.
  - На Главном экране нажмите ::::, чтобы переключиться на экран "Приложения", а затем нажмите Настройки.
- 2. Ниже представлены некоторые основные настройки, которые вы можете изменять.
  - Нажмите на переключатель Вкл./Выкл. рядом с соответствующим элементом, например Wi-Fi, чтобы включить или отключить его. Нажмите на сам элемент, чтобы настроить его параметры.
  - Нажмите Звук и уведомление, чтобы установить мелодию звонка, выбрать профиль звука и настроить звуковые параметры входящих вызовов.
  - Нажмите Персонализация, чтобы сменить фоновый рисунок, добавить приложения и виджеты на Главный экран и т. д.
  - Нажмите Аккаунты и синхронизация, чтобы добавить и войти в свои различные учетные записи, например эл. почту, социальные сети и т. д.
  - Нажмите Безопасность, чтобы защитить НТС One M9, например с помощью блокировки экрана.

Нажмите Q в меню "Настройки" для быстрого поиска параметров и настроек.

# Обновление программного обеспечения телефона

HTC One M9 может проверять и уведомлять вас о наличии свежих обновлений. Кроме того, вы можете выбрать автоматическую загрузку обновлений или проверять их наличие вручную.

### Проверка версии системного ПО

Перед установкой обновления системы можно сначала проверить, какие версии Android и HTC Sense установлены в вашем телефоне.

- 1. На Начальном экране нажмите 📰 > Настройки > О телефоне.
- 2. Нажмите Версия ПО.

#### Включение автоматических обновлений

Вы можете выбрать автоматическую загрузку и установку обновлений ПО для приложений HTC или оператора мобильной связи.

- 1. На Начальном экране нажмите 📰 > Настройки > О телефоне.
- 2. Нажмите Обновления ПО.
- **3.** Чтобы сэкономить на передаче данных, можно разрешить обновление только по сети Wi-Fi.
- **4.** Выберите автоматическую загрузку системных обновлений, обновлений приложений или и тех, и других.

Обновления приложений устанавливаются автоматически. Для установки системных программных обновлений по-прежнему требуется ваше подтверждение.

#### Установка обновления программного обеспечения

Когда включено подключение к Интернету и доступно свежее обновление ПО, в строке состояния появляется значок уведомления о наличии обновления (Д).

- 1. Откройте панель Уведомления и нажмите на уведомление о системном обновлении.
- **2.** Если вы не хотите загружать обновление через подключение для передачи данных, выберите **Обновлять только по Wi-Fi**.
- 3. Нажмите Загрузить.
- 4. После завершения загрузки выберите Установить сейчас и нажмите ОК.

После завершения обновления НТС One M9 перезапустится.

#### Установка обновления приложения

Когда включено подключение к Интернету и доступно обновление для ваших приложений НТС или оператора мобильной связи, в строке состояния появляется значок уведомления о наличии обновления ().

1. Откройте панель Уведомления и нажмите на уведомление об обновлении.

Откроется экран "Обновления", содержащий список обновлений для приложений, которые необходимо установить.

- 2. Нажмите на элемент, чтобы просмотреть сведения о нем, а затем нажмите 🗅.
- **3.** По завершении просмотра обновлений нажмите **Установить**. При необходимости вам будет предложено перезапустить HTC One M9.

# Установка обновлений приложений с "Google Play"

Для некоторых приложений HTC и сторонних приложений предлагаются обновления через "Google Play", содержащие усовершенствования и исправления ошибок. Можно обновлять приложения вручную или настроить телефон на автоматическую загрузку и установку обновлений приложений при их появлении.

- 1. На Начальном экране нажмите :::, а затем найдите и нажмите Play Маркет.
- 2. Нажмите =, чтобы открыть выдвижное меню.
- 3. Нажмите Мои приложения.

Вы увидите список приложений, установленных в телефоне.

- 4. В разделе "Обновления" нажмите на приложение.
- 5. Нажмите Обновить.
- 6. Нажмите Принять.

В "Play Маркет" нажмите = > Настройки > Автообновление приложений и выберите желаемый способ обновления приложений с "Google Play".

### Проверка обновлений вручную

- 1. На Начальном экране нажмите ::: > Настройки > О телефоне.
- 2. Нажмите Обновления ПО. НТС One M9 проверит наличие обновлений.

В отсутствие Интернет-соединения вам будет предложено включить "Мобильный Интернет" или подключиться к сети Wi-Fi. После подключения нажмите **Проверить** сейчас, чтобы проверить наличие обновлений.

# Получение приложений с Google Play

Google Play — это место, где можно найти новые приложения для HTC One M9. Выбирайте из широкого спектра бесплатных и платных приложений — от повышающих производительность и развлекательных приложений до игр.

- Вам потребуется учетная запись Google Wallet<sup>™</sup>, чтобы покупать платные приложения или делать покупки внутри приложений. Если у вас уже есть учетная запись Google, просто добавьте Google Wallet, выполнив вход с использованием своих существующих имени пользователя и пароля на веб-сайте wallet.google.com.
  - Название приложения Play Маркет может отличаться в зависимости от вашего региона.
  - Возможность приобретения приложений зависит от региона.

#### Поиск и установка приложения

При установке приложений и их использовании в HTC One M9 приложения могут запрашивать доступ к вашей личной информации либо доступ к определенным функциям или настройкам. Загружайте и устанавливайте только те приложения, которым вы доверяете.

- Будьте внимательны при загрузке приложений, у которых есть доступ к функциям или значительной части ваших данных в НТС One M9. Вы несете ответственность за результаты использования загружаемых приложений.
  - 1. На Начальном экране нажмите :::, а затем найдите и нажмите Play Маркет.
  - 2. Выполните поиск приложения или перейдите к нему.
  - **3.** После того как вы найдете понравившееся приложение, нажмите на него и прочтите его описание и отзывы пользователей.
  - **4.** Чтобы загрузить или приобрести приложение, нажмите **Установить** (для бесплатных приложений) или нажмите на кнопку с ценой (для платных приложений).
  - 5. Нажмите Принять.
  - Иногда приложения обновляются в результате улучшения функций или исправления ошибок. Для автоматической загрузки обновлений после установки приложения нажмите : > Автообновление.

Чтобы открыть приложение, перейдите на экран "Приложения" и нажмите на нужное приложение.

#### Восстановление приложений с Google Play

Вы перешли на новый телефон, приобрели другой взамен утерянного или выполнили сброс настроек? Восстановите приложения, которые вы загружали ранее.

- 1. На Начальном экране нажмите :::, а затем найдите и нажмите Play Маркет.
- 2. Нажмите =, чтобы открыть выдвижное меню.
- **3.** Нажмите **Мои приложения**, перейдите на вкладку "Все", а затем нажмите на приложение, которое вы хотите восстановить.
- 4. Установите приложение.

P

Подробности см. в справке по Google Play.

# Загрузка приложений из Интернета

Вы можете загружать приложения прямо с веб-сайтов.

- Загружаемые с веб-сайтов приложения могут быть из неизвестных источников. В целях защиты HTC One M9 и ваших личных данных настоятельно рекомендуем вам загружать приложения только с веб-сайтов, которым вы доверяете.
  - Перед установкой загруженного приложения убедитесь, что в НТС Опе М9 разрешена установка сторонних приложений в меню Настройки > Безопасность > Неизвестные источники.
  - 1. Откройте браузер и перейдите на веб-сайт, с которого можно загрузить нужное приложение.
  - 2. Следуйте указаниям по загрузке приложения на веб-сайте.

После установки приложения обязательно вернитесь в меню Настройки > Безопасность и снимите флажок Неизвестные источники.

# Удаление приложения

Если вам больше не нужно загруженное и установленное вами ранее приложение, вы можете удалить его.

Большинство изначально загруженных приложений удалить нельзя.

На экране "Приложения" нажмите и удерживайте приложение, которое нужно удалить, а затем перетащите его на кнопку **Удалить**.

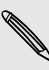

Если вы приобрели приложение в Play Маркет, вы можете удалить его и вернуть деньги в течение ограниченного периода времени. Дополнительную информацию о политике возврата денег за платные приложения см. в справке по Google Play.

# Ваша первая неделя с новым телефоном

# Основные сведения о телефоне

#### **HTC Sense Home**

После включения и первоначальной настройки НТС One M9 появится Начальный экран.

- Настройте виджет "HTC Sense Home", чтобы на практике оценить удобство Начального экрана, который автоматически подстраивается, когда вы находитесь дома, на работе или на улице. См. раздел Что такое HTC Sense Главный виджет? на стр. 44.
- Проведите по экрану вправо, и вы попадете в HTC BlinkFeed. Вы можете настроить HTC BlinkFeed на отображение сообщений из ваших социальных сетей, заголовков из ваших любимых СМИ и т. д. Подробности см. в разделе Что такое HTC BlinkFeed? на стр. 72.
- Проведите по экрану влево, и вы увидите место для добавления своих любимых виджетов, приложений и пр., чтобы они всегда были под рукой. Вы также можете добавлять панели. Подробности см. в разделе Добавление и удаление панели виджетов на стр. 68.
- Вы можете изменить приложения на панели запуска в нижней части Начального экрана. См. раздел Панель запуска на стр. 66.

Находясь на другом экране или в приложении, нажмите 🗅 , чтобы вернуться на последний Начальный экран, на котором вы были.

#### Экранные кнопки навигации

В нижней части экрана HTC One M9 расположены экранные кнопки навигации, поворачивающиеся при изменении положения телефона.

#### Стандартные кнопки навигации

| 5 | Назад                |
|---|----------------------|
|   | Домой                |
| đ | Последние приложения |

#### Варианты назначения четвертой кнопки навигации

| ⇒ | Скрыть панель навигации |
|---|-------------------------|
| Ċ | Выключить экран         |
| 8 | Автоповорот             |
| ≣ | Уведомления             |
| 0 | Быстрые настройки       |

См. раздел Добавление четвертой кнопки навигации на стр. 35.

#### Добавление четвертой кнопки навигации

Вы можете добавить четвертую кнопку навигации, чтобы упростить процедуры отключения дисплея, включения и отключения режима автоповорота и т. д.

- 1. На Начальном экране нажмите ::: > Настройки > Персонализация.
- 2. Нажмите Изменить кнопки навигации.
- **3.** Нажмите на четвертую кнопку навигации, чтобы добавить ее. Для отображения только трех кнопок навигации убедитесь, что не выбран ни один из вариантов назначения четвертой кнопки.
- 4. Нажмите Готово, чтобы сохранить и применить индивидуальные настройки.

#### Переупорядочивание кнопок навигации

Вы правша или левша? Настройте наиболее удобное для вас расположение кнопок навигации.

- 1. На Начальном экране нажмите ::: > Настройки > Персонализация.
- 2. Нажмите Изменить кнопки навигации.
- 4. Нажмите Готово, чтобы сохранить и применить индивидуальные настройки.

#### Режим сна

Режим сна экономит заряд аккумулятора за счет перевода HTC One M9 в состояние низкого энергопотребления при отключенном дисплее. Он также предотвращает случайное нажатие кнопок, когда HTC One M9 находится в вашей сумке.

#### Переход в режим сна

Отключить дисплей и перейти в режим сна можно следующими способами:

- кратковременно нажать кнопку ПИТАНИЕ;
- дважды нажать на экран блокировки.

Кроме того, HTC One M9 автоматически переходит в спящий режим, если он находится определенное время в режиме ожидания. Вы можете изменить период времени перед переходом HTC One M9 в режим сна, задав интервал времени до отключения экрана. Подробности см. в разделе Настройка времени отключения экрана на стр. 214.

#### Выход из режима сна

- Нажмите кнопку ПИТАНИЕ.
- Используйте функцию Motion Launch<sup>™</sup>, чтобы вывести телефон из режима сна и разблокировать его с непосредственным переходом в нужное приложение или на нужный экран. См. раздел Что такое Motion Launch? на стр. 46.

#### Разблокировка экрана

Проведите по экрану вверх, чтобы разблокировать его.

Если вы установили блокировку экрана, вам будет предложено ввести свои учетные данные, прежде чем HTC One M9 разблокируется.

Если вы установили напоминание о событии или будильник, вы можете отложить или отключить их прямо с экрана блокировки. Просто перетащите значок 🕒 или 🗙 вверх.

#### Двигательные жесты

(77)

Используйте двигательные жесты для отключения звука HTC One M9, уменьшения громкости звонка и пр.

#### Поднятие телефона для автоматического ответа на звонок

Чтобы автоматически ответить на входящий звонок, поднимите телефон и взгляните на экран, чтобы узнать, кто звонит, а затем поднесите телефон к уху.

Вы можете включить или отключить эту функцию. Перейдите в меню "Настройки", нажмите **Настройки вызовов**, а затем установите или снимите флажок **Ответ без нажатия клавиш**.
# Отключение звонка переворотом

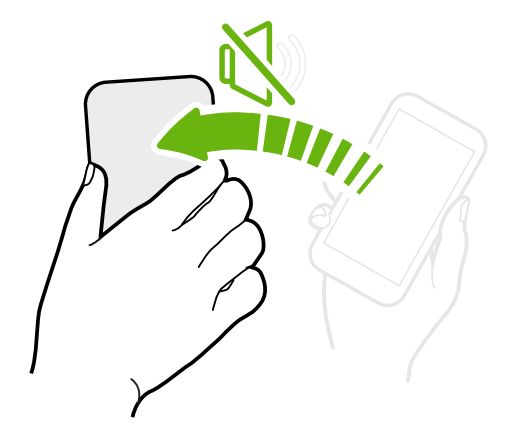

Если при поступлении вызова телефон лежит лицевой стороной вверх, переверните его, чтобы отключить звук.

Если перейти в меню "Настройки" и нажать Звук и уведомление > Выключать звонок переворотом, то можно настроить телефон на отключение звонка следующим образом.

| Выключить<br>однократно | Однократное отключение<br>звонка после переворота<br>телефона. Даже если телефон<br>останется лежать лицевой<br>стороной вниз, при<br>поступлении новых входящих<br>вызовов он снова будет<br>звонить. |
|-------------------------|----------------------------------------------------------------------------------------------------|
| Выключать<br>всегда     | После переворота телефона<br>для отключения звонка при<br>поступлении новых входящих<br>вызовов звук останется<br>отключен, пока телефон будет<br>лежать лицевой стороной вниз.                        |

# Поднятие телефона для уменьшение громкости

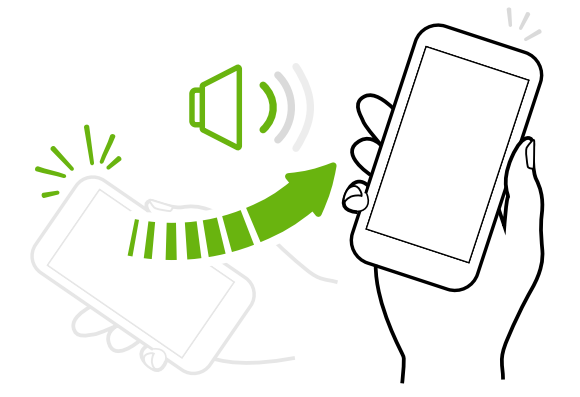

На деловой встрече или в ресторане при поступлении вызова можно поднять HTC Опе M9, чтобы автоматически уменьшить громкость звонка.

Вы можете включить или отключить эту функцию. Перейдите в меню "Настройки", нажмите Звук и уведомление, а затем установите или снимите флажок Авторегулировка громкости звонка.

# Автоматическое увеличение громкости звонка при нахождении телефона в кармане или сумке

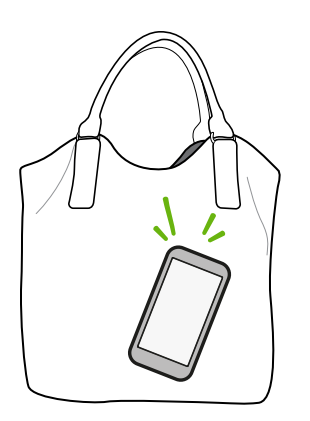

В режиме "В кармане" НТС One M9 распознает, когда он находится в вашей сумке или кармане, и увеличивает громкость звонка, чтобы вы могли услышать его в шумных условиях.

Вы можете включить или отключить эту функцию. Перейдите в меню "Настройки", нажмите **Звук и** уведомление, а затем установите или снимите флажок Режим "В кармане".

# Поворот HTC One M9 для повышения удобства просмотра

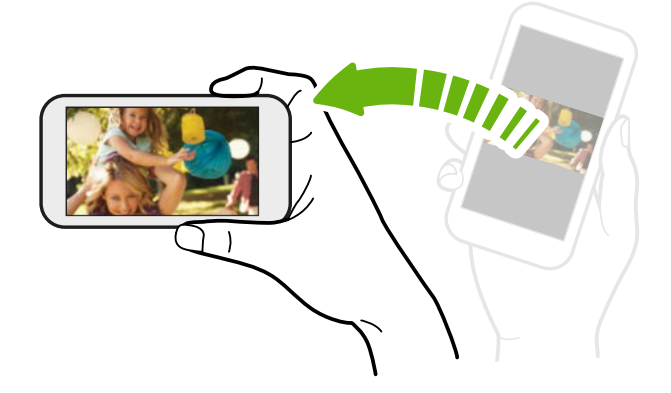

Для многих экранов можно автоматически менять ориентацию с книжной на альбомную, поворачивая HTC One M9 в нужную сторону.

При вводе текста можно повернуть HTC One M9 горизонтально, чтобы использовать более крупную клавиатуру.

# Касательные жесты

Используйте касательные жесты пальцами, чтобы перемещаться по Главному экрану, открывать приложения, листать списки и выполнять другие операции.

# Нажмите

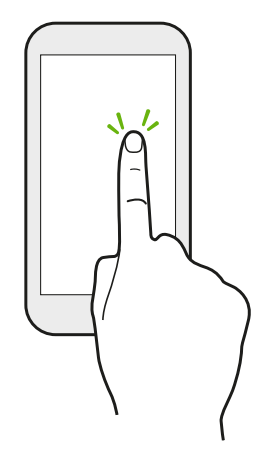

- Нажимайте на экран пальцем, когда вы хотите выбрать элементы на экране, например значки приложений и настроек, или нажать на экранные кнопки.
- Прокрутив вниз длинный список или экран (в таких приложениях, как Почта и Контакты), нажмите на строку состояния, чтобы быстро перейти на самый верх экрана.

# Нажатие и удержание

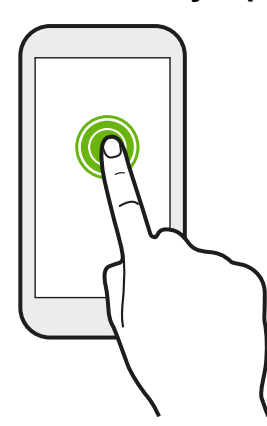

Чтобы открыть доступные варианты действий для элемента (например, для контакта или ссылки на веб-странице), просто нажмите на этот элемент и удерживайте его.

# Проведение пальцем или сдвигание

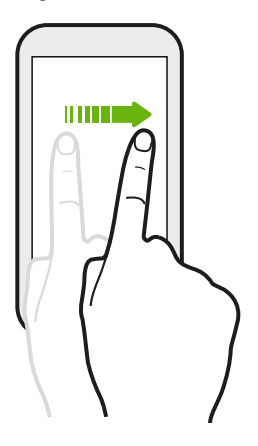

Быстро проведите пальцем в горизонтальном направлении по экрану, чтобы перейти на другие панели Главного экрана. Проведите пальцем в вертикальном направлении, чтобы пролистать список, документ и т.д.

# Перетаскивание

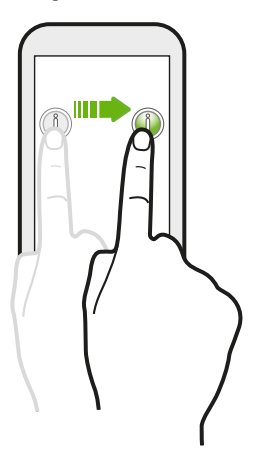

Перед перетаскиванием нажмите пальцем на нужный элемент и не отпускайте его. Во время перетаскивания не отрывайте палец от экрана, пока не дойдете до нужного места.

# Рывки

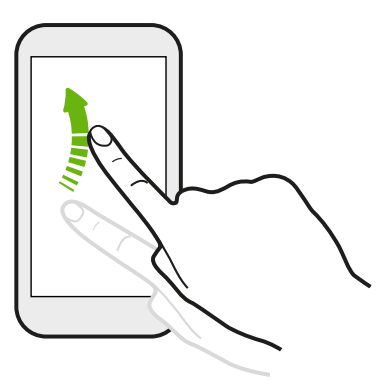

Рывки по экрану аналогичны проведению пальцем, но в этом случае двигать пальцем нужно быстрыми легкими рывками, например перемещаясь вправо и влево по Главному экрану либо пролистывая список контактов или сообщений.

# Нажатие и рывок

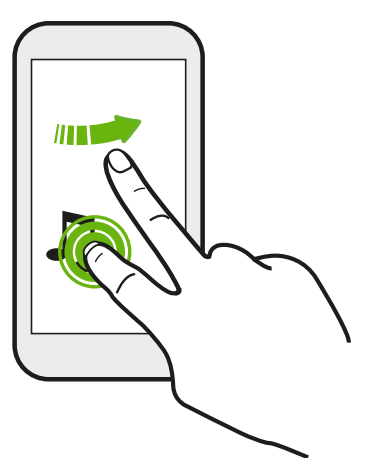

Находясь на Главном экране, вы можете легко переместить виджет или значок с одного экрана на другой.

Нажмите и удерживайте виджет или значок одним пальцем, а другим пальцем выполняйте рывковые движения по экрану для перехода к новому месту.

# Сдвигание двумя пальцами

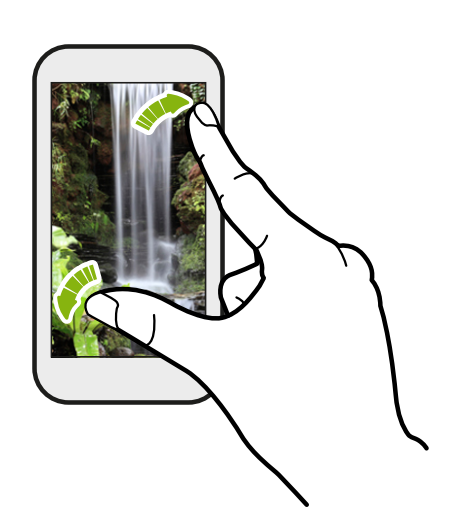

В некоторых приложениях, таких как Галерея, Сообщения и Почта, или в веббраузере разведите два пальца в стороны на экране, чтобы увеличить масштаб при просмотре изображения или текста.

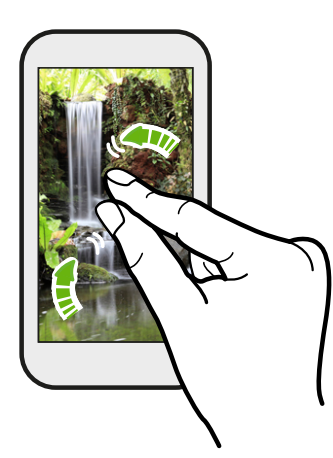

Сведите пальцы вместе, чтобы уменьшить изображение или текст.

# Проведение двумя пальцами

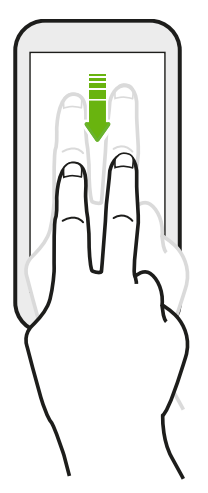

Двумя пальцами проведите вниз от строки состояния, чтобы открыть панель "Быстрые настройки".

# Проведение тремя пальцами

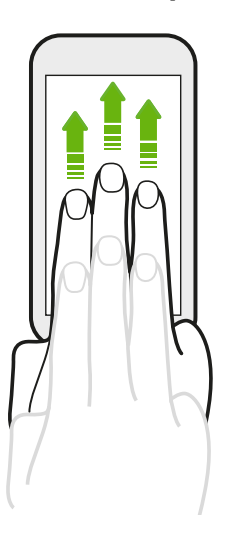

- Проведите тремя пальцами вверх по экрану и HTC Connect<sup>™</sup> начнет потоковую передачу музыки или видеозаписей с HTC One M9 соответственно на динамики или телевизор. Кроме того, вы можете передавать потоковые мультимедийные данные из приложений, таких как YouTube<sup>®</sup>.
- Проведите пальцами вниз, чтобы отключиться от динамиков или телевизора.

Функция **Жесты управления мультимедиа** включена в меню "Настройки" по умолчанию, что позволяет использовать трехпальцевый жест для обмена медиафайлами.

# Нажатие тремя пальцами

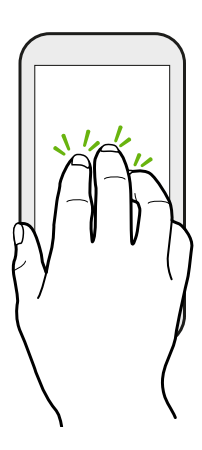

При использовании приложения В машине нажмите на экран тремя пальцами, чтобы активировать режим голосовых команд.

Данная функция доступна не на всех языках.

#### Открытие приложения

- Нажмите на приложение на панели запуска в нижней части Начального экрана.
- Нажмите ::::, чтобы перейти на экран "Приложения", а затем нажмите на приложение, которое вы хотите использовать.
- На экране "Приложения" нажмите Q, а затем введите название искомого приложения.

#### Открытие приложения или папки с экрана блокировки

На экране блокировки перетащите значок приложения или папки вверх, чтобы разблокировать экран и сразу перейти к этому приложению или папке.

Ярлыки на экране блокировки те же, что и на панели запуска Начального экрана. Чтобы изменить ярлыки на экране блокировки, замените приложения или папки на панели запуска.

Если вы установили дополнительный уровень безопасности, например комбинацию блокировки экрана или PIN-код, вам будет предложено ввести свои учетные данные, прежде чем HTC One M9 откроет приложение или папку.

#### Отправка содержимого

Хотите чем-нибудь поделиться, например фотоснимком или видеозаписью?

- В любом приложении просто нажмите на значок отправки: V или < .</li>
- Если такой значок отсутствует, нажмите > Отправить.

#### Переключение между недавно открывавшимися приложениями

При работе в многозадачном режиме и использовании различных приложений в HTC One M9 можно легко переключаться между недавно открывавшимися приложениями.

Нажмите 🗇 , чтобы просмотреть недавно открывавшиеся приложения.

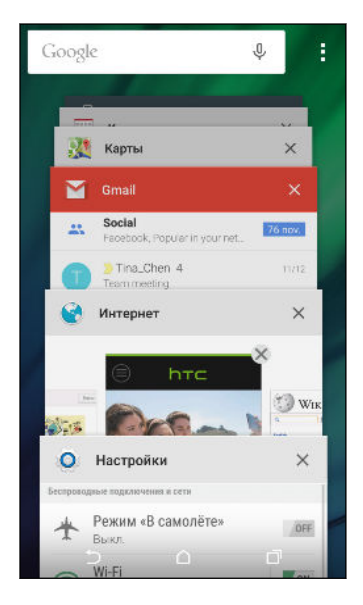

- Чтобы переключиться обратно на приложение, просто нажмите на него.
- Чтобы удалить приложение из списка, нажмите либо перетащите его влево или вправо.

Предпочитаете другой способ просмотра последних запущенных приложений? Нажмите -> Настройки > Макет и выберите режим просмотра в виде карточек или сетки.

# Обновление содержимого

В некоторых приложениях можно легко обновлять содержимое, синхронизируемое или загружаемое из Интернета с помощью простого пальцевого жеста.

- **1.** При просмотре содержимого, например погоды или ящика входящих сообщений приложения Почта, прокрутите экран до конца вверх.
- 2. Потяните экран пальцем вниз, а затем поднимите палец, чтобы обновить содержимое.

#### Создание снимков экрана телефона

Хотите похвастаться новым игровым рекордом или написать в своем блоге о функциях HTC One M9? Вы легко можете сделать снимок экрана и отправить его из приложения Галерея.

Нажмите и удерживайте кнопки ПИТАНИЕ и УМЕНЬШЕНИЕ ГРОМКОСТИ одновременно.

Изображение будет сохранено в альбом "Снимки экрана" приложения Галерея.

Вы также можете отправить изображение, если в строке состояния отображается значок 🖸 . Откройте панель Уведомления и нажмите 😵 под уведомлением о снимке экрана. Если значок 😵 не отображается, разведите два пальца на уведомлении о снимке экрана.

# Виджет HTC Sense Home

# Что такое HTC Sense Главный виджет?

Получайте быстрый доступ к наиболее часто используемым приложениям, ярлыкам и папкам, основываясь на своем местоположении. С помощью HTC Sense Главного виджета устройство HTC One M9 постоянно адаптируется к Вашему стилю его использования. Например, приложения, которыми Вы чаще всего пользуетесь для работы, будут отображаться во время Вашего пребывания в офисе. HTC Sense Главный виджет изменяется в зависимости от того находитесь ли Вы дома, на работе или где-либо еще.

# Настройка виджета "HTC Sense Home"

Вы можете быстро и просто настроить виджет "HTC Sense Home".

- Если вы не видите виджет "HTC Sense Home", добавьте его на Начальный экран. См. раздел Добавление виджетов на Начальный экран на стр. 66.
- Убедитесь, что в настройках телефона включены службы определения координат. См. раздел Включение и отключение служб определения местоположения на стр. 212.
- 1. На экране настройки виджета "HTC Sense Home" нажмите Настроить > Настроить.

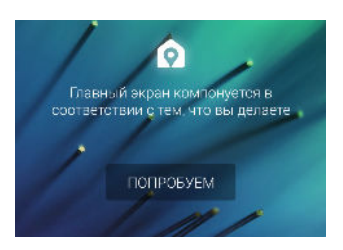

P

2. Нажмите на место, где вы находитесь, чтобы завершить настройку виджета.

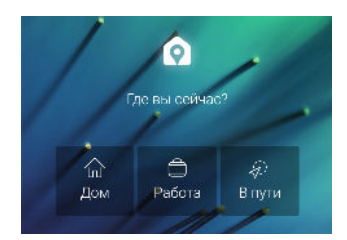

- 3. В виджете нажмите V > > Персонализация HTC Sense Home.
- 4. Выберите все параметры на экране и нажмите 🗅.

# Настройка местоположений для своего дома и работы

Вы можете изменить адрес места своего проживания или работы, если вдруг вы переедете в другой дом или смените работу.

- 1. На Начальном экране проводите вправо или влево, пока не увидите виджет "HTC Sense Home".
- 2. Нажмите >> > Настроить расположения.
- 3. Нажмите на поле адреса, чтобы найти требуемый новый адрес.
- 4. После того как вы найдете адрес на карте, нажмите Готово.

#### Переключение местоположений вручную

Виджет "HTC Sense Home" автоматически меняет местоположения в зависимости от того, где вы находитесь. Кроме того, вы можете изменить местоположение в виджете "HTC Sense Home" вручную.

Для того чтобы виджет "HTC Sense Home" менял местоположения автоматически, должны быть включены службы определения координат. См. раздел Включение и отключение служб определения местоположения на стр. 212.

- **1.** На Начальном экране проводите вправо или влево, пока не увидите виджет "HTC Sense Home".
- 2. Нажмите  $\checkmark$ , а затем нажмите на требуемое местоположение.

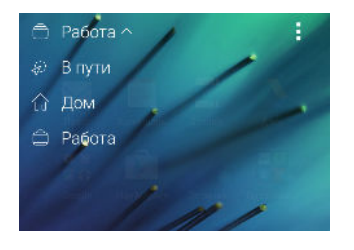

#### Закрепление и открепление приложений

Закрепление приложений, ярлыков или папок в виджете "HTC Sense Home" обеспечивает их сохранение в виджете.

Элементы в виджете "HTC Sense Home" имеют одно из двух состояний: "закреплено" или "откреплено". Открепленные элементы автоматически заменяются на элементы, которые используются более часто.

- **1.** На Начальном экране проводите вправо или влево, пока не увидите виджет "HTC Sense Home".
- 2. Выполните одно из следующих действий.
  - Чтобы закрепить элемент, нажмите и удерживайте его, пока не появится значок .
  - Чтобы открепить элемент, нажмите и удерживайте его, пока не завершится процесс на соответствующей шкале.

# Добавление приложений в виджет "HTC Sense Home"

Вы можете добавить свои любимые приложения, ярлыки или папки в виджет "HTC Sense Home".

- 1. На Начальном экране нажмите .....
- **2.** Нажмите и удерживайте приложение, ярлык или папку, которые необходимо добавить в виджет.
- 3. Перетащите элемент на нужное место в виджете "HTC Sense Home".

Приложение, ярлык или папка будут добавлены в виджет "HTC Sense Home" и закреплены на выбранной позиции.

#### Включение и отключение интеллектуальных папок

Интеллектуальные папки — это папки в виджете "HTC Sense Home", содержимое которых динамически меняется в зависимости от загружаемых и используемых вами приложений. Если вы не хотите видеть недавно загруженные или рекомендуемые приложения, то можете отключить интеллектуальные папки.

- На Начальном экране проводите вправо или влево, пока не увидите виджет "HTC Sense Home".
- 2. Нажмите ∨, а затем нажмите > Показать/скрыть интеллектуальные папки.
- 3. Выберите интеллектуальные папки, которые необходимо отобразить или скрыть.
- Нажмите ОК.

# **Motion Launch**

# Что такое Motion Launch?

Motion Launch представляет собой сочетание двигательного жеста с последующим пальцевым жестом. Функция Motion Launch позволяет не использовать кнопку ПИТАНИЕ, чтобы вывести НТС One M9 из режима сна. Используя комбинацию простых жестов, можно вывести телефон из режима сна на главный экран, в режим НТС BlinkFeed и т.д.

См. следующие разделы.

- Вывод телефона из режима сна на экран блокировки на стр. 47
- Вывод из режима сна и разблокировка экрана на стр. 47
- Вывод телефона из режима сна на главную панель виджетов на стр. 48
- Вывод телефона из режима сна в режим HTC BlinkFeed на стр. 48
- Автоматический запуск камеры с помощью функции "Motion Launch Моментальный снимок" на стр. 49
- Выполнение вызова с помощью функции «Быстрый вызов» на стр. 50

# Включение и отключение жестов Motion Launch

Выберите жесты Motion Launch, которые необходимо включить или отключить, в меню «Настройки».

**1.** Двумя пальцами проведите вниз от верхней части экрана, чтобы открыть панель "Быстрые настройки".

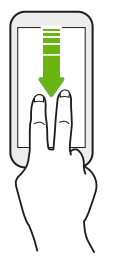

- 2. Нажмите 😨 > Дисплей и жесты или Экран, кнопки и жесты.
- 3. Нажмите Жесты Motion Launch.
- 4. Выберите желаемые жесты Motion Launch.

Вывод телефона из режима сна на экран блокировки

Переходите из режима сна на экран блокировки без использования кнопки ПИТАНИЕ.

- Если вы установили блокировку экрана с вводом регистрационных данных, вам будет предложено ввести их, прежде чем НТС Опе М9 разблокируется.
  - 1. Поднимите телефон в вертикальной ориентации.
  - 2. Сразу же дважды нажмите на экран.

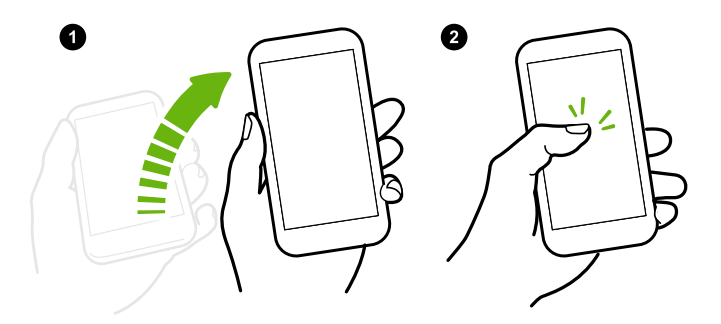

Следите за тем, чтобы не касаться экрана, пока телефон вибрирует.

Вывод из режима сна и разблокировка экрана

Переходите из режима сна и с экрана блокировки НТС One M9 на последний используемый экран без использования кнопки ПИТАНИЕ.

Если вы установили блокировку экрана с вводом регистрационных данных, вам будет предложено ввести их, прежде чем НТС One M9 разблокируется.

- 1. Поднимите телефон в вертикальной ориентации.
- 2. Сразу проведите пальцем вверх от нижней половины экрана.

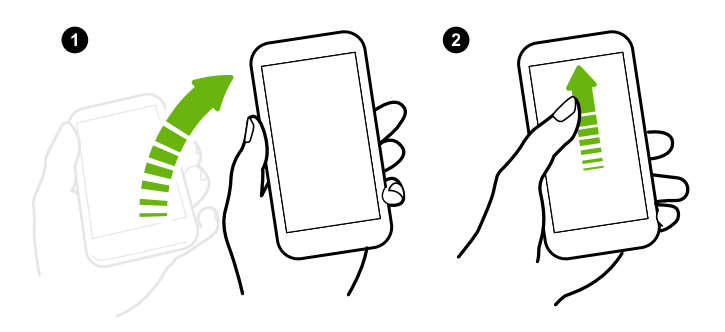

Следите за тем, чтобы не касаться экрана, пока телефон вибрирует.

Вывод телефона из режима сна на главную панель виджетов

Переходите из режима сна на главную панель виджетов без использования кнопки ПИТАНИЕ.

- Если вы установили блокировку экрана с вводом регистрационных данных, вам будет предложено ввести их, прежде чем НТС Опе М9 разблокируется.
  - 1. Поднимите телефон в вертикальной ориентации.
  - 2. Сразу проведите пальцем влево от правой стороны экрана.

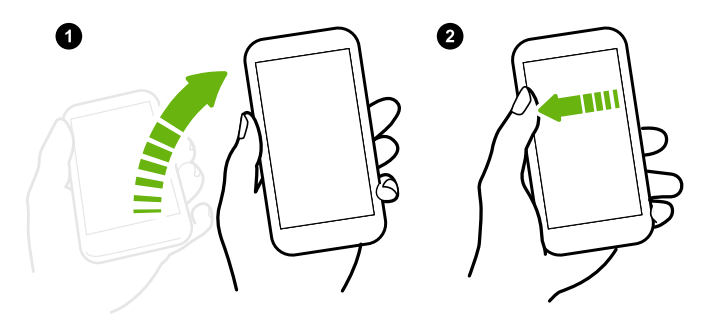

Следите за тем, чтобы не касаться экрана, пока телефон вибрирует.

# Вывод телефона из режима сна в режим HTC BlinkFeed

Переходите из режима сна в режим HTC BlinkFeed без использования кнопки ПИТАНИЕ.

Если вы установили блокировку экрана с вводом регистрационных данных, вам будет предложено ввести их, прежде чем НТС Опе М9 разблокируется.

- 1. Поднимите телефон в вертикальной ориентации.
- 2. Сразу проведите пальцем вправо от левой стороны экрана.

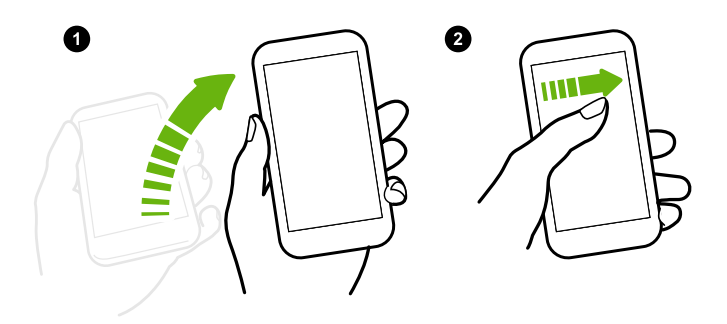

Следите за тем, чтобы не касаться экрана, пока телефон вибрирует.

Автоматический запуск камеры с помощью функции "Motion Launch Моментальный снимок"

Когда экран отключен, можно вывести телефон из режима сна с непосредственным переходом к приложению Камера.

- Нажмите и удерживайте кнопку УВЕЛИЧЕНИЕ ГРОМКОСТИ или УМЕНЬШЕНИЕ ГРОМКОСТИ, а затем поднимите телефон в горизонтальной ориентации.
- Либо сначала поднимите телефон в горизонтальной ориентации, а затем сразу нажмите кнопку УВЕЛИЧЕНИЕ ГРОМКОСТИ или УМЕНЬШЕНИЕ ГРОМКОСТИ.

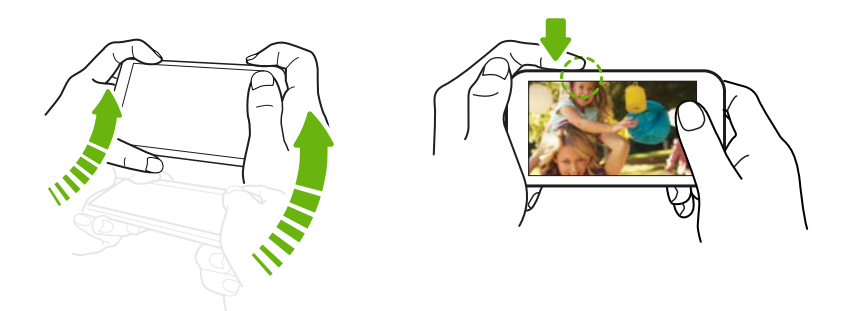

Если вы установили блокировку экрана с вводом учетных данных, вам будет предложено ввести их при выходе из приложения Камера.

P

#### Выполнение вызова с помощью функции «Быстрый вызов»

Когда экран отключен и HTC One M9 находится в режиме сна, можно легко сделать вызов с помощью простого проведения по экрану и использования голосовых команд.

- Данная функция доступна не на всех языках.
  - Убедитесь, что функции Жесты Motion Launch и Быстрый вызов включены в меню Настройки > Дисплей и жесты > Жесты Motion Launch.
  - Если вы установили блокировку экрана с вводом регистрационных данных, вам будет предложено ввести их, прежде чем вы сможете позвонить.
  - 1. Поднимите телефон в вертикальной ориентации.
  - 2. Сразу проведите пальцем вниз от верхней половины экрана.

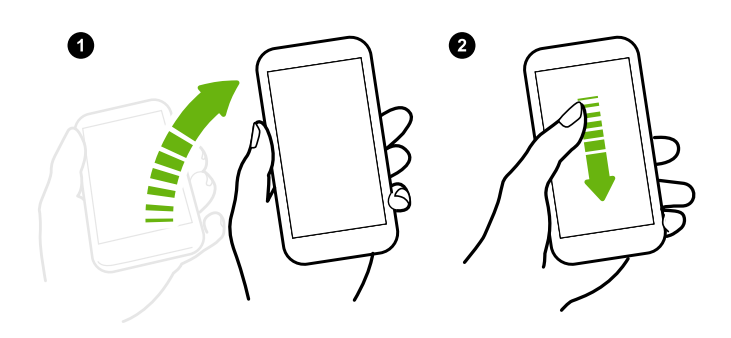

- 3. Увидев на экране значок микрофона, поднесите телефон к губам и произнесите «Вызов» и имя контакта. Например, можно сказать: «Вызов Дженифер».
- 4. Затем можно выполнить одно из следующих действий.
  - Если у вас есть несколько контактов с одинаковым именем, произнесите имя и фамилию контакта, которому нужно позвонить.
  - Если у контакта есть несколько телефонных номеров, вы увидите следующее.
    - 1.[Имя и фамилия] Домашний
    - 2.[Имя и фамилия] Мобильный
    - 3.[Имя и фамилия] Рабочий

Просто произнесите порядковый номер телефона, по которому вы хотите позвонить. Например, скажите: «2», чтобы позвонить по второму номеру.

Или произнесите имя, фамилию и тип телефонного номера, как показано на экране. Например, скажите: «Дженифер Сингер Мобильный».

- При запросе подтверждения скажите: «Да» или «Нет».
- Чтобы отменить вызов, скажите «Отмена».

# Обход блокировки экрана для выполнения быстрого вызова

Если вы установили блокировку экрана с вводом регистрационных данных, вы можете настроить НТС One M9 на пропуск экрана безопасности, чтобы можно было немедленно выполнять вызовы с помощью функции «Быстрый вызов».

**1.** Двумя пальцами проведите вниз от верхней части экрана, чтобы открыть панель "Быстрые настройки".

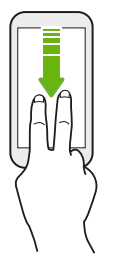

- 2. Нажмите 😨 > Дисплей и жесты или Экран, кнопки и жесты.
- 3. Нажмите Жесты Motion Launch.
- 4. Выберите параметр Пропускать экран блокировки.

# Экран блокировки

# Установка блокировки экрана

Помогите защитить свою личную информацию и HTC One M9 от использования другими лицами без вашего разрешения.

Установите комбинацию блокировки экрана, цифровой PIN-код или используйте другие средства для защиты телефона. Вам придется разблокировать экран каждый раз при включении HTC One M9 или по прошествии определенного времени бездействия.

- 1. На Начальном экране нажмите 📰 > Настройки > Безопасность.
- 2. Нажмите Блокировка экрана.
- 3. Выберите вариант блокировки экрана и настройте блокировку.
- **4.** Нажмите **Блокировать телефон после:**, а затем укажите время бездействия, по истечении которого экран будет блокироваться.

Вы также можете снять флажок Показывать графический ключ или Показывать пароль, если не хотите отображать блокировку экрана при ее вводе.

# Настройка интеллектуальной блокировки

Настройте телефон на распознавание вашего лица или другого надежного устройства, прежде чем вы сможете разблокировать экран.

- 1. На Начальном экране нажмите 📰 > Настройки > Безопасность.
- 2. Нажмите Блокировка экрана, а затем выберите и настройте блокировку.

Это ваш резервный способ блокировки экрана для использования в случае, если телефон не распознает вас или надежное устройство.

- 3. На экране "Безопасность" нажмите Интеллектуальная блокировка.
- 4. Подтвердите блокировку экрана.
- 5. Нажмите Доверенное лицо.
- 6. Следуйте указаниям на экране.
- **7.** Нажмите **Блокировать телефон после:**, а затем укажите время бездействия, по истечении которого экран будет блокироваться.

Чтобы повысить надежность и безопасность функции "Интеллектуальная блокировка", можно потренировать HTC One M9 для распознавания вашего лица в различных ситуациях, например когда вы наденете очки или решите отрастить бороду.

Нажмите **Интеллектуальная блокировка**, подтвердите блокировку экрана, а затем нажмите **Доверенное лицо > Настройка распознавания**. Следуйте указаниям на экране.

# Включение и отключение отображения уведомлений на экране блокировки

Вы можете включить или отключить отображение уведомлений на экране блокировки.

- 1. На Начальном экране нажмите 📰 > Настройки > Звук и уведомление.
- 2. Нажмите Когда устройство заблокировано > Не показывать уведомления.

Если впоследствии вы передумаете, можно нажать **Показывать все содержимое уведомления**, чтобы включить отображение уведомлений на экране блокировки.

# Взаимодействие с уведомлениями на экране блокировки

Помимо просмотра уведомлений на экране блокировки, вы можете взаимодействовать с ними.

- **1.** Дважды нажмите на уведомление, чтобы сразу перейти к соответствующему приложению.
- **2.** Чтобы просмотреть полный список уведомлений на экране блокировки, проведите по нему вниз. Можно нажать на пустую область экрана, чтобы вернуться на экран блокировки.
- 3. Проведите по уведомлению влево или вправо, чтобы удалить его.

- **4.** Нажмите и удерживайте уведомление, чтобы просмотреть дополнительную связанную с ним информацию.
- **5.** Нажмите (i), чтобы задать приоритет или заблокировать уведомления от соответствующего приложения.

# Уведомления HTC BlinkFeed

Время от времени на экране будут появляться уведомления HTC BlinkFeed, такие как предложение находящегося поблизости ресторана или рекомендуемая статья.

1. Можно дважды нажать на уведомление, чтобы просмотреть его полностью.

В случае рекомендуемых ресторанов нажмите на значок 🖄 или на текст уведомления.

**2.** Нажмите на уведомление еще раз, чтобы получить дополнительную информацию о рекомендуемом ресторане или прочесть статью в HTC BlinkFeed.

Если вы не хотите видеть рекомендуемые рестораны на экране блокировки, перейдите в HTC BlinkFeed, а затем нажмите => > Hастройки > Уведомление на экране блокировки. Снимите флажок Предложения от ресторанов и кафе.

# Изменение ярлыков на экране блокировки

Чтобы изменить приложения (или другие ярлыки) на экране блокировки, измените их на панели запуска. Чтобы узнать, как это сделать, см. раздел Панель запуска на стр. 66.

# Изменение фона экрана блокировки

В качестве фона экрана блокировки можно использовать фоновый рисунок начального экрана или любой фотоснимок, сделанный с помощью камеры.

.....

- 1. На Начальном экране нажмите ::: > Настройки > Персонализация.
- 2. В разделе "Экран блокировки" нажмите Изменить фоновый рисунок.
- 3. Во всплывающем меню нажмите Использовать фоновый рисунок главного экрана либо нажмите Использовать пользовательский фоновый рисунок, чтобы выбрать фотоснимок из приложения "Галерея".

# Отключение экрана блокировки

Надоело разблокировать телефон каждый раз при выводе его из режима сна?Вы можете отключить экран блокировки в меню "Настройки".

- 1. На Начальном экране нажмите 📰 > Настройки > Безопасность.
- 2. Нажмите Блокировка экрана > Блокировка не используется.

Чтобы снова включить экран блокировки, в меню настроек "Безопасность" нажмите Блокировка экрана > Экран блокировки.

# Уведомления

#### Панель "Уведомления"

Значки уведомлений информируют вас о новых сообщениях, событиях календаря, будильниках и незавершенных действиях, таких как загрузка файлов.

|--|

Увидев значки уведомлений, откройте панель "Уведомления", чтобы подробно просмотреть полученные уведомления.

Чтобы открыть панель "Уведомления", сдвиньте вниз верхнюю строку экрана.

| 5:0 | 1 вторник<br>16 декабря 2014 г. 🛛 🛞 🧔                                                                        |
|-----|----------------------------------------------------------------------------------------------------|
|     | Мультимедийное устройство [МТР] по.<br>Позволяет передавать медиафайлы на<br>компьютеры Windows или Мас      |
|     | HTC Sync Manager                                                                                             |
| •   | Установлено USB-подключение<br>Изменить настройки                                                            |
|     | Full log status 7:00 AM<br>Tap to upload pending full log.                                                   |
| E   | Report issue/feedback<br>Tap or press Power + Home keys                                                      |
| 0   | Отладка по USB разрешена<br>Нажмите, чтобы отключить отладку по.<br>пто Galenja, пто sense ту, типкет, Goog. |

- Некоторые уведомления позволяют предпринять немедленное действие. Например, при нажатии на уведомление о пропущенном вызове можно перезвонить этому человеку или отправить текстовое сообщение.
- Нажмите на значок уведомления слева, чтобы открыть соответствующее приложение.

При наличии нескольких уведомлений прокрутите экран со списком, чтобы просмотреть их все.

Вы можете выбрать приложения, от которых вы хотите получать уведомления. См. раздел Управление уведомлениями приложений на стр. 55.

# Управление уведомлениями приложений

Вы можете задать приоритет для уведомлений приложений или полностью заблокировать уведомления для приложений, о которых вы не хотите получать уведомления.

- 1. На Начальном экране нажмите 📰 > Настройки > Звук и уведомление.
- **2.** Нажмите **Уведомления приложений**, а затем нажмите на приложение, для которого необходимо внести изменения.

Можно также нажать и удерживать уведомление, а затем нажать ().

**3.** Нажмите на переключатель **Вкл./выкл.** рядом с пунктом "Заблокировать" или "Приоритет" в зависимости от требуемого действия.

Настройки для уведомлений приложений применяются к уведомлениям на панели "Уведомления" и экране блокировки.

# Уведомляющий индикатор

Уведомляющий индикатор показывает следующее.

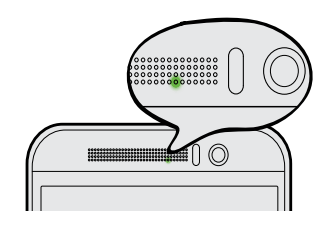

- Горит зеленым, когда НТС One M9 подключен к сетевому адаптеру питания или к компьютеру и аккумулятор полностью заряжен.
- Мигает зеленым, когда имеется ожидающее внимания уведомление.
- Горит оранжевым во время зарядки аккумулятора.
- Мигает оранжевым, когда уровень заряда аккумулятора становится слишком низким.

#### Настройка мигания уведомляющего индикатора

Вы можете настроить время для мигания светодиода и выбрать, какие приложения будут включать его при появлении уведомлений.

- 1. На Начальном экране нажмите 📰 > Настройки > Звук и уведомление.
- В разделе "Уведомление" нажмите Мигающий индикатор для уведомлений. Выберите время для мигания светодиода: всегда или только при отключенном экране.
- **3.** Нажмите **Уведомления приложений с помощью индикатора**. Выберите, для каких приложений должен мигать светодиод при появлении в них уведомлений.

Для других приложений можно проверить их настройки, чтобы выяснить, предлагают ли они возможность мигать светодиодом.

# Работа с текстом

#### Выделение, копирование и вставка текста

В приложениях HTC, таких как Почта и Сообщения, вы можете выделить и скопировать текст, а затем вставить или отправить его.

.....

- 1. Нажмите и удерживайте слово.
- 2. Перетащите метки начала и конца, чтобы выделить нужный фрагмент текста.

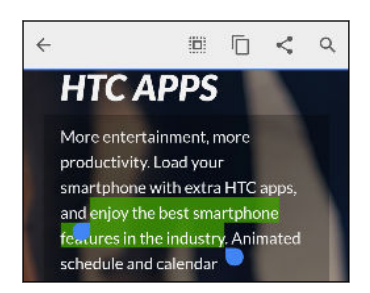

3. После того как вы выделили текст, который хотите скопировать, нажмите 🗍.

Выделенный текст скопируется в буфер обмена.

- **4.** В поле ввода текста (например, при написании сообщения эл. почты) нажмите и удерживайте место, куда вы хотите вставить текст.
- 5. Нажмите 🗂 или Вставить.

#### Отправка текста

- 1. После того как вы выделили текст, который хотите отправить, нажмите 🗲 .
- **2.** Выберите, куда нужно вставить выделенный текст для отправки, например в сообщение эл. почты или в обновление статуса в социальной сети.

# Клавиатура HTC Sense

Вы можете быстро и точно вводить данные с помощью клавиатуры HTC Sense.

- Функция предугадывания слов также ускоряет процесс ввода. По мере набора текста на экране будут появляться совпадающие слова для вставки. Вы даже можете добавлять слова в словарь предиктивного ввода текста. См. раздел Ввод текста с помощью функции предугадывания слов на стр. 58.
- Вы можете вводить слова, просто проговаривая их. См. раздел Голосовой ввод текста на стр. 60.
- Включите функцию "Ввод текста росчерком", чтобы можно было вводить слова, просто перемещая палец по буквам. См. раздел Использование функции ввода текста росчерком на стр. 59.
- Просто проведите по экрану вправо, чтобы перейти к клавиатуре цифр и символов.
   Или проведите влево для переключения между языками.

 На клавишах имеются вспомогательные цифры, знаки препинания и другие символы, которые можно вставлять без необходимости переключения на клавиатуру цифр и символов.

К примеру, просто нажмите и удерживайте клавишу в первом ряду, чтобы вставить цифру.

- Выберите любой из широкого ряда смайликов.
- Отображайте или скрывайте на клавиатуре клавиши навигации со стрелками. Если вы включите клавиши курсора в меню "Настройки", они будут появляться только на клавиатуре в вертикальной ориентации.

#### Ввод текста

При нажатии на текстовое поле в каком-либо приложении появляется экранная клавиатура.

Для ввода букв и цифр, а также знаков препинания и символов нажимайте на клавиши экранной клавиатуры.

- Нажмите 
   , чтобы ввести заглавную букву. Нажмите дважды, чтобы включить фиксацию регистра прописных букв.
- Нажмите и удерживайте клавиши с серыми символами наверху, чтобы ввести цифры, символы или буквы с диакритическими знаками. Некоторые клавиши содержат несколько символов или букв с диакритическими знаками, связанных с ними.
- Проведите по экрану вправо для отображения цифровых и символьных клавиш.
   Чтобы вернуться к основной клавиатуре, проведите по экрану влево.
- Нажмите ∨, чтобы закрыть экранную клавиатуру.

Для перехода к настройкам клавиатуры нажмите и удерживайте клавишу запятой, если над ней имеется значок 🧔 . Либо перейдите в меню Настройки > Язык и клавиатура > HTC Sense Input.

#### Выбор раскладки клавиатуры

Выберите раскладку клавиатуры, подходящую для вашего стиля набора текста.

- 1. Перейдите в меню "Настройки" и нажмите Язык и клавиатура > HTC Sense Input.
- 2. Нажмите Выбор клавиатуры > Типы клавиатуры.
- 3. Выберите раскладку клавиатуры, которую вы хотите использовать.

#### Выбор и переключение между языками клавиатуры

Если в HTC One M9 доступно несколько языков клавиатуры, вы можете выбрать те из них, которые будут использоваться для экранной клавиатуры.

- 1. Перейдите в меню "Настройки" и нажмите Язык и клавиатура > HTC Sense Input.
- 2. Нажмите Выбор клавиатуры, а затем выберите желаемые языки.

Чтобы изменить язык клавиатуры, выполните любое из следующих действий.

- Проведите пальцем влево по экранной клавиатуре (данная функция недоступна, если вы используете ввод текста росчерком).
- Нажимайте на клавишу языка, например EN, пока не увидите язык клавиатуры, который вы хотите использовать.
- Нажмите и удерживайте клавишу языка, а затем перетащите палец на язык клавиатуры, который вы хотите использовать.

#### Ввод текста с помощью функции предугадывания слов

Вы пробовали когда-нибудь набирать слово, в правильности написания которого не уверены? При использовании функции предугадывания слов предлагаемые варианты будут отображаться прямо над клавиатурой.

Smar Smartphone Smarter 🗸

 $\square$ 

Функции предугадывания набираемого и следующего слова включены по умолчанию.

Чтобы ввести текст в режиме предугадывания слов, выполните любое из следующих действий.

- Нажмите на клавишу пробела, чтобы вставить выделенное слово из списка совпадений.
- Нажмите на слово в списке совпадений.
- Нажмите на стрелку рядом со списком совпадений, чтобы просмотреть другие варианты.

В некоторых языках клавиатуры, например в английском и испанском, если вы случайно выбрали неверное слово из списка совпадений, можно вернуться и изменить его путем ввода слова и выбора другого варианта.

#### Настройка второго языка для предугадывания слов

Вы можете настроить функцию предугадывания слов на работу с двумя языками. Когда вы будете набирать текст, вам будут предлагаться варианты слов на выбранных вами языках.

Данная функция доступна только для языков на основе латиницы.

- 1. Перейдите в меню "Настройки" и нажмите Язык и клавиатура > HTC Sense Input.
- Нажмите Выбор клавиатуры > Двуязычное предугадывание, а затем выберите желаемый язык.

#### Добавление слов в словарь

Для определенных языков клавиатуры, например английского и испанского, можно добавлять часто используемые имена и сокращения в словарь предугадывания слов, чтобы они появлялись в списке совпадений при вводе.

Данная функция доступна только для языков на основе латиницы.

- 1. Перейдите в меню "Настройки" и нажмите Язык и клавиатура > HTC Sense Input.
- 2. Нажмите Личный словарь > +.
- 3. Введите слово.

P

(77)

Ρ

**4.** Нажмите **ОК**.

Во время ввода текста с использованием стандартной раскладки клавиатуры при нажатии на предлагаемое слово, которого нет в словаре (обычно это первое слово в списке совпадений), оно автоматически добавляется в словарь.

#### Изменение или удаление слов в словаре

- 1. Перейдите в меню "Настройки" и нажмите Язык и клавиатура > HTC Sense Input.
- 2. Нажмите Личный словарь.
  - Чтобы изменить слово, нажмите на соответствующий элемент в списке.
  - Чтобы удалить элементы из словаря, нажмите > Удалить. Выберите слова, которые вы хотите удалить, и нажмите Удалить.

Использование функции ввода текста росчерком

Вместо нажатия клавиш экранной клавиатуры вы можете набирать слова с помощью "отслеживания" движений вашего пальца.

Данная функция доступна только для языков на основе латиницы.

- 1. Включите функцию ввода текста росчерком в меню Настройки > Язык и клавиатура > HTC Sense Input.
- **2.** На экранной клавиатуре перемещайте палец с одной буквы на другую, чтобы ввести слово.

- 3. После завершения слова поднимите палец.
- **4.** Если нужно продолжить ввод текста, снова перемещайте палец по буквам, чтобы ввести следующее слово.

Если слово, появившееся в результате ввода текста росчерком, не соответствует желаемому, вы можете сделать следующее.

- Нажать на слово в списке совпадений.
- Нажать на стрелку рядом со списком совпадений, чтобы просмотреть другие варианты.

#### Голосовой ввод текста

Нет времени набирать текст? Попробуйте проговорить слова для их ввода.

- 1. Нажмите на область, в которую нужно ввести текст.
- 2. На экранной клавиатуре нажмите и удерживайте  $\Psi$ .
- **3.** При появлении анимированной кнопки в виде микрофона и слова "Говорите" проговорите слова, которые вы хотите ввести.

Чтобы установить язык голосового ввода, нажмите на языковую панель над кнопкой в виде микрофона. Вы можете выбрать один или несколько языков. Количество доступных языков может меняться.

- **4.** Если слово не совпадает с тем, что вы проговорили, и подчеркнуто, нажмите на него, чтобы удалить это слово или просмотреть другие варианты.
- 5. Знаки препинания можно вводить, проговаривая соответствующие названия (например, "запятая").

# НТС «Помощь»

#### Проблемы с устройством или подключением?

Прежде чем звонить в службу поддержки, вы можете воспользоваться приложением "Справка", чтобы устранить неполадку или провести диагностику телефона. Оно поможет вам найти причину проблемы и определить, сможете ли вы решить проблему самостоятельно или все-таки придется обратиться в службу поддержки.

На Начальном экране нажмите :::, а затем найдите и нажмите Справка.

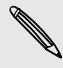

Если приложение HTC " Справка" не установлено в вашем телефоне изначально, вы можете загрузить его из Google Play.

# Индивидуальная настройка

# Темы

# Что такое Темы?

Темы обеспечивает быстрый и простой способ настройки HTC One M9, а именно – обоев, звуков, значков и многого другого.

Войдите с помощью учетной записи НТС для перехода из доступных тем в хранилище Темы или создания собственных.

# Загрузка тем

Вы можете находить и загружать предварительно созданные темы, чтобы легко персонализировать свой НТС One M9.

- 1. На Начальном экране нажмите :::, а затем найдите и нажмите Темы.
- 2. Нажмите Приступить к работе.
- 3. Выполните вход с помощью своей предпочтительной учетной записи.
- **4.** На экране "Рекомендуемые" проводите влево или вправо в каждой категории, чтобы просмотреть рекомендуемые элементы.
- **5.** Чтобы увидеть все доступные элементы для категории, проведите влево и нажмите **Смотреть все**.
- 6. Нажмите на элемент, чтобы перейти на экран со сведениями о нем.
- 7. Нажмите Загрузить.

Чтобы применить тему после завершения загрузки, нажмите **Применить**. Если ваша тема содержит пользовательские звуки, все ваши мелодии звонка и звуки оповещений также будут заменены.

.....

# Создание закладок для тем

При просмотре тем можно создавать для них закладки, чтобы позже легко находить их.

- 1. На Начальном экране нажмите 👯, а затем найдите и нажмите Темы.
- 2. Пролистайте категории и найдите то, что вам нравится.
- 3. Нажмите на элемент, а затем нажмите 🖪 . Закладка будет помещена в список Мои темы. См. раздел Нахождение своих тем на стр. 63.

Чтобы удалить закладку, нажмите 🖪 еще раз.

#### Создание собственной темы с самого начала

Вы можете создать и настроить собственную тему, а также даже опубликовать ее для загрузки другими пользователями.

- 1. На Начальном экране нажмите :::, а затем найдите и нажмите Темы.
- **2.** Нажмите **+** > **Выберите изображение для главного экрана**, чтобы установить основные обои для своей темы.
- 3. Выберите изображение из Галерея или сделайте фотоснимок с помощью Камера.
- 4. Нажмите Далее.
- **5.** Проведите пальцем вверх или вниз до предопределенного стиля, чтобы выбрать его для своей темы.

Если дальнейшая настройка темы не требуется, нажмите **Далее**, чтобы сохранить свою тему.

- **6.** Нажмите **Редактировать**, затем выберите любые категории, которые вы хотите настроить, и экспериментируйте с настройками до тех пор, пока не будете удовлетворены результатом.
- **7.** Когда все будет готово, нажмите **Предварительный просмотр**, чтобы увидеть как выглядит ваша тема.
- 8. Нажмите Готово, затем задайте имя теме и нажмите ОК, чтобы сохранить ее.

Для немедленного применения темы убедитесь в том, что выбран параметр Применить эту тему.

#### Редактирование темы

После создания темы Вы можете ее редактировать.

- 1. На Начальном экране нажмите 🗰, а затем найдите и нажмите Темы.
- 2. Нажмите = > Мои темы > Моя текущая тема.
- 3. Выполните необходимые изменения в теме.
- 4. Нажмите Сохранить для обновления текущей темы.

#### Смешивание и сопоставление тем

После выбора темы вы можете смешивать и сопоставлять составные элементы других тем, например, звуки, значки, обои и многое другое.

Для смешивания и сопоставления тем прежде всего необходимо загрузить компоненты тем из каталога.

- 1. На Начальном экране нажмите :::, а затем найдите и нажмите Темы.
- 2. Нажмите ≡ > Мои темы > Моя текущая тема.
- 3. Нажмите Цвет и выберите цветовую схему.
- 4. Нажмите любую другую категорию, которую вы хотите изменить.

- **5.** Нажмите на элемент в категории. Если категория пустая, нажмите **ч** и выберите одну из коллекций, из которой будете делать дальнейший выбор.
- 6. Нажмите Применить, чтобы применить изменения к текущей теме.
- **7.** Нажимайте **〈** , пока не увидите экран смешивания и сопоставления. Продолжайте вносить изменения до тех пор, пока вы не будете удовлетворены результатом.

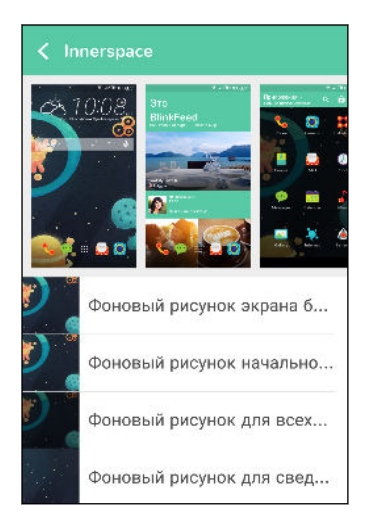

8. Нажмите Сохранить копию, чтобы сохранить новую тему, или в случае редактирования скопированной темы нажмите Сохранить, чтобы сохранить изменения.

#### Нахождение своих тем

Темы, которые вы создали или загрузили, можно найти в своей коллекции тем. Кроме того, там находятся темы, для которых вы создали закладки.

- 1. На Начальном экране нажмите :::, а затем найдите и нажмите Темы.
- Нажмите ≡ > Мои темы.

#### Обмен темами

Обменивайтесь темами, обоями, значками и многим другим с друзьями и членами семьи.

- 1. На Начальном экране нажмите 🗰, а затем найдите и нажмите Темы.
- 2. Найдите тему, которой вы хотите поделиться, и нажмите на нее для просмотра сведений.
- 3. Во время просмотра сведений о любом элементе в каталоге нажмите **\***, чтобы передать его.

#### Удаление темы

Вы можете удалить тему, если больше не хотите хранить ее в телефоне.

- 1. На Начальном экране нажмите 🗰, а затем найдите и нажмите Темы.
- 2. Нажмите = > Мои темы > Моя коллекция.
- 3. Нажмите > Удалить.

- 4. Нажмите на темы, которые необходимо удалить из вашей коллекции.
- 5. Нажмите Удалить.

Если удаляемая тема используется в HTC One M9 в настоящее время, она продолжит использоваться до тех пор, пока не будет применена другая тема.

# Дополнительные способы персонализации

# Настройки персонализации

Помимо использования Темы вы также можете заставить HTC One M9 выглядеть и звучать так, как хотите вы, используя меню Настройки.

- Выберите мелодию звонка и другие звуки, которые вы хотите использовать. См. раздел Мелодии звонка, звуки уведомлений и будильники на стр. 65.
- Персонализируйте Главный экран, установив другой фоновый рисунок. См. раздел Фон Начального экрана на стр. 65.
- Для экрана блокировки можно использовать тот же фоновый рисунок, что и для Главного экрана, или выбрать другой. См. раздел Изменение фона экрана блокировки на стр. 53.
- Измените шрифты. Для подробной информации см. Изменение шрифта экрана на стр. 65.
- Измените набор приложений на панели запуска. См. раздел Панель запуска на стр. 66.
- Наполните Главный экран виджетами и ярлыками. См. разделы Добавление виджетов на Начальный экран на стр. 66 и Добавление ярлыков на Начальный экран на стр. 67.
- Нужна дополнительная панель виджетов? См. раздел Добавление и удаление панели виджетов на стр. 68.
- Установите HTC BlinkFeed или панель виджетов в качестве основного Главного экрана. См. раздел Изменение главного Начального экрана на стр. 69.
- Систематизируйте свои приложения. См. раздел Упорядочивание приложений на стр. 70.

# Мелодии звонка, звуки уведомлений и будильники

- 1. На Начальном экране нажмите 🗰 > Настройки > Персонализация.
- **2.** В разделе "Звук" можно выбрать различные звуки для мелодии звонка, системных уведомлений и будильника.

Откройте приложения "Сообщения", "Почта" и "Календарь", чтобы выбрать звуки для новых сообщений, эл. почты и напоминаний о событиях соответственно.

Хотите, чтобы будильники звучали громче, а уведомления более сдержанно? В меню "Настройки" нажмите **Звук и уведомление** > **Громкость** и установите уровни громкости для каждого типа звуков.

# Фон Начального экрана

Выберите фоновый рисунок из имеющихся вариантов или используйте любой снимок, сделанный с помощью камеры.

- 1. Нажмите и удерживайте пустую область на панели виджетов.
- 2. Во всплывающем меню нажмите Фоновый рисунок главного экрана.
- 3. Выберите, откуда вы хотите взять фоновый рисунок.

Чтобы установить в качестве фонового рисунка фотоснимок с камеры, нажмите **Галерея**, выберите нужный снимок и обрежьте его, а затем нажмите **Готово**.

#### Изменение шрифта экрана

Вы можете изменить стиль и размер шрифта экрана или загрузить новые шрифты из Интернета.

- 1. На Начальном экране нажмите ::: > Настройки > Персонализация.
- 2. В разделе «Шрифт» нажмите Шрифт, чтобы выбрать один из встроенных шрифтов, либо нажмите +, чтобы загрузить новые шрифты из Интернета.
- 3. Нажмите Размер шрифта и выберите нужный размер.

#### Загрузка шрифтов

Для загрузки шрифтов необходимо войти в свою учетную запись НТС.

- 1. На Начальном экране нажмите ::: > Настройки > Персонализация.
- 2. В разделе «Шрифт» нажмите Шрифт, а затем нажмите 🕂.
- 3. Нажмите 🔻 , чтобы выбрать категорию.
- 4. Выберите шрифт и нажмите Загрузить.
- 5. Нажмите Применить.

# Панель запуска

Панель запуска обеспечивает доступ к часто используемым приложениям (и другим ярлыкам) всего одним нажатием. Вы можете заменить приложения на панели запуска другими приложениями, которые вы часто используете.

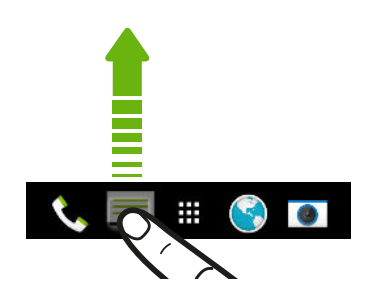

- 2. Нажмите 👯, чтобы перейти на экран "Приложения".
- **3.** Нажмите и удерживайте приложение, а затем перетащите его на свободное место на панели запуска.
- Вы также можете сгруппировать приложения на панели запуска в папку. См. раздел Группирование приложений на панели виджетов и панели запуска на стр. 70.
- Приложения (и другие ярлыки) на экране блокировки те же, что и на панели запуска.

# Добавление виджетов на Начальный экран

Виджеты предоставляют быстрый доступ к важной информации и мультимедийному содержимому. Вы можете выбрать любые из предлагаемых виджетов и добавить самые полезные из них на Начальный экран.

- 1. Нажмите и удерживайте пустую область на панели виджетов.
- 2. Во всплывающем меню нажмите Добавление приложений и виджетов.
- 3. Нажмите 🕶 > Виджеты.
- 4. Прокрутите список виджетов или нажмите Q, чтобы найти нужный.

Для некоторых виджетов предлагаются различные стили и размеры.

**5.** Нажмите и удерживайте виджет, а затем перетащите его на нужную панель виджетов.

Вы также можете добавить виджеты, которые позволяют быстро включать или отключать определенные функции, такие как Wi-Fi и Bluetooth.

#### Изменение настроек виджета

Вы можете изменять основные настройки некоторых виджетов (например, виджета Контакты).

**1.** Нажмите и удерживайте виджет на Начальном экране, а затем перетащите его на кнопку **Ю**.

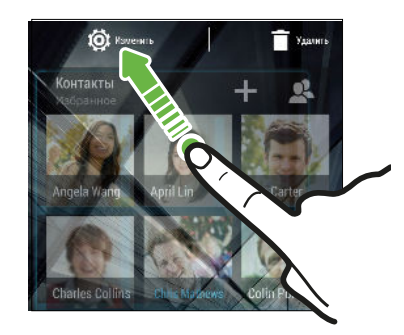

2. Измените настройки виджета в соответствии со своими предпочтениями.

#### Изменение размера виджета

У некоторых виджетов можно изменить размер после их добавления на Начальный экран.

- **1.** Нажмите и удерживайте виджет на Начальном экране, а затем поднимите палец. Если появится рамка, значит, можно изменить размер виджета.
- 2. Перетаскивайте стороны рамки для увеличения или уменьшения размере виджета.

# Добавление ярлыков на Начальный экран

Поместите часто используемые приложения на любую панель виджетов Начального экрана. Также вы можете добавить ярлыки для часто используемых настроек, закладок на веб-страницы и т. д.

- 1. Нажмите и удерживайте пустую область на панели виджетов.
- 2. Во всплывающем меню нажмите Добавление приложений и виджетов.
- 3. Нажмите **•** > Приложения или Ярлыки.
- **4.** Прокрутите список приложений или ярлыков или нажмите **Q** , чтобы найти то, что вам нужно.
- **5.** Нажмите и удерживайте приложение или ярлык, а затем перетащите его на нужную панель виджетов.

Чтобы добавить приложение с экрана "Приложения", нажмите и удерживайте нужное приложение, а затем перетащите его на панель виджетов.

#### Редактирование панелей Начального экрана

#### Добавление и удаление панели виджетов

- Вы не сможете добавить новую панель виджетов, если у вас исчерпан их лимит.
  - НТС BlinkFeed всегда отображается как первая панель (если она не удалена). Панель виджетов нельзя добавить перед HTC BlinkFeed.
  - 1. Нажмите и удерживайте пустую область на панели виджетов.
  - 2. Во всплывающем меню нажмите Управление страницами главного экрана.
  - **3.** Чтобы добавить панель виджетов, проводите пальцем влево до тех пор, пока не появится значок +, а затем нажмите на него.
  - **4.** Чтобы удалить панель виджетов, проводите пальцем влево или вправо до тех пор, пока не появится нужная панель, а затем нажмите **Удалить**.
  - 5. По завершении нажмите 🗅 .

#### Упорядочивание панелей виджетов

P

Панель виджетов нельзя переместить и вставить перед HTC BlinkFeed.

- 1. В HTC BlinkFeed или на любой панели виджетов сведите два пальца вместе, чтобы настроить Начальный экран.
- **2.** Нажмите и удерживайте эскиз панели виджетов, а затем перетащите его влево или вправо в нужное место.
- 3. Закончив с упорядочиванием панелей виджетов, нажмите 🗅.

#### Перемещение виджета или значка

Вы можете легко переместить виджет или значок с одной панели виджетов на другую.

- 1. Нажмите и удерживайте виджет или значок одним пальцем.
- **2.** Выполняя рывки другим пальцем влево или вправо по экрану, перейдите на нужную панель виджетов.

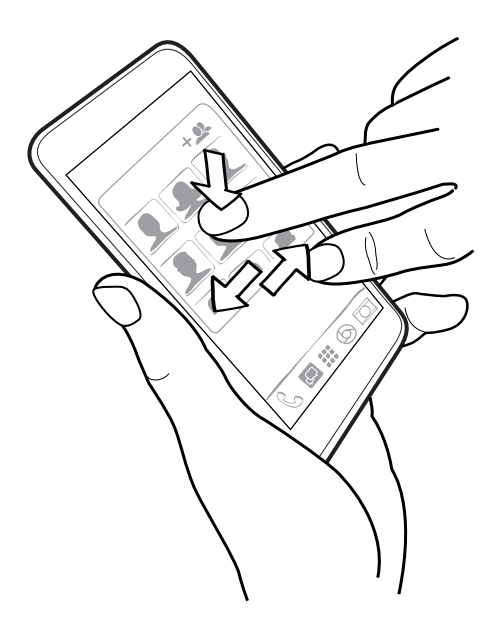

3. Отпустите виджет или значок.

# Удаление виджета или значка

- **1.** Нажмите и удерживайте виджет или значок, который вы хотите удалить, а затем перетащите его на значок **i**.
- 2. После того как виджет или значок станет красным, поднимите палец.

# Изменение главного Начального экрана

Установите HTC BlinkFeed или панель виджетов в качестве главного Начального экрана.

- 1. Нажмите и удерживайте пустую область на панели виджетов.
- 2. Во всплывающем меню нажмите Управление страницами главного экрана.
- **3.** Проводите пальцем влево или вправо до появления панели, которую вы хотите использовать в качестве главного Начального экрана.
- 4. Нажмите Уст. как главный экран.
- 5. Нажмите ⊃.

При нажатии на значок ப из приложения произойдет сначала возврат к последней просматриваемой панели. Просто нажмите на значок ப еще раз, чтобы перейти на главный Начальный экран.

# Группирование приложений на панели виджетов и панели запуска

1. Нажмите и удерживайте приложение, а затем перетащите его на другое приложение, чтобы автоматически создать папку.

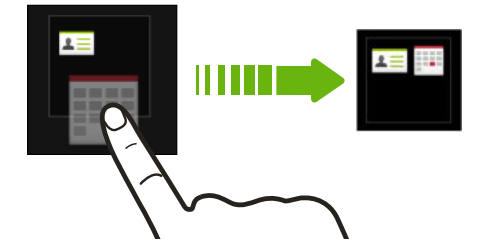

- 2. Нажмите на папку, чтобы открыть ее.
- 3. Нажмите на строку заголовка окна папки, а затем введите название новой папки.
- **4.** Добавьте другие приложения в папку. Нажмите **+**, выберите нужные приложения, а затем нажмите **Готово**.

Вы также можете добавить в папку ярлыки для настроек или информации. Сначала добавьте ярлык на панель виджетов, а затем перетащите его на папку.

#### Удаление элементов из папки

- 1. На панели запуска или на панели виджетов нажмите на папку, чтобы открыть ее.
- **2.** Нажмите и удерживайте приложение или ярлык в папке, а затем перетащите его из папки на значок **أ**.

#### Упорядочивание приложений

На экране "Приложения" можно переупорядочить приложения и изменить макет.

- 1. В HTC BlinkFeed или на любой панели виджетов нажмите 🗰.
- **2.** Нажмите ▼, а затем выберите способ упорядочивания приложений, например по алфавиту.

Если вы хотите сгруппировать приложения в папки или переупорядочить их, выберите **Пользовательский**.

**3.** Нажмите > Размер сетки, чтобы выбрать отображение большего или меньшего количества приложений на странице.

#### Перемещение приложений и папок

- **1.** На экране "Приложения" нажмите **• Свой набор**.
- 2. Нажмите > Пересортировать приложения.

#### 71 Индивидуальная настройка

- **3.** Нажмите и удерживайте приложение или папку, а затем выполните одно из следующих действий.
  - Перетащите приложение или папку на другое место на той же странице.
     Дождитесь перемещения занимавшего это место значка, прежде чем поднять палец.
  - Перетащите приложение или папку на стрелку V или A, чтобы переместить его на другую страницу.
- 4. Закончив с перемещением приложений и папок, нажмите 🗸.

# Группирование приложений в папку

- 1. На экране "Приложения" нажмите ▼ > Свой набор.
- 2. Нажмите > Пересортировать приложения.
- **3.** Нажмите и удерживайте приложение, а затем перетащите его на другое приложение, чтобы автоматически создать папку.
- 4. Чтобы добавить другие приложения, перетащите каждое из них на папку.
- 5. Чтобы назвать папку, откройте ее, нажмите на строку заголовка папки и введите название.
- 6. По завершении нажмите 🗸 .

# Удаление приложений из папки

- **1.** На экране "Приложения" нажмите ▼ > Свой набор.
- 2. Нажмите > Пересортировать приложения.
- 3. Нажмите на папку, чтобы открыть ее.
- **4.** Нажмите и удерживайте приложение, а затем перетащите его из папки на экран "Приложения". Дождитесь перемещения занимавшего это место значка, прежде чем поднять палец.
- 5. Закончив с удалением приложений, нажмите 🗸.

# Скрытие или отображение приложений

- 1. На экране "Приложения" нажмите > Скрыть/отобразить приложения.
- **2.** Выберите приложения, которые вы хотите скрыть, или снимите соответствующие флажки, чтобы отобразить их.
- 3. Нажмите Готово.

# **HTC BlinkFeed**

# Что такое HTC BlinkFeed?

Получайте свежие новости по своим интересам или оставайтесь на связи с друзьями прямо в HTC BlinkFeed. Настройте отображаемые социальные сети, источники новостей и др.

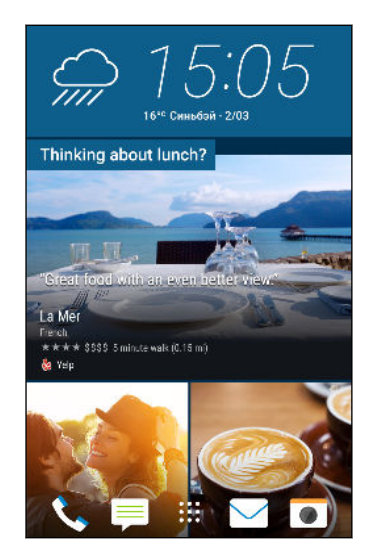

- Проведите по экрану вверх или вниз, чтобы пролистать новости в HTC BlinkFeed.
- Нажмите на блоки рекомендуемых достопримечательностей и ресторанов, чтобы получить маршруты, прочитать отзывы и прочее.
- Нажмите на блок, чтобы просмотреть содержимое или прокомментировать размещенное сообщение или обновление статуса.
- При прочтении новостной статьи проведите по экрану влево или вправо, чтобы просмотреть другие статьи.
- Находясь в HTC BlinkFeed, можно нажать △ или ⊃ либо нажать на строку состояния, чтобы прокрутить экран до конца вверх.
- Прокрутите экран до конца вверх и потяните его вниз для обновления потока вручную.
- В HTC BlinkFeed проведите по экрану вправо, чтобы открыть выдвижное меню, где можно выбрать тип каналов или добавить пользовательские темы для отображения.

Вы увидите виджет часов в HTC BlinkFeed, если вы установили HTC BlinkFeed в качестве Главного.
### Включение и отключение HTC BlinkFeed

1. На Начальном экране сведите пальцы вместе.

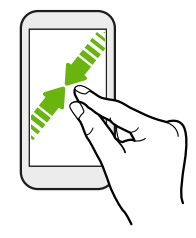

- 2. Нажмите 📝.
- 3. Выполните одно из следующих действий.
  - Чтобы включить HTC BlinkFeed, проводите по экрану вправо, пока не увидите пункт + BlinkFeed, затем нажмите на него.

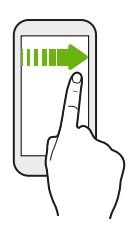

 Чтобы отключить HTC BlinkFeed, перейдите к соответствующему изображению и нажмите Удалить.

### Рекомендуемые рестораны

Не можете решить, что выбрать на обед? Получайте рекомендации о находящихся поблизости ресторанах в HTC BlinkFeed.

Убедитесь, что вы дали "HTC Sense Home" разрешение на доступ к вашему местоположению. См. раздел Настройка виджета "HTC Sense Home" на стр. 44.

- 1. Проводите пальцем вправо по экрану, пока не появится HTC BlinkFeed.
- 2. Нажмите =, чтобы открыть выдвижное меню.
- 3. Нажмите > Настройки.
- **4.** Нажмите **Уведомление на экране блокировки** и убедитесь, что установлен флажок **Предложения от ресторанов и кафе**.

Для того чтобы получать рекомендации о ресторанах, необходимо активно использовать HTC BlinkFeed каждый день. Рекомендуемые рестораны будут отображаться в виде блока в HTC BlinkFeed, а также на экране блокировки.

74 HTC BlinkFeed

### Просмотр рекомендуемых ресторанов

Вы можете просмотреть фотоснимки ресторана, проложить до него маршрут и т. д.

- **1.** При появлении блока с рекомендуемым рестораном нажмите на него, чтобы получить дополнительную информацию.
- 2. Вы можете сделать следующее.
  - Нажать на блок с фотоснимками или Просмотреть фотографии, чтобы пролистать снимки ресторана.
  - Нажать на значок в виде карты или на адрес, чтобы просмотреть местоположение в Карты Google<sup>™</sup>. Здесь вы можете проложить маршруты.
  - Если отображается номер телефона, нажмите на него, чтобы позвонить в ресторан.
  - Если внизу есть числа, нажмите на одно из них, чтобы просмотреть альтернативные рекомендуемые рестораны.

### Способы добавления содержимого в HTC BlinkFeed

Вы можете персонализировать HTC BlinkFeed для отображения статей и обновлений статуса из ваших любимых новостных источников, категорий, изданий и приложений.

### Выбор каналов

В HTC BlinkFeed отображаются новости и статьи на основе ваших интересов, любимых категорий и популярных новостных каналов или веб-сайтов.

- 1. В HTC BlinkFeed проведите по экрану вправо, чтобы открыть выдвижное меню.
- 2. Нажмите > Добавить содержимое.
- 3. Выберите категорию.
- 4. Выберите один или несколько источников каналов.

Сначала можно нажать на название, чтобы ознакомиться с конкретным каналом, а затем нажать 🖙, чтобы добавить его в HTC BlinkFeed.

Просматривая канал "Основные темы", можно получить рекомендации по свежим новостям или новым источникам, которые могут быть вам интересны. Нажмите + в блоке с надписью Новинка, чтобы подписаться на соответствующий канал веб-сайта или новостной ленты.

### Отображение содержимого из приложений и социальных сетей

Вы можете просматривать сообщения своих друзей из социальных сетей или отображать содержимое из своих приложений НТС прямо в НТС BlinkFeed.

- Для того чтобы каналы социальных сетей отображались в HTC BlinkFeed, нужно войти в них.
  - 1. В HTC BlinkFeed проведите по экрану вправо, чтобы открыть выдвижное меню.
  - **2.** Нажмите **Службы и приложения**, а затем выберите желаемые приложения и социальные сети.

### Поиск и добавление интересующей темы

Ищете более конкретную тему? Выполните поиск и выберите интересующие вас темы, чтобы отображать их в HTC BlinkFeed.

- 1. В HTC BlinkFeed проведите по экрану вправо, чтобы открыть выдвижное меню.
- 2. Нажмите Поиск содержимого и введите искомую тему.
- **3.** Нажмите на результат, а затем нажмите 🖽, чтобы добавить его в раздел "Пользовательские темы".

### Подписка на несколько региональных изданий

Хотите быть в курсе событий не только в своем регионе? Вы можете отображать в HTC BlinkFeed одно или несколько изданий на свой выбор.

- 1. В HTC BlinkFeed проведите по экрану вправо, чтобы открыть выдвижное меню.
- 2. Нажмите > Добавить содержимое.
- 3. Нажмите 💌 , а затем выберите географическое местоположение или регион
- 4. Выберите источники каналов для добавления.

# Индивидуальная настройка канала "Основные темы"

Перейдите на канал "Основные темы" для просмотра подборки наиболее популярных статей и обновлений статуса из добавленных вами источников каналов. Вы также можете настроить канал "Основные темы" на отображение только элементов из ваших избранных источников новостей, категорий и приложений.

Добавить пользовательские темы и RSS-каналы на канал "Основные темы" невозможно.

- 1. В HTC BlinkFeed проведите по экрану вправо, чтобы открыть выдвижное меню.
- 2. Нажмите > Настройки > Выберите статьи подборки.
- 3. Выберите источники каналов для отображения на канале "Основные темы".

# Сохранение статей для последующего прочтения

Не хватает времени на прочтение потенциально интересной статьи? Можно добавить ее в виде закладки в список для чтения.

Выполните одно из следующих действий.

- При просмотре статьи нажмите 🖪.
- В HTC BlinkFeed нажмите и удерживайте блок статьи, которую нужно добавить в закладки. Затем нажмите Прочесть позже.

Чтобы получить доступ к списку для чтения, в HTC BlinkFeed проведите по экрану вправо, а затем в выдвижном меню нажмите **Список для чтения новостей**.

### Публикация в социальных сетях

Вы легко можете опубликовать обновление статуса прямо из HTC BlinkFeed.

- 1. В HTC BlinkFeed проведите по экрану вправо, чтобы открыть выдвижное меню.
- 2. Нажмите > Создать, а затем выберите социальную сеть.
- 3. Составьте свое обновление статуса и опубликуйте его в социальной сети.

### Удаление содержимого из HTC BlinkFeed

Вы можете удалить содержимое, которое не хотите видеть в HTC BlinkFeed, — как блок, так и целый канал.

- Чтобы удалить блок, нажмите и удерживайте его, а затем нажмите Удалить.
- Чтобы удалить источник канала, в выдвижном меню нажмите > Удалить содержимое, выберите один или несколько элементов, а затем нажмите Удалить.

Чтобы отменить подписку на локализованное издание, нажмите на экране "Удалить содержимое". Нажмите **Удалить издания**, выберите один или несколько элементов, а затем нажмите **Удалить**.

## Камера

### Основные сведения о приложении «Камера»

### Экран приложения «Камера»

Создавайте отличные фотоснимки и видеозаписи с помощью камеры.

- **1.** На Начальном экране нажмите на значок камеры, чтобы открыть приложение "Камера".
- 2. Нажмите , чтобы увидеть все элементы управления на экране видоискателя.

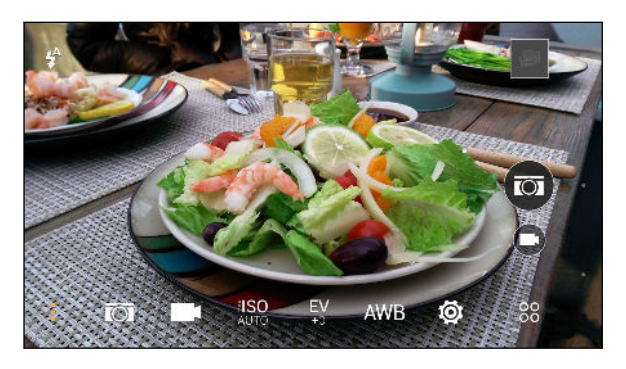

| 0                   | Выбор сюжета, используемого для фотосъемки.                                                                                                    |
|---------------------|----------------------------------------------------------------------------------------------------|
|                     | Выбор сюжета, используемого для видеосъемки.                                                                                                    |
| <b>¥ISO</b><br>Auto | Выбор уровня ISO или возврат значения параметра в <b>Авто</b> . Более высокие значения ISO лучше всего подходят для условий слабой освещенности. |
| <b>EV</b><br>+0     | Выбор значения экспозиции. Более высокие значения экспозиции при<br>съемке делают фотоснимки и видеозаписи светлее.                              |
| AWB                 | Выбор значения баланса белого в соответствии с текущими условиями освещенности.                                                                  |
| Ö                   | Выбор дополнительных основных и расширенных настроек камеры.                                                                                     |

### Выбор режима съемки

Переключитесь в режим съемки, используемый для создания фотоснимков и видеозаписей.

На экране видоискателя нажмите 8 , а затем нажмите на режим съемки.

Вы также можете просто проводить пальцем по экрану видоискателя, чтобы переключаться между режимами съемки.

- В горизонтальной ориентации проведите пальцем от верхнего или нижнего края экрана.
- В книжной ориентации проведите пальцем от левого или правого края экрана.

#### Масштабирование

- Перед фото- или видеосъемкой можно приблизить или отдалить объект съемки, разводя и сводя два пальца на экране.
- В процессе видеосъемки можно свободно приближать или отдалять объекты.

### Включение и отключение вспышки камеры

Нажмите на значок вспышки, чтобы выбрать режим ее работы.

В режиме Вспышка или Автоматическая вспышка камера самостоятельно устанавливает наиболее подходящую яркость вспышки для вашего снимка.

Фотосъемка

- **1.** На Начальном экране нажмите на значок камеры, чтобы открыть приложение "Камера".
- **2.** Переключитесь в режим **Камера**, если вы находитесь в другом режиме. Подробные сведения см. в разделе Выбор режима съемки на стр. 79.
- **3.** Наведите камеру на то, что вы хотите сфотографировать. Камера автоматически подстраивает фокус по мере ее перемещения.
- 4. Когда вы будете готовы сделать снимок, нажмите 🖾.

#### Советы по улучшению качества фотосъемки

Для получения более качественных снимков с помощью приложения «Камера» предлагаем вам несколько советов.

### Улучшение фокуса и резкости

- НТС One M9 имеет функцию автофокуса, которая лучше всего работает для малоподвижных объектов съемки. Чтобы изменить фокус, нажмите на нужный объект на экране видоискателя.
- Если объект движется, нажмите и удерживайте его на экране видоискателя, чтобы зафиксировать на нем фокус.
- Также можно задать резкость в настройках приложения «Камера» перед началом фотосъемки, или вручную изменить резкость фотоснимка в приложении «Фоторедактор».

Как правило, лучший эффект дает увеличение резкости размытого изображения, чем ее уменьшение на снимке с высокой резкостью.

### Снимки с хорошим освещением

- НТС One M9 автоматически регулирует фокус и экспозицию. Если изображение выглядит недоэкспонированным (темным на экране видоискателя), нажмите на затененную часть изображения. И наоборот, если изображение кажется переэкспонированным, нажмите на ярко освещенный объект на нем. Для получения сбалансированной экспозиции фокусируйтесь на объекте, имеющем нейтральный тон. Помните, что нажатие на другой объект может сместить фокус с объекта съемки.
- Если вы используете настройки по умолчанию, а снимок все равно получается слишком темным, переключитесь на сюжет «Ночь» и поместите HTC One M9 на ровную поверхность, чтобы он оставался неподвижным.
- Если одни части изображения находятся в тени, а другие ярко освещены, воспользуйтесь режимом HDR, чтобы сделать несколько фотоснимков с различными уровнями экспозиции и объединить их в один снимок. При съемке в режиме HDR удерживайте HTC One M9 неподвижно или поместите его на ровную поверхность.
- При панорамной фотосъемке учитывайте весь сюжет и фокусируйтесь на объекте, имеющем нейтральный тон, для сохранения сбалансированной экспозиции на объединенном изображении.
- Если объект съемки освещается сзади, воспользуйтесь сюжетом «Подсветка», чтобы выделить передний план и сохранить некоторые детали фона.

### Другие советы

- В настройках приложения «Камера» нажмите **Сетка**, чтобы можно было легче скомпоновать кадр или улучшить композицию.
- При фотосъемке в условиях освещения лампами накаливания или дневного света, когда объект съемки имеет неестественный цвет, нажмите AWB, а затем выберите соответствующее значение баланса белого. Проверьте изображение на экране видоискателя и выберите вариант, при котором изображение объекта имеет цвет, наиболее близкий к естественному.
- В настройках приложения «Камера» можно нажать Настройка изображения и отрегулировать значения контрастности, насыщенности и резкости до начала фотосъемки.
- Сделав снимок, можно точно настроить его контрастность, яркость и другие параметры в приложении «Фоторедактор».

### Видеосъемка

- **1.** На Начальном экране нажмите на значок камеры, чтобы открыть приложение "Камера".
- **2.** Переключитесь в режим **Камера**, если вы находитесь в другом режиме. Подробные сведения см. в разделе Выбор режима съемки на стр. 79.
- 3. Когда вы будете готовы начать запись, нажмите 💌.
- **4.** Перефокусируйте камеру на другой объект или область, просто нажав на них на экране видоискателя.
- 5. Нажмите на значок вспышки, чтобы включить или отключить ее.
- **6.** Нажмите (II), чтобы приостановить съемку, а затем нажмите (III), чтобы возобновить ее.
- 7. Чтобы остановить запись, нажмите .

### Установка разрешения видео

- 1. Переключитесь в режим Камера.
- 2. На экране видоискателя нажмите, чтобы отобразить параметры камеры.
- 3. Нажмите 🔯.
- 4. Нажмите Качество видео и выберите разрешение видео.

### Фотосъемка в процессе видеосъемки — VideoPic

Используйте Обычный видеосюжет, если вы хотите сделать фотоснимок в процессе видеосъемки.

- **1.** На Начальном экране нажмите на значок камеры, чтобы открыть приложение "Камера".
- 2. На экране видоискателя нажмите , чтобы отобразить параметры камеры.

Убедитесь в том, что значок **П** отображается; это означает, что выбран видеосюжет **Обычный**.

- 3. Нажмите 🗩, чтобы начать запись.
- 4. Во время съемки нажмите 🖾, если вы хотите сделать фотоснимок.
- 5. Нажмите , чтобы остановить запись.

### Использование кнопок громкости для фото- и видеосъемки

В приложении «Камера» можно настроить кнопки регулировки ГРОМКОСТЬ, для выполнения функций спуска затвора или управления масштабированием.

- **1.** На Начальном экране нажмите на значок камеры, чтобы открыть приложение "Камера".
- 2. На экране видоискателя нажмите 88.
- 3. Нажмите 😳 > Настройка клавиш громкости.
- **4.** Выберите, как вы хотите использовать кнопки громкости, когда находитесь в приложении «Камера».

### Закрытие приложения «Камера»

Чтобы обеспечить полномасштабный вид экрана видоискателя, HTC One M9 заменяет кнопки △, ⊃ и □ небольшими точками.

Нажмите на точку, чтобы снова отобразить эти кнопки, а затем нажмите △ или ⊃, чтобы закрыть приложение «Камера» и вернуться на главный или предыдущий экран.

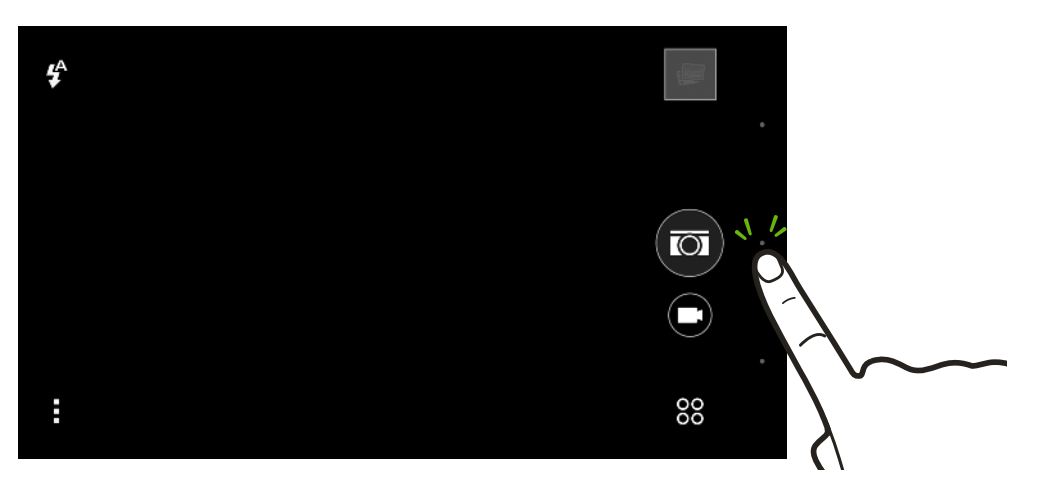

#### Серийная фотосъемка

Хотите фотографировать движущиеся объекты? Неважно, что вы снимаете — игру в футбол вашего ребенка или автомобильную гонку, — вы всегда сможете запечатлеть нужный момент. Используйте сюжет **Авто**, если хотите сделать серию фотоснимков.

- **1.** На Начальном экране нажмите на значок камеры, чтобы открыть приложение "Камера".
- **2.** Переключитесь в режим **Камера**, если вы находитесь в другом режиме. Подробные сведения см. в разделе Выбор режима съемки на стр. 79.
- 3. На экране видоискателя нажмите, чтобы отобразить параметры камеры.

Убедитесь в том, что значок 🖾 отображается; это означает, что выбран сюжет **Авто**.

4. Нажмите и удерживайте экранную кнопку спуска затвора 🖾.

Камера сделает до 20 последовательных снимков вашего объекта.

- 5. Выберите действие для серии снимков.
  - Чтобы сохранить лишь один фотоснимок, выберите тот, который вам нравится больше всего, и нажмите Лучший снимок.
  - Нажмите Удалить, выберите нежелательные снимки, а затем нажмите
     Удалить, чтобы сохранить только оставшиеся снимки.
  - Для сохранения всей серии снимков просто нажмите Ⴢ.

### Изменение фокуса в режиме Bokeh

Используйте режим Bokeh, чтобы сфокусироваться на любом объекте на экране видоискателя и сделать фон размытым.

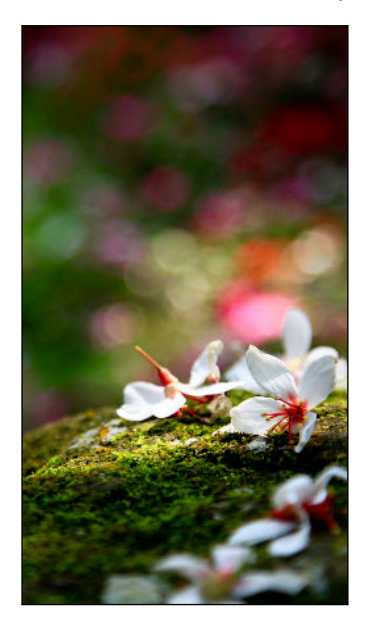

Необходимо находиться на расстоянии 10-60 см от объекта, на котором вы хотите сфокусироваться.

- **1.** На Начальном экране нажмите на значок камеры, чтобы открыть приложение "Камера".
- **2.** Нажмите 88 > **Bokeh**.

Если этот режим не отображается, нажмите **Добавить** > **Bokeh**, чтобы добавить его в список режимов съемки.

- **3.** На экране видоискателя нажмите на объект, на котором вы хотите сфокусироваться.
- 4. Когда вы будете готовы сделать снимок, нажмите 💽.

Нажмите на маленький эскиз изображения, чтобы открыть сделанный фотоснимок в приложении «Галерея» и увидеть эффект bokeh.

### Автопортреты и снимки людей

### Советы по выполнению автопортретов и снимков других людей

Хотите, чтобы вы сами, ваши друзья и близкие выглядели на фотоснимках еще лучше? Ниже описаны некоторые возможности камеры, которые можно настроить или выбрать, прежде чем снимать себя и других людей.

### Сюжет "Портрет"

Сюжет "Портрет" помогает немного улучшить вид кожи на автопортретах и снимках других людей.

- Переключитесь в режим Камера или Автопортрет. Чтобы узнать, как переключаться между режимами съемки, см. раздел Выбор режима съемки на стр. 79.
- 2. На экране видоискателя нажмите , чтобы отобразить параметры камеры.
- 3. Нажмите 🖾 .
- 4. Нажмите 💄 , чтобы выбрать сюжет "Портрет".

### Функция "Быстрый макияж" для автопортретов

Отретушируйте свою кожу с помощью функции "Быстрый макияж" перед съемкой автопортрета. См. раздел Ретуширование кожи с помощью функции «Быстрый макияж» на стр. 86.

#### Ракурс на автопортретах

Вы хотите, чтобы ракурс на ваших снимках был точно таким же, как когда вы видите себя на экране видоискателя?

- **1.** Переключитесь в режим **Автопортрет**. Чтобы узнать, как переключаться между режимами съемки, см. раздел Выбор режима съемки на стр. 79.
- 2. На экране видоискателя нажмите , чтобы отобразить параметры камеры.
- 3. Нажмите 🔯 > Параметры камеры.
- 4. Выберите параметр Сохранить зеркальный образ.

### Ретуширование кожи при съемке других людей

Улучшите вид кожи у людей, которых вы фотографируете, прежде чем делать снимки.

- 1. Переключитесь в режим **Камера**. Чтобы узнать, как переключаться между режимами съемки, см. раздел Выбор режима съемки на стр. 79.
- 2. На экране видоискателя нажмите , чтобы отобразить параметры камеры.
- 3. Убедитесь, что используется настройка сюжета 🖾 .
- 4. Нажмите 🔯.
- 5. Нажмите Сила ретуши, а затем отрегулируйте уровень гладкости кожи.

### Ретуширование кожи с помощью функции «Быстрый макияж»

Отретушируйте свою кожу перед съемкой автопортрета. Функция «Быстрый макияж» придает коже более гладкий вид в режиме реального времени.

- **1.** На Начальном экране нажмите на значок камеры, чтобы открыть приложение "Камера".
- Переключитесь в режим Автопортрет или Фотокиоск. Чтобы узнать, как переключаться между режимами съемки, см. раздел Выбор режима съемки на стр. 79.
- **3.** Чтобы изменить уровень гладкости кожи, перемещайте ползунок по шкале регулировки.

Шкала регулировки отображается на экране видоискателя по умолчанию. Чтобы скрыть ее, нажмите **> ۞**, а затем снимите флажок **Быстрый макияж**.

### Использование функции "Автоселфи"

Замрите, чтобы сделать автосэлфи, или просто улыбнитесь! Нужно всего лишь включить эту функцию в настройках камеры.

- **1.** На Начальном экране нажмите на значок камеры, чтобы открыть приложение "Камера".
- **2.** Переключитесь в режим **Автопортрет**. Чтобы узнать, как переключаться между режимами съемки, см. раздел Выбор режима съемки на стр. 79.
- 3. На экране видоискателя нажмите, чтобы отобразить параметры камеры.
- 4. Нажмите 😨 > Параметры камеры.
- 5. Выберите параметр Автоселфи и нажмите Ć .
- 6. Примите желаемую позу и расположите себя в кадре на экране видоискателя.
- **7.** Чтобы автоматически сделать автопортрет, посмотрите во фронтальную камеру, а затем:
  - не шевелитесь, пока белая рамка на экране видоискателя не станет зеленой;
  - или улыбнитесь в камеру (задержите улыбку на несколько секунд, пока не будет сделан снимок).

### Функция "Голосовое сэлфи"

Функция "Голосовое сэлфи" позволяет удобно фотографировать себя или снимать на видео с помощью голосового управления. Нужно всего лишь включить эту функцию в настройках камеры.

Данная функция доступна не на всех языках.

- **1.** На Начальном экране нажмите на значок камеры, чтобы открыть приложение "Камера".
- **2.** Переключитесь в режим **Автопортрет**. Чтобы узнать, как переключаться между режимами съемки, см. раздел Выбор режима съемки на стр. 79.
- 3. На экране видоискателя нажмите , чтобы отобразить параметры камеры.
- 4. Нажмите 😨 > Параметры камеры.
- 5. Установите флажок Голосовое сэлфи и нажмите Ć .
- 6. Примите желаемую позу и расположите себя в кадре на экране видоискателя.
- 7. Посмотрите во фронтальную камеру, а затем:
  - Произнесите Фото или Снимаю, чтобы сделать автопортретный фотоснимок.
  - Произнесите мотор или Видео, чтобы снять автопортретную видеозапись.

Функцию голосовой съемки также можно использовать для основной камеры. Переключитесь в режим **Камера**, а затем включите функцию Съемка голосом в настройках камеры. Функция "Съемка голосом" доступна не на всех языках.

#### Фотосъемка с помощью автоспуска

При использовании автоспуска приложение Камера выполняет обратный отсчет, прежде чем сделать снимок. Вы можете задать длительность обратного отсчета.

- **1.** На Начальном экране нажмите на значок камеры, чтобы открыть приложение "Камера".
- **2.** Выберите требуемый режим съемки. Чтобы узнать, как переключаться между режимами съемки, см. раздел Выбор режима съемки на стр. 79.
- 3. На экране видоискателя нажмите , чтобы отобразить параметры камеры.
- **4.** В зависимости от выбранного режима съемки выполните одно из следующих действий.
  - Нажмите , если этот значок отображается, а затем нажмите на требуемую длительность обратного отсчета.
  - Нажмите <sup>(Q)</sup> > Автоспуск и установите длительность обратного отсчета с помощью ползунка.
- **5.** Чтобы запустить таймер, нажмите (). Камера сделает снимок после завершения обратного отсчета.

### Съемка автопортретов с помощью функции «Фотокиоск»

Вы можете сделать несколько автопортретов и объединить их в единый снимок.

- **1.** На Начальном экране нажмите на значок камеры, чтобы открыть приложение "Камера".
- 2. Нажмите 88 > Фотокиоск.

Если этот режим не отображается, нажмите **Добавить > Фотокиоск**, чтобы добавить его в список режимов съемки.

- 3. На экране видоискателя нажмите 🖽, а затем выберите макет для автопортретов.
- 4. Чтобы начать съемку, нажмите 🛞.

Приложение «Камера» сделает четыре автопортретных снимка — каждый с интервалом в 2 секунды. Вы можете менять свою позу для каждого снимка.

### Двойная съемка

### Использование режима «Двойная съемка»

Режим «Двойная съемка» позволяет снимать и себя, и вид перед собой. Снимок с разделением экрана может включать в себя либо две фотографии, либо две видеозаписи.

- **1.** На Начальном экране нажмите на значок камеры, чтобы открыть приложение "Камера".
- 2. Нажмите 88 > Двойная съемка.

Если этот режим не отображается, нажмите **Добавить > Двойная съемка**, чтобы добавить его в список режимов съемки.

3. Поверните ручку в середине экрана видоискателя, чтобы настроить размер окон.

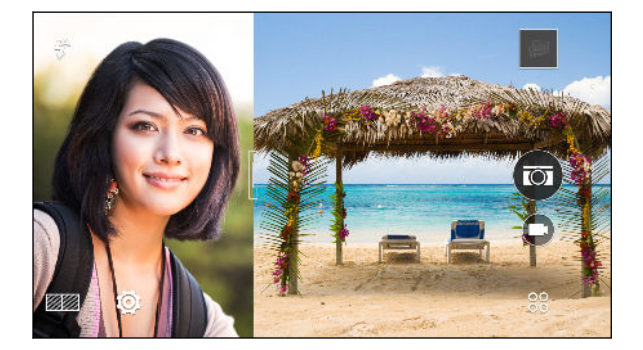

4. Нажмите 🔤 для переключения между следующими вариантами.

| Синхронная<br>съемка | Использование основной и фронтальной камеры для<br>съемки двух фотографий или двух видеозаписей |
|----------------------|-------------------------------------------------------------------------------------------------|
|                      | одновременно.                                                                                   |
| 🖾 Асинхронная        | Съемка отдельных фотографий или видеозаписей с                                                  |
| съемка               | помощью основной и фронтальной камеры. Вы можете                                                |
|                      |                                                                                                 |

- **5.** При выполнении синхронной съемки нажмите , чтобы сделать фотоснимки, или , чтобы сделать видеозаписи с помощью обеих камер.
- При выполнении асинхронной съемки нажмите (), чтобы сделать фотоснимок, или
   , чтобы сделать видеозапись с помощью основной камеры. Нажмите кнопку еще раз, чтобы снять автопортрет.

Если вы сделали видеозапись с помощью основной камеры, его воспроизведение начнется в отделенном окне сразу же после остановки записи. Во время или после просмотра видеозаписи нажмите , чтобы записать видеоселфи.

Если необходимо повторно сделать снимок, нажмите 🕤, чтобы начать сначала.

7. Для сохранения снимка с разделением экрана нажмите 🕗.

Если продолжительность видеофайлов, записанных в режиме асинхронной съемки, различается, более продолжительная запись будет воспроизводиться в полноэкранном режиме и после окончания более короткой.

### Панорамные снимки

### Панорамная фотосъемка

Получите расширенный пейзажный снимок одним движением.

При использовании режима «Развернутая панорама» недоступны некоторые функции камеры, например масштабирование.

- **1.** На Начальном экране нажмите на значок камеры, чтобы открыть приложение "Камера".
- 2. Нажмите 88 > Панорама.
- 3. Если выбран режим Фотосфера, нажмите ►> №, а затем нажмите ► , чтобы переключиться в режим Развернутая панорама.
- 4. Когда вы будете готовы сделать снимок, нажмите 🧐.
- **5.** Перемещайте камеру влево или вправо в альбомной или книжной ориентации. Держите HTC One M9 максимально ровно для автоматической съемки кадров.

Можно нажать 🕥, чтобы остановить съемку в любое время.

Камера «склеит» полученные кадры в единый фотоснимок.

#### Фотосъемка в режиме «Фотосфера»

Мы живем в объемном мире, и ваши фотоснимки не должны быть плоскими. Выполняйте панорамную съемку на 360 градусов всего, что вас окружает.

Р В этом режиме недоступны некоторые функции камеры, например масштабирование.

- **1.** На Начальном экране нажмите на значок камеры, чтобы открыть приложение "Камера".
- 2. Нажмите 88 > Панорама.
- 3. На экране видоискателя нажмите, чтобы отобразить параметры камеры.
- 4. Нажмите 📼 , а затем нажмите 🗯 чтобы переключиться в режим Фотосфера.
- **5.** Держите HTC One M9 на уровне лица, чтобы было больше свободного места для съемки пространства над или под вами.
- **6.** Когда вы будете готовы сделать первый снимок, расположите по центру белую рамку между метками видоискателя. Камера автоматически сделает кадр.
- **7.** Чтобы сделать следующий снимок, перемещайте HTC One M9 вверх, вниз, влево и вправо максимально плавно.

По мере перемещения в одном направлении вы увидите другую белую рамку. Расположите ее по центру между метками видоискателя.

Оставайтесь на одном месте, даже когда поворачиваетесь вокруг, делая дополнительные снимки. Для получения оптимальных результатов помните о следующем.

- Старайтесь не снимать пространство с движущимися объектами.
- Соблюдайте расстояние до объектов съемки не менее пяти метров.

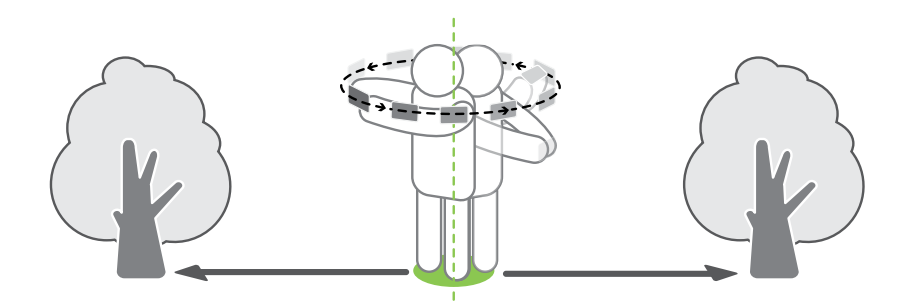

**8.** Повторяйте описанные действия до получения нужного количества кадров или до тех пор, пока не перестанут появляться рамки.

Чтобы остановить съемку в любое время, нажмите (.

Фотоснимки, полученные в режиме «Фотосфера», обозначаются в приложении «Галерея» значком **Ж**.

### Другие функции камеры

### Режим HDR

При выполнении портретных снимков на ярком фоне используйте режим с расширенным динамическим диапазоном (HDR) для получения четкого изображения объектов съемки. Режим HDR выявляет как яркие, так и затененные участки изображения даже в условиях высококонтрастного освещения.

HDR fonctionne mieux lorsque le sujet est stable. L'appareil photo prend plusieurs photos à différents niveaux d'exposition et les combine en une seule photo améliorée.

- **1.** На Начальном экране нажмите на значок камеры, чтобы открыть приложение "Камера".
- **2.** Переключитесь в режим **Камера**, если вы находитесь в другом режиме. Подробные сведения см. в разделе Выбор режима съемки на стр. 79.
- 3. На экране видоискателя нажмите , чтобы отобразить параметры камеры.
- 4. Нажмите 🖾 , а затем нажмите 🞰 .
- 5. Чтобы сделать снимок HDR, нажмите 🖾.

### Замедленная видеосъемка

Вы можете пошагово воспроизвести быстрое действие и добавить немного интриги в свои видеозаписи.

- Звук в этом сюжете записывается, но включается он только при воспроизведении видеозаписи с нормальной скоростью.
  - **1.** На Начальном экране нажмите на значок камеры, чтобы открыть приложение "Камера".
  - **2.** Переключитесь в режим **Камера**, если вы находитесь в другом режиме. Подробные сведения см. в разделе Выбор режима съемки на стр. 79.
  - 3. На экране видоискателя нажмите , чтобы отобразить параметры камеры.
  - 4. Нажмите 🍽, а затем нажмите 🀔 .
  - 5. Нажмите , чтобы начать запись.
  - 6. Чтобы остановить запись, нажмите 🔳.

### Настройки камеры

### Настройка параметров камеры вручную

Хотите взять на себя профессиональное командование параметрами камеры для различной окружающей обстановки или условий освещенности? Вы можете вручную настраивать значения таких параметров, как баланс белого, экспозиция, ISO и т. д.

- **1.** На Начальном экране нажмите на значок камеры, чтобы открыть приложение "Камера".
- **2.** Переключитесь в режим **Камера**, если вы находитесь в другом режиме. Подробные сведения см. в разделе Выбор режима съемки на стр. 79.
- 3. На экране видоискателя нажмите , чтобы отобразить параметры камеры.
- 4. Нажмите 🖾 , а затем нажмите М .
- 5. Нажмите на параметр и перетащите его ползунок для настройки значения.

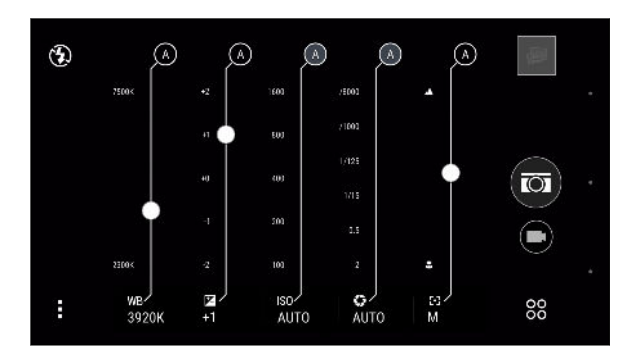

- 6. Чтобы вернуть значение параметра в «Авто», нажмите A.
- 7. По завершении нажмите . Чтобы снова отобразить настройки, просто нажмите .
- 8. Когда вы будете готовы сделать снимок, нажмите 🖾.

Можно сохранить свои пользовательские настройки в качестве нового режима съемки. Подробные сведения см. в разделе Сохранение настроек в виде режима съемки на стр. 92.

### Сохранение настроек в виде режима съемки

Вы можете сохранить сюжет или пользовательские настройки в виде нового режима съемки, чтобы можно было удобно использовать их в любое время.

- **1.** На Начальном экране нажмите на значок камеры, чтобы открыть приложение "Камера".
- 2. Нажмите 88, а затем выберите желаемый режим съемки.

Некоторые режимы съемки не поддерживают изменение настроек камеры.

3. На экране видоискателя нажмите , чтобы отобразить параметры камеры.

 $\mathbf{P}$ 

- 4. Измените настройки в соответствии со своими предпочтениями.
- 5. По завершении нажмите 🔯 > Сохранить пользовательские настройки.
- 6. Введите название, а затем нажмите Сохранить.

Нажмите 38 на экране видоискателя, а затем нажмите на созданный режим съемки, если вы хотите его использовать.

Чтобы удалить добавленный режим съемки, нажмите 88, нажмите и удерживайте режим, а затем перетащите его в область **Удалить**.

 $\langle \!\!\! \nabla \!\!\! \rangle$ 

## Галерея

# Просмотр фотоснимков и видеозаписей в приложении Галерея

Предавайтесь воспоминаниям о "старых добрых временах". Используйте приложение Галерея для просмотра всех своих фотоснимков и видеозаписей. Их можно просматривать по времени, альбомам или местоположению. При просмотре фотоснимков и видеозаписей экранные кнопки навигации будут скрыты. Нажмите на любой участок экрана, чтобы отобразить элементы управления приложения Галерея и экранные кнопки навигации.

### Просмотр фотоснимков и видеозаписей по времени

Если необходимо просмотреть фотоснимки и видеозаписи, сделанные в то или иное время, переключитесь в режим просмотра "Шкала времени".

- 1. На Начальном экране нажмите 👯, а затем найдите и нажмите Галерея.
- 2. Нажмите = > Шкала времени, чтобы переключиться в режим "Шкала времени".

На экране отобразятся значки вкладок для переключения между различными режимами просмотра.

- **3.** Нажмите Для отображения фотоснимков и видеозаписей по отдельности в виде канала.
- 4. Нажмите 📕 для отображения фотоснимков и видеозаписей в виде сетки.
- 5. Нажмите 🔛 для отображения фотоснимков и видеозаписей, сгруппированных по событиям.
- **6.** Нажмите **Ш** для отображения фотоснимков и видеозаписей, сгруппированных по годам, а затем нажмите на месяц, чтобы просмотреть снимки, сделанные в это время.
- **7.** Нажмите на снимок или видеозапись, чтобы просмотреть их в полноэкранном режиме.

Кроме того, можно свести или развести два пальца на экране для последовательного переключения между режимами просмотра "Шкала времени", "Канал", "Сетка" и "Год".

### Просмотр фотоснимков и видеозаписей по альбомам

- 1. На Начальном экране нажмите :::, а затем найдите и нажмите Галерея.
- Нажмите = > Альбомы, чтобы переключиться в режим «Альбомы».

- 3. Нажмите на блок, чтобы открыть альбом.
- 4. Нажмите на снимок или видеозапись, чтобы просмотреть их в полноэкранном режиме.

### Просмотр лучших фотоснимков

Вы можете легко просмотреть все свои избранные фотоснимки в одном месте. Приложение Галерея автоматически группирует все ваши наиболее часто просматриваемые или отправляемые снимки в один альбом. Вы также можете редактировать альбом "Основные темы" вручную.

- Чтобы просмотреть эти избранные фотоснимки, откройте альбом "Основные темы".
- Чтобы добавить снимок вручную, найдите его и откройте для просмотра в полноэкранном режиме, нажмите на снимок, а затем нажмите <del>\*</del>.
- Чтобы удалить снимок из альбома "Основные темы", нажмите и удерживайте его эскиз, а затем нажмите Удалить.

### Отображение и скрытие альбомов

У вас слишком много альбомов, загромождающих приложение "Галерея"? Вы можете отображать или скрывать альбомы.

- 1. В приложении "Галерея" нажмите **=** > Альбомы.
- 2. Нажмите > Скрыть/показать альбомы.
- 3. Выберите, какие альбомы следует отобразить, а какие скрыть.

#### Переименование альбома

Если вы создали альбомы для размещения в них фотоснимков, вы можете переименовывать эти альбомы.

- 1. В приложении «Галерея» нажмите = > Альбомы.
- 2. Нажмите и удерживайте альбом, который вы хотите переименовать.
- 3. Нажмите Переименовать.

Некоторые альбомы, например «Фотоснимки камеры» и «Избранное», переименовать невозможно.

### Просмотр фотоснимков по местоположению

Используя режим «Карта», можно просматривать фотоснимки в соответствии с местоположением.

На карте отображаются только снимки с геометками.

- 1. На Начальном экране нажмите 👯, а затем найдите и нажмите Галерея.
- 2. Нажмите = > Координаты, чтобы переключиться в режим «Координаты».

Вы увидите блоки фотоснимков, сделанных в определенных местах, с числами, обозначающими количество снимков в каждом месте.

- 3. Нажмите 🚾, чтобы перейти в режим «Карта».
- **4.** Уменьшите масштаб или перемещайтесь по карте, пока не увидите числовой указатель местоположения ④.

Число в указателе местоположения означает количество фотоснимков, сделанных в этом районе.

**5.** Нажмите на указатель местоположения, чтобы просмотреть фотоснимки, сделанные в этом районе.

Хотите узнать, где вы сделали конкретный фотоснимок? Просматривая снимок в полноэкранном режиме, нажмите в любом месте экрана, а затем нажмите > Показать на карте. (Действие Показать на карте доступно, если вы включили функцию Фотоснимки с геометками в приложении «Камера».)

#### Добавление информации о местоположении

Хотите указать не просто город, а нечто большее? Вы также можете добавлять на свои фотоснимки названия достопримечательностей.

- 1. В приложении «Галерея» нажмите = > Координаты.
- 2. Нажмите на блок, чтобы открыть его.
- 3. Перейдите на вкладку «Места».
- 4. Нажмите Изменить координаты > Добавить новое место.
- **5.** Нажмите на достопримечательность, чтобы добавить достопримечательность из Foursquare<sup>™</sup>, или нажмите **Новое место**, чтобы ввести новое название вручную.
- 6. Нажмите Сохранить.

#### Изменение информации о местоположении

- **1.** В приложении "Галерея" нажмите **=** > **Координаты**.
- 2. Нажмите на блок, чтобы открыть его.

- 3. Перейдите на вкладку "Места".
- **4.** Найдите группу, которую нужно переименовать, нажмите **•••** и попробуйте выполнить одно из следующих действий.

| Выбор другой<br>достопримечательности | <ol> <li>Нажмите Изменить координаты &gt; Изменить<br/>координаты.</li> </ol>                                                                                         |
|---------------------------------------|----------------------------------------------------------------------------------------------------|
|                                       | <b>2.</b> Нажмите на достопримечательность, чтобы добавить достопримечательность из Foursquare, или нажмите <b>Новое место</b> , чтобы ввести новое название вручную. |
|                                       | 3. Нажмите Сохранить.                                                                                                    |
| Переименование места                  | 1. Нажмите Переименовать место.                                                                                                    |
|                                       | Если название сохранено в НТС One M9, вы<br>увидите только пункт <b>Переименовать место</b> .                                                                         |
|                                       | 2. Введите новое название.                                                                                                    |
|                                       | 3. Нажмите Сохранить.                                                                                                    |

### Добавление фотоснимков или видеозаписей в альбом

- 1. На Начальном экране нажмите :::, а затем найдите и нажмите Галерея.
- 2. Нажмите =, а затем выберите способ просмотра фотоснимков и видеозаписей.
- **3.** Откройте группу фотоснимков и видеозаписей, например мероприятие, в режиме просмотра «Шкала времени» или альбом.
- 4. Нажмите > Добавить в альбом.

 $\langle \gamma \rangle$ 

- **5.** Выберите фотоснимки или видеозаписи, которые вы хотите добавить, а затем нажмите **Далее**.

Чтобы добавить отдельный снимок или видеозапись в альбом, нажмите и удерживайте нужный элемент. Нажмите **Добавить в альбом**, а затем укажите существующий альбом или создайте новый.

## Копирование и перемещение фотоснимков или видеозаписей между альбомами

- 1. На Начальном экране нажмите :::, а затем найдите и нажмите Галерея.
- 2. Нажмите = > Альбомы, чтобы переключиться в режим «Альбомы».

- 3. Нажмите на блок, чтобы открыть альбом.
- 4. Нажмите > Переместить в или Копировать в.
- **5.** Выберите фотоснимки или видеозаписи, которые вы хотите переместить или скопировать, и нажмите **Далее**.
- **6.** Выберите альбом, в который нужно перенести или скопировать фотоснимки или видеозаписи. Чтобы создать для этих целей новый альбом, нажмите **+**.

## Установка меток на фотоснимки и видеозаписи

Чтобы упростить поиск фотоснимков и видеозаписей, можно добавить к ним метки, например короткие имена или ключевые слова.

- 1. На Начальном экране нажмите 🔃, а затем найдите и нажмите Галерея.
- 2. Нажмите =, а затем выберите способ просмотра фотоснимков и видеозаписей.
- 3. Нажмите на блок, чтобы открыть группу фотоснимков и видеозаписей.
- 4. Нажмите > Добавить метку.
- **5.** Выберите элементы, которые следует отметить одинаковыми ключевыми словами, а затем нажмите **Далее**.
- 6. Введите ключевое слово и нажмите 🔶.

Либо для использования существующей метки нажмите на нее под текстовым полем.

- 7. Добавьте другие ключевые слова при необходимости.
- 8. Для удаления добавленной метки нажмите на нее, а затем нажмите ОК.
- 9. Нажмите Сохранить.

ST/

Чтобы отметить отдельный снимок или видеозапись, нажмите и удерживайте нужный элемент. Нажмите **Добавить метку**, а затем введите ключевые слова.

Просмотр фотоснимков и видеозаписей с метками геопривязки

1. В приложении «Галерея» нажмите = > Метки.

Вы увидите блоки используемых меток с числами, обозначающими количество снимков и видеозаписей, которые относятся к каждой метке.

 Нажмите на блок, чтобы открыть его и просмотреть фотоснимки и видеозаписи с метками геопривязки.

#### Переименование метки

Вы можете переименовать метку, присвоенную фотоснимкам и видеозаписям.

- 1. В приложении «Галерея» нажмите = > Метки.
- Найдите блок метки, которую следует переименовать, а затем нажмите ··· > Переименовать метку.
- 3. Введите новое имя метки в текстовом поле, а затем нажмите -
- 4. Нажмите ОК, чтобы сохранить изменения.

#### Удаление меток

- 1. В приложении «Галерея» нажмите = > Метки.
- 2. Найдите блок метки, которую следует изменить.
- **3.** Чтобы снять метку с фотоснимков и видеозаписей, нажмите на блок, а затем нажмите > Удалить метку. Выберите элементы, а затем нажмите Удалить.
- **4.** Чтобы полностью удалить метку, нажмите на значок ••• в блоке, а затем нажмите Удалить метку.

При удалении метки фотоснимки и видеозаписи не удаляются.

### Поиск фотоснимков и видеозаписей

Вы можете выполнять поиск в приложении «Галерея» с помощью меток и координат фотоснимков.

- 1. На Начальном экране нажмите 👯, а затем найдите и нажмите Галерея.
- **2.** Нажмите **Q**.
- **3.** В поле поиска введите метку или координату, связанную с искомым фотоснимком или видеозаписью.

Также можно найти фотографии, сделанные в определенную дату. Необходимо использовать такой же формат даты, что и заданный в **Настройки > Дата и время**, например 13/01/2015.

- 4. Нажмите 🔶.
- 5. Среди результатов совпадений выберите необходимый.

### Поиск совпадающих фотоснимков

Ищите фотоснимки конкретного человека? С помощью функции «Поиск похожих фотографий» находить снимки можно быстрее, вместо того чтобы просматривать их в приложении «Галерея».

- 1. На Начальном экране нажмите 👯, а затем найдите и нажмите Галерея.
- 2. Нажмите =, а затем выберите способ просмотра фотоснимков и видеозаписей.
- Нажмите Q.

- **4.** Нажмите **Поиск похожих фотографий** и найдите снимок, который визуально похож на то, что вы хотите найти.
- **5.** Нажмите на снимки, которые больше всего похожи на то, что вы ищете, и выполните одно из следующих действий.
  - Нажмите **Продолжить**, чтобы уточнить поиск.
  - Нажмите Готово, чтобы просмотреть результаты.
- **6.** На экране «Совпадающие изображения» выберите все изображения, которые вы хотите сохранить в новый альбом, а затем нажмите **Сохранить**.

Выполнить поиск совпадающих изображений можно также при просмотре фотоснимка в полноэкранном режиме. Нажмите > Поиск похожих фотографий.

### Просмотр фотоснимков "Фотосфера"

- 1. На Начальном экране нажмите 👯, а затем найдите и нажмите Галерея.
- 2. Нажмите =, а затем выберите способ просмотра фотоснимков и видеозаписей.
- 3. Нажмите на блок, чтобы перейти в режим просмотра эскизов.
- Найдя нужный снимок "Фотосфера", нажмите на него для просмотра в полноэкранном режиме. Снимки "Фотосфера" можно идентифицировать по значку на эскизе.
- 5. Нажмите 🛲, чтобы просмотреть фотоснимок "Фотосфера".
- 6. Попробуйте выполнить любое из следующих действий.
  - Наклоняйте НТС One M9 или перетаскивайте палец по экрану для перемещения по снимку.
  - Нажмите на индикатор поворота в левом верхнем углу, чтобы изменить центр снимка.
  - Сведите или разведите два пальца на экране для изменения масштаба снимка.
  - Поверните два пальца, чтобы повернуть снимок.
  - Нажмите (), чтобы сохранить текущий вид снимка.

### Изменение скорости воспроизведения видео

Хотите добавить в свою видеозапись кинематографическую «изюминку», замедлив отдельную сцену? Вы можете изменять скорость воспроизведения выбранной части замедленной видеозаписи.

Изменять скорость воспроизведения видео можно только для видеозаписей, снятых с использованием сюжета «Замедленная съемка» в приложении «Камера».

- В приложении "Галерея" откройте нужную видеозапись для воспроизведения в полноэкранном режиме. Замедленные видеозаписи можно идентифицировать по значку // на эскизе.
- **2.** Нажмите 🕅 для переключения между нормальным и замедленным воспроизведением.
- **3.** Чтобы настроить скорость воспроизведения видео, нажмите > Изменить > Настройте скорость воспроизведения.
- **4.** Перемещая левый и правый ползунки, выделите фрагмент видеозаписи, который вы хотите замедлить.
- **5.** Перетаскивая ползунок вверх или вниз, выберите нужную скорость воспроизведения фрагмента.
- 6. Нажмите , чтобы просмотреть результат.
- 7. Нажмите Сохранить.

Измененная видеозапись будет сохранена в виде копии. Исходная видеозапись останется без изменений.

### Обрезка видеозаписи

- **1.** В приложении "Галерея" откройте нужную видеозапись для воспроизведения в полноэкранном режиме.
- **2.** Используйте экранные элементы управления для приостановки и возобновления воспроизведения видео, регулировки громкости звука и т. д.

Нажмите 🖻 для отправки видео в свою домашнюю сеть.

- 3. Чтобы обрезать видеозапись, нажмите > Изменить.
- **4.** Перетащите ползунки обрезки в ту часть, где вы хотите, чтобы начиналась и заканчивалась видеозапись.
- 5. Нажмите 🕨 для предварительного просмотра обрезанной видеозаписи.
- 6. Нажмите Сохранить.

Обрезанная видеозапись будет сохранена в виде копии. Исходная видеозапись останется без изменений.

# Сохранение кадра из видеозаписи в виде фотоснимка

Можно легко сохранить стоп-кадр из видеозаписи.

При просмотре видео в приложении Галерея нажмите 🖾, чтобы сохранить кадр в виде снимка.

Перед нажатием () также можно приостановить воспроизведение и перетащить ползунок на нужный кадр.

### Просмотр Zoe в приложении «Галерея»

Когда вы просматриваете группу фотоснимков и видеозаписей, например альбом, приложение «Галерея» автоматически создает Zoe. Zoe представляет собой подборку фотоснимков и видеозаписей, предварительно выбранных приложением «Галерея», с добавлением фоновой музыки и спецэффектов.

- 1. На Начальном экране нажмите 👯, а затем найдите и нажмите Галерея.
- 2. Нажмите =, а затем выберите способ просмотра фотоснимков и видеозаписей.

Если вы находитесь в режиме просмотра «Шкала времени» необходимо перейти на вкладку «События» 🔛 или «Год» 🥅 .

**3.** Нажмите на блок, чтобы открыть группу фотоснимков и видеозаписей. Воспроизведение предварительного просмотра Zoe начнется автоматически.

Если вы хотите отредактировать Zoe в приложении Zoe, нажмите на блок Zoe в книжной ориентации.

Для получения подробной информации о приложении Zoe перейдите на страницу Советы и справка по Zoe.

### Галерея Опе

Вы можете видеть все свои фотоснимки и видеозаписи в одном месте.

С помощью Галерея One вы можете просматривать все фотоснимки и видеозаписи, хранящиеся в HTC One M9, а также избранных сетевых службах, прямо из приложения Галерея, установленного на вашем телефоне.

Вы также можете искать похожие фотоснимки и видеозаписи с помощью Поиск похожих фотографий или ключевых слов и меток. Подробную информацию см. в Поиск совпадающих фотоснимков на стр. 100 и Поиск фотоснимков и видеозаписей на стр. 99.

### Включение Галерея Опе

Галерея One позволяет просматривать изображения и видеофайлы Facebook, Flickr<sup>®</sup>, Google Диск<sup>™</sup> и Dropbox, содержащиеся в Галерея.

- 1. На Начальном экране нажмите 👯, а затем найдите и нажмите Галерея.
- 2. Нажмите = > Общие настройки > Галерея One.
- **3.** Нажмите **Далее**, а затем выберите сетевой аккаунт, с помощью которого вы хотите выполнить вход.
- **4.** Выберите сетевые службы, фотоснимки и видеозаписи которых вы хотите видеть в Галерея. Галерея One затем выполнит синхронизацию учетных записей.
- 5. После завершения сихнронизации нажмите 🗸.

После этого вы получите доступ к сетевым фотоснимкам и видеозаписям в Галерея.

## Фоторедактор

### Основные сведения о телефоне

### Выбор фотографии для редактирования

Вы можете выбрать фотографи из Фоторедактор или Галерея.

- 1. На Начальном экране нажмите 👯, а затем найдите и нажмите Фоторедактор.
- **2.** Нажмите **Галерея**, чтобы открыть существующую фотографию в телефоне, а затем укажите путь к редактируемому элементу.

Или нажмите Камера, если Вы хотите сделать новую фотографию с последующим ее редактированием.

Появится выдвижное меню, в котором Вы сможете выбрать параметры редактирования.

Вы также можете нажать 🚺 во время просмотра фотографии в полноэкранном режиме в приложении Галерея.

### Изменение фотографий

Используйте доступные инструменты для обрезки, поворота, переворота или выравнивания фотографий.

**1.** В приложении "Фоторедактор" выберите снимок, который необходимо отредактировать.

Информацию о том, как это сделать, см. в разделе Выбор фотографии для редактирования на стр. 104.

- 2. В открывшимся выдвижном меню нажмите Основные функции > 1/4.
- 3. Выберите для обрезки, поворота, переворота или выравнивания фотографий.
- Нажмите > и при необходимости внесите дополнительные изменения в фотографию.
- 5. Нажмите Ć , чтобы вернуться на экран Основные функции.
- 6. Нажмите 🗸, чтобы сохранить изменения.

Измененные фотоснимки, за исключением случаев с использованием поворота, сохраняются в виде новых фотографий. Исходная фотография останется без изменений.

#### Рисование на фотоснимке

Делайте наброски на своих фотографиях для развлечения или для выделения интересных частей.

**1.** В приложении "Фоторедактор" выберите снимок, который необходимо отредактировать.

Информацию о том, как это сделать, см. в разделе Выбор фотографии для редактирования на стр. 104.

- 2. В открывшимся выдвижном меню нажмите Декорации > 🔏.
- 3. Перетащите ползунок штриха, чтобы настроить его толщину.
- **4.** Нажмите ▲ , чтобы открыть панель инструментов и выбрать тип пера, а затем нажмите ▼ , чтобы скрыть панель инструментов.
- 5. Выберите цвет пера в соответствующей панели.
- 6. Нарисуйте что-нибудь на фотоснимке.

Вы можете нажать 🎇, чтобы переключиться в полноэкранный режим.

7. Для отмены или повторения какого-либо действия откройте панель инструментов и нажмите ← или ←.

Или Вы можете воспользоваться ластиком, чтобы удалить отдельные части рисунка.

- 8. По завершении нажмите 🗸.
- Нажмите ▲, а затем нажимайте \* для переключения между фотоснимками "до" и "после".
- 10. Нажмите 🗸, чтобы сохранить изменения.

Измененный фотоснимок будет сохранен в виде нового файла. Исходный фотоснимок останется без изменений.

### Применение фотофильтров

**1.** В приложении "Фоторедактор" выберите снимок, который необходимо отредактировать.

Информацию о том, как это сделать, см. в разделе Выбор фотографии для редактирования на стр. 104.

- 2. В открывшемся выдвижном меню нажмите Основные функции.
- 3. Нажмите 🋃, а затем выберите один из имеющихся фильтров.
- 4. Нажмите >.
- **5.** Нажмите ▲ , а затем нажимайте <sup>\*</sup> для переключения между фотоснимками "до" и "после".
- 6. Нажмите 🗸, чтобы сохранить изменения.

Измененный фотоснимок будет сохранен в виде нового файла. Исходный фотоснимок останется без изменений.

#### Создание и применение пользовательского фильтра

**1.** В приложении "Фоторедактор" выберите снимок, который необходимо отредактировать.

Информацию о том, как это сделать, см. в разделе Выбор фотографии для редактирования на стр. 104.

- 2. В открывшемся выдвижном меню нажмите Основные функции.
- 3. Нажмите . а затем прокрутите экран до конца панели предварительно настроенных фильтров.
- 4. Нажмите Пользовательский.
- **5.** Измените фильтр, настроив такие параметры, как экспозиция, насыщенность, баланс белого и т. д.
- **6.** Если необходимо изменить порядок расположения настроек для достижения конкретного эффекта, можно нажать и удерживать настройку, а затем перетащить ее на новое место.

Переупорядочивание настроек может сбросить их в значения по умолчанию.

- 7. Нажмите >.
- 8. Нажмите Ć , чтобы вернуться на экран "Основные функции".
- 9. Нажмите 🗸, чтобы сохранить изменения.

Измененный фотоснимок будет сохранен в виде нового файла. Исходный фотоснимок останется без изменений.

### Ретуширование фотографий людей

**1.** В приложении "Фоторедактор" выберите снимок, который необходимо отредактировать.

Информацию о том, как это сделать, см. в разделе Выбор фотографии для редактирования на стр. 104.

- 2. В открывшемся выдвижном меню нажмите Ретуширование.
- **3.** Выберите необходимый тип ретуширования лица, а затем изменить его настройки в соответствии со своими предпочтениями.
- 4. Нажмите 🔪 .
- **5.** Нажмите ▲ , а затем нажимайте <sup>\*</sup> для переключения между фотоснимками "до" и "после".
- 6. Нажмите 🗸, чтобы сохранить изменения.

Измененный фотоснимок будет сохранен в виде нового файла. Исходный фотоснимок останется без изменений.

#### Устранение эффекта красных глаз на фотоснимках

**1.** В приложении "Фоторедактор" выберите снимок, который необходимо отредактировать.

Информацию о том, как это сделать, см. в разделе Выбор фотографии для редактирования на стр. 104.

- 2. В открывшемся выдвижном меню нажмите Основные функции.
- **3.** Нажмите <sup>(1)</sup>, а затем нажмите **)**.
- 4. Нажмите 🗸, чтобы сохранить изменения.

Измененный фотоснимок будет сохранен в виде нового файла. Исходный фотоснимок останется без изменений.

### Редактирование непрерывных снимков

### Только улыбка

Вам трудно выбрать групповой фотоснимок с максимальным числом улыбок и минимальным числом моргнувших людей? Ретушируйте групповой снимок, чтобы каждый человек выглядел на нем отлично.

Данная функция доступна для серийных снимков (сделанных в режиме серийной съемки). Серийные снимки можно идентифицировать по значку — на эскизе.

**1.** В приложении "Фоторедактор" выберите снимок, который необходимо отредактировать.

Информацию о том, как это сделать, см. в разделе Выбор фотографии для редактирования на стр. 104.

- **2.** В открывшемся выдвижном меню нажмите **Эффекты** > { . Лица, обнаруженные на фотоснимке, будут обведены кружком.
- **3.** Выбирая по одному лицу за раз, перетаскивайте их пальцем в сторону, чтобы выбрать желаемое выражение.
- 4. По завершении нажмите 🗸.
- Нажмите ▲, а затем нажимайте \* для переключения между фотоснимками "до" и "после".
- 6. Нажмите 🗸, чтобы сохранить изменения.

Измененный фотоснимок будет сохранен в виде нового файла. Исходный фотоснимок останется без изменений.

### Создание GIF

Вы можете создать анимированное gif-изображение с возможностью быстрой выгрузки и отправки.

Данная функция доступна для серийных снимков (сделанных в режиме серийной съемки). Серийные снимки можно идентифицировать по значку — на эскизе.

**1.** В приложении "Фоторедактор" выберите снимок, который необходимо отредактировать.

Информацию о том, как это сделать, см. в разделе Выбор фотографии для редактирования на стр. 104.

- **2.** В открывшемся выдвижном меню нажмите **Эффекты** > <sup>1</sup>. Вы увидите анимацию в виде отдельных кадров.
- **3.** Перетащите ползунки обрезки в ту часть, где вы хотите, чтобы начиналось и заканчивалось анимированное gif-изображение.
- 4. Нажмите 🔪 .
- **5.** На следующем экране можно будет выбрать направление воспроизведения анимации, задать ее скорость, выбрать кадры для включения в анимацию и т. д.
- 6. По завершении нажмите 🗸.
- 7. Выберите качество файла для анимации и нажмите ОК.

Анимация будет сохранена в виде gif-изображения. Идентифицировать gif-изображение можно по значку — на эскизе в приложении Галерея.

#### Покадровое совмещение

Прыгайте, носитесь вприпрыжку или вскачь. Вы можете создать снимок с покадровым совмещением, чтобы объединить в нем несколько действий.

Данная функция доступна для серийных снимков (сделанных в режиме серийной съемки). Серийные снимки можно идентифицировать по значку — на эскизе.

**1.** В приложении "Фоторедактор" выберите снимок, который необходимо отредактировать.

Информацию о том, как это сделать, см. в разделе Выбор фотографии для редактирования на стр. 104.

- **2.** В открывшемся выдвижном меню нажмите **Эффекты** > **2**. Вы увидите кадры, которые можно объединить в один фотоснимок.
- **3.** Выберите кадры, которые вы хотите включить в снимок с покадровым совмещением.
- 4. По завершении нажмите 🗸.
- **5.** Нажмите ▲ , а затем нажимайте \* для переключения между фотоснимками "до" и "после".
- 6. Нажмите 🗸, чтобы сохранить изменения.

Измененный фотоснимок будет сохранен в виде нового файла. Исходный фотоснимок останется без изменений.

### Удаление объекта

Случайный пешеход или проехавшая мимо машина испортили вам отличный снимок знаменитого памятника архитектуры? Ретушируйте снимок, избавившись от ненужных людей или предметов.

Данная функция доступна для серийных снимков (сделанных в режиме серийной съемки). Серийные снимки можно идентифицировать по значку — на эскизе.

- **1.** В приложении "Фоторедактор" выберите снимок, который необходимо отредактировать.
- **2.** В открывшемся выдвижном меню нажмите **Эффекты** > 2. Вы увидите рамки вокруг участков на фотоснимке, где были автоматически удалены объекты.
- 3. Чтобы сохранить объект, нажмите 🗙 на его изображении на киноленте.
- 4. По завершении нажмите 🗸 .
- Нажмите ▲, а затем нажимайте \* для переключения между фотоснимками "до" и "после".
- 6. Нажмите 🗸, чтобы сохранить изменения.

Измененный фотоснимок будет сохранен в виде нового файла. Исходный фотоснимок останется без изменений.

### Творческие эффекты

#### Фигуры

Добавьте к фотограифиям произвольные рисунки путем добавления и смешивания форм.

**1.** В приложении "Фоторедактор" выберите снимок, который необходимо отредактировать.

- 2. В открывшимся выдвижном меню нажмите Эффекты > 🖄.
- 3. Выберите форму, которую хотите добавить к фотографии.
- 4. Выберите цвет формы, перетаскивая цветовой ползунок.
- 5. Для перемещения формы перетащите ее.

- 6. Сдвиньте или раздвиньте свои пальцы на поверхности формы, чтобы настроить ее размер.
- **7.** Нажмите и удерживайте форму двумя пальцами, а затем сделайте пальцами круговое движение, чтобы повернуть ее.
- 8. Нажмите 🔺 , чтобы открыть панель инструментов.
- **9.** Нажмите **•**, выберите другой вариант смешения для выбранного слоя, а затем нажмите **>**.
- 10. Нажмите 🔺 > 🗹, а затем перетащите ползунок для настройки ее непрозрачности.
- **11.** Если Вы хотите изменить фотографию таким образом, чтобы она сливалась с формой, нажмите 📚 для переключения со слоя формы на слой фотографии.
- 12. Нажмите на элемент, чтобы изменить его значения, а затем нажмите 🔪.

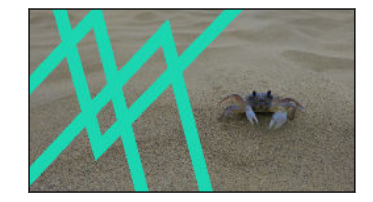

13. Нажмите 🗸, чтобы сохранить изменения.

Измененный фотоснимок будет сохранен в виде нового файла. Исходный фотоснимок останется без изменений.

### Фотофигуры

Фотофигуры позволит Вам добавить форму к изображению, а также поместить в нее другую фотографию.

**1.** В приложении "Фоторедактор" выберите снимок, который необходимо отредактировать.

- В открывшимся выдвижном меню нажмите Эффекты > .
- 3. Выберите второе изображение, которое следует помесить в выбранную форму.
- 4. Выберите форму, которую хотите добавить к фотографии.
- **5.** Нажмите **О** для переключения на слой формы. Вы должны увидеть значок слоя формы **О**.
- 6. Для перемещения фигурной маски перетащите ее.

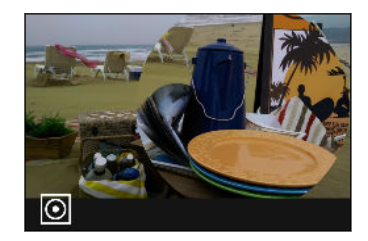

- **7.** Сдвиньте или раздвиньте свои пальцы на поверхности фигурной маски, чтобы настроить ее размер.
- **8.** Нажмите и удерживайте фигурную маску двумя пальцами, а затем сделайте пальцами круговое движение, чтобы повернуть ее.
- **9.** Нажмите , чтобы вернуться к слою изображения , а затем сдвиньте или раздвиньте пальцы на изображении, чтобы настроить его размер внтури маски.
- 10. Нажмите 🔺 , чтобы открыть панель инструментов.
- **11.** Нажмите **•**, выберите другой вариант смешения для выбранного слоя, а затем нажмите **>**.
- 12. Нажмите 🔺 > 📝, а затем выберите параметр, чтобы настроить его значения.
- **13.** Если Вы хотите изменить фотографию таким образом, чтобы она сливалась с заполнителем, нажмите 🗢 для переключения со слоя заполнителя на слой фотографии.

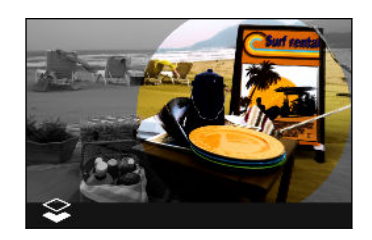

- **14.** Нажмите на параметр и перетащите ползунок, чтобы задать значение, а затем нажмите **>**.
- 15. Нажмите 🗸, чтобы сохранить изменения.

Измененный фотоснимок будет сохранен в виде нового файла. Исходный фотоснимок останется без изменений.

### Калейдоскоп

Получился яркий и сочный снимок? Воспользуйтесь Калейдоскоп эффектом, чтобы получить свежие калейдоскопические модели.

**1.** В приложении "Фоторедактор" выберите снимок, который необходимо отредактировать.

- 2. В открывшимся выдвижном меню нажмите Эффекты > 🛕.
- 3. Выберите калейдоскопическую модель для вашего фотоснимка.
- **4.** Нажмите **О** для переключения на слой формы. Вы должны увидеть значок слоя формы **O**.
- 5. Для перемещения формы перетащите ее.
- **6.** Сдвиньте или раздвиньте свои пальцы на поверхности формы, чтобы настроить ее размер.

- **7.** Нажмите и удерживайте форму двумя пальцами, а затем сделайте пальцами круговое движение, чтобы повернуть ее.
- **8.** Нажмите (), чтобы вернуться к слою изображения (), а затем сдвиньте или раздвиньте пальцы на изображении, чтобы настроить его размер.
- 9. Нажмите 🔺 , чтобы открыть панель инструментов.
- 10. Нажмите 📝, чтобы изменить настройки слоя фотографии, а затем нажмите 冫.

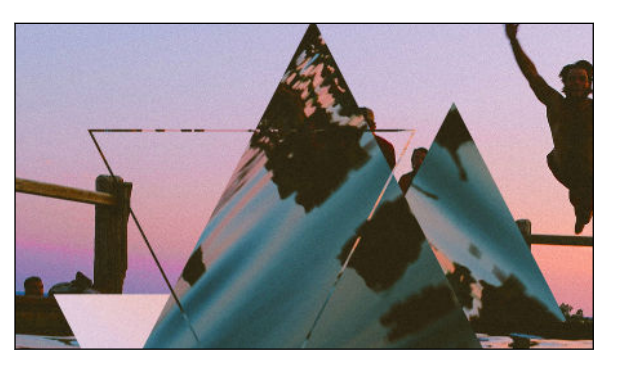

11. Нажмите 🗸, чтобы сохранить изменения.

Измененный фотоснимок будет сохранен в виде нового файла. Исходный фотоснимок останется без изменений.

### Двойная экспозиция

С помощью Двойная экспозиция комбинируйте пару фотографий и создавайте нечто сюрреалистическое.

1. В приложении "Фоторедактор" выберите снимок, который необходимо отредактировать.

- 2. В открывшимся выдвижном меню нажмите Эффекты > 🔘.
- 3. Выберите второе изображение. Это будет верхним слоем 😎.

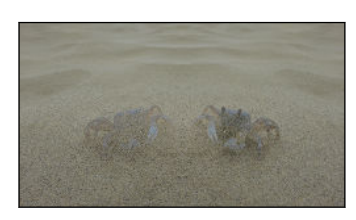

- 4. Для перемещения слоя перетащите его.
- **5.** Сдвиньте или раздвиньте свои пальцы на поверхности слоя, чтобы настроить его размер.
- 6. Нажмите 🔺 , чтобы открыть панель инструментов.
- Нажмите 

   выберите другой вариант смешения для выбранного слоя, а затем нажмите
   .

- 8. Нажмите ▲ > 📝, выберите параметр, а затем перетащите ползунок для настройки его значений.
- **9.** Если Вы хотите изменить фоновый слой таким образом, чтобы он сливался с верхним, нажмите **З** для переключения на фоновый слой.

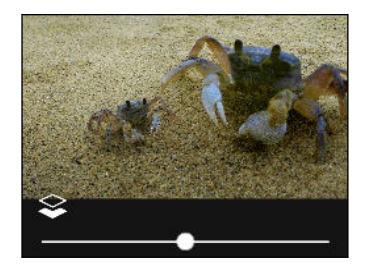

**10.** Нажмите на параметр и перетащите ползунок, чтобы задать значение, а затем нажмите **>**.

Измененный фотоснимок будет сохранен в виде нового файла. Исходный фотоснимок останется без изменений.

### Эффекты

Добавьте к фотографии анимированные элементы.

**1.** В приложении "Фоторедактор" выберите снимок, который необходимо отредактировать.

- 3. Нажмите на элемент, который следует применить к фотографии.
- 4. Нажмите 🔺 , чтобы открыть панель инструментов.
- 5. Нажмите *У*, задайте область для применения выбранного эффекта, затем нажмите ✓.

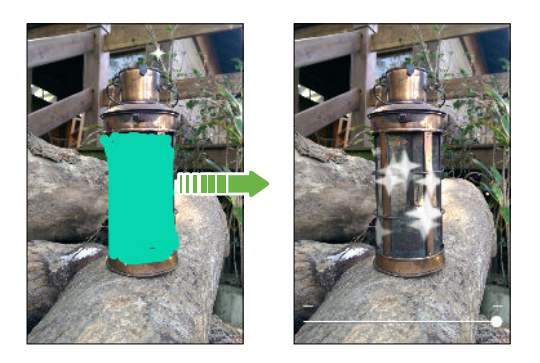

- 6. Нажмите 🚑 для настройки скорости и интенсивности анимации.
- **7.** Нажмите и удерживайте область двумя пальцами, а затем сделайте пальцами круговое движение, чтобы повернуть анимацию.
- Получив удовлетворяющий вас результат, нажмите ✓ и выберите сохранение в виде фотоснимка или видеозаписи.

### Морфинг

Хотите узнать, как бы вы выглядели, если добавить вам черты другого человека? Функция "Морфинг" использует фотоснимок человека и целевое лицо, чтобы объединить эти два снимка в один.

🛱 Перед использованием функции "Морфинг" убедитесь в следующем.

- Лица на каждом фотоснимке имеют размер не менее 100 x 100 пикселей.
- Фотоснимки представляют собой изображение лица без очков, не закрытого волосами, шляпой и другими предметами.
- Люди на снимках смотрят в сторону камеры (для получения наилучших результатов).
- **1.** В приложении "Фоторедактор" выберите снимок, который необходимо отредактировать.

Информацию о том, как это сделать, см. в разделе Выбор фотографии для редактирования на стр. 104.

- 2. В открывшемся выдвижном меню нажмите Эффекты > ()).
- **3.** Нажмите +, а затем перейдите к фотоснимку, с которым вы хотите объединить исходный снимок.
- 4. Используйте ползунок для применения функции "Морфинг" к изображению.

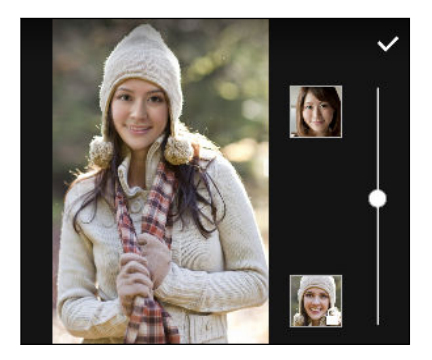

Чтобы выбрать другое целевое лицо, просто нажмите на изображение этого человека и найдите новый фотоснимок.

 Получив удовлетворяющий вас результат, нажмите ✓ и выберите сохранение в виде фотоснимка или видеозаписи.

# Видеочат и телефонные вызовы

### Видеочат

#### Отслеживание лица

При выполнении видеовызова с помощью стороннего приложения для видеочатов функция «Отслеживание лица» фокусируется на вашем лице и лицах людей вокруг вас и отслеживает лица, находящиеся в поле зрения камеры. Функция «Отслеживание лица» может отслеживать до 4 лиц.

1. Откройте приложение для видеочатов и нажмите 🛡, чтобы открыть меню.

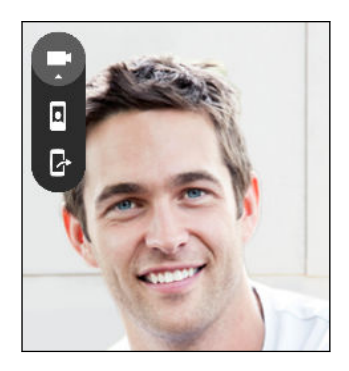

2. Нажмите I , чтобы включить функцию «Отслеживание лица». По мере попадания других окружающих вас людей в поле зрения фронтальной камеры каждый из них будет появляться в отдельном окне на экране видеочата. Камера будет увеличивать или уменьшать изображение так, чтобы лица оставались в фокусе при перемещении людей.

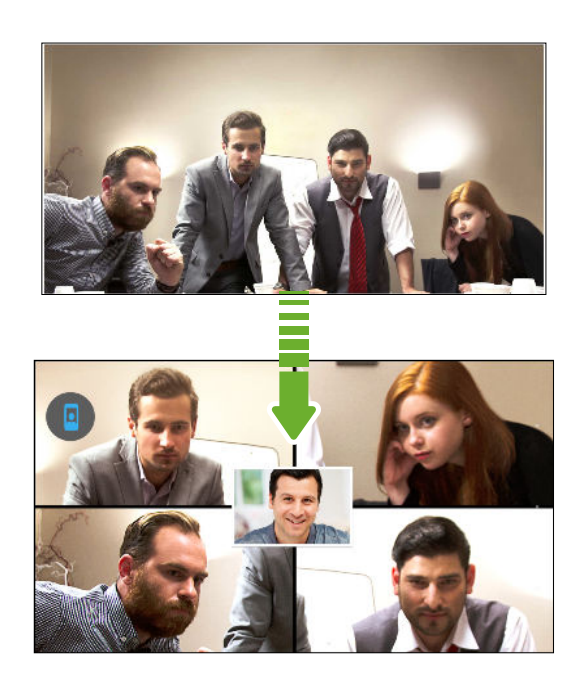

- 3. Вы можете перетащить мини-окно на любое место.
- **4.** В зависимости от приложения для видеочатов можно нажать на мини-окно один или два раза, чтобы поменять его местами с экраном вызываемого абонента.
- 5. Нажмите 🛽 еще раз, чтобы отключить функцию «Отслеживание лица».

### Показ содержимого экрана своего телефона

Хотите похвастаться классными снимками или научить друга работать с новой функцией телефона? Функция "Поделиться экраном" позволяет показывать содержимое экрана вашего телефона человеку, с которым вы общаетесь в видеочате. Для использования функции "Поделиться экраном" требуется стороннее приложение для видеочатов.

- **1.** На экране видеочата нажмите **▼** > **▷**, чтобы активировать функцию "Поделиться экраном".
- 2. В телефоне перейдите на экран, содержимым которого нужно поделиться, и нажмите ↓ . Вы можете перейти на любой экран в своем телефоне, и человек, с которым вы общаетесь в чате, будет это видеть.
- **3.** В процессе показа содержимого экрана другому человеку вы можете сделать следующее.
  - Нажать 
     , чтобы включить режим рисования. Можно водить пальцем по экрану для выделения важных участков.
  - Нажать 🖸 , чтобы приостановить показ содержимого экрана.
  - Нажать 🛿 , чтобы прекратить показ содержимого экрана.

### Телефонные вызовы

### Выполнение вызова с помощью функции Интеллектуальный набор номера

Вы можете либо просто набрать номер, либо воспользоваться функцией Интеллектуальный набор номера для быстрого выполнения вызова. Функция Интеллектуальный набор номера позволяет найти и позвонить сохраненному / синхронизированному контакту или по номеру из вашего журнала вызовов.

- **1.** На Начальном экране нажмите на значок телефона, чтобы открыть приложение "**Телефон**".
- **2.** Введите телефонный номер или первые несколько букв имени контакта, чтобы увидеть первый совпадающий контакт.
- **3.** Если были найдены несколько совпадений (например, 8), нажмите на число, чтобы просмотреть их все.
- 4. Нажмите на контакт, которому вы хотите позвонить.
- Чтобы просмотреть другие телефонные номера контакта, нажмите рядом с именем контакта.
- Если в номере телефона присутствует добавочный номер, нажмите подключения к главной линии и наберите добавочный номер.

### Набор добавочного номера

Чтобы пропустить голосовые подсказки при наборе добавочного номера, выполните одно из следующих действий.

- После набора основного номера нажмите и удерживайте \*. К набираемому вами номеру добавится запятая (,). Введите добавочный номер и нажмите на кнопку вызова. Вы будете соединены с основной телефонной линией, а затем с добавочным номером.
- После набора основного номера нажмите и удерживайте #, чтобы добавить точку с запятой (;). Введите добавочный номер после точки с запятой и нажмите кнопку вызова. После соединения с основной телефонной линией нажмите Отправить, чтобы набрать добавочный номер.

Приложение «Контакты» позволяет сохранять номера телефонов с добавочным номером.

### Звонок в ответ на пропущенный вызов

Если вы пропустите вызов, в строке состояния появится значок пропущенного вызова 👗.

- 1. Откройте панель "Уведомления", чтобы узнать, кто звонил.
- 2. Чтобы перезвонить этому человеку, нажмите Обратный вызов.

Если у вас несколько пропущенных вызовов, нажмите на уведомление о них, чтобы открыть вкладку "Журнал вызовов".

### Быстрый набор

Используйте функцию "Быстрый набор" для выполнения вызова на телефонный номер одним нажатием.

- **1.** На Начальном экране нажмите на значок телефона, чтобы открыть приложение **"Телефон"**.
- **2.** Нажмите **■** > **Быстрый набор** > **+**. Вы также можете нажать и удерживать неназначенную клавишу на номеронабирателе, а затем нажать **Да**.
- 3. Выберите контакт из списка.
- **4.** На экране "Быстрый набор" выберите номер телефона контакта и назначьте ему клавишу быстрого набора.
- 5. Нажмите Сохранить.

P

Для использования функции "Быстрый набор" нажмите и удерживайте номер быстрого набора, по которому вы хотите позвонить.

### Звонок по номеру из сообщения, эл. почты или события календаря

При получении текстового сообщения, сообщения эл. почты или уведомления о событии календаря, которое содержит номер телефона, можно просто нажать на этот номер, чтобы позвонить по нему.

### Выполнение экстренного вызова

В некоторых регионах вы можете выполнять экстренные вызовы с HTC One M9, даже если nano-SIM-карта заблокирована или не установлена.

Если сигнал сети отсутствует, вы не сможете выполнить экстренный вызов.

- **1.** На Начальном экране нажмите на значок телефона, чтобы открыть приложение **"Телефон"**.
- 2. Наберите номер местной службы экстренной помощи, а затем нажмите Вызов.

Если вы активировали, но забыли свой пароль или комбинацию разблокировки экрана, вы все равно можете выполнять экстренные вызовы, нажав Экстренный вызов на экране.

#### Прием вызовов

При приеме телефонного вызова от контакта открывается экран "Входящий вызов".

НТС One M9 автоматически отрегулирует громкость мелодии звонка при использовании функции вежливого звонка и режима "В кармане".

#### Ответ на вызов и его отклонение

Выполните одно из следующих действий.

- Нажмите Ответить или Отклонить.
- Если вы настроили экран блокировки, перетащите значок & или или вверх.
- Дважды нажмите кнопку ПИТАНИЕ, чтобы отклонить вызов.

### Отключение звука звонка без отклонения вызова

Выполните одно из следующих действий.

- Нажмите кнопку УМЕНЬШЕНИЕ ГРОМКОСТИ или УВЕЛИЧЕНИЕ ГРОМКОСТИ.
- Нажмите кнопку ПИТАНИЕ.
- Положите НТС One M9 лицевой панелью вниз на ровную поверхность.

Если параметр **Выключать звонок переворотом** в настройках **Звук и уведомления** имеет значение **Выключить однократно**, то HTC One M9 продолжит звонить при последующих входящих вызовах.

### Что можно делать во время телефонного разговора?

Во время телефонного разговора вы можете включить динамик громкой связи, поставить вызов на удержание и т. д.

### Постановка вызова на удержание

Чтобы поставить вызов на удержание, нажмите > Удерживать. В этом случае в строке состояния отобразится значок вызова на удержании **\**.

Чтобы возобновить разговор, нажмите > Снять удержание.

### Переключение между вызовами

Если вы уже разговариваете по телефону и принимаете другой вызов, вы можете переключаться между этими двумя вызовами.

- 1. При поступлении другого вызова нажмите **Ответить**, чтобы принять второй вызов и поставить первый на удержание.
- **2.** Чтобы переключиться между вызовами, нажмите на экране на человека, с которым вы хотите поговорить.

#### Включение и отключение громкой связи во время вызова

Чтобы не повредить слух, не держите HTC One M9 близко к уху, когда включен динамик громкой связи.

- На экране вызова нажмите (1). В строке состояния появится значок громкой связи
   .
- Чтобы отключить громкую связь, нажмите (1).

#### Отключение звука микрофона во время вызова

На экране вызова нажимайте 🧳 для включения или выключения звука микрофона. Когда микрофон выключен, в строке состояния отображается значок отключенного микрофона 🖞.

#### Завершение вызова

P

Чтобы завершить вызов, выполните одно из следующих действий.

- На экране вызова нажмите Завершить.
- Откройте панель «Уведомления» и нажмите Завершить.

#### Установка конференц-связи

Вы можете легко устанавливать конференц-связь с друзьями, семьей или коллегами. Выполните или примите вызов, а затем просто набирайте каждый последующий номер для добавления его к конференции.

Убедитесь, что у вас подключена услуга конференц-связи. За подробностями обратитесь к своему оператору мобильной связи.

- 1. Позвоните первому участнику конференции.
- **2.** После установления соединения нажмите > Новый вызов, а затем наберите номер второго участника. Соединение с первым участником будет поставлено на удержание.
- 3. После установления соединения со вторым участником нажмите 🎗 .
- 4. Чтобы добавить еще одного участника, нажмите 📞, а затем наберите номер контакта.
- 5. После установления соединения нажмите ★, чтобы добавить участника к конференции. Нажмите •••• для доступа к другим действиям, таким как завершение разговора с участником.
- 6. Чтобы завершить конференцию, нажмите Завершить.

### Журнал вызовов

Используйте Журнал вызовов для проверки пропущенных и принятых вызовов, а также набранных вами номеров.

- **1.** На Начальном экране нажмите на значок телефона, чтобы открыть приложение **"Телефон"**.
- 2. Проведите пальцем для перехода на вкладку "Журнал вызовов".
- 3. Выполните одно из следующих действий.
  - В списке нажмите имя или номер, по которому вы хотите позвонить.
  - Нажмите и удерживайте имя или номер в списке, чтобы открыть меню выбора действий.
  - Нажмите 
     , чтобы отобразить только конкретный тип вызовов, например пропущенные или исходящие вызовы.

#### Добавление нового телефонного номера в контакты из Журнал вызовов

- 1. На вкладке "Журнал вызовов" нажмите 🕂 рядом с новым телефонным номером.
- **2.** Выберите, следует ли создать новый контакт или сохранить номер в уже существующий контакт.

#### Очистка списка Журнал вызовов

- 1. На вкладке "Журнал вызовов" нажмите > Удалить вызовы из журнала.
- 2. Выберите элементы, которые нужно удалить, или нажмите > Выбрать все.
- 3. Нажмите Удалить.

 $\langle \gamma \rangle$ 

#### Блокировка вызывающего абонента

Если вы заблокируете номер телефона или контакт, то все вызовы с этого номера или от этого контакта будут автоматически отклоняться.

На вкладке "Журнал вызовов" нажмите и удерживайте контакт или номер телефона, который необходимо заблокировать, а затем нажмите **Заблокировать вызывающего** абонента.

Вы всегда можете убрать вызывающего абонента из списка заблокированных. На вкладке "Журнал вызовов" нажмите **В > Заблокированные контакты**. На вкладке "Все" нажмите и удерживайте контакт, а затем нажмите **Разблокировать контакты**.

### Переключение между режимом вибрации, беззвучным и обычным режимом

Выполните одно из следующих действий.

- Для переключения из беззвучного режима в обычный нажмите кнопку УВЕЛИЧЕНИЕ ГРОМКОСТИ.
- Для переключения из режима вибрации в обычный режим нажмите кнопку УВЕЛИЧЕНИЕ ГРОМКОСТИ дважды.
- Перейдите в меню "Настройки", а затем нажмите Звук и уведомление > Профиль звука.

### Звонок в свою страну

Находясь в поездке за границей, вы можете легко звонить друзьям и близким, оставшимся дома.

Телефонный код вашей родной страны добавляется автоматически, когда вы звоните своим контактам из роуминга. Но при ручном вводе телефонного номера для выполнения вызова вам придется ввести перед ним знак "плюс" (+) и код страны.

Использование услуги роуминга может повлечь дополнительные расходы. Перед использованием услуги роуминга уточните тарифы у своего оператора мобильной связи.

### Изменение кода страны по умолчанию для функции "Звонок в свою страну"

- 1. На Начальном экране нажмите 📰 > Настройки > Настройки вызовов.
- 2. Нажмите Набор в свою страну.
- 3. Выберите страну и нажмите ОК.

#### Отключение функции «Звонок в свою страну»

Если, находясь в роуминге, вы предпочитаете полностью вводить телефонные номера вручную, вы можете отключить функцию «Звонок в свою страну».

- 1. На Начальном экране нажмите 📰 > Настройки > Настройки вызовов.
- 2. Снимите флажок Звонок в свою страну.

## Сообщения

### Отправка текстового сообщения (SMS)

- 1. На Начальном экране нажмите 🗰, а затем найдите и нажмите Сообщения.
- 2. Нажмите 🕂 .
- 3. Введите имя или номер мобильного телефона контакта в поле Кому.
- 4. Нажмите на поле с надписью Добавить текст и введите свое сообщение.
- 5. Нажмите 👎 или нажмите Ć, чтобы сохранить сообщение как черновик.
- Существует ограничение на количество символов для одного текстового сообщения (оно отображается над значком "). Если вы превысите ограничение, то ваше текстовое сообщение будет доставлено как одно, но плата будет начислена, как за несколько сообщений.
- Текстовое сообщение автоматически становится мультимедийным, если вы вводите адрес эл. почты в качестве получателя, прикрепляете вложение или создаете очень длинное сообщение.

### Отправка мультимедийного сообщения (MMS)

- Прежде чем прикрепить и отправить видеозапись с высоким разрешением, необходимо сначала ее сжать, чтобы размер файла не превышал максимального размера сообщения.
  - 1. На Начальном экране нажмите 🗰, а затем найдите и нажмите Сообщения.
  - Нажмите +.
  - **3.** Введите имя, номер мобильного телефона или адрес эл. почты контакта в поле **Кому**.
  - 4. Нажмите на поле с надписью Добавить текст и введите свое сообщение.
  - 5. Нажмите 🖉 , а затем выберите тип вложения.
  - 6. Выберите или найдите объект для вложения.
  - **7.** Добавив вложение, нажмите ••••, чтобы открыть меню команд замены, просмотра или удаления вложения.
  - 8. Нажмите 🍽 или нажмите Ć , чтобы сохранить сообщение как черновик.

### Отправка группового сообщения

Функция «Групповые сообщения» позволяет легко отправить сообщение сразу нескольким контактам. Вы можете отправить групповое SMS- или MMS-сообщение.

Отправка групповых MMS-сообщений может повлечь дополнительные расходы на передачу данных.

- 1. На Начальном экране нажмите 🗰, а затем найдите и нажмите Сообщения.
- 2. Нажмите 🕂.
- 3. Нажмите 💄 и выберите нескольких получателей.
- **4.** Для отправки группового SMS-сообщения нажмите , а затем выберите **Отправить** как отдельные. Снимите этот флажок, чтобы отправить сообщение в виде группового MMS-сообщения.

| Групповое<br>SMS | Ваше сообщение будет отправлено получателям в виде текстового сообщения, и оператор мобильной связи возьмет с вас плату за каждое отправленное сообщение. Ответы ваших получателей будут сортироваться раздельно. |
|------------------|----------------------------------------------------------------------------------------------------|
| Групповое<br>MMS | По аналогии с групповым чатом отправка группового MMS-<br>сообщения позволяет вашим получателям присоединиться к<br>начатой вами беседе.                                                                          |
|                  | HTC One M9 также группирует ответы на сообщение в единую<br>ветку беседы. При первой отправке группового MMS-сообщения<br>вам, возможно, придется ввести свой номер мобильного телефона.                          |

- 5. Нажмите на поле с надписью Добавить текст, а затем введите свое сообщение.
- 6. Нажмите 👎.

# Возобновление работы с черновиком сообщения

Если во время написания текстового сообщения вы перешли в другое приложение или на телефон поступил входящий вызов, то ваше сообщение автоматически сохранится как черновик.

- 1. На Начальном экране нажмите 🗰, а затем найдите и нажмите Сообщения.
- 2. Нажмите на черновик сообщения, а затем отредактируйте сообщение.

Чтобы просмотреть все черновики сообщений в едином месте, нажмите, а затем нажмите **Фильтр > Черновики**.

Нажмите ".

### Ответ на сообщение

- 1. На Начальном экране нажмите ::: , а затем найдите и нажмите Сообщения.
- **2.** Нажмите на контакт (или номер телефона), чтобы отобразить обмен сообщениями с этим контактом.
- 3. Нажмите на поле с надписью Добавить текст и введите свое сообщение.
- 4. Нажмите 💵.

#### Ответ на другой телефонный номер контакта

Если для контакта в HTC One M9 сохранено несколько телефонных номеров, вы можете выбрать для ответа один из них.

Имейте в виду, что если вы не выберете другой номер, то ваш ответ будет отправлен на тот телефонный номер, с которого этот контакт отправил вам последнее сообщение.

- 1. При просмотре обмена сообщениями с контактом нажмите ▼ и выберите номер телефона, на который вы хотите отправить ответ.
- 2. Нажмите на поле с надписью Добавить текст и введите ответное сообщение.
- Нажмите ".

P

### Пересылка сообщения

- 1. На Начальном экране нажмите ..., а затем найдите и нажмите Сообщения.
- **2.** Нажмите на контакт (или номер телефона), чтобы просмотреть обмен сообщениями с этим контактом.
- 3. Нажмите на сообщение, а затем нажмите Переслать.

### Перемещение сообщений в секретный ящик

Вы можете переместить личные сообщения в секретный ящик. Для прочтения этих сообщений придется ввести пароль.

- Секретный ящик не шифрует сообщения.
  - Сообщения, хранящиеся на nano-SIM-карте, невозможно переместить в секретный ящик.
  - 1. На Начальном экране нажмите ::::, а затем найдите и нажмите Сообщения.
  - Нажмите на контакт (или номер телефона), чтобы отобразить обмен сообщениями с этим контактом.

 $\mathbf{P}$ 

- 3. Нажмите > Переместить в секретный ящик.
- 4. Выберите сообщения и нажмите Переместить.

Чтобы переместить все сообщения от определенного контакта, на экране "Сообщения" нажмите и удерживайте контакт, а затем нажмите **Переместить в секретный ящик**.

- Чтобы прочесть сообщения в секретном ящике, на экране "Сообщения" нажмите
   > Секретное. Если вы используете секретный ящик впервые, задайте пароль.
- Чтобы убрать сообщения или контакты из секретного ящика, нажмите и удерживайте контакт (или номер телефона), а затем нажмите Переместить в общий ящик.

### Блокировка нежелательных сообщений

Очистите экран "Сообщения" от мусора, переместив спам-сообщения от контактов в ящик "Заблокированные". Если вы заблокировали контакт, его текстовые сообщения или сообщения с изображениями также помещаются в ящик "Заблокированные".

- Откройте приложение Сообщения, нажмите и удерживайте контакт (или номер телефона), а затем нажмите **Заблокировать контакт**.
- Чтобы заблокировать несколько контактов, нажмите > Заблокировать контакты, выберите контакты и нажмите Заблокировать.

При отправке вам сообщений такими контактами вы не увидите их на экране "Сообщения" и не будете получать от них уведомления и звонки.

Для прочтения сообщений в ящике "Заблокированные" на экране "Сообщения" нажмите **т** > **Заблокировать**.

- Чтобы убрать сообщения или контакты из ящика "Заблокированные", нажмите и удерживайте контакт (или номер телефона), а затем нажмите Разблокировать.
- Чтобы полностью избавиться от дальнейших сообщений от заблокированных контактов, снимите флажок Сохранить заблокированное сообщение в настройках приложения Сообщения.

### Копирование текстового сообщения на nano-SIM-карту

- 1. На Начальном экране нажмите 🗰, а затем найдите и нажмите Сообщения.
- **2.** Нажмите на контакт (или номер телефона), чтобы отобразить обмен сообщениями с этим контактом.
- **3.** Нажмите на сообщение, а затем нажмите **Копировать на SIM-карту**. Отобразится значок .

### Удаление сообщений и бесед

Откройте приложение Сообщения и выполните любое из следующих действий.

| Удаление<br>сообщения | Откройте ветку беседы с контактом, нажмите на сообщение, а затем нажмите <b>Удалить сообщение</b> .                             |
|-----------------------|----------------------------------------------------------------------------------------------------|
|                       | Чтобы удалить несколько сообщений из беседы, нажмите > Удалить сообщения > Удалить выделеное и выберите сообщения для удаления. |
| Удаление<br>беседы    | Нажмите и удерживайте контакт (или номер телефона), а затем нажмите <b>Удалить</b> .                                            |
|                       | Чтобы удалить несколько бесед, нажмите <b>с &gt; Удалить ветки</b> и выберите беседы для удаления.                              |

В настройках приложения Сообщения нажмите **Общие > Удалять старые сообщения**, чтобы автоматически удалять старые сообщения.

### Защита сообщения от удаления

Вы можете заблокировать сообщение, чтобы предотвратить его удаление даже в случае удаления вами других сообщений в беседе.

- 1. Откройте приложение Сообщения.
- **2.** Нажмите на контакт (или номер телефона), чтобы отобразить обмен сообщениями с этим контактом.
- 3. Нажмите на сообщение, которое вы хотите заблокировать.
- **4.** Нажмите **Заблокировать сообщение** в меню выбора действий. На экране отобразится значок блокировки

# Развлечения

### **HTC BoomSound c Dolby Audio**

### Переключение режимов в HTC BoomSound

Включите HTC BoomSound посредством Dolby Audio<sup>™</sup> в меню Настройки и откройте для себя совершенно новый уровень звучания мобильного устройства через динамики HTC One M9.

- 1. На Начальном экране нажмите :::, а затем найдите и нажмите Настройки.
- 2. Нажмите HTC BoomSound с Dolby Audio для переключения между режимами "Кинотеатр" и "Музыка".

Режим HTC BoomSound с Dolby Audio недоступен при использовании разъема HDMI, Bluetooth, Miracast<sup>™</sup> и аудиовыхода USB.

### Использование HTC BoomSound с наушниками

Включите HTC BoomSound с помощью Dolby Audio и наденьте наушники, чтобы насладиться прекрасным, детальным звучанием с учетом собственных пожеланий.

- 1. На Начальном экране нажмите 👯, а затем найдите и нажмите Настройки.
- 2. Подсоедините наушники к соответствующему разъему.
- 3. Нажмите на переключатель Вкл./Выкл. для HTC BoomSound c Dolby Audio .
- 4. Нажмите HTC BoomSound c Dolby Audio, а затем выберите параметр на экране Выбор наушников. HTC One M9 запоминает выбранный профиль наушника, поэтому вам не придется выбирать его снова в следующий раз.

Режим HTC BoomSound c Dolby Audio недоступен при использовании разъема HDMI, Bluetooth, Miracast и аудиовыхода USB.

### Музыка НТС

### Прослушивание музыки

Наслаждайтесь любимыми композициями в HTC One M9 с помощью приложения "Музыка".

При первом открытии приложения "Музыка" вам будет предложено выбрать автоматическую загрузку в НТС Опе М9 связанного содержимого, такого как обложки альбомов и фотографии исполнителей.

- 1. На Начальном экране нажмите 👯, а затем найдите и нажмите Музыка.
- 2. Проведите пальцем по различным вкладкам для просмотра по категориям.
- 3. Нажмите на композицию, которую вы хотите воспроизвести.
- **4.** Используйте экранные значки для управления воспроизведением музыки, повторения композиций и т.д.

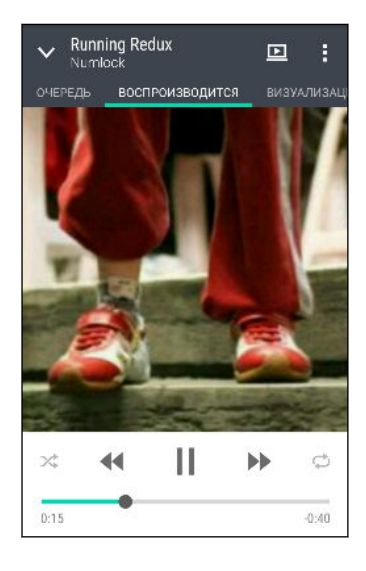

5

| -• | Нажмите и перетаскивайте палец по шкале<br>воспроизведения, чтобы перейти в любое<br>место композиции.                                   |
|----|----------------------------------------------------------------------------------------------------|
| *  | Включение или выключение режима "в<br>случайном порядке". (Серый цвет кнопки<br>означает, что режим "в случайном порядке" выключен<br>.) |
| ¢  | Нажимайте для циклического переключения<br>режимов повтора: "Повтор всех песен",<br>"Повтор текущей песни" и "Повтор отключен".          |
|    | Воспроизводите музыку на DLNA®-<br>совместимом телевизоре или аудиосистеме,<br>HTC Media Link HD, или стереоустройстве<br>Bluetooth.     |
| ~  | Сверните экран "Воспроизводится", чтобы продолжить просмотр своей музыкальной коллекции.                                                 |

Если при прослушивании музыки экран отключится, нажмите кнопку ПИТАНИЕ, чтобы снова включить экран и управлять воспроизведением музыки прямо на экране блокировки.

### Музыкальные списки воспроизведения

Слушайте ту музыку, которая нравится вам, создавая музыкальные списки воспроизведения (плейлисты). Создайте список воспроизведения, содержащий только ваши любимые песни, или тот, который соответствует вашему сегодняшнему настроению. Можно создавать неограниченное количество списков воспроизведения.

- 1. На Начальном экране нажмите 🔃, а затем найдите и нажмите Музыка.
- 2. Перейдите на вкладку "Списки воспроизведения".
- 3. Нажмите 🕂, а затем введите имя списка воспроизведения.
- Чтобы добавить композиции, нажмите + рядом с текстовым полем названия, просмотрите свою музыкальную коллекцию и нажмите на нужную песню.

Повторите это действие, чтобы добавить другие композиции.

5. Также можно сделать следующее.

| Переупорядочивание<br>музыкальных композиций | Перетащите <del>E</del> для перемещения композиции на новое место.  |
|----------------------------------------------|---------------------------------------------------------------------|
| Удаление музыкальных<br>композиций           | Выберите композиции, которые вы хотите<br>удалить из плейлиста.     |
| Изменение имени списка<br>воспроизведения    | Введите новое имя списка воспроизведения в текстовом поле названия. |

6. Нажмите Сохранить.

Вы можете просмотреть недавно созданные списки воспроизведения на вкладке "Списки воспроизведения" в приложении Музыка.

Чтобы отредактировать или удалить созданный вами список воспроизведения, на вкладке "Списки воспроизведения" нажмите на нужный список воспроизведения, чтобы открыть его, а затем нажмите > Изменить список воспроизведения или Удалить.

### Добавление песни в очередь

При воспроизведении песни вы можете просматривать другие музыкальные композиции, хранящиеся в НТС One M9. Добавьте песню или альбом в очередь для воспроизведения после завершения воспроизведения текущего плейлиста.

- 1. Во время воспроизведения песни просмотрите другие композиции.
- 2. Выполните любое из следующих действий.
  - Найдите альбом или плейлист, нажмите и удерживайте его, а затем нажмите Добавить в очередь.
  - Перейдите к нужному плейлисту или исполнителю и нажмите ··· > Добавить в очередь.

Добавленные песни появятся во вкладке "Очередь".

#### 131 Развлечения

### Обновление обложек альбомов и фотографий исполнителей

- Чтобы сэкономить на расходах на передачу данных, для обновления обложек альбомов и фотографий исполнителей можно использовать сеть Wi-Fi. В настройках приложения "Музыка" выберите Только Wi-Fi.
  - 1. На Начальном экране нажмите :::, а затем найдите и нажмите Музыка.
  - 2. Перейдите на вкладку "Исполнители" или "Альбомы".
  - **3.** Нажмите > Обновить фотографии исполнителей или Обновить обложку альбома.

Если вы хотите, чтобы HTC One M9 проверял и обновлял вашу музыкальную коллекцию автоматически, нажмите на главном экране приложения "Музыка", а затем нажмите **Настройки**. Выберите **Обложка альбома** и **Фотографии исполнителя**.

### Установка музыкальной композиции в качестве мелодии звонка

Выберите музыкальную композицию из библиотеки приложения Музыка и установите ее в качестве вашей мелодии звонка или мелодии звонка для избранного контакта.

- 1. На Начальном экране нажмите :::, а затем найдите и нажмите Музыка.
- 2. Воспроизведите композицию, которую вы хотите установить в качестве мелодии звонка.
- 3. Нажмите > Уст. как звонок.
- 4. Нажмите Мелодия звонка для телефона или Мелодия звонка для контакта.

Если вы выбрали вариант **Мелодия звонка для контакта**, выберите контакты, для которых вы хотите установить эту мелодию.

### Обрезка мелодии звонка МРЗ

Если вы хотите установить в качестве мелодии звонка лишь фрагмент композиции, воспользуйтесь редактором мелодий приложения "Музыка".

- 1. Воспроизведите композицию, которую вы хотите установить в качестве мелодии звонка.
- 2. Нажмите > Уст. как звонок > Обрезать мелодию звонка.
- **3.** Перетащите ползунки обрезки **Р** в ту часть, где вы хотите, чтобы начиналась и заканчивалась мелодия звонка.

Для более точной обрезки используйте кнопки со стрелками влево или вправо. Метки времени указывают положение внутри песни.

- 4. Закончив обрезку, нажмите Установить как.
- **5.** Выберите действие: установить обрезанную песню в качестве **Мелодии звонка для телефона** или **Мелодии звонка для контакта**.

Новая мелодия звонка появится в настройках телефона. Перейдите в меню Настройки > Звук и уведомления > Мелодия звонка.

#### Просмотр текста песни

Вам настолько нравится песня, что вы хотите петь ее вместе с исполнителем? HTC One М9 расширит ваш музыкальный опыт с помощью текстов песен и классных аудиовизуализаций.

P

(7)

Чтобы сэкономить на передаче данных, для загрузки текстов песен используйте сеть Wi-Fi. В настройках приложения Музыка выберите **Только Wi-Fi**.

- 1. На Начальном экране нажмите :::, а затем найдите и нажмите Музыка.
- 2. Найдите композицию, которую вы хотите воспроизвести, и нажмите на нее.
- **3.** Перейдите на вкладку "Визуализация", чтобы просмотреть текст песни. Текст песни появится на экране, если он был успешно загружен.

Хотите сменить визуализацию для своей музыки? Нажмите Сюжет и выберите сюжет. Если вы хотите, чтобы сюжет менялся для каждой композиции, выберите Случайный порядок.

- 4. Нажмите на экран, чтобы отобразить текст песни в полноэкранном режиме.
- Чтобы перейти к другой части музыкальной композиции, нажмите на экран для отображения шкалы воспроизведения. Нажмите на шкалу и перетаскивайте по ней палец либо нажмите и удерживайте ►► или

Поддерживаются не все языки.

### Поиск музыкальных видеоклипов на YouTube

Вы можете легко найти музыкальные видеоклипы для песни, которую вы слушаете, на YouTube.

На экране "Воспроизводится" нажмите > Поиск > YouTube.

**FM-радио** 

### Прослушивание FM-радио

Слушайте свои любимые радиостанции с помощью приложения "FM-радио".

Для использования FM-радио сначала необходимо подключить гарнитуру к аудиовыходу HTC One M9. FM-радио использует стереогарнитуру в качестве радиоантенны.

- 1. На Начальном экране нажмите :::, а затем найдите и нажмите **FM-радио**.
- 2. Нажмите 🏲.

При первом открытии приложения "FM-радио" оно выполнит поиск местных FMрадиостанций.

- 3. При прослушивании радиостанции можно делать следующее.
  - Нажать №І или І <</li>
     чтобы перейти к следующей или предыдущей радиостанции.
  - Перетаскивать ползунок, чтобы настроиться на частоту в FM-диапазоне. Для точной настройки частоты радиостанции нажимайте или
  - Нажать ♥, чтобы отметить радиостанцию в качестве избранной. Для просмотра других избранных и настроенных станций нажмите
- 4. Чтобы выключить FM-радио, нажмите 🔳.

### **HTC Connect**

### Что такое HTC Connect?

С помощью HTC Connect можно потоково передавать музыку или видео по беспроводному каналу с HTC One M9 на динамики или телевизор, просто проводя тремя пальцами вверх по экрану.

Потоковая передача мультимедийных данных может осуществляться на следующие виды устройств:

- динамики на несколько комнат с поддержкой Qualcomm<sup>®</sup> AllPlay<sup>™</sup>;
- DLNA-совместимые динамики и телевизоры;
- Miracast-совместимые устройства отображения;

- Bluetooth-динамики;
- сертифицированные компанией НТС бытовые электронные устройства или принадлежности, имеющие логотип НТС Connect:

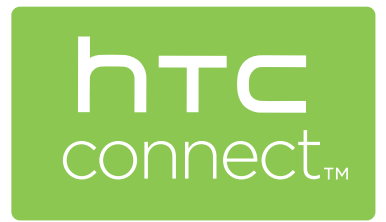

Для некоторых устройств перед отправкой на них данных, возможно, придется выполнить сопряжение.

Чтобы просмотреть список поддерживаемых устройств и принадлежностей, посетите вебстраницу htc-connect.com/certified-devices.html. Дополнительную информацию об HTC Connect см. на веб-сайте www.htc-connect.com.

### Использование HTC Connect для передачи мультимедийных данных

Прежде чем начать, убедитесь, что вы настроили динамики, телевизор или устройство для подключения к сети Wi-Fi. Информацию по их настройке см. в соответствующей документации.

- **1.** Откройте и воспроизведите любой музыкальный файл или другое мультимедийное содержимое, которое вы хотите отправить из НТС One M9.
- 2. Проведите тремя пальцами вверх по экрану.

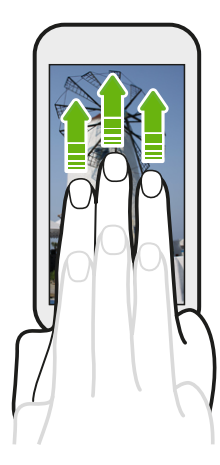

#### 135 Развлечения

3. Выберите устройство, к которому вы хотите подключиться.

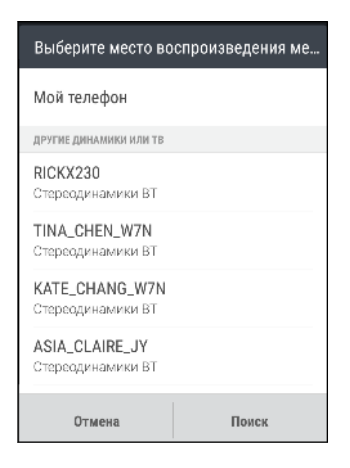

- **4.** После подключения используйте телефон для регулировки громкости, приостановки и возобновления воспроизведения и т. д.
- **5.** Для остановки беспроводной отправки мультимедиа и отключения от устройства проведите тремя пальцами по экрану вниз.

### Потоковая передача музыки на несколько динамиков AllPlay

Прежде чем начать, убедитесь, что динамики AllPlay подключены к сети Wi-Fi. По вопросам настройки и подключения динамиков к сети Wi-Fi обратитесь к документации из их комплекта поставки.

- 1. После подключения динамиков AllPlay к сети Wi-Fi откройте в HTC One M9 приложение для воспроизведения музыки.
- 2. Проведите тремя пальцами вверх по экрану.

HTC One M9 автоматически включит Wi-Fi и выполнит поиск мультимедийных устройств в сети Wi-Fi. На экране отобразится список доступных динамиков AllPlay.

3. Нажмите на динамик, к которому необходимо подключиться.

- **4.** В используемом музыкальном приложении начните воспроизведение музыки. Музыка должна будет воспроизводиться через выбранный вами динамик.
- **5.** Для переключения между динамиками AllPlay или для их объединения проведите тремя пальцами вверх по экрану еще раз.
  - Чтобы начать потоковую передачу музыки на другой динамик, просто нажмите на него.
  - Чтобы объединить динамики для одновременного воспроизведения через них музыки, нажмите на кнопку Группировать рядом с названием динамика, выберите другие динамики для объединения с ним и нажмите OK.

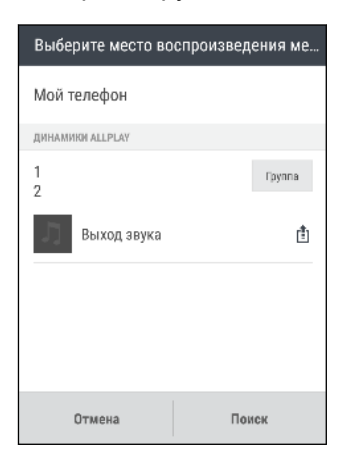

# Управление питанием и памятью

### Аккумулятор

### Отображение заряда аккумулятора в процентах

Вы можете проверить процент оставшегося заряда аккумулятора прямо из строки состояния.

- 1. На Начальном экране нажмите 📰 > Настройки > Питание.
- 2. Выберите Показать заряд аккумулятора.

### Проверка расхода заряда аккумулятора

Просматривайте ранговый список приложений, использующих энергию аккумулятора. Вы также можете просмотреть интенсивность и продолжительность использования аккумулятора для каждого приложения.

- 1. На Начальном экране нажмите 📰 > Настройки > Питание.
- 2. Нажмите Использование заряда аккумулятора, а затем нажмите на приложение, чтобы проверить, как оно использует заряд аккумулятора. Вы увидите, сколько энергии аккумулятора используется ресурсами, такими как ЦП, для приложения, а также другие сведения об использовании.

**F** 

Если при просмотре сведений об использовании аккумулятора приложением на экране отображаются кнопки, то, нажимая на них, можно настроить параметры, влияющие на расход заряда аккумулятора, остановить приложение и т.п.

### Проверка журнала аккумулятора

Проверьте, сколько времени вы используете HTC One M9 с момента последней зарядки. Кроме того, вы можете просмотреть график, отображающий, сколько времени был включен экран и сколько времени вы использовали такие подключения, как "Мобильный Интернет" или Wi-Fi.

- 1. На Начальном экране нажмите 🔛 > Настройки > Питание.
- 2. Нажмите Журнал.
- **3.** Если вы используете НТС Опе М9 с момента последней зарядки довольно долго, проведите влево или вправо по экрану для изменения масштаба графика, отображающего использование энергии аккумулятора во времени.

Для масштабирования графика можно также разводить или сводить пальцы на экране.

### Использование режима энергосбережения

Режим энергосбережения помогает продлить время работы от аккумулятора. Он снижает интенсивность использования компонентов и функций телефона, быстро расходующих заряд аккумулятора, таких как дисплей и подключение для передачи данных.

- 1. На Начальном экране нажмите 🔛 > Настройки > Питание.
- **2.** Нажмите на переключатель **Вкл./выкл.** функции "Энергосбережение", чтобы включить или отключить режим энергосбережения.

Если вы хотите выбрать, для каких функций телефона следует экономить расход энергии, нажмите Энергосбережение.

Если для режима энергосбережения установлен флажок **Отключение передачи данных**, HTC One M9 автоматически отключается от мобильного Интернета через 15 минут, когда отключен экран и не используется подключение для передачи данных (ничего не загружается, не передается в потоковом режиме и не происходит обмен данными). Периодически он снова подключается, а затем отключается при неиспользовании подключения для передачи данных с целью экономии заряда аккумулятора.

Имейте в виду, что если включен **Режим сна** для подключения для передачи данных в меню **Настройки > Питание**, то он имеет преимущество над режимом энергосбережения.

### Режим максимального энергосбережения

В ситуациях, когда вы мало пользуетесь телефоном, включайте режим максимального энергосбережения, чтобы продлить время работы от аккумулятора. Когда включен этот режим, телефон может работать в режиме ожидания дольше, чем обычно, а вы можете использовать лишь большинство основных функций, таких как телефонные вызовы, обмен текстовыми сообщениями и электронной почтой.

- 1. На Начальном экране нажмите 📰 > Настройки > Питание.
- **2.** Нажмите на переключатель **Вкл./выкл.** режима максимального энергосбережения, чтобы включить или отключить этот режим.

Если вы хотите настроить автоматическое включение этого режима, нажмите **Режим максимального энергосбережения** и выберите соответствующий уровень заряда аккумулятора.

### Советы по продлению времени работы телефона от аккумулятора

Время работы устройства до разрядки аккумулятора зависит от интенсивности использования HTC One M9. Система управления питанием HTC One M9 помогает продлить время работы от аккумулятора.

Если вы хотите еще больше контролировать расход заряда аккумулятора с помощью тонкой настройки параметров, воспользуйтесь приведенными ниже советами.

### Проверяйте расход заряда аккумулятора

Контроль за расходом заряда аккумулятора поможет выявить элементы, потребляющие наибольшее количество энергии, чтобы принять соответствующие меры. Подробности см. в разделе Проверка расхода заряда аккумулятора на стр. 137.

### Управляйте подключениями

- Отключайте беспроводные подключения, такие как мобильное подключение для передачи данных, Wi-Fi или Bluetooth, когда они не используются.
- Включайте GPS только тогда, когда нужно определить точные координаты, например при использовании функций навигации или приложений на базе информации о местоположении. См. раздел Включение и отключение служб определения местоположения на стр. 212.
- Если включен Режим сна в меню Настройки > Питание, то в периоды низкой нагрузки телефон будет отключать подключение для передачи данных через 15 минут после отключения экрана при отсутствии сетевой активности (ничего не загружается, не передается в потоковом режиме и не происходит обмен данными). Подключение для передачи данных будет восстанавливаться при включении экрана.
- Включайте режим "В самолете", когда вам не нужны беспроводные подключения и вы не хотите принимать вызовы и сообщения.

### Управляйте дисплеем

Уменьшение яркости, включение функции перехода дисплея в спящий режим, когда он не используется, и поддержание максимально простого наполнения дисплея позволяет уменьшить расход заряда аккумулятора.

- Используйте автоматические настройки яркости (по умолчанию) или уменьшите яркость вручную.
- Уменьшите интервал времени до отключения экрана.
- Не используйте динамический фоновый рисунок на Начальном экране.
   Анимационные эффекты приятно показать другим людям, но они повышают расход заряда аккумулятора.

Изменение фонового рисунка на обычный черный фон также может немного помочь. Чем меньше цветов отображается на дисплее, тем меньше расходуется заряд аккумулятора.

Подробности см. в разделах Настройки и безопасность на стр. 212 и Индивидуальная настройка на стр. 61.

### Управляйте приложениями

- Установите самые свежие обновления программного обеспечения и приложений.
   Иногда обновления содержат усовершенствования, оптимизирующие расход энергии аккумулятора.
- Удаляйте или отключайте приложения, которые вы никогда не используете.

Многие приложения запускают процессы или синхронизируют данные в фоновом режиме, даже когда вы их не используете. Если есть приложения, которые вам больше не нужны, удалите их.

Если приложение установлено изначально и не может быть удалено, то его отключение предотвратит случайный запуск приложения или синхронизацию им данных. См. раздел Отключение приложения на стр. 217.

### Ограничьте передачу данных и синхронизацию в фоновом режиме

Передача данных и синхронизация в фоновом режиме могут существенно повысить расход заряда аккумулятора, если у вас установлено много приложений, использующих фоновую синхронизацию данных. Не рекомендуется разрешать приложениям синхронизировать данные слишком часто. Выясните, допускают ли приложения выбор более продолжительных интервалов автоматической синхронизации, либо синхронизируйте их вручную.

- В меню "Настройки" нажмите Аккаунты и синхронизация и проверьте, какие виды данных синхронизируются с вашими сетевыми учетными записями. В случае разрядки аккумулятора временно отключите синхронизацию некоторых данных.
- Если у вас много учетных записей эл. почты, рассмотрите возможность увеличения интервала синхронизации для некоторых из них.

В приложении "Почта" выберите учетную запись, нажмите > Настройки > Синхронизация, отправка и получение, а затем настройте параметры в разделе "Расписание синхронизации".

- Если вы долго находитесь в одном населенном пункте, синхронизируйте обновления сведений о погоде только для своего текущего местоположения, а не для всех указанных вами городов. Откройте приложение "Погода" и нажмите, чтобы изменить и удалить ненужные города.
- Грамотно выбирайте виджеты.

Некоторые виджеты постоянно синхронизируют данные. Рассмотрите возможность удаления с Начального экрана виджетов, которые вам не очень нужны.

 В "Play Маркет" нажмите => Настройки, а затем снимите флажок Добавлять значок на главный экран, чтобы запретить автоматическое добавление ярлыков приложений на Начальный экран при установке новых приложений. Также нажмите Автообновление приложений > Не обновлять приложения автоматически, если вас устраивает обновление приложений из "Play Mapker" вручную.

### Другие советы

Чтобы сэкономить еще немного энергии аккумулятора, воспользуйтесь следующими рекомендациями.

- Уменьшите громкость системы и мультимедиа.
- Сведите к минимуму использование вибрации и звукового сопровождения. В меню "Настройки" нажмите Звук и уведомление и отключите ненужные вам функции.
- Проверьте настройки своих приложений на предмет дополнительных параметров, позволяющих оптимизировать время работы аккумулятора.

### Память телефона

### Виды памяти

7

Хотите узнать, какие виды памяти вы можете использовать для своих приложений, данных и файлов?

В НТС One M9 имеются следующие виды памяти.

| Память<br>телефона | Эта память объединяет в себе внутреннюю память, где хранятся<br>приложения, эл. почта, данные и текстовые сообщения, и файловую<br>память для хранения фотоснимков, видеозаписей и музыкальных<br>файлов.                                                                                                    |
|--------------------|----------------------------------------------------------------------------------------------------|
|                    | Если заканчивается память телефона, обратитесь за советами к разделу Освобождение места в памяти на стр. 143.                                                                                                    |
| Карта памяти       | Используйте карту памяти для хранения еще большего количества файлов. Вы также можете настроить некоторые приложения на сохранение данных или файлов прямо на карту памяти.                                                                                                    |
| USB-<br>накопитель | После подключения внешнего USB-накопителя (например, флэш-<br>накопителя USB или устройства для чтения карт SD) вы можете<br>просматривать фотоснимки и видеозаписи, хранящиеся на этом<br>устройстве, прямо в приложении Галерея и воспроизводить хранящиеся<br>на нем музыкальные композиции в приложении Музыка. Также вы<br>можете открывать файлы PDF и редактировать документы Office. |
|                    | Для соединения HTC One M9 и USB-накопителя необходим специальный кабель. HTC One M9 поддерживает работу с USB-накопителями (за исключением переносных жестких дисков) емкостью до 128 ГБ.                                                                                                    |

- Перемещение приложений на карту памяти не является резервным копированием приложений. При восстановлении исходных настроек приложения из телефона удаляются. Вам придется установить их заново.
  - При извлечении карты памяти и установке ее в другой телефон приложения, хранящиеся на карте памяти, не будут автоматически установлены на этот телефон. Вам придется установить их заново.

### Копирование файлов в НТС One M9 и обратно

Вы можете копировать в HTC One M9 фотоснимки, музыкальные и другие файлы.

Перед копированием файлов с компьютера в НТС Опе М9 или наоборот сначала следует сохранить и закрыть их.

- Подключите НТС One M9 к компьютеру при помощи входящего в комплект USBкабеля. На экране компьютера появятся варианты действий для просмотра или импортирования файлов.
- 2. Выберите просмотр файлов.
- 3. Скопируйте файлы с компьютера в НТС One M9 или наоборот.
- 4. После копирования отсоедините HTC One M9 от компьютера.

#### Освобождение места в памяти

По мере использования HTC One M9 со временем в нем накапливаются данные, заполняя память устройства. Вот несколько советов, как расширить объем памяти для хранения данных.

### Используйте мастер очистки памяти

Освободите место в памяти устройства, удалив ненужные приложения и файлы. В меню "Настройки" нажмите **Память > Освободите больше места**.

### Управляйте фотоснимками и видеозаписями

- После серийной фотосъемки оставляйте только лучший снимок. Остальные снимки можно удалить, если они вам не нужны.
- После редактирования фотоснимка или обрезки видеозаписи исходный файл остается. Удаляйте исходные файлы или перемещайте их куда-нибудь, например на компьютер.
- Если вы отправляете видеозаписи только в MMS-сообщениях, используйте меньшее разрешение. Видеозаписи с высоким разрешением занимают больше места. В настройках приложения Камера нажмите Качество видео, чтобы изменить разрешение.

### Удаляйте неиспользуемые темы

Так как темы включают в себя изображения, звуки и значки, они могут быстро заполнить собой пространство для хранения. Удаляйте неиспользуемые темы. Подробную информацию см. в Удаление темы на стр. 63.

### Создавайте резервные копии данных и файлов

Оставляйте только самые свежие данные в приложениях и файлы, которые вы часто будете использовать. Остальные данные и файлы можно поместить в резервную копию.

Некоторые советы см. в разделе Способы выполнения резервного копирования файлов, данных и настроек на стр. 147.

### Отключите несколько приложений

См. раздел Отключение приложения на стр. 217.

### Переместите часть приложений на карту памяти

Некоторые сторонние приложения можно переместить из памяти телефона на карту памяти. Перейдите в меню **Настройки > Приложения > На SD-карте**, чтобы узнать, какие приложения допускают перемещение. Для перемещения приложения нажмите на него, а затем нажмите **Переместить**.

- Перемещение приложений на карту памяти не является резервным копированием приложений. При восстановлении исходных настроек приложения из телефона удаляются. Вам придется установить их заново.
  - При извлечении карты памяти и установке ее в другой телефон приложения, хранящиеся на карте памяти, не будут автоматически установлены на этот телефон. Вам придется установить их заново.

### Диспетчер файлов

### Сведения о приложении "Диспетчер файлов"

Используйте приложение "Диспетчер файлов" для просмотра и систематизации файлов и папок в памяти телефона и на карте памяти.

Вы также можете выполнять поиск файлов и папок на внешнем USB-накопителе, когда он подключен к телефону. Подробности см. в главе Виды памяти на стр. 142.

#### Переключение между видами памяти

- 1. На Начальном экране нажмите 👯, а затем найдите и нажмите Диспетчер файлов.
- **2.** Проведите по экрану влево или вправо, чтобы переключиться на файловую память, в которой необходимо найти или систематизировать файлы.

### Поиск файлов

P

- 1. В приложении "Диспетчер файлов" нажмите Q.
- **2.** В поле поиска введите несколько символов имени файла. Отображаются совпадающие имена файлов из корневой папки и вложенных папок.
- 3. Нажмите на файл, чтобы открыть его.

### Сортировка файлов

- 1. В приложении "Диспетчер файлов" нажмите > Сортировать.
- 2. Выберите способ сортировки файлов и папок.
## Копирование или перемещение файлов

- 1. В приложении "Диспетчер файлов" перейдите к файлу или папке.
- 2. Выберите элементы для копирования или перемещения.
- 3. Нажмите Копировать или Переместить в.
- **4.** Нажмите ⊃, а затем перейдите в папку, куда необходимо скопировать или переместить файлы.

Либо нажмите > Создать папку, чтобы создать новую папку.

5. Нажмите Вставить.

#### Добавление файлов во вкладку «Избранное»

- 1. В приложении «Диспетчер файлов» перейдите к файлу или папке.
- 2. Выберите элементы для добавления во вкладку «Избранное».
- **3.** Нажмите **Ф**.

Для удаления элемента из вкладки «Избранное» выберите его и нажмите **Удалить из** «Избранное».

#### Удаление файлов или папок

- 1. В приложении "Диспетчер файлов" перейдите к файлу или папке.
- 2. Выберите элементы для удаления.
- 3. Нажмите Удалить.

# Синхронизация, резервное копирование и сброс

## Сетевая синхронизация

## Добавление учетных записей социальных сетей, эл. почты и др.

Вы можете синхронизировать контакты, календари и другую информацию из своих социальных сетей, учетных записей эл. почты и сетевых служб в HTC One M9. В зависимости от типа учетных записей вход в ваши сетевые учетные записи позволяет синхронизировать обновления между HTC One M9 и Интернетом.

- 1. На Начальном экране нажмите ::: > Настройки > Аккаунты и синхронизация.
- 2. Нажмите 🕂.

 $\nabla$ 

- 3. Нажмите на тип учетной записи, которую вы хотите добавить.
- 4. Следуйте указаниям на экране, чтобы ввести информацию об учетной записи.
- В меню Настройки > Аккаунты и синхронизация нажмите на переключатель Вкл./ выкл. функции Автосинхронизация, чтобы включить автоматическую синхронизацию всех своих учетных записей.
  - Можно добавить несколько учетных записей Google.

## Синхронизация учетных записей

- 1. На Начальном экране нажмите ::: > Настройки > Аккаунты и синхронизация.
- **2.** Нажмите на переключатель **Вкл./выкл.** функции Автосинхронизация, чтобы включить или отключить автоматическую синхронизацию всех своих учетных записей.
- **3.** Чтобы синхронизировать отдельные учетные записи вручную, нажмите на тип учетной записи, а затем выполните одно из следующих действий.
  - Нажмите ••• рядом с учетной записью, которую вы хотите синхронизировать, а затем нажмите Синхронизировать.
  - Нажмите > Синхронизировать на экране "Настройки аккаунта".

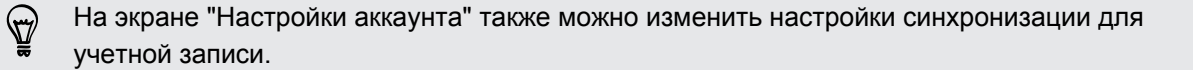

## Удаление учетной записи

Удаляйте учетные записи из HTC One M9, если вы их больше не используете. Удаление учетной записи не удаляет учетную запись и информацию из самой сетевой службы.

- 1. На Начальном экране нажмите 🗰 > Настройки > Аккаунты и синхронизация.
- 2. Нажмите на тип учетной записи.
- 3. Нажмите ••• рядом с учетной записью, которую вы хотите удалить.

Либо, если вы находитесь на экране "Настройки аккаунта", нажмите

4. Нажмите Удалить.

После удаления учетной записи из НТС One M9 некоторые личные данные могут остаться сохраненными в стороннем приложении.

## Резервное копирование

## Способы выполнения резервного копирования файлов, данных и настроек

Беспокоитесь о том, что можете потерять важные данные из HTC One M9? Вы можете создавать резервные копии данных HTC One M9 перед очисткой памяти, выполнением аппаратного сброса или переходом на новый телефон.

## Служба НТС «Архивация»

Встроенная Служба НТС «Архивация» позволяет выполнять резервное копирование ваших учетных записей, настроек, контактов, хранящихся в телефоне, текстовых сообщений и т. п. в "облако", чтобы можно было легче восстановить их в НТС Опе М9 (после аппаратного сброса) или в новый телефон.

## **HTC Sync Manager**

Используйте программу HTC Sync Manager для импортирования музыки, фотоснимков и видеозаписей из HTC One M9 на компьютер. Также можно синхронизировать между HTC One M9 и компьютером локально хранящиеся контакты, события календаря, закладки и плейлисты.

Кроме того, HTC Sync Manager представляет собой отличную альтернативу в случае, когда вы не хотите резервировать свои учетные записи, настройки и другое личное содержимое в "облако". Вы можете использовать эту программу для создания резервных копий HTC One M9 на компьютере.

## Другие варианты резервного копирования

При желании можно отдельно выполнять резервное копирование своих данных или файлов.

Некоторые приложения позволяют сохранять резервные копии данных в память телефона или на карту памяти, чтобы можно было легко восстановить их после выполнения

аппаратного сброса. При выполнении аппаратного сброса будьте внимательны — не очищайте память телефона или карту памяти.

- Перемещение приложений на карту памяти не является резервным копированием приложений. При восстановлении исходных настроек приложения из телефона удаляются. Вам придется установить их заново.
  - При извлечении карты памяти и установке ее в другой телефон приложения, хранящиеся на карте памяти, не будут автоматически установлены на этот телефон. Вам придется установить их заново.

| Сообщения        | Вы можете выполнить резервное копирование своих текстовых сообщений в память телефона или на карту памяти, либо сохранить их в виде вложения к сообщению эл. почты.                                                                                                    |
|------------------|----------------------------------------------------------------------------------------------------|
| Контакты         | <ul> <li>Сохраняйте контакты и другие личные данные в своих сетевых учетных<br/>записях, чтобы при переходе на другой телефон их можно было просто<br/>синхронизировать с ним.</li> </ul>                                                                                                    |
|                  | <ul> <li>Если у вас есть локально хранящиеся контакты в приложении Контакты,<br/>экспортируйте их в память телефона или на карту памяти.</li> </ul>                                                                                                    |
| Файлы            | Копируйте файлы вручную, подключив НТС One M9 к компьютеру в качестве накопителя.                                                                                                    |
| Другие<br>данные | <ul> <li>Если вы добавили новые слова в свой личный словарь для экранной клавиатуры, выполните резервное копирование словаря на карту памяти или сохраните его в виде вложения к сообщению эл. почты.</li> <li>Проверьте другие приложения, чтобы узнать, поддерживают ли они экспортирование данных на накопитель.</li> </ul> |

## Служба НТС «Архивация»

Берегите свое время и нервы, воссоздавая уникальный облик вашего HTC One M9 после выполнения аппаратного сброса или в случае покупки другого телефона. В HTC One M9 имеется Служба HTC «Архивация», которую можно использовать для выполнения ежедневного резервного копирования его содержимого и настроек в "облако", чтобы можно было легко восстановить их в будущем.

Для хранения содержимого и настроек Служба НТС «Архивация» использует ваше пространство в Google Диск или Dropbox.Она позволяет резервировать и восстанавливать следующее.

| Настройки<br>персонализации | Сюда относятся источники ваших каналов в HTC BlinkFeed,<br>виджеты, фоновый рисунок, макет Начального экрана и<br>мелодии звонка.                                                                                                    |
|-----------------------------|----------------------------------------------------------------------------------------------------|
| Учетные записи и<br>пароли  | Служба НТС «Архивация» сохраняет регистрационные данные<br>для различных учетных записей эл. почты и социальных сетей,<br>таких как Exchange ActiveSync, Outlook.com и POP/IMAP.                                                                                     |
| Приложения и<br>настройки   | Сюда относятся ваши контакты, хранящиеся в HTC One M9,<br>текстовые сообщения, журнал вызовов, закладки веб-страниц,<br>личный словарь, сети Wi-Fi, установленные вами бесплатные<br>приложения, размер сетки и порядок сортировки на экране<br>"Приложения" и т. д. |

## Резервное копирование HTC One M9 в Google Диск

Включите Служба НТС «Архивация» для выполнения ежедневного резервного копирования содержимого телефона по сети Wi-Fi. Чтобы включить ее, выберите параметр **Ежедневная архивация** при выполнении настройки устройства. Если вы не сделали этого, используйте приложение Служба НТС «Архивация».

- В зависимости от объема содержимого резервное копирование, выполняемое вручную через подключение для передачи данных, может повлечь дополнительные затраты и занять долгое время. Рекомендуется использовать подключение Wi-Fi.
  - 1. На Начальном экране нажмите :::, а затем найдите и нажмите Служба НТС «Архивация».
  - 2. Нажмите Включить автоматическое резервное копирование.
  - 3. Убедитесь, что выбран параметр Ежедневная архивация, и нажмите Далее.
  - **4.** Вход в учетную запись HTC, используя учетную запись Google или Facebook.
  - 5. Для выполнения ежедневного резервного копирования должен быть включен выключатель Автоматическое резервное копирование. Кроме того, вы можете нажать Архивировать сейчас, чтобы выполнить резервное копирование содержимого телефона вручную в любое время.

Дата и время последней операции резервного копирования указаны в разделе "Журнал архивации".

P

S

#### Восстановление резервной копии в HTC One M9 из Google Диск

Если ранее вы создали резервную копию телефона в сетевой службе хранения данных, вы можете восстановить ее в НТС Опе М9 или в новый телефон НТС.

- В зависимости от объема содержимого его восстановление из резервной копии в телефон через подключение для передачи данных может повлечь дополнительные затраты и занять долгое время. Рекомендуется использовать подключение Wi-Fi.
  - Чтобы восстановить платные приложения, необходимо загрузить и установить их из Google Play.
  - При первом включении нового телефона НТС или после выполнения в нем сброса настроек выберите Восстановить из службы НТС "Архивация" на экране "Передать или восстановить".
  - Обязательно выполняйте вход с помощью той же учетной записи, которую вы использовали ранее для резервного копирования данных телефона. На экране отобразится ваш журнал резервного копирования.
  - 3. Выберите резервную копию и нажмите Далее.
  - Если для резервного копирования данных телефона вы использовали учетную запись НТС или Facebook, войдите в учетную запись Google, чтобы получить доступ к своей части Google Диск.
  - 5. Следуйте указаниям на экране, чтобы восстановить резервную копию и продолжить настройку телефона.
  - **6.** Откройте панель "Уведомления" и проверьте, есть ли там уведомление о завершении настройки телефона.

Восстановление бесплатных приложений из Google Play будет выполнено в фоновом режиме, а вы сможете следить за ходом этого процесса с помощью уведомления в строке состояния.

Ярлыки на экране "Приложения" и Начальном экране будут переупорядочены в соответствии с вашей резервной копией после установки всех приложений. Вы можете продолжать пользоваться своим телефоном в процессе восстановления приложений.

Вы также можете открыть приложение " Служба НТС «Архивация»", а затем нажать **Восстановить из архива**. Только убедитесь, что вы уже вошли в ту же учетную запись, которую использовали ранее для резервного копирования данных вашего телефона.

При восстановлении резервной копии текущие данные и настройки в HTC One M9 будут заменены.

## Переход с прежней сетевой службы хранения данных на Google Диск

После восстановления сохраненной резервной копии данных из Dropbox в HTC One M9 не забудьте сменить службу хранения резервных копий на Google Диск и впредь пользоваться ею.

- 1. На Начальном экране нажмите :::, а затем найдите и нажмите Служба НТС «Архивация».
- 2. Нажмите Изменить настройки резервного копирования.
- 3. Нажмите > Выберите службу резервного копирования.
- 4. Выберите Google Диск и нажмите OK.
- 5. Войдите в свою учетную запись Google, если вы еще не сделали этого.

## Локальное резервное копирование данных

Если вы хотите отдельно создать резервную копию своих данных, например контактов и текстовых сообщений, в HTC One M9, здесь представлено несколько советов по экспортированию и импортированию данных.

## Резервное копирование контактов

- 1. На Начальном экране нажмите 🗰, а затем найдите и нажмите Контакты.
- 2. На вкладке Контакты нажмите > Управление контактами.
- 3. Нажмите Импорт и экспорт контактов > Экспортировать в память телефона или Экспортировать на SD-карту.
- 4. Выберите учетную запись или тип контактов для экспортирования.
- **5.** Чтобы защитить свои данные, нажмите **Да**, а затем задайте пароль для этой резервной копии. Запомните этот пароль. Его придется ввести при импортировании контактов.

Если вы не хотите использовать пароль, нажмите Нет.

6. Нажмите OK.

## Восстановление контактов

- 1. На вкладке Контакты нажмите > Управление контактами.
- **2.** Нажмите Импорт и экспорт контактов > Импортировать из памяти телефона или Импортировать с SD-карты.
- **3.** Если у вас настроено несколько учетных записей, нажмите на соответствующий тип импортируемых контактов.

- **4.** Если у вас имеется несколько резервных копий, выберите нужную из них для импортирования и нажмите **OK**.
- 5. Введите пароль, заданный вами для этой резервной копии, и нажмите ОК.

#### Резервирование текстовых сообщений

Сохраняйте важные текстовые сообщения, создавая их резервные копии в памяти телефона.Вы сможете легко восстановить текстовые сообщения из резервной копии после того, как удалите их из своего списка сообщений.

Текстовые сообщения из секретного ящика и заблокированные сообщения не резервируются. Чтобы включить такие сообщения в резервную копию, сначала следует переместить их в общий ящик сообщений.

- 1. На Начальном экране нажмите :::, а затем найдите и нажмите Сообщения.
- 2. Нажмите > Архивация/восстановление SMS > Архивация > Заархивировать SMS.
- **3.** Чтобы защитить свои данные, можно задать пароль для резервной копии. Запомните этот пароль. Его придется ввести при восстановлении сообщений.

Если вы не хотите использовать пароль, установите флажок **Не защищать** паролем этот архив.

4. Введите имя для вашего файла резервной копии и нажмите ОК.

#### Резервирование текстовых сообщений по эл. почте

Вам необходимо настроить свою учетную запись эл. почты в приложении Почта.

- 1. На Начальном экране нажмите :::, а затем найдите и нажмите Сообщения.
- 2. Нажмите > Архивация/восстановление SMS.
- 3. Нажмите Архивация > Архив SMS вложен в письмо.
- **4.** Чтобы защитить свои данные, можно задать пароль для резервной копии. Запомните этот пароль. Его придется ввести при восстановлении сообщений.

Если вы не хотите использовать пароль, установите флажок Не защищать паролем этот архив.

5. Введите свой адрес эл. почты.

P

6. Напишите сообщение эл. почты, а затем отправьте его.

#### Восстановление текстовых сообщений

- 1. На Начальном экране нажмите ::::, а затем найдите и нажмите Сообщения.
- 2. Нажмите > Архивация/восстановление SMS > Восстановить.
- 3. Выберите способ восстановления сообщений и нажмите Далее.

- 4. Нажмите на резервную копию, которую нужно импортировать.
- **5.** Введите пароль, заданный вами для этой резервной копии. Если вы не задавали пароль, выберите пункт **Файл архива не защищен паролем**.
- **6.** Нажмите **ОК**.

Чтобы восстановить текстовые сообщения, которые были зарезервированы по эл. почте, откройте сообщение эл. почты с вложенным файлом резервной копии в приложении Почта. Нажмите на вложение, чтобы сначала загрузить его, а затем нажмите на него еще раз, чтобы открыть файл резервной копии, который следует импортировать. Введите пароль, заданный вами для этой резервной копии, или выберите пункт **Файл архива не защищен паролем**.

## **HTC Sync Manager**

## Сведения о программе HTC Sync Manager

HTC Sync Manager может работать на компьютере под управлением операционной системы Windows или Mac.

С помощью программы HTC Sync Manager можно делать следующее.

## Просмотр мультимедийных файлов и управление ими на компьютере и в телефоне

- Просматривайте музыку, фотоснимки и видеозаписи, хранящиеся на компьютере и в телефоне, и управляйте ими.
- Импортируйте плейлисты проигрывателя iTunes и Windows Media<sup>®</sup> с компьютера в программу HTC Sync Manager.
- Воспроизводите музыку, видео и плейлисты с помощью встроенного проигрывателя.

## Передача содержимого

- Передавайте фотоснимки, текстовые сообщения, контакты и другие данные из iPhone в свой телефон HTC. Вы также можете найти и установить те же приложения, которые вы использовали в iPhone.
- Импортируйте всю музыку, фотоснимки и видеозаписи из своего телефона НТС на компьютер.
- Копируйте выбранную музыку, фотоснимки или видеозаписи с компьютера в телефон.
- Импортируйте документы с компьютера в телефон.

#### Резервное копирование и восстановление данных

Выполняйте резервное копирование телефона HTC на компьютер, чтобы можно было легко восстановить данные в тот же или другой телефон HTC.

P

## Синхронизация плейлистов и данных

Синхронизируйте музыкальные плейлисты и такие данные, как контакты и календарь, между телефоном и компьютером.

Установка программы HTC Sync Manager на компьютер

- Программу HTC Sync Manager можно установить на компьютер с OC Windows XP или более поздними версиями. Для установки программы на компьютер Мас необходима OC Mac OS 10.6 или более поздняя версия.
  - Если при установке HTC Sync Manager возникнут проблемы, закройте все запущенные программы и выполните установку заново. Если проблема останется, временно отключите антивирусную программу и повторите установку.
  - 1. Загрузите установщик HTC Sync Manager с веб-сайта поддержки HTC: htc.com/hsm/.
  - 2. Запустите установщик и следуйте указаниям на экране.
  - **3.** Подключите телефон к компьютеру с помощью USB-кабеля, входящего в комплект поставки. Откроется программа HTC Sync Manager.

Если вы отключили антивирусную программу, то после установки HTC Sync Manager снова включите ее.

## Передача iPhone содержимого и приложений в телефон HTC

С помощью программы HTC Sync Manager вы легко можете передать содержимое из iPhone, например контакты, сообщения, фоновый рисунок, фотоснимки с камеры, а также другие данные в свой телефон HTC. Если в телефоне HTC установлено приложение HTC Sense 6, то программа HTC Sync Manager также позволяет находить и устанавливать в телефоне те же приложения, которые использовались в iPhone.

Вам потребуется iTunes 9.0 или более поздней версии, чтобы сначала создать резервную копию содержимого iPhone на компьютере.

- 1. Подсоедините свой iPhone и телефон HTC к компьютеру.
- **2.** В программе HTC Sync Manager нажмите **Главный экран > Передача и резервное** копирование.
- 3. Нажмите кнопку Начало работы.
- **4.** Если вы еще не создали резервную копию своего содержимого iPhone на компьютере с помощью iTunes, сделайте это, прежде чем продолжить.
- 5. Выберите файл резервной копии iPhone, а затем нажмите ОК.
- 6. Выберите типы содержимого, которое вы хотите передать в телефон НТС.

Также можно указать, следует ли заменять содержимое в телефоне HTC данными из iPhone.

- **7.** Нажмите **Пуск**. Дождитесь, пока HTC Sync Manager завершит передачу содержимого.
- 8. После завершения передачи в телефоне НТС откройте панель "Уведомления" и нажмите ④.

Выберите, какие приложения, использовавшиеся вами в iPhone, вы хотите найти в Google Play и загрузить в телефон HTC.

#### Получение справки

Для получения дополнительной информации по использованию программы HTC Sync Manager загрузите руководство пользователя в формате PDF с веб-сайта поддержки HTC (htc.com/hsm/). Или обратитесь к Справке, поставляемой вместе с программой.

В Windows нажмите в программе HTC Sync Manager, а затем нажмите Справка.

## Сброс

## Перезапуск HTC One M9 (частичный сброс)

Если HTC One M9 работает медленнее, чем обычно, перестал отвечать на ваши действия или какое-либо приложение в нем не работает надлежащим образом, попробуйте перезапустить устройство и посмотрите, поможет ли это решить проблему.

- 1. Если дисплей погас, нажмите кнопку ПИТАНИЕ, чтобы включить его.
- 2. Нажмите и удерживайте кнопку ПИТАНИЕ, а затем нажмите Перезапуск.
- 3. При запросе подтверждения нажмите Перезапуск.

## НТС One M9 не отвечает?

Если HTC One M9 не реагирует на касание экрана или нажатие кнопок, вы всё равно можете перезапустить его.

Нажмите и удерживайте кнопки ПИТАНИЕ и УВЕЛИЧЕНИЕ ГРОМКОСТИ не менее 10 секунд. НТС One M9 перезапустится.

## Сброс настроек НТС One M9 (аппаратный сброс)

Если в HTC One M9 возникла постоянная проблема, которую не удается устранить, вы можете выполнить сброс настроек (также называемый аппаратным сбросом или возвратом к заводским настройкам). Сброс настроек возвращает телефон в его исходное состояние — то, в котором он находился до первого включения.

Сброс заводских настроек приведет к удалению всех данных из памяти телефона, включая загруженные и установленные приложения, учетные записи, файлы, а также настройки и данные системы и приложений. Прежде чем выполнить сброс настроек, обязательно создайте резервные копии всех данных и файлов, которые вы хотите сохранить.

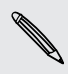

После сброса настроек в телефоне могут остаться некоторые данные, в том числе личная информация.

## Выполнение сброса настроек через меню настроек

- 1. На Начальном экране нажмите ::: > Настройки > Резервное копирование и сброс.
- 2. Нажмите Сбросить настройки телефона.

Вы также можете удалить мультимедийные файлы и другие данные с карты памяти, выбрав **Очистить SD-карту**.

3. Нажмите ОК.

## Восстановление исходных настроек с помощью аппаратных кнопок

Если вы не можете включить HTC One M9 или получить доступ к его настройкам, вы все же можете выполнить сброс настроек с помощью аппаратных кнопок.

- **1.** Нажмите и удерживайте кнопку УМЕНЬШЕНИЕ ГРОМКОСТИ, а затем нажмите и удерживайте кнопку ПИТАНИЕ.
- **2.** Дождитесь вибрации телефона, а затем отпустите кнопки ПИТАНИЕ и УМЕНЬШЕНИЕ ГРОМКОСТИ.
- 3. При появлении списка параметров нажмите УМЕНЬШЕНИЕ ГРОМКОСТИ, чтобы выбрать **ВОССТАНОВИТЬ ИСХОДНЫЕ НАСТРОЙКИ**, а затем нажмите кнопку ПИТАНИЕ.

## Контакты

## Ваш список контактов

В приложении Контакты представлены все контакты, хранящиеся в HTC One M9, а также контакты из сетевых учетных записей, в которые вы вошли. Используйте приложение Контакты, чтобы легко управлять общением с людьми, которые много значат для вас.

1. На Начальном экране нажмите 🗰, а затем найдите и нажмите Контакты.

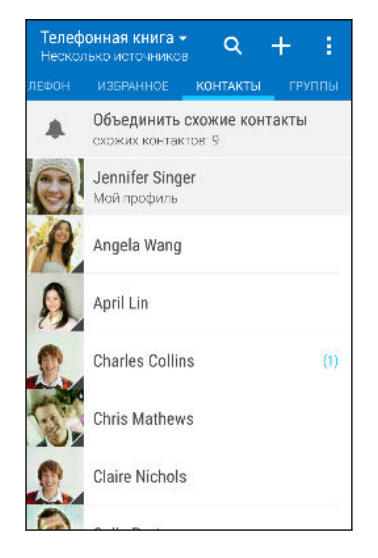

- 2. В своем списке контактов вы можете делать следующее.
  - Просматривать свой профиль и изменять свою контактную информацию.
  - Создавать, редактировать, находить контакты или отправлять сведения о них.
  - Нажать на фото контакта для получения доступа к способам быстрой связи с ним.
  - Узнавать, когда контакт отправил вам новые сообщения.

Чтобы отсортировать контакты по имени или фамилии, нажмите > Настройки > Сортировать контакты по.

#### Фильтрация списка контактов

Если ваш список контактов становится слишком длинным, вы можете выбрать учетные записи контактов для отображения.

- 1. На вкладке Контакты нажмите 💌 .
- 2. Выберите учетные записи, содержащие контакты, которые вы хотите отобразить.
- 3. Нажмите ⊃.

#### Поиск людей

Вы можете искать контакты, хранящиеся в HTC One M9, справочнике вашей организации (если у вас имеется учетная запись Exchange ActiveSync) или социальных сетях, в которые вы вошли.

- 1. На Начальном экране нажмите 🗰, а затем найдите и нажмите Контакты.
- 2. На вкладке "Контакты" вы можете делать следующее.
  - Искать людей в своем списке контактов. Нажмите Q, а затем введите первые несколько букв имени контакта в поле "Поиск в контактах".
  - Искать людей в справочнике своей организации. Нажмите Q, введите первые несколько букв имени контакта в поле "Поиск в контактах", а затем нажмите Поиск контактов в справочнике организации.

Помимо поиска контакта по имени вы можете выполнять поиск, используя его адрес
 эл. почты или название компании. На вкладке "Контакты" нажмите > Настройки > Искать контакты по, а затем выберите критерии поиска.

## Настройка вашего профиля

Сохраните свою личную контактную информацию, чтобы можно было легко отправлять ее другим людям.

- 1. На Начальном экране нажмите 🗰, а затем найдите и нажмите Контакты.
- 2. Нажмите Мой профиль.
- 3. Нажмите Изменить мою карточку контакта.
- 4. Введите или измените свое имя и контактные сведения.
- 5. Нажмите на значок 🚺 или на текущее фото, чтобы изменить свое фото контакта.
- 6. Нажмите ✓.

Помимо просмотра своих контактных сведений вы можете перейти на вкладку "Обновления", чтобы просмотреть обновления, размещенные вами в социальных сетях.

## Добавление нового контакта

- 1. На Начальном экране нажмите 🗰, а затем найдите и нажмите Контакты.
- 2. На вкладке «Контакты» нажмите 🕂.
- **3.** Нажмите на поле **Имя** и введите имя контакта. Нажмите **/**, чтобы отдельно ввести имя контакта, его отчество или фамилию, а также суффикс его имени, например «мл».
- **4.** Выберите «Тип контакта». Этот параметр определяет, с какой учетной записью будет синхронизироваться контакт.

- 5. Введите сведения о контакте в соответствующих полях.
- Нажмите ✓.

При нажатии на добавленный контакт в своем списке контактов вы увидите его контактную информацию и историю обмена сообщениями и звонками с ним. В зависимости от типа контакта вы также можете видеть его обновления или события социальных сетей.

## Как сохранить добавочный номер для номера контакта?

В процессе создания нового контакта или редактирования сведений о контакте в приложении Контакты можно дополнить его номер телефона добавочным номером, чтобы пропускать голосовые подсказки при выполнении вызова.

- После ввода основного телефонного номера выполните одно из следующих действий.
  - Нажмите P(,), чтобы добавить паузу перед набором добавочного номера вашим телефоном. Чтобы добавить паузу большей длительности, введите P(,) несколько раз.
  - Нажмите W(;) для получения запроса на подтверждение добавочного номера.
- 2. Введите добавочный номер.

## Изменение сведений о контакте

Сведения о контактах из социальных сетей не могут быть изменены.

- 1. На Начальном экране нажмите 🗰, а затем найдите и нажмите Контакты.
- 2. На вкладке «Контакты» нажмите и удерживайте контакт, затем нажмите Изменить контакт.
- 3. Введите новую информацию.
- 4. Нажмите ✓.

P

57

## Быстрая связь с контактом

- 1. На Начальном экране нажмите 👯, а затем найдите и нажмите Контакты.
- **2.** Нажмите на фото контакта (не на имя), а затем выберите желаемый способ связи с ним.

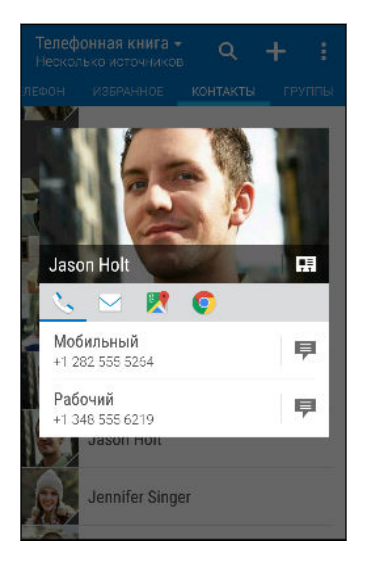

Для доступа к другим способам связи с контактом нажмите на значок под его фото.

## Импортирование или копирование контактов

## Импортирование контактов с карты nano-SIM

- 1. На Начальном экране нажмите 🗰, а затем найдите и нажмите Контакты.
- 2. На вкладке «Контакты» нажмите > Управление контактами.
- 3. Нажмите Импорт и экспорт контактов > Импортировать с SIM-карты.
- Если будет предложено, выберите учетную запись, в которую вы хотите импортировать свои контакты.
- 5. Выберите контакты, которые вы хотите импортировать.
- 6. Нажмите Сохранить.

#### Импортирование контакта из учетной записи Exchange ActiveSync

- 1. На вкладке Контакты нажмите Q и введите имя контакта или его адрес эл. почты в поле поиска.
- 2. Нажмите Поиск контактов в справочнике организации.
- 3. Нажмите на имя контакта, который вы хотите скопировать в HTC One M9.
- 4. Нажмите 📥, чтобы импортировать контакт.

P

(77)

## Копирование контактов из одной учетной записи в другую

- Контакты из ваших учетных записей социальных сетей скопировать нельзя.
  - 1. На вкладке Контакты нажмите > Управление контактами.
  - **2.** Нажмите **Копировать контакты**, а затем выберите тип контактов или сетевую учетную запись, из которых будет осуществляться копирование.
  - **3.** Выберите тип контактов или учетную запись, в которые вы хотите сохранить контакты.

## Объединение сведений о контактах

Избегайте дублирования записей, объединяя сведения о контакте из различных источников, таких как учетные записи социальных сетей, в один контакт.

#### Принятие предположений о связывании контактов

Если HTC One M9 обнаружит контакты, которые можно объединить, вы увидите уведомление о связывании при открытии приложения Контакты.

- 1. На Начальном экране нажмите 🗰, а затем найдите и нажмите Контакты.
- **2.** На вкладке «Контакты» нажмите на уведомление «Объединить схожие контакты» при его появлении. Появится список предлагаемых контактов для объединения.
- **3.** Нажмите рядом с контактом, который вы хотите объединить. Либо нажмите , чтобы отклонить предположение о связывании контактов.

Если вы не хотите получать предположения о связывании контактов, на вкладке «Контакты» нажмите > Настройки. Снимите флажок Предложить установить ссылку контакта.

#### Объединение сведений о контактах вручную

- **1.** На вкладке Контакты нажмите на имя контакта (не на значок или фото), для которого вы хотите установить связь.
- 2. Нажмите > Ссылка.
- 3. Вы можете сделать следующее.
  - В разделе Предложить ссылки свяжите контакт с учетной записью.
  - В разделе Добавить в адресную книгу нажмите на один из вариантов, чтобы установить связь с другим контактом.

#### Разрыв связи

- **1.** На вкладке Контакты нажмите на имя контакта (не на значок или фото), связь которого вы хотите разорвать.
- 2. Нажмите > Ссылка.
- **3.** В разделе **Связанные контакты** нажмите **Ф** рядом с учетной записью, для которой вы хотите разорвать связь.

## Отправка сведений о контакте

- 1. На Начальном экране нажмите 🗰, а затем найдите и нажмите Контакты.
- 2. На вкладке «Контакты» выполните одно из следующих действий.

| Чтобы отправить               | Действия                                                                                                    |
|-------------------------------|----------------------------------------------------------------------------------------------------|
| Сведения о любом<br>контакте  | Нажмите и удерживайте имя контакта (не значок или фото), а затем нажмите <b>Отпр.инф.о контакте как vCard</b> . |
| Свою контактную<br>информацию | Нажмите и удерживайте <b>Мой профиль</b> , а затем<br>нажмите <b>Отправить мой профиль</b> .                    |

- 3. Выберите способ отправки файла vCard.
- 4. Выберите тип информации для отправки.
- 5. Нажмите Отправить.

## Отправка нескольких карточек контактов

- 1. На вкладке Контакты нажмите > Отправить контакты.
- 2. Выберите контакты, сведения о которых вы хотите отправить.
- 3. Нажмите Отправить.
- 4. Выберите способ отправки карточек контактов.

## Группы контактов

Распределите своих друзей, членов семьи и коллег по группам, чтобы можно было быстро отправить сообщение или эл. письмо сразу всем членам группы. Кроме того, мы настроили для вас группу "Частые", в которую автоматически добавляются контакты, которым звоните вы или которые звонят вам чаще всего.

HTC One M9 также синхронизируется с группами, которые вы создали в своей учетной записи Google.

## Создание группы

- 1. На Начальном экране нажмите 🗰, а затем найдите и нажмите Контакты.
- 2. На вкладке «Группы» нажмите 🕂.
- 3. Введите имя для группы, а затем нажмите > Добавить контакт к группе.
- 4. Выберите контакты, которые вы хотите добавить, а затем нажмите Сохранить.
- 5. Заполнив группу контактами, нажмите Сохранить.

Отправка сообщения или сообщения эл. почты группе

С вас будет взиматься плата за каждое отправленное текстовое сообщение. Например, если вы отправляете сообщение группе из пяти человек, то вам будет начислена плата за пять сообщений.

- **1.** На вкладке "Группы" нажмите на группу, которой вы хотите отправить сообщение или сообщение эл. почты.
- 2. Перейдите на вкладку "Действие для группы".
- 3. Выберите отправку группового сообщения или группового сообщения эл. почты.

Изменение группы

- **1.** На вкладке «Группы» нажмите и удерживайте группу, затем нажмите **Изменить группу**.
- 2. Вы можете сделать следующее.
  - Изменить имя группы. Изменять имена можно только у созданных вами групп.
  - Добавить контакты в группу. Нажмите > Добавить контакт к группе.
  - Выбрать контакты, которые вы хотите удалить из группы.
- 3. Нажмите Сохранить.

#### Удаление групп контактов

- 1. На вкладке «Группы» нажмите > Изменить группы.
- 2. Выбрать группы контактов, которые вы хотите удалить.
- 3. Нажмите Сохранить.

## Личные контакты

Если вы не хотите, чтобы имя контакта и его фотоснимок отображались на экране блокировки при поступлении входящего вызова, добавьте этот контакт в свой список личных контактов.

Добавление контакта в список личных контактов

- 1. На Начальном экране нажмите 🗰, а затем найдите и нажмите Контакты.
- **2.** На вкладке «Контакты» нажмите и удерживайте контакт, затем нажмите **Добавить** в категорию «Личные контакты».

Чтобы просмотреть свой список личных контактов, на вкладке «Контакты» нажмите > Управление контактами > Личные контакты.

#### Систематизация личных контактов

- 1. На вкладке Контакты нажмите > Управление контактами > Личные контакты.
- **2.** Чтобы добавить контакты в список личных контактов, нажмите +, выберите контакты, которые вы хотите добавить, и нажмите **Сохранить**.
- **3.** Чтобы убрать контакты из списка личных контактов нажмите > Удалить личный контакт, выберите контакты, которые нужно убрать, а затем нажмите Удалить.

# Календарь и электронная почта

## Просмотр в приложении "Календарь"

Используйте приложение "Календарь" для просмотра своих событий, собраний и встреч. Если вы вошли в свои сетевые учетные записи, то соответствующие события также появятся в приложении "Календарь".

- 1. На Начальном экране нажмите 👯, а затем найдите и нажмите Календарь.
- 2. Нажмите 🔻 и выберите режим представления календаря.

Если отображается значок текущей даты ( 🔟 ), нажмите на него, чтобы вернуться к сегодняшней дате.

## Режим представления "Месяц"

5

В режиме "Месяц" на днях, содержащих события, вы увидите метки. Кроме того, в нижней части экрана отображаются предстоящие события дня.

- Проведите пальцем влево или вправо по экрану для просмотра предыдущих или последующих месяцев.
- Нажмите на день, чтобы посмотреть события этого дня.
- Нажмите и удерживайте день, чтобы получить доступ к другим действиям.

## Режимы представления "День" и "Расписание"

В режиме представления "День" отображается ваше расписание на день, а также прогноз погоды на ближайшие несколько дней; в режиме представления "Расписание" дается краткий обзор всех ваших событий на день.

- Проведите пальцем влево или вправо по экрану для просмотра предыдущих или последующих дней.
- Нажмите на событие, чтобы просмотреть информацию о нем.
- Если событие является днем рождения или годовщиной контакта, нажмите на него, чтобы отправить поздравление.

Вам нужно знать время события в другом часовом поясе? В режиме представления "День" нажмите > Выбрать 2-й часовой пояс > Выбрать место, а затем введите название города.

## Режим представления «Неделя»

В режиме «Неделя» отображается диаграмма событий за неделю.

- Проведите пальцем влево или вправо по экрану для просмотра предыдущих или последующих недель.
- Нажмите на событие (они показаны в виде цветных блоков), чтобы просмотреть сведения о нем.
- Проверьте номер недели в верхнем левом углу диаграммы.
- Выберите день, с которого начинается неделя, нажав > Настройки > Первый день недели.

## Включение в расписание или изменение события

Вы можете создавать или редактировать события в HTC One M9, а также синхронизировать их с календарем Exchange ActiveSync. Вы также можете создавать, изменять и синхронизировать события с помощью календаря Google.

Функция изменения событий поддерживается не для всех учетных записей.

- 1. На Начальном экране нажмите ::::, а затем найдите и нажмите Календарь.
- **2.** В любом режиме представления приложения «Календарь» выполните одно из следующих действий.

| Создание<br>мероприятия  | Нажмите 🕂. Нажмите 🔻 , а затем выберите календарь, в который будет добавлено событие. |
|--------------------------|---------------------------------------------------------------------------------------|
| Изменение<br>мероприятия | Просмотрите мероприятие, а затем нажмите 📝.                                           |

**3.** Введите и задайте сведения о мероприятии. Помимо изменения названия, даты, времени и места мероприятия вы можете сделать следующее.

| Пригласить контакты из<br>своей учетной записи<br>Exchange ActiveSync или<br>Google | Нажмите 👤 , и выберите контакты, которых вы<br>хотите пригласить.                                                          |
|-------------------------------------------------------------------------------------|----------------------------------------------------------------------------------------------------|
| Настроить повтор<br>мероприятия                                                     | Нажмите кнопку <b>Не повторять</b> , а затем выберите график повтора. Затем можно задать частоту повтора и дату окончания. |
| Создать заметку о<br>мероприятии                                                    | При просмотре сведений о мероприятии нажмите Создать заметку.                                                              |

#### 4. Нажмите Сохранить.

Если вы пригласили на событие людей, нажмите Отправить или Обновить.

## Проверка события в расписании

Избегайте наложения нескольких встреч по времени. В приложении Календарь вы можете проверять свои встречи, чтобы убедиться, что новое событие впишется в ваше расписание.

- 1. При создании или изменении события нажмите Проверить календарь.
- **2.** Нажмите и удерживайте поле события, а затем перетащите его на свободный интервал времени.
- 3. Перетащите верхнюю и нижнюю метки, чтобы настроить длительность события. Если событие конфликтует с другими запланированными событиями, вы увидите предупреждающее сообщение.
- 4. Нажмите Готово, чтобы вернуться на экран события, и сохраните событие.

## Выбор календарей для отображения

- 1. На Начальном экране нажмите 👯, а затем найдите и нажмите Календарь.
- Нажмите > Учетные записи (Все календари) или Учетные записи (Многофункциональный календарь).
- 3. Установите/снимите флажок учетной записи, которую нужно отобразить/скрыть.

Если в какой-либо сетевой учетной записи у вас есть несколько календарей, то нажмите ••••, чтобы выбрать элементы для включения в список отображаемых.

4. Нажмите Сохранить.

Календари синхронизируются в НТС One М9, даже если они скрыты.

## Отправка события

Вы можете передать событие календаря в виде файла vCalendar через Bluetooth или отправив его в виде файлового вложения в сообщении или сообщении эл. почты.

- 1. На Начальном экране нажмите 👯, а затем найдите и нажмите Календарь.
- 2. Выполните одно из следующих действий.
  - При просмотре события нажмите > Способ отправки.
  - В режиме представления «День», «Повестка» или «Неделя» нажмите и удерживайте событие, а затем нажмите Способ отправки.
- 3. Выберите способ отправки события.

Вы также можете переслать принятые приглашения на собрания из календаря Exchange ActiveSync. Просматривая событие, нажмите > Переслать. Создайте сообщение эл. почты, а затем отправьте его.

## Принятие или отклонение приглашения на собрание

Переключитесь в режим просмотра "Приглашения", чтобы просмотреть приглашения на собрания, которые вы пока не приняли и не отклонили.

Необходимо настроить учетную запись Exchange ActiveSync, чтобы получать приглашения на собрания в приложении "Календарь".

- 1. На Начальном экране нажмите 👯, а затем найдите и нажмите Календарь.
- 2. Нажмите 🔻 > Приглашения, а затем нажмите на приглашение на собрание.
- **3.** Примите, отклоните или примите приглашение с сомнением, либо предложите другое время.

Нажмите, чтобы выбрать другие действия, например переместить приглашение в папку.

Если необходимо отменить принятое приглашение на собрание или предложить другое время, просмотрите сведения о событии в приложении "Календарь", а затем нажмите **Ответить**.

# Отключение или отсрочка напоминаний о событиях

Если вы настроили минимум одно напоминание о событии, то в области уведомлений в строке состояния появится значок предстоящего события 1, чтобы напомнить вам о нем.

- 1. Откройте панель Уведомления.
- 2. Если уведомление показывает, что настроено несколько напоминаний, то нажмите его, чтобы показать все напоминания. Затем их можно отсрочить или отключить.
- **3.** Если увидите уведомление об одном событии, то раздвиньте его двумя пальцами, чтобы открыть его. После этого вы можете сделать следующее.
  - Нажать Отложить или Отключить. Либо перетащите уведомление влево или вправо, чтобы отложить его.
  - Нажать Отправить сообщение, чтобы отправить быстрый ответ участникам встречи.

Чтобы отредактировать заранее настроенные быстрые ответы или добавить свой собственный, откройте Календарь и затем нажмите > Настройки > Быстрый ответ.

Если не хотите отключать или откладывать напоминания календаря, то нажмите ⊃ на панели Уведомления, чтобы оставить их активированными в области уведомлений в строке состояния.

## Проверка почты

Приложение Почта позволяет читать, отправлять и систематизировать сообщения эл. почты из одной или нескольких учетных записей эл. почты, настроенных вами в HTC One M9.

- **1.** На Начальном экране нажмите **:::**, а затем найдите и нажмите **Почта**. На экране появится папка входящих сообщений одной из ваших учетных записей эл. почты.
- 2. Выполните любое из следующих действий.
  - Нажмите на сообщение эл. почты, чтобы прочесть его.
  - Чтобы отобразить сообщения эл. почты из другой почтовой папки, нажмите
     Папка, а затем нажмите на папку, которую вы хотите просмотреть.

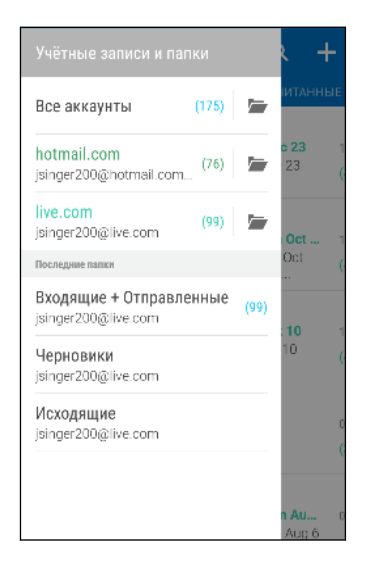

 Чтобы изменить настройки учетной записи эл. почты, сначала выберите учетную запись, а затем нажмите > Настройки.

#### Систематизация папки входящих сообщений

В вашей папке входящих сообщений целая груда сообщений эл. почты? Вы можете распределить сообщения эл. почты по вкладкам, чтобы можно было быстро находить нужные сообщения.

- 1. Переключитесь на учетную запись эл. почты, которую вы хотите использовать.
- 2. В папке входящих сообщений нажмите > Изменить вкладки.
- 3. Выберите вкладки, которые вы хотите добавить в папку входящих сообщений.
- **4.** Чтобы упорядочить вкладки, перетащите **Ξ**, а затем переместите вкладку на новое место.
- 5. Нажмите Готово.
- 6. Перейдите на добавленную вкладку, чтобы проверить свои сообщения эл. почты.

## Отправка сообщения эл. почты

- 1. На Начальном экране нажмите ∷, а затем найдите и нажмите Почта.
- 2. Переключитесь на учетную запись эл. почты, которую вы хотите использовать.
- 3. Нажмите +.
- 4. Укажите одного или нескольких получателей.

Хотите добавить получателей копии или скрытой копии сообщения эл. почты? Нажмите > Показать поля "Копия/Скрытая копия".

- 5. Введите тему, а затем создайте сообщение.
- 6. Выполните любое из следующих действий.
  - Добавьте вложение. Нажмите на значок *П* и выберите то, что вы хотите вложить.
  - Установите приоритет для важного сообщения. Нажмите > Задать приоритет.
- 7. Нажмите 🖘.

Чтобы сохранить сообщение эл. почты в виде черновика для отправки в дальнейшем, нажмите > Сохранить. Либо нажмите ⊃.

## Возобновление работы с черновиком сообщения эл. почты

- В папке входящих сообщений учетной записи эл. почты нажмите > Папка > Черновики.
- 2. Нажмите на сообщение.
- 3. После завершения редактирования сообщения нажмите 🖘.

## Чтение и ответ на сообщение эл. почты

- 1. На Начальном экране нажмите 👯, а затем найдите и нажмите Почта.
- 2. Переключитесь на учетную запись эл. почты, которую вы хотите использовать.
- **3.** В папке входящих сообщений учетной записи эл. почты нажмите на беседу или сообщение, которое вы хотите прочитать.

Если вы хотите прочитать отдельное сообщение внутри беседы, нажмите на значок , чтобы раскрыть беседу, а затем нажмите на сообщение эл. почты.

4. Нажмите Ответить или Ответить всем.

Нажмите на значок Для доступа к другим действиям над эл. почтой.

P

## Быстрый ответ на сообщение эл. почты

Вы можете быстро ответить на новое сообщение эл. почты с Начального экрана или экрана блокировки.

- **1.** При получении уведомления о новом сообщении эл. почты откройте панель Уведомления.
- 2. На экране предварительного просмотра сообщения эл. почты нажмите Отв.всем.

Если у вас несколько уведомлений и вы не видите меню выбора действий для сообщения эл. почты, раскройте экран предварительного просмотра, разведя два пальца в стороны на соответствующем уведомлении.

Напишите ответное сообщение и нажмите <sup>¬</sup> ►

Сохранение изображения из сообщения эл. почты

- В зависимости от ваших настроек ограничения на размер писем вам, возможно, потребуется нажать Показывать изображения, чтобы увидеть изображения, вложенные в сообщение эл. почты.
  - При использовании некоторых учётных записей почты встроенные изображения могут отображаться некорректно.

При просмотре сообщения эл. почты нажмите и удерживайте вложенное изображение, а затем нажмите **Сохранить изображение**. Изображение будет сохранено в альбом "Все загрузки" приложения "Галерея".

Вы также можете скопировать изображение в буфер обмена или установить в качестве фонового рисунка.

## Управление сообщениями эл. почты

Приложение Почта позволяет легко сортировать, перемещать и удалять сообщения эл. почты.

#### Сортировка сообщений эл. почты

Настройте способ сортировки сообщений эл. почты.

В папке входящих сообщений учетной записи эл. почты нажмите > Сортировать, а затем выберите параметры сортировки.

#### Перемещение сообщений эл. почты в другую папку

- 1. Переключитесь на учетную запись эл. почты, которую вы хотите использовать.
- 2. Выберите сообщения эл. почты, которые вы хотите переместить.

Чтобы выбрать все сообщения эл. почты, сначала выберите одно из них, а затем нажмите > Выделить все.

3. Нажмите Переместить в, а затем выберите папку.

#### Удаление сообщений эл. почты

- 1. Переключитесь на учетную запись эл. почты, которую вы хотите использовать.
- 2. Выберите сообщения, которые вы хотите удалить.

Чтобы выбрать все сообщения эл. почты, сначала выберите одно из них, а затем нажмите > Выбрать все.

3. Нажмите Удалить.

## Поиск сообщений эл. почты

- 1. На Начальном экране нажмите 🔃, а затем найдите и нажмите Почта.
- **2.** Нажмите **Q**.
- 3. Если вы хотите улучшить или отфильтровать свой поиск, нажмите **Ф**, отметьте соответствующие параметры поиска, а затем нажмите **OK**. Например, вы можете сфокусировать поиск на определенной части сообщения эл. почты или отфильтровать сообщения, имеющие вложения или высокий приоритет.
- 4. В поле поиска введите слова, которые вы хотите найти.
- 5. Нажмите на результат, чтобы открыть сообщение эл. почты.

#### Поиск сообщений эл. почты от контакта

Вы помните отправителя, но не можете найти конкретное сообщение эл. почты от него?

- 1. Переключитесь на учетную запись эл. почты, которую вы хотите использовать.
- 2. Нажмите и удерживайте сообщение эл. почты от контакта.
- **3.** Нажмите Показать всю почту от отправителя. На экране появится список сообщений эл. почты от этого контакта.

## Работа с эл. почтой Exchange ActiveSync

Наслаждайтесь мощными функциями эл. почты Microsoft Exchange ActiveSync прямо в HTC One M9. Отмечайте флажком важные сообщения эл. почты, отправляйте сообщения о своем отсутствии в офисе или приглашения на очередное собрание, пока вы находитесь в пути.

## Отметка сообщения эл. почты флажком

- 1. На Начальном экране нажмите 👯, а затем найдите и нажмите Почта.
- 2. Переключитесь на свою учетную запись Exchange ActiveSync.
- **3.** При просмотре папки входящих сообщений нажмите на значок флажка рядом с беседой или сообщением эл. почты.

Чтобы отметить флажком сообщение эл. почты внутри беседы, нажмите на значок •, чтобы раскрыть беседу, а затем нажмите на значок флажка сообщения эл. почты.

## Установка статуса "Нет на месте"

- 1. Переключитесь на свою учетную запись Exchange ActiveSync.
- 2. Нажмите > Нет на месте.

5

- 3. Нажмите на свой текущий статус, а затем выберите Нет на месте.
- 4. Установите даты и время.
- 5. Введите сообщение автоответчика.
- Если вы хотите установить другое сообщение автоответчика для получателей за пределами вашей организации, нажмите на вариант Отправить ответы внешним отправителям, а затем в поле введите сообщение автоответчика.
- 7. Нажмите Сохранить.

## Отправка приглашения на собрание

- 1. Переключитесь на свою учетную запись Exchange ActiveSync.
- 2. Нажмите > Пригласить на встречу.
- 3. Введите сведения о собрании.
- **4.** Нажмите **Сохранить**. Или нажмите **Отправить**, если вы пригласили людей на это собрание.

## Добавление учетной записи эл. почты

Вы можете настроить дополнительные учетные записи эл. почты, например еще одну учетную запись Microsoft Exchange ActiveSync, либо учетную запись из веб-службы эл. почты или от поставщика услуг эл. почты.

- В случае добавления учетной записи эл. почты Microsoft Exchange ActiveSync или POP3/IMAP обратитесь к своему сетевому администратору или поставщику услуг эл. почты за дополнительными настройками эл. почты, которые могут вам понадобиться.
  - 1. На Начальном экране нажмите 🔃, а затем найдите и нажмите Почта.
  - 2. Нажмите > Добавить аккаунт.
  - **3.** Выберите тип учетной записи эл. почты из списка поставщиков услуг эл. почты. Либо нажмите **Другие (POP3/IMAP)**.
  - **4.** Введите адрес эл. почты и пароль для вашей учетной записи эл. почты, а затем нажмите **Далее**.

Некоторые учетные записи эл. почты допускают настройку расписания синхронизации. По умолчанию НТС One M9 использует функцию "Интеллектуальная синхронизация" для экономии заряда аккумулятора. См. раздел Что такое "Интеллектуальная синхронизация"? на стр. 174.

5. Введите имя для своей учетной записи эл. почты, а затем нажмите Готово.

# Что такое "Интеллектуальная синхронизация"?

Функция "Интеллектуальная синхронизация" автоматически расширяет интервал синхронизации при более продолжительном простое приложения Почта. Функцию "Интеллектуальная синхронизация" рекомендуется включать для тех учетных записей эл. почты, в которых не нужно часто проверять новую почту. Функция "Интеллектуальная синхронизация" помогает экономить заряд аккумулятора.

Если вы хотите получать сообщения эл. почты по мере их поступления, выберите другое расписание синхронизации **В рабочее время** и **В нерабочее время** в настройках **Синхронизация, отправка и получение** учетной записи эл. почты.

# Поиск в Google и приложения

## **Google Now**

#### Быстрое получение информации с помощью Google Now

Хотите проверять погоду или утреннее время отбытия на работу до начала своего нового дня? Приложение Google Now<sup>™</sup> быстро предоставляет самую свежую информацию, которая вас интересует, — и все это без какого-либо поиска.

В зависимости от вашего местоположения, времени суток и предыдущих поисковых запросов Google приложение Google Now отображает информационные карточки, включая следующие:

- погода на текущий день и прогноз погоды на ближайшие дни;
- дорожная обстановка на вашем пути на работу и с работы;
- маршруты и время в пути при поездке на очередную встречу;
- время прибытия ближайшего поезда или автобуса на вашу платформу или автобусную остановку;
- результаты и статистика вашей любимой команды для наслаждения игрой;

Откройте приложение Поиск в Google, чтобы использовать функцию Google Now. На главном экране нажмите **:::**, а затем найдите и нажмите **Google**. Или просто проведите по экрану вверх от экранных кнопок навигации.

#### Настройка "Google Now"

- Перед настройкой "Google Now":
  - Убедитесь, что вы вошли в свою учетную запись Google.
  - Включите службы определения координат и убедитесь, что у вас есть доступ в Интернет. Дополнительную информацию по службам определения координат см. в разделе Включение и отключение служб определения местоположения на стр. 212.
  - 1. На Начальном экране нажмите ::::, а затем найдите и нажмите Google.
  - 2. Нажмите Настроить.

- **3.** Ознакомьтесь с информацией на экране и нажмите **Да, подключить**. Информационные карточки "Google Now" начнут появляться на экране поиска Google.
- **4.** Чтобы просмотреть все доступные информационные карточки, проведите по экрану вверх и нажмите **Ещё**.
- **5.** Чтобы карточка перестала появляться на экране поиска Google, нажмите ••• на карточке, которую необходимо скрыть, а затем нажмите **Нет**.

В зависимости от информации, которую вы разрешили отправлять, на экране поиска Google будут появляться дополнительные информационные карточки по мере использования вами HTC One M9 для поиска в Интернете, создания встреч, установки напоминаний и т. д.

## Изменение настроек карточек

Вы можете индивидуально настроить параметры карточек Google Now в соответствии со своими информационными потребностями. Например, можно изменить единицы измерения погоды для карточки "Погода" или режим поездок на транспорте для карточки "Пробки".

- 1. На Начальном экране нажмите ::::, а затем найдите и нажмите Google.
- 2. Выполните любое из следующих действий.
  - Чтобы изменить параметр карточки, например единицу измерения погоды для карточки "Погода", нажмите ••• , а затем используйте кнопки со стрелками (при их появлении).
  - Чтобы изменить конкретную информацию в карточке, например свой рабочий адрес или интересующие вас спортивные команды и акции, нажмите строке поиска, а затем нажмите Настроить. Выберите информацию, которую необходимо изменить.

## Установка напоминаний в "Google Now"

Создание напоминаний в "Google Now" — удобный способ следить за делами, которые нужно сделать. Можно устанавливать напоминания на основе времени или места. При наступлении времени напоминания или по прибытии в указанное место "Google Now" выводит карточку "Напоминание" на экран поиска Google и выдает звуковое уведомление.

Данная функция доступна не на всех языках.

- 1. На Начальном экране нажмите :::; , а затем найдите и нажмите Google.
- 2. Нажмите =, а затем нажмите Напоминания.
- 3. Нажмите 🕂.
- 4. Введите название напоминания, например дело, о котором вам нужно напомнить.
- **5.** Выберите вариант **Когда** или **Где**, чтобы создать уведомление на основе времени или места соответственно.

#### 177 Поиск в Google и приложения

- 6. Укажите время напоминания или данные о местоположении.
- 7. Нажмите ✓.

При наступлении времени напоминания или по прибытии в указанное место на экране поиска Google появится карточка "Напоминание". После этого можно будет отключить или отложить напоминание.

## Выключение "Google Now"

- 1. На Начальном экране нажмите ::::, а затем найдите и нажмите Google.
- 2. Нажмите ≡, а затем нажмите Настройки > Карточки Now.
- **3.** Нажмите на переключатель **Вкл./выкл.** рядом с пунктом **Показать карточки**, а затем нажмите **Отключить**.

## Поиск в Google

## Поиск в HTC One M9 и в Интернете

Информацию можно искать в HTC One M9 и в Интернете. В приложении "Поиск в Google" начните поиск, введя ключевое слово или воспользовавшись службой Google Голосовой поиск<sup>™</sup>.

Чтобы открыть Поиск в Google, на главном экране нажмите **:::**, а затем найдите и нажмите **Google**. Или просто проведите по экрану вверх от экранных кнопок навигации.

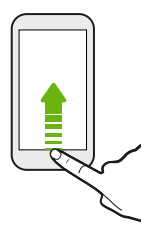

В некоторых приложениях, таких как «Контакты» или «Почта», есть собственная функция поиска, которую можно использовать для поиска только внутри этих приложений.

## Выполнение поиска в Интернете и HTC One M9

1. На Начальном экране нажмите ::::, а затем найдите и нажмите Google.

Если вы уже настроили учетную запись Google в HTC One M9, у вас будет возможность войти в Google Now. Чтобы войти в Google Now позднее, нажмите ⊃. См. раздел Быстрое получение информации с помощью Google Now на стр. 175.

- 2. В поле поиска введите то, что вы хотите найти. По мере набора текста на экране будут отображаться совпадающие элементы в HTC One M9 и подсказки от вебпоиска Google.
- **3.** Если то, что вы ищете, находится в списке подсказок, нажмите на этот элемент, чтобы найти его или открыть его в совместимом с ним приложении.

Вы также можете отфильтровать результаты веб-оиска, нажав на одну из категорий в ланели фильтров, которая находится внизу экрана.

## Поиск в Интернете с помощью голоса

Используйте Google Голосовой поиск, чтобы находить информацию в Интернете, проговаривая поисковые запросы в HTC One M9.

- 1. На Начальном экране нажмите ::::, а затем найдите и нажмите Google.
- 2. Нажмите ♥, а затем скажите, что вы хотите найти. После произнесения запроса на экране отобразятся совпадающие элементы из веб-поиска Google.
- 3. Если то, что вы ищете, есть в списке, нажмите на этот элемент, чтобы открыть его в совместимом с ним приложении. В противном случае нажмите ♥, чтобы выполнить новый поиск.

#### Настройка параметров поиска

- 1. На Начальном экране нажмите :::; , а затем найдите и нажмите Google.
- 2. Нажмите =, а затем нажмите Настройки.
- 3. Нажмите на параметр, который необходимо настроить.

Чтобы получить помощь или предоставить отзыв, нажмите ≡, а затем нажмите Справка и отзывы.

.....

## **Google Chrome**

## Просмотр веб-страниц

Посещайте любимые веб-сайты и ищите информацию в Сети с помощью Google Chrome<sup>™</sup>.

- **1.** На Начальном экране нажмите **::::**, а затем найдите и нажмите **Chrome**.
- 2. Нажмите на поле URL в верхней части экрана.

- 3. Введите адрес веб-страницы или ключевые слова для поиска.
- 4. На веб-странице вы можете сделать следующее.
  - Нажать на ссылку, чтобы открыть ее, либо нажать и удерживать ссылку для получения доступа к другим действиям.
  - Нажать на адрес эл. почты, чтобы отправить сообщение по этому адресу.
  - Нажмите и удерживайте изображение, чтобы сохранить или скопировать его.

#### Использование вкладок браузера

Откройте несколько вкладок браузера, чтобы можно было быстро переключаться между веб-страницами.

На Начальном экране нажмите **::::**, а затем найдите и нажмите **Chrome**.

- Чтобы добавить вкладку браузера, нажмите : > Новая вкладка. Повторите указанное действие для открытия новых вкладок.
- Для переключения между вкладками нажмите П и выберите вкладку, которую хотите просмотреть.

Вы можете отключить функцию объединения вкладок браузера и последних приложений. Нажмите : > Настройки > Объединение вкладок и приложений и отключите данную функцию.

## Настройка параметров браузера

Настройте Google Chrome в соответствии со своими предпочтениями. Вы можете настраивать специальные возможности, параметры конфиденциальности и безопасности, а также многие другие функции.

На экране браузера нажмите : > Настройки.

#### Создание закладки веб-страницы

Добавляйте закладки на свои любимые веб-страницы, чтобы можно было быстро получать к ним доступ.

- 1. При просмотре веб-страницы нажмите 🔹 > 🖄 .
- **2.** На экране "Добавить закладку" можно изменить название закладки и сохранить ее в папке новой категории.
- 3. Нажмите Сохранить.

Чтобы просмотреть и открыть закладку, нажмите **:** > **Закладки**. Перейдите к нужной закладке и нажмите на нее.

## Очистка журнала браузера

- При просмотре любой веб-страницы нажмите : > Настройки > Конфиденциальность, а затем нажмите Очистить данные браузера в верхней части экрана.
- 2. Выберите типы данных для удаления и нажмите Очистить.

#### Скрытый просмотр веб-страниц

Вы можете использовать вкладки "инкогнито" для просмотра веб-страниц с большей конфиденциальностью. Файлы cookie вашего браузера удаляются и не отправляются в сеть при закрытии всех вкладок "инкогнито". Кроме того, страницы, просматриваемые в режиме "инкогнито", не будут появляться в журнале браузера (за исключением загруженных вами файлов).

На экране браузера нажмите : > Новая вкладка (инкогнито).

## Google Диск

## Использование Google Диск в HTC One M9

Вы можете хранить свои фотоснимки, документы и другие файлы в Google Диск, чтобы получать к ним доступ с HTC One M9, компьютера и других мобильных устройств.

В НТС One M9 просто воспользуйтесь своей учетной записью Google, чтобы войти в свой раздел Google Диск. После этого вы можете делать следующее.

- Использовать приложение Галерея для выгрузки сделанных фотоснимков в Google Диск.
- Отправлять ссылку на свои файлы в Google Диск по эл. почте.
- Просматривать и редактировать документы Office, хранящиеся в Google Диск.
   После создания новых документов Office их также можно сохранить в Google Диск.
- Просматривать файлы PDF, хранящиеся в Google Диск. Также можно экспортировать документы Office в виде файлов PDF в Google Диск.
- Проверять свободное место для хранения данных в Google Диск через меню "Настройки".
- Выполнять резервное копирование НТС One M9 в Google Диск, чтобы в дальнейшем можно было легко восстановить свои данные в другой телефон НТС.
- Управлять своим сетевым хранилищем с помощью приложения Google Диск.

Для выгрузки файлов необходимо, чтобы в НТС One M9 было установлено приложение Диск. Если это приложение не установлено изначально, вы можете загрузить и установить его с Google Play.
#### Активация бесплатного пространства в Google Диск

Используйте до 115 ГБ бесплатного пространства для хранения данных в Google Диск. В дополнение к пространству по умолчанию, которое вы получаете от Google Диск, HTC One M9 предлагает еще 100 ГБ сетевого пространства для хранения данных бесплатно на два года. Для этого войдите в свою учетную запись Google с HTC One M9 (не с компьютера и не с телефона стороннего производителя).

- 1. На Начальном экране нажмите 👯, а затем найдите и нажмите Диск.
- 2. При первом запуске приложения Диск ознакомьтесь с обзором продукта, пока не увидите предложение дополнительного пространства для хранения данных.

Если вы уже открывали это приложение и теперь не видите экран для получения предложения, нажмите **=** > **Настройки** > **Обзор продукта**, чтобы перейти к обзору.

**3.** На экране с предложением дополнительного пространства для хранения данных нажмите **Получить**.

Либо, чтобы запросить предложение позднее, нажмите Сведения о предложении и узнайте о крайнем сроке его получения.

- Если приложение Диск не установлено в вашем телефоне изначально, загрузите его с Google Play.
- По истечении двухлетнего пробного периода могут начать действовать дополнительные условия и требования, включая абонентскую плату. Подробную информацию см. в условиях предоставления услуг на сайте поддержки Google Диск по адресу support.google.com/drive/?p=drive\_offers\_htc.
- Приложение Диск принадлежит компании Google; оно не предоставляется компанией HTC Corporation и не связано с ней.

#### Проверка свободного места для хранения данных в Google Диск

Наличие свободного места в Google Диск можно проверить в меню "Настройки".

Прежде чем информация о свободном месте в Google Диск появится в настройках, необходимо войти в Google Диск из приложения НТС. Например, используйте приложение Почта, чтобы отправить ссылку на файл Google Диск.

На Начальном экране нажмите :::: > Настройки > Память. В разделе "Сетевое хранилище" вы увидите оставшееся у вас свободное место в Google Диск.

Вы также можете проверить оставшееся свободное место в сетевом хранилище в приложении Диск. Нажмите = и вы увидите оставшееся у вас свободное место в выдвижном меню.

Время от времени, перед выгрузкой дополнительного содержимого следует проверять доступное свободное место в сетевом хранилище.

#### Выгрузка фотоснимков и видеозаписей в Google Диск

Используйте приложение "Галерея" для выгрузки своих фотоснимков и видеозаписей в "Google Диск".

- 1. В приложении "Галерея" нажмите ≡, а затем выберите способ просмотра фотоснимков и видеозаписей.
- **2.** Нажмите на альбом или мероприятие, содержащие фотоснимки и видеозаписи, которые вы хотите выгрузить.
- 3. Нажмите 😵.
- 4. В меню выбора нажмите Диск.
- **5.** Выберите фотоснимки и видеозаписи, которые вы хотите выгрузить, и нажмите **Далее**.
- 6. Выберите или создайте папку в Google Диск.
- 7. Нажмите Сохранить, чтобы выполнить выгрузку.

## Карты Google

#### Сведения о Карты Google

Карты Google позволяет вам отслеживать свое текущее местоположение, в реальном времени узнавать о ситуации на дорогах и прокладывать подробные маршруты до пункта назначения.

Это приложение также позволяет искать интересующие вас объекты или адреса на карте, либо просматривать различные места на уровне улиц.

- Для определения вашего местоположения с помощью приложения Карты Google вам нужно включить источники координатных данных.
- Приложение Карты Google содержит карты не для всех стран или городов.

#### Знакомство с картами

Открыв приложение "Карты Google", вы можете легко найти свое местоположение на карте или проверить близлежащие места посредством прокрутки, а также увеличения и уменьшения масштаба на карте.

- 1. На Начальном экране нажмите 👯, а затем найдите и нажмите Карты.
- Нажмите •, чтобы отобразить свое текущее местоположение. Синим маркером 
  или на карте отмечено ваше текущее местоположение.

- **3.** Нажмите (•), чтобы включить режим "Компас". В режиме "Компас" карта сама настраивает свою ориентацию в зависимости от направления, в котором вы смотрите. Для выхода из режима "Компас" нажмите 🕗.
- **4.** Если вы хотите наложить на карту дополнительную информацию, нажмите ≡, а затем нажмите на соответствующий режим отображения карты, например **Пробки** или **Общественный транспорт**, чтобы включить или отключить его.

#### Навигация по карте

Навигация по карте осуществляется с помощью жестов пальцами.

- Проведите пальцем в любом направлении для перемещения по карте.
- Дважды нажмите на карту или разведите два пальца в стороны над участком, чтобы увеличить его масштаб.

Чтобы увеличить масштаб, когда вы держите телефон в одной руке, дважды нажмите на экран большим пальцем, задержав его на экране при втором нажатии, а затем перетащите палец вниз.

 Дважды нажмите на карту двумя пальцами или сведите два пальца вместе над участком, чтобы уменьшить его масштаб.

Чтобы уменьшить масштаб, когда вы держите телефон в одной руке, дважды нажмите на экран большим пальцем, задержав его на экране при втором нажатии, а затем перетащите палец вверх.

- Нажмите и удерживайте участок карты двумя пальцами, а затем сделайте пальцами круговое движение, чтобы повернуть карту.
- Нажмите и удерживайте участок карты двумя пальцами, а затем проведите ими вверх, чтобы перейти к просмотру карты под углом. Проведите пальцами вниз, чтобы вернуться к виду сверху.

#### Поиск местоположения

Используйте Карты Google для поиска местоположения, например по адресу или типу предприятия или организации (к примеру, музеи).

- 1. На Начальном экране нажмите 👯, а затем найдите и нажмите Карты.
- 2. Нажмите на поле поиска и введите название искомого места.

#### 184 Поиск в Google и приложения

3. Нажмите клавишу Enter на клавиатуре или нажмите на предлагаемый элемент поиска. В случае нахождения только одного результата он будет отмечен маркером места ♥.

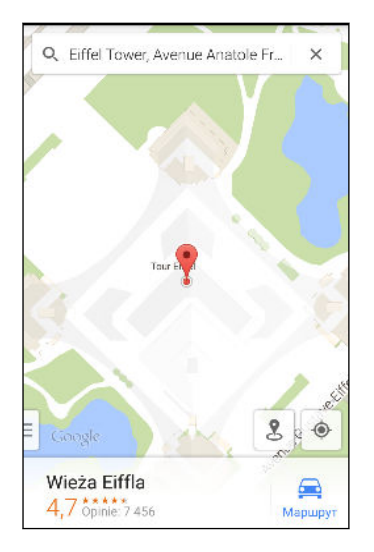

- **4.** Если найдено несколько результатов, они обозначаются красными точками или значками интеллектуальной карты. Чтобы просмотреть все результаты поиска, проведите от нижней части экрана вверх.
- 5. Нажмите на значок = (при наличии), чтобы сузить область поиска.
- **6.** Нажмите на карточку в результатах поиска, чтобы уточнить адрес, проложить маршрут, просмотреть место в режиме "Просмотр улиц" (если доступно) и т. д.
- **7.** Для просмотра следующего или предыдущего места в результатах поиска проведите пальцем влево или вправо по области информации.

Чтобы очистить карту и выполнить поиск другого места, проведите пальцем вниз по области информации (если она раскрыта), а затем нажмите X.

#### Получение маршрутов

Получите подробные маршруты до места назначения. Карты Google указывает маршруты для путешествующих на машине, общественным транспортом, на велосипеде или пешком.

- 1. На Начальном экране нажмите 👯, а затем найдите и нажмите Карты.
- 2. Нажмите 💠.
- 3. Выберите, как вы хотите добраться до пункта назначения.
- **4.** Используйте свое текущее местоположение в качестве начальной точки или нажмите **Ваши координаты**, чтобы ввести начальную точку или выбрать место из журнала поиска.

**5.** Нажмите **Выбрать пункт назначения**, а затем введите или выберите пункт назначения.

Если вы путешествуете на общественном транспорте, нажмите 📑, чтобы задать дату и время поездки, или нажмите **Параметры**, чтобы указать предпочитаемый вами маршрут.

- Нажмите на маршрут или вид транспорта, чтобы просмотреть маршруты на карте. Вы также увидите продолжительность поездки в области информации в нижней части экрана.
- 7. Нажмите на область информации для просмотра маршрутов в виде списка.

Закончив просмотр или проследив маршруты, нажмите 🗙 для сброса карты. Ваш пункт назначения будет автоматически сохранен в журнале Карты Google.

## YouTube

 $\langle \gamma \rangle$ 

#### Просмотр видеозаписей на YouTube

Следите за последними видеосенсациями с помощью приложения YouTube.

- 1. На Начальном экране нажмите **:::**, а затем найдите и нажмите **YouTube**.
- 2. Выполните поиск видеозаписи или перейдите к ней.
- 3. Найдя понравившуюся видеозапись, нажмите на нее.

Хотите просмотреть видеозапись позднее? Нажмите рядом с названием видеозаписи, а затем нажмите **Добавить в > Просмотреть позже**. Вы сможете снова получить доступ к видеозаписи в списке "Просмотреть позже" в профиле своей учетной записи.

- 4. При просмотре видеозаписи вы можете сделать следующее.
  - Поверните НТС One M9 в горизонтальное положение для просмотра видеозаписи в полноэкранном режиме.
  - Нажмите на экран видеозаписи, чтобы приостановить или возобновить ее воспроизведение, или перетащите ползунок для перехода к другой части видеозаписи.
  - Прокрутите вниз панель информации о видеозаписи, чтобы увидеть похожие видеозаписи и комментарии от других пользователей.
  - Просмотрите список других видеозаписей, свернув видеоэкран. Нажмите или перетащите видеоэкран вниз, чтобы свернуть его. Чтобы закрыть эскиз видеозаписи, проведите по нему влево или вправо.

Сверните экран воспроизведения видеозаписи, а затем нажмите  $\equiv$ , чтобы открыть выдвижное меню. Вы можете просмотреть профиль своей учетной записи, а также управлять своими подписками и списками видеозаписей.

#### Создание плейлистов видеозаписей

Сгруппируйте свои любимые видеозаписи в плейлисты и просматривайте их в приложении YouTube.

Убедитесь, что вы вошли в свою учетную запись Google.

- **1.** На Начальном экране нажмите **:::**, а затем найдите и нажмите **YouTube**.
- 2. Выполните поиск видеозаписи или перейдите к ней.
- 3. Нажмите : рядом с названием видеозаписи, а затем нажмите Добавить в > Новый плейлист.
- 4. Введите название плейлиста, а затем нажмите ОК.

Если вы не хотите делиться плейлистом видеозаписей, выберите **Личный**, прежде чем нажать **ОК**.

- 5. Чтобы добавить видеозапись в плейлист, выполните поиск видеозаписи или перейдите к ней, а затем нажмите : рядом с ее названием.
- 6. Нажмите Добавить в, а затем нажмите на название плейлиста.

Чтобы получить доступ к плейлистам видеозаписей и просмотреть их, сверните экран воспроизведения видеозаписи, а затем нажмите ≡, чтобы открыть выдвижное меню. Нажмите на нужный плейлист.

## Другие приложения

## **HTC Dot View**

#### Индивидуальная настройка HTC Dot View

Если вы приобрели футляр HTC Dot View<sup>™</sup>, разработанный для HTC One M9, вы можете настроить то, что будет на нем отображаться, с помощью соответствующего приложения.

Чтобы воспользоваться приложением, нажмите :::: > HTC Dot View.

Приложение HTC Dot View доступно в Google Play. Убедитесь в том, что у вас установлено самое последнее обновление приложения.

#### Фоновый рисунок

Выберите стандартный фоновый рисунок или создайте собственный точечный рисунок из фотоснимка.

- 1. В приложении HTC Dot View нажмите Тема.
- 2. Выберите стандартный шаблон в качестве фонового рисунка.

Чтобы создать собственный фоновый рисунок, нажмите +, а затем выберите фотоснимок из приложения Галерея или сделайте новый снимок.

- 3. Выбрав или сделав снимок, обрежьте его и нажмите Готово.
- 4. Нажмите Применить.

Для достижения наилучшего результата при создании собственного фонового рисунка используйте простое изображение с четко различимыми цветами фона и объекта. Например, изображение с высококонтрастным объектом на простом фоне.

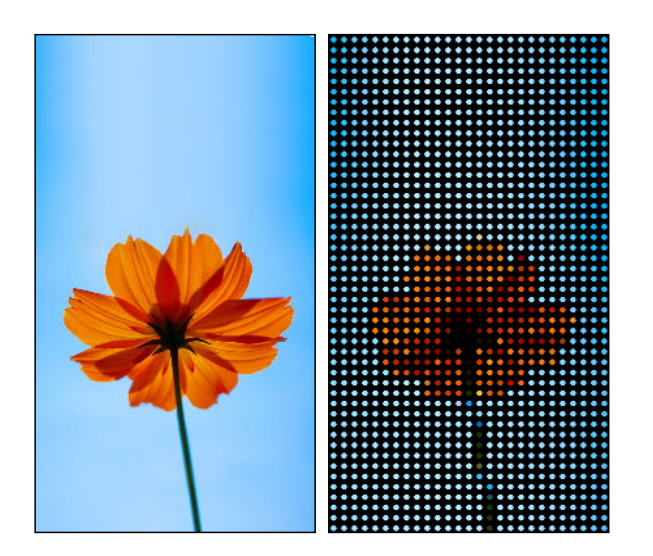

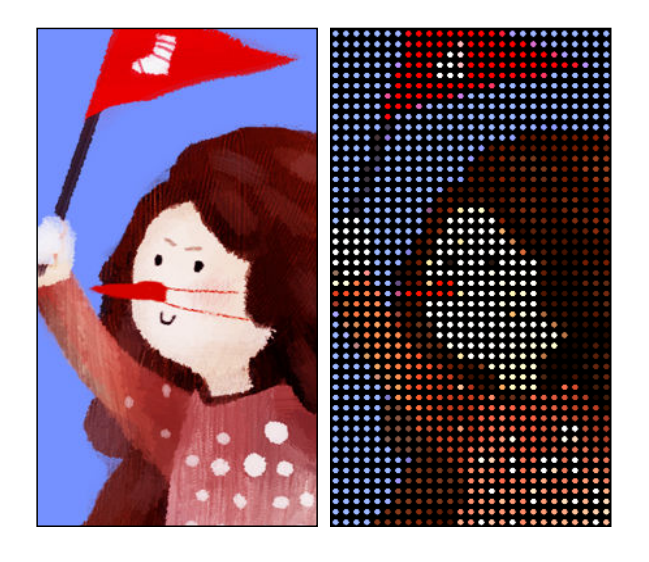

#### Типы уведомлений для отображения

На футляре HTC Dot View автоматически отображаются оповещения для будильников, таймеров и событий календаря. Вы можете отобразить или скрыть уведомления для приложений, включая приложения "Почта", "Сообщения", "Телефон" и т. д.

- 1. В приложении "HTC Dot View" нажмите Настройки уведомлений.
- 2. Выберите, какие уведомления приложений следует отобразить, а какие скрыть.

#### Недавние вызовы не отображаются на HTC Dot View?

По умолчанию до 3 номеров входящих или исходящих вызовов будет отображаться на HTC Dot View.

- Если они не отображаются, откройте приложение HTC Dot View и выберите Показать журнал вызовов.
- Если настроена блокировка экрана, требующая ввода регистрационных данных, следует выбрать Пропускать экран блокировки, чтобы недавние вызовы отображались на экране.

## Элементы управления музыкой или уведомления приложений не отображаются на HTC Dot View?

Убедитесь, что уведомления и элементы управления музыкой HTC Dot View включены в меню "Настройки".

- 1. Перейдите в меню Настройки и нажмите Безопасность > Доступ к уведомлениям.
- 2. Установите флажки Элементы управления музыкой HTC Dot View и Уведомления HTC Dot View, если они не установлены.

#### Нужна дополнительная информация?

Более подробную информацию см. в кратком справочном руководстве по HTC Dot View, поставляемом вместе с футляром.

## Детский режим

#### Переключение в Детский режим

Используйте "Детский режим<sup>™</sup>", чтобы позволить своим детям развлекаться и учиться с помощью вашего телефона, не допуская их туда, куда не следует. Пока дети наслаждаются огромной коллекцией игр, видеозаписей и сборников рассказов, вы также можете следить за их учебными достижениями.

Для получения подробной информации о функции "Детский режим" посетите веб-сайт www.zoodles.com.

Данная функция имеется не во всех телефонах.

#### Создания профиля для ребенка

Вы можете добавлять несколько детских профилей для индивидуальной настройки под каждого ребенка.

- 1. На Начальном экране нажмите ::::, а затем найдите и нажмите **Детский режим**. Если вы используете Детский режим впервые, вам придется создать учетную запись или войти в уже существующую.
- **2.** Если будет предложено, следуйте указаниям на экране для настройки блокировки доступа детей.
- 3. Заполните информацию профиля, а затем нажмите Создать проифль.
- 4. Нажмите Готово или Добавить ребенка для создания нового профиля.

#### Обзорные сведения о Детский режим

Наслаждайтесь различными дружественными для ребенка функциями в Детский режим.

1. На Начальном экране нажмите 👯, а затем найдите и нажмите Детский режим.

Для простого переключения в Детский режим Вы также можете нажать и удерживать кнопку ПИТАНИЕ, после чего нажать **Детский режим**.

- 2. Нажмите на профиль ребенка.
- 3. Для начала ознакомления с Детский режим нажмите Джунгли.

4. Нажимайте на значки для получения доступа к играм и приложениям, записывайте аудиосказки и т. д.

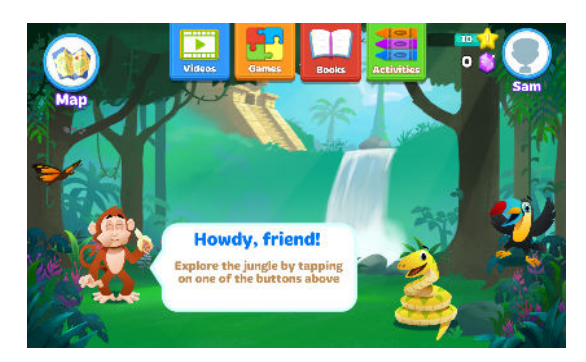

 Для выхода из игровой зоны и возврата на основной экран нажмите Карта > Профили.

#### Работа с Информационной панелью родителей

Информационная панель родителей это то место, где Вы можете изменять настройки приложений, выбирать сферы обучения и т. д.

- 1. На главном экране Детский режим нажмите Информационная панель родителей.
- 2. Нажмите Продолжить работу с панелью.
- 3. Подтвердите выполняемое действие, введя требуемую информацию.
- **4.** Нажмите на элемент списка, чтобы изменить настройки или просмотреть действия ребенка в приложении.

#### Сферы обучения для ребенка

Выберите сферы обучения, на которых Вы считаете необходимым сфокусироваться ребенку, в Детский режим.

- 1. На Информационной панели родителей нажмите Элементы управления.
- На экране Выбор сфер обучения перетащите ползунки, соответствующие различным сферам обучения, чтобы увеличить или уменьшить количество связанных с той или иной сферой приложений, игр и видеороликов, которые будут доступны ребенку.

#### Проверка достижений ребенка

- 1. На экране "Информационная панель родителей" нажмите Обзор.
- **2.** Нажимайте > пока на экране не появятся сведения об общем уровне достижений вашего ребенка и времени, потраченного в каждой учебной теме.

Если вы повысили статус подписки до уровня "Премиум", нажмите **Оценка** для получения дополнительной информации по целям обучения ребенка.

#### Детский режим — настройка доступных для детей приложений

В Детский режим вы можете выбрать приложения в HTC One M9, к которым будет иметь доступ ваш ребенок.

- 1. На Информационной панели родителей нажмите Элементы управления.
- 2. Нажимайте >, пока не попадете на экран Добавить приложения. Вы увидите список приложений, установленных в НТС Опе М9.
- **3.** Нажмите кнопку "+" рядом с тем приложением, которое вы хотите сделать доступными для ребенка в Детский режим.

#### Разрешение входящих вызовов в Детский режим

Хотите принимать или блокировать входящие вызовы, когда включен Детский режим?

- **1.** На Информационной панели родителей нажмите **Ξ**, чтобы открыть выдвижное меню.
- 2. Нажмите Настройки > Устройство.
- **3.** Нажмите **>**, а затем установите или снимите флажок **Разрешить входящие** вызовы.

#### Детский режим — выход из режима

На главном экране Zoodles<sup>™</sup> нажмите , а затем подтвердите выполняемое действие, введя требуемую информацию.

## **HTC Car**

#### В дороге с приложением В машине

Теперь вы можете легко использовать приложение HTC One M9 за рулем автомобиля, чтобы доехать до пункта назначения, продолжая развлекаться и оставаясь на связи с теми, кто для вас много значит. Приложение В машине позволяет слушать музыку, звонить по телефону, смотреть карты и т.п.

- 1. Приложение В машине запускается сразу после установки НТС One M9 в автомобильный телефонный комплект НТС.
- **2.** Проведите пальцем вверх или вниз по экрану, чтобы увидеть, что можно сделать с помощью приложения В машине.

При использовании приложения В машине можно вернуться на главный экран с любого другого экрана, нажав û.

При извлечении HTC One M9 из автомобильного телефонного комплекта приложение В машине автоматически закроется.

Вы также можете закрыть приложение В машине вручную, нажав Ⴢ на главном экране.

#### Использование голосовых команд в В машине

Приложение В машине поддерживает голосовое управление.

Данная функция доступна не на всех языках.

- **1.** В приложении В машине нажмите на экран тремя пальцами, чтобы активировать режим голосовых команд.
- 2. Выполните одно из следующих действий.

| Позвоните кому-нибудь          | Произнесите: «Вызов [имя человека в вашей телефонной книге]».                                                                                  |
|--------------------------------|----------------------------------------------------------------------------------------------------|
| Воспроизведите музыку          | Произнесите: «Воспроизвести [название композиции, название альбома, имя исполнителя или жанр]».                                                |
| Найдите что-нибудь на<br>карте | Произнесите: «Навигация». Если приложение В машине спрашивает вас о пункте назначения, произнесите адрес или название интересующего вас места. |

Можно также активировать режим голосовых команд следующим образом.

- Нажмите Говорите на главном экране в приложении В машине.
- Нажмите кнопку ответа на любой из поддерживаемых Bluetooth-гарнитур.

#### Поиск мест в В машине

- 1. В В машине нажмите Навигация.
- 2. Чтобы найти место, нажмите Q и введите его название в поле поиска.
- 3. Чтобы просмотреть место, которое вы искали ранее, нажмите Последние.
- **4.** Чтобы проложить маршрут для предстоящего события в приложении Календарь, нажмите **Встречи**, а затем нажмите на предстоящую встречу.

#### Исследование окрестностей

Любите приключения? С помощью всего нескольких нажатий можно быстро найти интересные места неподалеку от вас.

- 1. В В машине нажмите Навигация.
- **2.** Нажмите на категорию, например **Рестораны** или **Парковки**, чтобы увидеть, что находится поблизости.
- 3. Нажмите Q, чтобы ввести свои собственные ключевые слова для поиска.

#### Воспроизведение музыки в В машине

- 1. В В машине нажмите Музыка.
- 2. Проведите влево или вправо по экрану для просмотра списка по категориям.
- 3. Нажмите Q, чтобы выполнить поиск в своей коллекции.
- 4. Нажмите на альбом, композицию или плейлист, чтобы прослушать их.

## Выполнение телефонных вызовов в В машине

- Нажмите Набор номера, чтобы открыть номеронабиратель.
- Нажмите Контакты, а затем пролистайте категорию или выполните поиск, введя имя.
- Нажмите Говорите и проговорите "Вызов" и имя человека. Например, можно сказать: "Вызов Дженифер Сингер".

#### Обработка входящих вызовов в В машине

При поступлении вызова вы можете легко ответить на него или отклонить вызов.

- Услышав голосовую подсказку, скажите: "да" или "нет", чтобы ответить на вызов или отклонить его.
- Нажмите Ответить или Отклонить.

#### Настройка В машине

- Чтобы изменить поведение В машине по умолчанию, нажмите Настройки.
- Чтобы добавить другие приложения в В машине, нажмите + и выберите приложение.

## Scribble

#### Использование приложения Scribble

Хотите создать страницу для своего цифрового альбома? Используйте приложение Scribble для создания художественных работ и комбинирования фотоснимков, текста и иллюстраций в заметке.

Используя предлагаемые шаблоны, можно даже составлять списки или следить за своим бюджетом. Подготовьте поздравительную открытку и свяжите ее с днем рождения друга в приложении Календарь, чтобы отправить в несколько нажатий.

#### Составление заметки

- 1. На Начальном экране нажмите :::, а затем найдите и нажмите Scribble.
- 2. При соответствующем запросе выберите шаблон. Или нажмите +.
- 3. В поле с надписью Заголовок введите название заметки.

- 4. Используйте средства редактирования для ввода текста, записи звука и т.д.
- 5. Нарисуйте фигуры и вставьте изображения, например фотографии и иллюстрации. Информацию о том, как это сделать, см. в разделе Вставка изображений и иллюстраций в заметку на стр. 194.
- **6.** Нажмите для получения доступа к другим действиям, таким как изменение шаблона, связывание заметки с событием и т.д.
- 7. Нажмите 🖴 или 🔶, чтобы отменить или восстановить свои действия.
- 8. Нажмите Ć , чтобы сохранить заметку.

#### Вставка изображений и иллюстраций в заметку

- 1. При составлении заметки можно сделать следующее.
  - Нажмите (О), чтобы сделать фотоснимок, или > Вставить рисунок, чтобы выбрать изображение из приложения «Галерея».
  - Нажмите , чтобы нарисовать что-либо, или А, чтобы написать текст. Вы можете изменить характеристики пера.

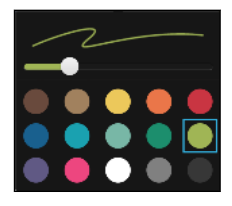

• Нажмите 💂, чтобы вставить стикер.

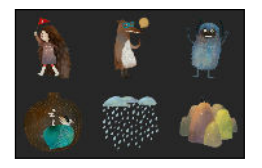

**2.** Нажмите и удерживайте изображение, чтобы переместить, изменить размер или удалить его. Вы также можете поворачивать изображение двумя пальцами.

#### Создание заметки для фотоблога

Считаете, что фотоснимки могут лучше всего передать ваш рассказ? Можно сгруппировать фотоснимки в заметку и сделать ее более интересной, включив туда фотоколлажи, стикеры и многое другое.

При вставке коллажа сначала сгруппируйте фотоснимки в рамках одного мероприятия или альбома в приложении "Галерея".

- 1. На Начальном экране нажмите :::, а затем найдите и нажмите Scribble.
- 2. Нажмите 🕂 и выберите шаблон фотоблога.

**3.** Нажмите , чтобы сделать фотоснимок, или выберите снимки в приложении "Галерея", чтобы сгруппировать их в коллаж.

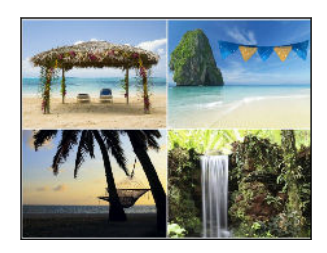

- **4.** При вставке коллажа нажмите и удерживайте его, а затем выберите макет. Также можно сделать следующее.
  - Нажмите и удерживайте снимок, а затем перетащите его внутри рамки, чтобы расположить объект съемки в ее центре.
  - Нажмите и удерживайте снимок, а затем перетащите его на другой, чтобы переупорядочить их.
  - Разведите два пальца на экране, чтобы увеличить масштаб снимка, или сведите их вместе, чтобы уменьшить масштаб.
  - Нажмите на другой макет, чтобы сменить текущий макет.
- **5.** Нажмите на область над датой, а затем воспользуйтесь инструментами редактирования, чтобы вставить текст и иллюстрации.
- **6.** Чтобы добавить страницу, нажмите + . Если достигнуто максимально допустимое количество страниц, на экране появится соответствующее сообщение.
- 7. Нажмите Ć , чтобы сохранить заметку.

#### Группирование заметок в записную книжку

- Чтобы сгруппировать заметки в новую записную книжку, нажмите > Группировать.
- Чтобы сгруппировать заметки в существующую записную книжку, нажмите
  Переместить в.
- Чтобы создать записную книжку, перейдите на вкладку "Записные книжки" и нажмите +.

#### Опубликование и отправка заметки

Вы можете выгрузить свою творческую работу в Интернет, чтобы поделиться ею, и получить собственный блог Scribble.

- 1. В открытой заметке нажмите 🔽.
- 2. Нажмите Опубликовать статью.
- 3. Выберите учетную запись, которую следует использовать для публикации заметки.
- 4. Введите описание или пометьте свою заметку.
- 5. Убедитесь, что выбран параметр Опубликовать сообщение.

- **6.** В разделе «Опубликовать на» выберите, куда вы также хотите отправить ссылку, которая будет создана. Вам будет предложено завершить действие в выбранных приложениях.
- 7. Нажмите Готово.

Чтобы просмотреть отправленные вами заметки, перейдите на вкладку «Отправить» на главном экране приложения Scribble.

### Часы

#### Работа с приложением Часы

Получайте от приложения Часы не только обычные дату и время. Используйте HTC One M9 как часы мирового времени, чтобы узнать дату и время в городах по всему миру. Вы также можете установить сигналы будильника или отслеживать свое время с помощью секундомера и таймера.

#### Установка будильника

Вы можете установить один или несколько будильников.

- 1. На Начальном экране нажмите 👯, а затем найдите и нажмите Часы.
- **2.** На вкладке "Будильники" установите флажок соответствующего будильника, а затем нажмите на этот будильник.
- **3.** В разделе "Установка будильника" задайте время срабатывания будильника, прокручивая колесики.
- 4. Если вы хотите установить будильник на несколько дней, нажмите Повторить.
- 5. Нажмите Готово.
- Чтобы отключить будильник, снимите флажок этого будильника.
- Если вам нужно установить более трех будильников, нажмите 🕂.

#### Установка даты и времени вручную

- 1. На Начальном экране нажмите :::, а затем найдите и нажмите Часы.
- 2. На вкладке "Мировое время" нажмите > Задать местное время.
- **3.** Снимите флажки **Автонастройка даты и времени** и **Автонастройка часового пояса**, а затем установите требуемые часовой пояс, дату и время.

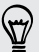

 $\mathbf{P}$ 

Для отображения времени по военному стандарту выберите параметр **Использовать 24-часовой формат**.

## Погода

#### Проверка Погода

Используйте приложение и виджет «Погода» для проверки текущей погоды и получения прогнозов погоды на ближайшие несколько дней. Помимо вашего текущего местоположения вы можете просматривать прогнозы погоды для других городов по всему земному шару.

- **1.** На Начальном экране нажмите **:::**, а затем найдите и нажмите **Погода**. Вы увидите погоду для различных городов, включая место, в котором вы находитесь.
- 2. Нажмите на город, чтобы просмотреть информацию о погоде.
- **3.** Перейдите на вкладки «Почасовой» и «Прогноз», чтобы просмотреть прогноз погоды для выбранного местоположения.
- 4. Чтобы проверить погоду в других городах, нажмите 🔻 и выберите нужный город.
- 5. Чтобы добавить другие города, нажмите 🕂 и введите местоположение.
- **6.** Чтобы изменить температурную шкалу, частоту обновления и другие параметры, нажмите **> Настройки**.

Настройки приложения «Погода» также управляют информацией о погоде, отображаемой в приложениях «Часы» и «Календарь».

## **Диктофон**

#### Запись голоса

Используйте приложение Диктофон, чтобы записывать информацию во время лекций, интервью или даже для ведения собственного аудиодневника.

- 1. На Начальном экране нажмите 👯, а затем найдите и нажмите Диктофон.
- 2. Поместите микрофон рядом с источником звука.
- 3. Нажмите 🛑, чтобы начать запись голоса.

Приложение Диктофон может работать в фоновом режиме, пока вы выполняете другие действия в НТС One M9, за исключением открытия других приложений, которые также используют звуковые функции.

4. Нажмите 📕 , чтобы остановить запись.

Чтобы воспроизвести голосовую запись, нажмите 🕨.

**A** 

Чтобы просмотреть свои голосовые записи, нажмите **К**. Нажмите и удерживайте голосовую запись, чтобы открыть меню выбора действий для ее отправки, установки в качестве мелодии звонка и т. д.

P

## Подключение к Интернету

# Включение и отключение подключения для передачи данных

Отключение подключения для передачи данных продлевает время работы аккумулятора и сокращает расходы на передачу данных.

Чтобы использовать сеть 4G/LTE своего оператора для услуг голосовых вызовов и передачи данных, вам потребуется соответствующий тарифный план 4G/LTE. За подробностями обратитесь к своему оператору.

- 1. На Начальном экране нажмите 👯, а затем найдите и нажмите Настройки.
- **2.** Нажмите на переключатель **Вкл./выкл.** Мобильный Интернет, чтобы включить или отключить подключение для передачи данных.

Если у вас не включено подключение для передачи данных и вы не подключены к сети Wi-Fi, то вы не сможете получать автоматические обновления эл. почты, учетных записей социальных сетей и другую синхронизируемую информацию.

## Управление передачей данных

Если в вашем тарифном плане имеется лимит на передачу данных, важно следить за функциями и приложениями, которые обычно отправляют и принимают данные, например при просмотре веб-сайтов, синхронизации с сетевыми учетными записями, отправке эл. почты или размещении обновлений статуса.

Вот несколько других примеров:

- потоковое воспроизведение видео и музыки из Интернета;
- сетевые игры;
- загрузка приложений, карт и файлов;
- обновление информации и каналов в приложениях;
- выгрузка и резервное копирование файлов в сетевую учетную запись для хранения данных;
- использование НТС Опе М9 в качестве точки доступа Wi-Fi;
- совместное использование вашего мобильного подключения для передачи данных с помощью функции "Интернет-модем".

Чтобы сэкономить на передаче данных, по возможности подключайтесь к сети Wi-Fi и настройте свои сетевые учетные записи и учетные записи эл. почты на синхронизацию через более длительные промежутки времени.

#### Включение и отключение функции передачи данных в роуминге

Подключайтесь к сетям партнеров вашего оператора мобильной связи и получайте доступ к услугам передачи данных, когда вы находитесь за пределами зоны действия сети вашего оператора связи.

Использование услуг передачи данных в роуминге может повлечь за собой существенные расходы. Перед использованием услуги роуминга данных уточните у своего оператора мобильной связи тарифы на передачу данных в роуминге.

- 1. На Начальном экране нажмите 👯, а затем найдите и нажмите Настройки.
- 2. Нажмите Мобильный интернет.
- 3. Установите или снимите флажок Интернет-роуминг.

#### Отслеживание объема переданных данных

Отслеживайте объем передаваемых и принимаемых вами данных, чтобы предотвратить выход за пределы месячного лимита.

Объем переданных данных, измеренный телефоном HTC One M9, может оказаться меньше фактического трафика.

- 1. На Начальном экране нажмите 👯, а затем найдите и нажмите Настройки.
- 2. В разделе «Беспроводные сети» нажмите Дополнительно.
- 3. Нажмите Передача данных.
- 4. На вкладке «Моб.данные» выберите Ограничение использования мобильного Интернета и нажмите ОК, чтобы автоматически отключать подключение для передачи данных при достижении установленного лимита.
- **5.** Перетащите верхнюю линию ограничения, чтобы установить месячный лимит данных.
- **6.** Выберите **Уведомлять об использовании данных**, а затем перетащите нижнюю линию предупреждения, чтобы установить значение, при котором вы будете получать предупреждение о приближении к месячному лимиту данных.

- **7.** Нажмите **Сбросить счётчики**, а затем укажите день месяца для регулярного сброса счетчиков объема переданных данных. Обычно с этого дня начинается ваш месячный расчетный период.
- 8. Перетащите маркеры в виде вертикальных линий, чтобы просмотреть объем переданных и полученных вами данных за конкретный интервал времени.

Если вы подключаете HTC One M9 к другой портативной точке доступа Wi-Fi, то нажмите **В** > **Мобильные точки доступа**, чтобы запретить фоновую передачу данных, которая может повлечь дополнительные расходы.

Просмотр информации об использовании данных приложениями

- 1. На Начальном экране нажмите 👯, а затем найдите и нажмите Настройки.
- 2. В разделе «Беспроводные сети» нажмите Дополнительно.
- 3. Нажмите Передача данных.
- **4.** На вкладке «Моб.данные» перетащите маркеры в виде вертикальных линий, чтобы просмотреть объем переданных и полученных данных за конкретный интервал времени.
- 5. Прокрутите экран вниз, чтобы просмотреть список приложений и информацию об использовании ими данных.
- 6. Нажмите на приложение для просмотра дополнительных сведений.

## Подключение Wi-Fi

Чтобы использовать Wi-Fi, требуется доступ к беспроводной точке доступа (hotspot).

Наличие и мощность сигнала Wi-Fi меняется в зависимости от предметов (таких как здания или межкомнатные стены), через которые вынужден проходить сигнал Wi-Fi.

#### Включение и отключение Wi-Fi

 $\langle \!\!\! \nabla \!\!\! \rangle$ 

- 1. На Начальном экране нажмите 🗰, а затем найдите и нажмите Настройки.
- 2. Нажмите на переключатель Wi-Fi Вкл./Выкл., чтобы включить или отключить Wi-Fi.
- 3. Нажмите Wi-Fi, чтобы просмотреть список обнаруженных беспроводных сетей.
- Чтобы выполнить поиск сетей Wi-Fi вручную, нажмите > Поиск.
- Если нужная вам беспроводная сеть отсутствует в списке, нажмите > Добавить сеть, чтобы добавить ее вручную.

#### Подключение к сети Wi-Fi

1. Включите Wi-Fi и просмотрите список обнаруженных сетей Wi-Fi.

См. раздел Включение и отключение Wi-Fi на стр. 200.

- 2. Нажмите на сеть Wi-Fi, к которой вы хотите подключиться.
- 3. Если вы выбрали защищенную сеть, введите сетевой ключ или пароль.
- 4. Нажмите Подключить. После подключения в строке состояния появится значок сети Wi-Fi 🛱.

#### Подключение к сети Wi-Fi через WPS

Если вы используете маршрутизатор Wi-Fi с функцией безопасной настройки сети Wi-Fi (WPS), то легко сможете подключить HTC One M9.

1. Включите Wi-Fi и просмотрите список обнаруженных сетей Wi-Fi.

См. раздел Включение и отключение Wi-Fi на стр. 200.

**2.** Нажмите > Настройка через WPS, а затем нажмите кнопку WPS на маршрутизаторе Wi-Fi.

Чтобы воспользоваться методом безопасной настройки сети Wi-Fi (WPS) с использованием PIN-кода, нажмите > Вход по PIN-коду WPS.

#### Автоматический вход в открытую сеть Wi-Fi (WISPr)

Можно настроить HTC One M9 на автоматический вход в открытую сеть Wi-Fi, которую вы регулярно используете. Это избавит вас от неудобств, связанных с прохождением вебаутентификации поставщика услуг Wi-Fi каждый раз при подключении к его сети Wi-Fi. Просто добавьте свои регистрационные данные для входа в настройки WISPr (Wireless Internet Service Provider roaming — роуминг поставщика услуг беспроводного Интернета).

Необходимо, чтобы точка доступа сети Wi-Fi поддерживала веб-портал WISPr. Подробности уточните у поставщика услуг Wi-Fi.

- 1. На Начальном экране нажмите 👯, а затем найдите и нажмите Настройки.
- **2.** Если соединение Wi-Fi отключено, нажмите переключатель Wi-Fi **Вкл./выкл.**, чтобы включить его.
- 3. Нажмите Wi-Fi.
- 4. Нажмите > Дополнительно.
- 5. В разделе «Настройки WISPr» выберите Автоматический вход, а затем нажмите Настройки учётной записи WISPr > Добавить новую учётную запись.
- **6.** Введите название поставщика услуг, свое имя пользователя (с полным названием домена) и пароль.

 $\mathbf{P}$ 

- 7. Нажмите > Сохранить.
- 8. Подключитесь к открытой сети Wi-Fi.
- Если у вас есть доступ к нескольким открытым сетям Wi-Fi, вы можете добавить в список «Учётные записи WISPr» до пяти наборов регистрационных данных для входа.
  - В списке «Учётные записи WISPr» нажмите и удерживайте учетную запись, чтобы удалить или изменить ее.

# Подключение к виртуальной частной сети (VPN)

Добавляйте виртуальные частные сети (VPN), чтобы иметь возможность подключаться к локальным сетям (например, к сети вашей организации) и получать доступ к их внутренним ресурсам.

Перед подключением к локальной сети вашей организации вам, возможно, потребуется:

- установить сертификаты безопасности;
- ввести регистрационные данные своей учетной записи;
- загрузить и установить в HTC One M9 необходимое приложение для VPN.

За подробной информацией обращайтесь к своему сетевому администратору. Кроме того, прежде чем вы сможете включить VPN-подключение, HTC One M9 должен установить подключение Wi-Fi или подключение для передачи данных.

#### Добавление VPN-подключения

Перед использованием хранилища регистрационных данных и настройкой VPN необходимо установить PIN-код или пароль экрана блокировки.

- 1. На Начальном экране нажмите 👯, а затем найдите и нажмите Настройки.
- 2. В разделе «Беспроводные сети» нажмите Дополнительно.
- 3. Нажмите VPN > > Добавить профиль VPN.
- **4.** Введите параметры VPN, настроив их в соответствии с требованиями безопасности с использованием данных, полученных у вашего сетевого администратора.
- 5. Нажмите Сохранить.

#### Подключение к сети VPN

- 1. На Начальном экране нажмите 👯, а затем найдите и нажмите Настройки.
- 2. В разделе «Беспроводные сети» нажмите Дополнительно.
- 3. Нажмите VPN.

- 4. Нажмите на сеть VPN, к которой вы хотите подключиться.
- **5.** Введите свои регистрационные данные для входа и нажмите **Подключиться**. После подключения в области уведомлений в строке состояния появится значок подключения к сети VPN •••.

Затем вы можете открыть веб-браузер для получения доступа к таким ресурсам, как ваша корпоративная сеть.

#### Отключение от сети VPN

P

- 1. Откройте панель Уведомления.
- 2. Нажмите на уведомление о сети VPN, а затем нажмите Отключить.

# Использование HTC One M9 в качестве точки доступа Wi-Fi

Вы можете использовать свое подключение для передачи данных совместно с другими устройствами, превратив HTC One M9 в точку доступа Wi-Fi.

- Убедитесь, что включено подключение для передачи данных.
  - Для использования этой услуги вы должны иметь утвержденный тарифный план на передачу данных, связанный с вашей учетной записью, от вашего оператора мобильной связи. Устройства, подключенные к вашей точке доступа Wi-Fi, используют данные из вашего тарифного плана.
  - 1. На Начальном экране нажмите 👯, а затем найдите и нажмите Настройки.
  - 2. В разделе «Беспроводные сети» нажмите Дополнительно.
  - 3. Нажмите Общий доступ к Мобильному интернету > Wi-Fi poyrep.

При первом включении точки доступа Wi-Fi вам придется ее настроить.

- 4. Введите имя для точки доступа или используйте имя по умолчанию.
- 5. Введите пароль или используйте пароль по умолчанию.

Пароль является ключом, который другие люди должны будут ввести на своих устройствах, чтобы получить возможность подключиться и использовать HTC One М9 в качестве беспроводного маршрутизатора. P

6. Чтобы сделать свою точку доступа Wi-Fi более защищенной, нажмите Дополнительно.

Выберите один из доступных параметров и нажмите 🗅.

7. Нажмите на переключатель **Вкл./выкл.** «Wi-Fi poyrep», чтобы включить эту функцию.

HTC One M9 готов для использования в качестве точки доступа Wi-Fi, когда в строке состояния появляется значок (•••).

Чтобы свести к минимуму риски безопасности, используйте настройки безопасности по умолчанию и установите надежный и уникальный пароль.

## Совместное использование подключения телефона к Интернету с помощью функции «Интернет-модем»

На вашем компьютере нет подключения к Интернету? Это не проблема. Используйте подключение для передачи данных НТС One M9, чтобы выходить в Интернет.

- Чтобы убедиться, что вы используете самые свежие драйверы USB для HTC One M9, установите на компьютер последнюю версию программы HTC Sync Manager.
- Убедитесь, что услуга «Интернет-модем» подключена вашим оператором мобильной связи.
- Возможно, вам придется добавить услугу «Интернет-модем» в свой тарифный план на передачу данных, и это может повлечь дополнительные затраты. Уточните подробности у своего оператора мобильной связи.
- Убедитесь, что включена передача данных по мобильной сети.
- 1. На Начальном экране нажмите 👯, а затем найдите и нажмите Настройки.
- 2. В разделе «Беспроводные сети» нажмите Дополнительно.
- Нажмите Общий доступ к Мобильному интернету > Сетевая настройка USB > Интернет-модем.
- Подключите HTC One M9 к компьютеру при помощи входящего в комплект USBкабеля.

## Беспроводной обмен данными

## **Bluetooth**

#### Включение и отключение Bluetooth

- 1. На Начальном экране нажмите :::, а затем найдите и нажмите Настройки.
- **2.** Нажмите на переключатель Bluetooth **Вкл./выкл.**, чтобы включить или выключить функцию Bluetooth.
- 3. Нажмите Bluetooth, чтобы просмотреть список доступных устройств.

Отключайте функцию Bluetooth, когда вы ей не пользуетесь (для экономии заряда аккумулятора), или в местах, где использование беспроводной связи запрещено, например на борту самолета и в больницах.

#### Подключение Bluetooth-гарнитуры

Вы можете слушать музыку через стереофоническую Bluetooth-гарнитуру A2DP или разговаривать, оставляя руки свободными, с помощью совместимой Bluetooth-гарнитуры.

- Прежде чем подключить гарнитуру, включите для нее режим видимости, чтобы НТС Опе M9 смог найти ее. Дополнительные сведения см. в руководстве по гарнитуре.
  - 1. Включите Bluetooth и просмотрите список доступных устройств.

См. раздел Включение и отключение Bluetooth на стр. 205.

- **2.** Если ваша гарнитура отсутствует в списке, нажмите **Поиск устройств**, чтобы обновить его.
- Нажмите на имя гарнитуры в разделе "Список". НТС One M9 выполнит сопряжение с гарнитурой, и в разделе "Подключенные устройства" отобразится состояние ее подключения.
- **4.** При запросе кода связи попробуйте ввести 0000 или 1234, либо обратитесь к документации гарнитуры, чтобы найти код связи.

При подключении Bluetooth-гарнитуры в строке состояния появится значок 🕸.

#### Повторное подключение Bluetooth-гарнитуры

Как правило, вы можете легко переподключить гарнитуру, включив Bluetooth в HTC One М9 функцию, а затем включив гарнитуру.

Однако если ваша гарнитура использовалась с другим Bluetooth-устройством, вам, возможно, придется подключить ее вручную.

1. Включите Bluetooth и просмотрите список сопряженных устройств.

См. раздел Включение и отключение Bluetooth на стр. 205.

- 2. Нажмите на имя гарнитуры в разделе "Подключенные устройства".
- **3.** При запросе кода связи попробуйте ввести 0000 или 1234, либо обратитесь к документации гарнитуры, чтобы найти код связи.

Если вы все же не смогли повторно подключить гарнитуру, следуйте указаниям в разделе Отмена сопряжения с Bluetooth-устройством на стр. 206, а затем выполните действия из раздела Подключение Bluetooth-гарнитуры на стр. 205.

#### Отмена сопряжения с Bluetooth-устройством

1. Включите Bluetooth и просмотрите список сопряженных устройств.

См. раздел Включение и отключение Bluetooth на стр. 205.

- **2.** В разделе "Подключенные устройства" нажмите **Ф** рядом с устройством, чтобы отменить сопряжение с ним.
- 3. Нажмите Отсоединить.

#### Получение файлов с помощью Bluetooth

HTC One M9 позволяет принимать по Bluetooth различные файлы, в том числе фотоснимки, музыкальные записи, сведения о контактах, события календаря и документы, например в формате PDF.

- Пиструкции по отправке информации, передаваемой по Bluetooth, см. в документации на устройство.
  - **1.** Включите Bluetooth.

См. раздел Включение и отключение Bluetooth на стр. 205.

- 2. Отправьте один или несколько файлов с другого устройства на НТС One M9.
- Если будет предложено, примите запрос на сопряжение в НТС One M9 и на отправляющем устройстве. Также вам, возможно, будет предложено ввести одинаковый код связи на обоих устройствах или подтвердить код связи, сгенерированный автоматически.

Затем вы получите запрос авторизации Bluetooth.

4. Нажмите Установить связь.

- **5.** При получении в HTC One M9 уведомления о запросе на передачу файла откройте панель Уведомления, нажмите на уведомление о входящем файле, а затем нажмите **Принять**.
- **6.** После завершения передачи файла на экране отобразится уведомление. Откройте панель Уведомления и нажмите на соответствующее уведомление, чтобы просмотреть файл.
- **7.** Также можно нажать > Полученные файлы, чтобы просмотреть файлы, полученные по Bluetooth.

## NFC

#### Использование функции NFC

Благодаря встроенной в HTC One M9 технологии NFC (беспроводная связь малого радиуса действия) вы можете мгновенно передавать содержимое на другое NFCсовместимое мобильное устройство.

Функция NFC имеется не во всех телефонах.

Вы можете передавать веб-страницы, фотоснимки, контактную информацию и многое другое, просто расположив HTC One M9 рядом с другим устройством задними сторонами друг к другу.

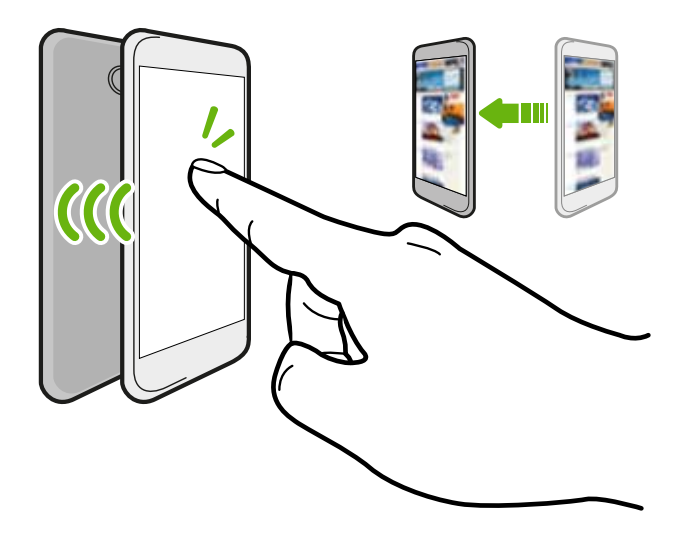

Кроме того, технологию NFC можно использовать для бесконтактной оплаты. Доступность способа оплаты с использованием NFC зависит от того, когда ваш оператор мобильной связи начнет предоставлять эту услугу. За подробностями обратитесь к своему оператору мобильной связи.

#### Включение и отключение функции NFC

- 1. Перейдите в меню "Настройки", а затем в разделе "Беспроводные сети" нажмите **Еще**.
- 2. Нажмите на переключатель Вкл./Выкл. NFC, чтобы включить или отключить эту функцию.

#### Передача содержимого

Убедитесь, что оба устройства разблокированы и в них включена функция NFC. Если во втором устройстве имеется функция Android Beam<sup>™</sup>, необходимо также включить ее.

- **1.** При просмотре содержимого, которое необходимо отправить, в меню отправки нажмите **Android Beam**.
- Удерживайте НТС One M9 рядом с другим телефоном задними сторонами друг к другу.

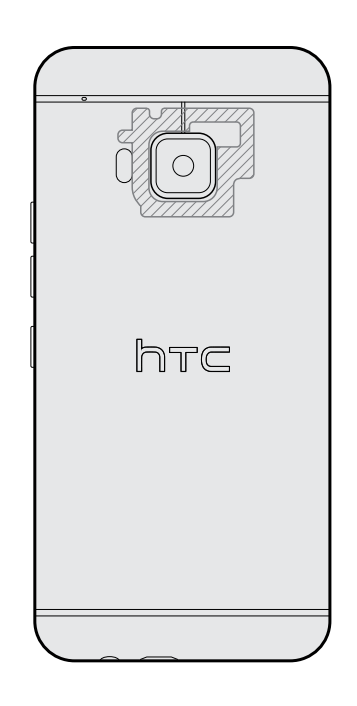

Убедитесь, что область NFC (заштрихованная часть) HTC One M9 и область NFC второго телефона расположены близко друг к другу. Попробуйте слегка перемещать телефоны до тех пор, пока не будет установлено соединение.

3. Нажмите на экран.

Передаваемое содержимое появится на другом экране. При отправке определенных элементов (например, контактной информации) на экране принимающего устройства появятся дополнительные указания о том, как сохранить этот элемент.

## HTC Mini+

#### Сведения о HTC Mini+

Хотите выполнять несколько задач параллельно, а также отвечать на звонки, читать текстовые сообщения и т. п., бороздя при этом просторы Интернета или просматривая видеозаписи? Приобретите HTC Mini+ и используйте его вместе с HTC One M9.

Вы можете выполнять прямо в HTC Mini+ различные действия, в том числе:

- просматривать мгновенные уведомления о текстовых сообщениях, событиях календаря и сообщениях эл. почты;
- выполнять и принимать телефонные вызовы;
- просматривать новые текстовые сообщения; отправлять быстрые ответы с использованием готовых шаблонов или звонить отправителю;
- просматривать текущие и предстоящие события календаря;
- отключать или откладывать будильник;
- использовать лазерную указку;
- использовать его в качестве пульта ДУ для НТС One M9 (можно дистанционно воспроизводить музыку, управлять затвором для фотосъемки или управлять презентацией PowerPoint<sup>®</sup>);

Подробные сведения об использовании НТС Mini+ см. в соответствующем руководстве пользователя.

#### Подключение HTC Mini+ к телефону

Чтобы установить сопряжение и подключить HTC Mini+ к своему телефону, используйте NFC или Bluetooth.

Функция NFC имеется не во всех телефонах.

Установить сопряжение потребуется только один раз. В следующий раз при включении HTC Mini+ подключение к телефону будет выполнено автоматически.

Для большего удобства можно приобрести несколько устройств HTC Mini+ и установить с ними сопряжение. К примеру, одно устройство может находиться в гостиной, другое — в спальне, а третье — в комнате для учебы. Вы можете установить сопряжение телефона со всеми устройствами HTC Mini+, но одновременно к телефону могут быть подключены только два из них. Перед подключением другого устройства HTC Mini+ сначала необходимо отключить одно из уже подключенных.

#### Сопряжение по NFC

- Если вы используете телефон с защитным чехлом, снимите его перед установлением сопряжения и подключения с помощью NFC.
  - **1.** Перейдите в меню "Настройки", а затем в разделе "Беспроводные сети" нажмите **Еще**.
  - 2. Нажмите HTC Mini+.
  - Следуйте указаниям и иллюстрации в телефоне, чтобы включить функцию HTC Mini+.
  - 4. Нажмите NFC, а затем нажмите Далее.

#### 211 Беспроводной обмен данными

- **5.** Разместите HTC Mini+ и телефон рядом задними сторонами друг к другу и дождитесь, чтобы телефон завибрировал.
- 6. Когда вам будет предложено установить сопряжение с НТС Mini+, нажмите Да.

#### Сопряжение по Bluetooth

- **1.** Перейдите в меню "Настройки", а затем в разделе "Беспроводные сети" нажмите **Еще**.
- 2. Нажмите HTC Mini+.
- **3.** Следуйте указаниям и иллюстрации в телефоне, чтобы включить функцию HTC Mini+.
- 4. Нажмите Bluetooth, а затем нажмите Далее.
- **5.** Следуйте указаниям и иллюстрации в телефоне, чтобы установить режим видимости для HTC Mini+ через Bluetooth.
- 6. Нажмите Подключиться.

#### Отключение HTC Mini+

Откройте панель Уведомления и нажмите HTC Mini+, чтобы отключить устройство.

#### Управление HTC Mini+

Когда устройство HTC Mini+ подключено, вы можете управлять им с телефона. Вы можете создать собственные "Шаблоны ответов" и добавить их в HTC Mini+, найти устройство, если забыли, куда его положили, и т. д.

- 1. Включите HTC Mini+.
- **2.** Включите функцию Bluetooth в телефоне. НТС Mini+ автоматически подключится к телефону.
- **3.** Перейдите в меню "Настройки", а затем в разделе "Беспроводные сети" нажмите **Еще**.
- 4. Нажмите HTC Mini+.
- **5.** В разделе "Подключенные устройства" нажмите **Ф** рядом с именем устройства НТС Mini+, а затем выбрать желаемое действие.

## Настройки и безопасность

# Включение и отключение служб определения местоположения

Для того чтобы определять свое местоположение в HTC One M9, необходимо включить источники данных о координатах.

- 1. На Начальном экране нажмите 📰 > Настройки > Координаты.
- **2.** Нажмите на переключатель **Вкл./выкл.**, чтобы включить или отключить службы определения местоположения.
- 3. В разделе "Источники данных о координатах" выберите желаемый режим определения координат. Например, для более точного определения вашего местоположения выберите вариант Высокая точность. Для экономии заряда аккумулятора выберите Энергосбережение.

При отключении источника данных о координатах (например, GPS) ни одно из приложений в HTC One M9 не будет собирать данные о вашем местоположении с помощью этого источника. Однако приложения сторонних разработчиков могут собирать, — а HTC One M9 может продолжать предоставлять — данные о местоположении с помощью других источников, включая Wi-Fi и триангуляцию сигнала.

## Режим «В самолете»

Когда включен режим «В самолете», в HTC One M9 отключены прием и передача всех радиосигналов, в том числе функция телефонной связи, службы передачи данных, Bluetooth и Wi-Fi.

После выхода из режима «В самолете» функция телефонной связи снова включается, а для модулей Bluetooth и Wi-Fi восстанавливается их предыдущее состояние.

- Вы можете вручную снова включить Bluetooth и Wi-Fi после включения режима «В самолете».
- Если включена функция «Интернет-модем», то при включении режима «В самолете» она будет отключена. После отключения режима «В самолете» вам придется включить функцию «Интернет-модем» вручную.

Для включения или отключения режима «В самолете» выполните любое из следующих действий.

- Нажмите и удерживайте кнопку «ПИТАНИЕ», а затем нажмите Режим «В самолете».
- Двумя пальцами проведите вниз от строки состояния, чтобы открыть панель «Быстрые настройки». Нажмите на блок Режим «В самолете», чтобы включить или отключить этот режим.

После его включения в строке состояния появится значок режима «В самолете» 🛧 .

# Отключение подключения для передачи данных по расписанию

В целях экономии заряда аккумулятора и расходов на передачу данных можно задать промежуток времени, когда подключение для передачи данных будет автоматически отключаться (в периоды низкой нагрузки). Это происходит через 15 минут после отключения экрана при отсутствии сетевой активности (ничего не загружается, не передается в потоковом режиме и не происходит обмена данными).

- 1. На Начальном экране нажмите 📰 > Настройки > Питание.
- 2. Нажмите Режим сна.
- **3.** Чтобы изменить настройки вручную, снимите флажок **Автозапоминание времени бездействия**, если он установлен.
- **4.** В разделе "Время бездействия" выберите время начала и окончания периода отключения подключения для передачи данных.
- 5. Нажмите на переключатель Вкл./выкл. функции "Режим сна", чтобы включить ее.

Подключение для передачи данных будет восстанавливаться при включении экрана.

## Автоматический поворот экрана

Автоматический поворот экрана поддерживается не во всех приложениях.

- 1. На Начальном экране нажмите :::: > Настройки > Дисплей и жесты или Экран, кнопки и жесты.
- **2.** Чтобы включить или отключить эту функцию, установите или снимите флажок **Автоповорот экрана**.

## Настройка времени отключения экрана

По окончании периода бездействия экран отключается для экономии заряда аккумулятора.Вы можете задать время ожидания перед отключением экрана.

- 1. На Начальном экране нажмите :::: > Настройки > Дисплей и жесты или Экран, кнопки и жесты.
- **2.** Нажмите **Время до отключения экрана**, а затем нажмите на время ожидания перед отключением экрана.

## Яркость экрана

- 1. На Начальном экране нажмите :::: > Настройки > Дисплей и жесты или Экран, кнопки и жесты.
- 2. Нажмите Уровень яркости.
- **3.** Если установлен флажок **Авторегулировка**, задайте максимальный уровень яркости с помощью ползунка. Это позволит ограничить яркость экрана при выбранной функции **Авторегулировка**.
- **4.** Чтобы задать яркость вручную, снимите флажок **Авторегулировка**, а затем перетащите ползунок яркости влево для уменьшения или вправо для увеличения яркости экрана.

## Звуки и вибрация при нажатии на экран

Некоторым людям нравится звук или вибрация во время касания экрана, а некоторым не нравится. Вы можете включать или выключать различные типы звуков и вибрации при касании в HTC One M9.

- Звуки при касании панели набора номера на телефоне
- Звуки при касании элементов на экране
- Звуки блокировки экрана
- Звуки оттягивания экрана вниз для обновления

#### 215 Настройки и безопасность

- Вибрация при нажатии аппаратных кнопок
- Звук и вибрация при нажатии на клавиатуру HTC Sense

Включение и выключение звуков и вибрации при касании

- 1. На Начальном экране нажмите 📰 > Настройки > Звук и уведомление.
- 2. В меню "Система" выберите параметр для включения или выключения.

#### Отключение звуков и вибрации клавиатуры

- 1. На Начальном экране нажмите 📰 > Настройки > Язык и клавиатура.
- 2. Нажмите **Ввод HTC Sense**.
- **3.** Нажмите **Звуковое сопровождение**, а затем выберите **Нет**, чтобы отключить звуки клавиатуры.
- 4. Снимите флажок Виброподтверждение, чтобы отключить вибрацию клавиатуры.

### Изменение языка экрана

При изменении языка меняется раскладка клавиатуры, формат отображения даты и времени и т. д.

- 1. На Начальном экране нажмите 👬 > Настройки > Язык и клавиатура.
- 2. Нажмите Язык и выберите язык, который вы хотите использовать.

## Режим «В перчатках»

Включение режима «В перчатках» обеспечивает более четкий отклик сенсорного экрана, когда Вы пользуетесь телефоном в перчатках.

- 1. На Начальном экране нажмите :::: > Настройки > Дисплей и жесты или Экран, кнопки и жесты.
- 2. Выберите параметр Режим «В перчатках».

Если режим «В перчатках» активирован, Вы сможете видеть место сенсорного экрана, в которое Вы нажали пальцем.

## Настройки специальных возможностей

Используйте данные настройки после загрузки и установки инструмента специальных возможностей, такого как программа для чтения экрана, которая обеспечивает голосовую связь. Вы можете включить или отключить функции и службы специальных возможностей.

- 1. На Начальном экране нажмите :::: > Настройки > Специальные возможности.
- 2. Выберите желаемые настройки.

### Включение и отключение жестов увеличения

Если у вас плохое зрение или вы просто хотите лучше рассмотреть то, что находится на экране, используйте жесты увеличения для нужных частей экрана телефона.

- 1. На Начальном экране нажмите :::: > Настройки > Специальные возможности.
- **2.** Нажмите **Жесты увеличения**, а затем нажмите на переключатель **Вкл./выкл.**, чтобы включить или отключить их.

Нажмите **Жесты увеличения**, чтобы прочитать инструкции на экране и научиться пользоваться жестами увеличения.

## Установка цифрового сертификата

Используйте цифровые сертификаты клиента и сертифицирующих органов, чтобы позволить HTC One M9 получать доступ к сетям VPN или защищенным сетям Wi-FI, а также проходить аутентификацию на защищенных интернет-серверах. Сертификаты можно получить у своего системного администратора или загрузить их с сайтов, требующих аутентификацию.

- Перед установкой цифрового сертификата необходимо задать PIN-код или пароль экрана блокировки.
- Некоторые приложения, например ваш браузер или клиент эл. почты, допускают установку сертификатов непосредственно в приложение. Подробности см. в справке по приложению.
- 1. Сохраните файл сертификата в корневую папку в HTC One M9.
- 2. На Начальном экране нажмите 📰 > Настройки > Безопасность.
- 3. Нажмите Устанавливать с накопителя.
- 4. Перейдите к сертификату и выберите его.
- 5. Введите название для сертификата и выберите способ его использования.
- 6. Нажмите OK.

P

## Захват текущего экрана

В целях обеспечения большей безопасности при передаче телефона третьим лицам используйте функцию захвата экрана, чтобы блокировать экран на текущем приложении.

- 1. На Начальном экране нажмите 📰 > Настройки > Безопасность.
- **2.** В разделе Дополнительно нажмите **Захват экрана**, а затем нажмите переключатель **Вкл./Выкл.**, чтобы включить эту функцию.
- 3. На экране "Приложения" откройте необходимое приложение.
- 4. Нажмите 🗇 , а затем нажмите 🖡 на значке эскиза.
- 5. В ответ на запрос нажмите Пуск.

Для большей безопасности, если Вы используете экран блокировки, выберите параметр **Запрашивать комбинацию разблокировки перед отменой захвата**.

6. Для отмены захвата одновременно нажмите и удерживайте Ⴢ и 🗇 .

# Отключение приложения

Приложения, даже если они редко используются, могут работать в фоновом режиме и загружать данные. Если приложение невозможно удалить, вы можете отключить его.

- 1. На Начальном экране нажмите 🗰 > Настройки > Приложения.
- 2. Перейдите на вкладку "Все приложения".
- 3. Нажмите на приложение, а затем нажмите Отключить.

# Назначение PIN-кода для nano-SIM-карты

Вы можете защитить свою nano-SIM-карту, установив для нее PIN-код (персональный идентификационный номер).

Прежде чем продолжить, убедитесь, что вы знаете используемый по умолчанию PINкод, предоставленный вашим оператором мобильной связи.

- 1. На Начальном экране нажмите 📰 > Настройки > Безопасность.
- 2. Нажмите Настройка блокировки SIM-карты.
- **3.** Выберите блокировку карты, введите ее PIN-код по умолчанию, а затем нажмите **ОК**.
- 4. Чтобы изменить PIN-код карты, нажмите Изменение PIN SIM-карты.

# Восстановление доступа к заблокированной карте nano-SIM

Если ввести неверный PIN-код больше разрешенного количества попыток, то карта заблокируется на уровне PUK-кода.

Для восстановления доступа к HTC One M9 вам придется ввести PUK-код (ключ разблокировки PIN-кода). Чтобы получить этот код, обратитесь к своему оператору мобильной связи.

- 1. На экране набора номера введите PUK-код, а затем нажмите Далее.
- 2. Введите новый желаемый PIN-код, а затем нажмите Далее.
- 3. Введите новый PIN-код еще раз, а затем нажмите ОК.

# Перемещение по HTC One M9 с помощью TalkBack

Функция TalkBack позволяет перемещаться по HTC One M9 с использованием голосовой обратной связи. Когда вы касаетесь экрана, HTC One M9 вибрирует и выдает звуковой отклик, чтобы вы знали, чего вы касаетесь.

Поддерживаются не все языки.

# Включение функции TalkBack

- 1. На Начальном экране нажмите ::: > Настройки > Специальные возможности.
- 2. Нажмите TalkBack, а затем нажмите переключатель Вкл./Выкл..
- **3.** Прочтите заявление об отказе от ответственности в отношении TalkBack, а затем нажмите **OK**.

После включения функции TalkBack начнется воспроизведение краткого руководства по использованию TalkBack.

Для наилучшей работы TalkBack выключите функцию автоповорота и включите функцию "Изучение касанием".

# Использование жестов TalkBack

Когда включена функция TalkBack и выбран параметр "Изучение касанием", обычные касательные жесты заменяются жестами TalkBack.

Мультимедийные жесты, такие как проведение тремя пальцами по экрану, могут быть недоступны, когда включены жесты TalkBack.

Выполните одно из следующих действий.

| Открытие элемента       | <ol> <li>Перетащите палец по экрану, чтобы найти и выбрать<br/>элемент.</li> </ol>                                                                                                    |
|-------------------------|----------------------------------------------------------------------------------------------------|
|                         | <ol> <li>Дважды нажмите в любом месте экрана, чтобы открыть<br/>элемент.</li> </ol>                                                                                                    |
| Перемещение<br>элемента | <ol> <li>Перетащите палец по экрану, чтобы найти элемент.</li> <li>Дважды нажмите в любом месте экрана, но не поднимайте<br/>палец после второго нажатия.</li> <li>Перетащите элемент на новое место, а затем поднимите<br/>палец.</li> </ol> |
| Прокрутка экрана        | Двумя пальцами проведите по экрану вверх, вниз, влево или вправо.                                                                                                    |

| Разблокировка<br>экрана блокировки | Двумя пальцами проведите от нижней части экрана вверх. |
|------------------------------------|--------------------------------------------------------|
| Открытие панели<br>Уведомления     | Двумя пальцами проведите от верхней части экрана вниз. |

# Назначение ярлыков TalkBack

TalkBack дает возможность настроить жесты для открытия панели Уведомления, просмотра недавних приложений, доступа к элементам управления TalkBack и т. д.

Приведенные ниже действия описаны с использованием обычных жестов. Используйте соответствующие жесты TalkBack, если функция TalkBack уже включена.

- 1. На Начальном экране нажмите :::: > Настройки > Специальные возможности.
- 2. Нажмите TalkBack, а затем нажмите > Настройки > Управлять жестами.
- 3. Нажмите на любой жест быстрого доступа, а затем выберите действие.

# Использование контекстных меню TalkBack

TalkBack содержит контекстные меню для управления непрерывным чтением и глобальные элементы управления TalkBack.Доступ к этим меню может осуществляться с помощью комбинаций жестов TalkBack.

- **1.** Включите функцию TalkBack.
- 2. Выполните одно из следующих действий.
  - Чтобы открыть меню управления непрерывным чтением, проведите одним пальцем вверх и вправо одним непрерывным движением.
  - Чтобы открыть глобальное контекстное меню, проведите одним пальцем вниз и вправо одним непрерывным движением.

Если вы изменили комбинации жестов в TalkBack, найдите в настройках TalkBack соответствующий жест.

- 3. Нажмите и удерживайте любую область на экране.
- 4. Проведите пальцем по экрану, чтобы изучить возможные действия.

Для отмены действия переместите палец в начальное положение.

# Изменение скорости чтения TalkBack

Приведенные ниже шаги описаны с использованием обычных жестов. Используйте соответствующие жесты TalkBack, если функция TalkBack уже включена.

- 1. На Начальном экране нажмите :::: > Настройки > Специальные возможности.
- 2. Нажмите Преобразование текста в речь > Скорость речи.
- 3. Выберите скорость речи.

57

Вы можете проверить скорость речи, нажав Прослушать пример.

# Настройки языка TalkBack

- 1. На Начальном экране нажмите :::: > Настройки > Специальные возможности.
- **2.** Нажмите **Синтез речи > Преобразование текста в речь Google** и выполните одно из следующих действий.

| Выбор другого<br>языка | Нажмите <b>Язык</b> .                                                                                                    |
|------------------------|----------------------------------------------------------------------------------------------------|
| Установка голоса       | Нажмите <b>Установить речевые данные</b> и выберите язык.<br>Нажмите <u>↓</u> рядом с голосовыми данными, которые вы хотите<br>установить. После завершения установки дважды нажмите<br>кнопку つ, а затем нажмите <b>Язык</b> . |

3. Выберите язык, который вы хотите использовать.

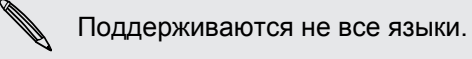

# Товарные знаки и авторские права

# © 2015 HTC Corporation. Все права защищены.

HTC, логотип HTC, HTC One, логотип HTC One, HTC BlinkFeed, HTC BoomSound, HTC Connect, HTC Dot View, HTC Sense, Motion Launch, VideoPic и Zoe являются товарными знаками или зарегистрированными товарными знаками HTC Corporation и аффилированных с нею компаний в США и/или других странах.

Google, Android, Android Beam, Gmail, Google Chrome, Google Диск, Карты Google, Google Now, Google Play, Голосовой поиск Google, Кошелек Google и YouTube являются товарными знаками компании Google Inc.

Microsoft, Windows, ActiveSync, PowerPoint и Windows Media являются либо зарегистрированными товарными знаками, либо товарными знаками корпорации Microsoft в США и/или других странах.

Словесный знак и логотипы *Bluetooth*® являются зарегистрированными товарными знаками, принадлежащими компании Bluetooth SIG, Inc.

Wi-Fi® и Miracast являются зарегистрированными товарными знаками компании Wireless Fidelity Alliance, Inc.

LTE является товарным знаком Европейского института телекоммуникационных стандартов (European Telecommunications Standards Institute, ETSI).

DLNA и логотип в виде диска DLNA являются товарными знаками или зарегистрированными товарными знаками организации Digital Living Network Alliance. Все права защищены. Использование без соответствующего разрешения строго запрещено.

Произведено по лицензии Dolby Laboratories. Dolby, Dolby Audio и символ в виде двух букв D являются товарными знаками компании Dolby Laboratories.

Dropbox и логотип Dropbox являются товарными знаками компании Dropbox, Inc.

iCloud, iPhone, iTunes, Mac и Mac OS являются товарными знаками компании Apple Inc., зарегистрированными в США и других странах.

microSD является товарным знаком компании SD-3C LLC.

Foursquare является товарным знаком компании Foursquare Labs, Inc.

Все другие упоминаемые здесь товарные знаки и знаки обслуживания, включая названия компаний, продуктов, служб и логотипы, являются собственностью соответствующих владельцев, и их использование здесь не означает аффилированность или связь с HTC Corporation, а также одобрение компании или компанией HTC Corporation. Не все перечисленные знаки будут обязательно встречаться в настоящем руководстве пользователя.

Программу HTC Sync Manager можно использовать с материалами, которыми вы владеете или которые вам разрешено использовать и/или копировать на законном основании. Несанкционированное использование и/или копирование материалов, защищенных авторским правом, может являться нарушением закона об авторском праве в США и/или других странах или регионах. Нарушение американских или международных законов об авторском праве может подвергнуть вас серьезному гражданскому и/или уголовному наказанию. НТС Corporation не несет ответственность за какие-либо убытки или потери (прямые или косвенные), которые вы можете понести в результате использования данной программы.

Изображения экранов, содержащиеся в данном документе, являются условными. Компания НТС не несет ответственность за возможные технические или редакторские ошибки или упущения в настоящем документе, а также за косвенные или случайные убытки, возникшие в результате предоставления данного документа. Информация предоставляется на условиях "как есть" без каких-либо гарантий и может быть изменена без уведомления. Компания НТС также сохраняет за собой право в любое время и без предварительного уведомления пересматривать содержимое настоящего документа.

Запрещается воспроизведение какой-либо части этого документа или передача в любой форме и любыми средствами (электронными, механическими, включая фотокопирование, запись или хранение в системах поиска информации), а также перевод на любой язык в любой форме без предварительного письменного разрешения компании HTC.

# Указатель

# Α

Android Beam См. NFC

# В

BlinkFeed

См. HTC BlinkFeed

# Bluetooth

- подключение Bluetooth-гарнитуры 205

- прием информации 206

Bokeh 84

# С

# Car

- автомобильный телефонный комплект HTC 191

- воспроизведение музыки 193
- голосовые команды 192
- навигация 192
- о программе 191
- управление вызовами 193

# E

Exchange ActiveSync

- отметка сообщения эл. почты флажком 173
- отправка приглашения на собрание *173*
- приглашение на собрание 173
- Режим "Нет на месте" 173

# F

FM-радио *133* - использование *133* FOTA См. Обновление ПО

# G

Google Now 175, 177 - выключение 177 - настройка 175 Google Play - возврат 33 - установка приложений 31 Google Диск - выгрузка фотоснимков или видеозаписей 182 - о программе 180 - пространство для хранения 181 GPS (глобальная система позиционирования) См. Настройки определения местоположения

# H

# HDR *91*HTC BlinkFeed включение и отключение *73*выбор каналов *74*добавление региональных изданий *75*настройка пользовательских тем *75*о программе *72*отображение каналов социальных сетей и приложений *75*публикация в социальных сетях *76*сохранение статей для последующего прочтения *76*удаление элементов *77*HTC Car

- См. В машине
- HTC Connect
  - потоковая передача музыки на динамики AllPlay *135*
  - потоковая передача музыки, видеозаписей или фотоснимков на мультимедийные устройства 134
  - сведения 133

## 224 Указатель

# HTC Mini+ 209-211

- добавление шаблона ответа 211
- отключение 210
- отмена сопряжения 211
- переименование 211
- сопряжение и подключение 210
- функция поиска 211
- HTC Sync Manager 153

# М

# MMS

См. Мультимедийное сообщение

# N

NFC (беспроводная связь малого радиуса действия) 208

.....

.....

# Ρ

РUК-код (ключ разблокировки PINкода) 217

# Scribble

- вставка изображений 194
- группирование заметок 195
- о программе *193*
- составление заметки 193
- шаблон фотоблога 194
- шаблоны 193

Sense Home

- виджет 44
- добавление приложений в виджет 46
- закрепление приложений в виджете 45
- изменение адресов 45
- интеллектуальные папки в виджете 46
- настройка виджета 44
- открепление приложений из

# виджета 45

- переключение координат вручную 45 SMS

См. Сообщения

## U •

# USB-модем

См. Интернет-модем

# V

VideoPic 82

- VPN 202, 203
  - добавление подключения 202
  - отключение 203
  - подключение 202

# W

Wi-Fi 200. 201

- включение 201
- подключение через WPS 201

# YouTube 132, 185

- поиск видеоклипов песен 132
- просмотр 185

# Ζ

Zoe 102

# автопортрет

- Автоселфи 86
- автоспуск 87
- Быстрый макияж 86
- Голосовое сэлфи 87
- Автоселфи 86
- автоспуск 87
- Аккумулятор
  - зарядка 19
- проверка расхода заряда 137

 экономия заряда аккумулятора 139 Аппаратный сброс

См. Восстановить исходные настройки Архивирование

 восстановление архивированных приложений 32

# Ь

Батарея разряжена 139 Безопасность

- защита телефона с помощью блокировки экрана 51
- сертификаты безопасности 202

Беспроводная отправка мультимедиа См. НТС Connect Беспроводной маршрутизатор 203 Блокировка экрана 51 Браузер - закладки 179 - использование 178 Будильники - настройка 196 Быстрые настройки 27 Быстрый вызов 50 Быстрый макияж 86 Быстрый набор 118

# В

Версия HTC Sense 28 Видеозаписи - передача с компьютера 26

- просмотр 101
- редактирование 101
- скорость воспроизведения 101
- съемка 81
- фотографирование во время съемки 82

# Видеочат

- Отслеживание лица 115
- Поделиться экраном 116

# Виджеты

- добавление 66
- изменение настроек 67
- изменение размера 67
- переупорядочивание 68
- удаление 68, 69
- Возврат к заводским настройкам

См. Восстановить исходные настройки Восстановить исходные настройки *156* Встроенное ПО

- См. Обновление ПО
- Вывод телефона из режима сна
- с помощью кнопки питания 36 Выгрузка
- Google Диск 182
- Выполнение вызовов
- вызов 117

# - Г

Галерея 94, 96, 101, 102, 104, 106-112, 114 - Морфинг 114 - обрезка видео 101 Подборка видеозаписей См. Zoe - пользовательские эффекты 106 - просмотр видеозаписей 101 - просмотр фотоснимков и видеозаписей 94 просмотр фотоснимков и видеозаписей по событиям 94 - просмотр фотоснимков по местоположению 96 - редактирование групповых снимков 107 - редактирование фотоснимков 104 - создание анимированного gifизображения 108 - создание снимков последовательности 108 удаление объектов с фотоснимка 109 Геометка 94 Главный экран - виджеты 66 - добавление илм удаление панели виджета 68 - изменение главного Начального экрана 69 - панель виджетов 34 - панель запуска 66 - папка 70 переупорядочивание виджетов и значков 68 - приложения 67 удаление виджетов и значков 68 - упорядочивание панелей виджетов 68 - фоновый рисунок 65 - ярлыки 67 Голосовое сэлфи 87 Голосовой ввод 60 Голосовой поиск 178 Голосовой поиск Google 178 Громкая связь 120 Групповые сообщения 124

# Д

Двойная съемка *88* Двойная экспозиция *112* Детский режим - выбор приложений *191* - закрытие *191* Диктофон *197* Дисплей - изменение времени ожидания перед выключением экрана *214* 

- поворот экрана 214
- Режим сна 36
- яркость экрана 214

# Ж

Жесты - двигательные жесты 36 - касательные жесты 38 Жесты пальцами 38 Журнал вызовов 121

# 3

Замедленная видеосъемка Запись своего голоса Звук - мелодия звонка, уведомления и будильник - переключение профилей

# И

Изменение языка телефона 215 Интернет - браузер 178 Интернет-модем 204 Информация о телефоне 28

# К

Калейдоскоп 111 Календаря 165–168 - второй часовой пояс 165 - конфликты собраний 167 - напоминания 168

- отправка ответа по шаблону 168
- приглашения на собрания 168

- режимы представления 165 - создание события 166 Камера - Bokeh 84 - HDR 91 - автопортрет 85-87 - видеосъемка 81 - вспышка 79 - Двойная съемка 88 - замедленная съёмка 91 - использование кнопок громкости в качестве элементов управления 82 - масштабирование 79 - основные сведения 78, 79, 81 развернутая панорама 89 - разрешение видео 81 - режим ожидания 78 - режимы съемки 79 - ручные настройки 92 - серийная съемка 83 - сюжет "Портрет" 85 - фотографирование во время съемки 82 Фотокиоск 88 - Фотосфера 90 - фотосъемка 79 Карта microSD 16 Карта SD 16 Карты - Карты Google 182 Карты Google 182 Клавиатура - ввод текста 57 - голосовой ввод текста 60 - клавиатура HTC Sense 56 - несколько языков клавиатуры 57 - предиктивный ввод текста 58 - раскладка 57 - распознавание речи 60 - словарь 59 - ярлыки 59 Комплект типа "свободные руки" 205 Контакты - группы 163 - группы контактов 163 - добавление 158 - добавление нового контакта 158

- изменение контактов 159

- 227 Указатель
  - импортирование контактов 25, 160
  - копирование контактов 25, 160, 161
  - личный профиль 158
  - объединение сведений о контактах 161
  - отправка контактной информации 162
  - передача контактов 25, 160
  - предложения о связывании
    - контактов 161

- фильтрация списка контактов 157 Конференц-связь 120

# Копирование

- текст 56
- Копировать
- файлы 143

# Μ

Маршрутизатор См. Беспроводной маршрутизатор Мелодия звонка - редактирование *131* - установка песни в качестве мелодии звонка *131* Морфинг *114* Музыка - воспроизведение музыки с экрана блокировки *129* - добавление песни в очередь *130* - обложки альбомов *131* - передача с iPhone *154* 

.....

- плейлист 130
- прослушивание 129
- текст песни 132
- установка песни в качестве мелодии звонка 131
- фотографии исполнителя 131
- Мультимедийное сообщение
- вложение 123
- групповое MMS *124*
- отправка 123

# Η

На автомобиле См. В машине Навигация См. В машине Настройка - восстановление резервной копии из облачной службы хранения 22 - контакты со старого телефона 25 - первая настройка 21 - фотоснимки, музыка, видеозаписи со старого телефона 26 Настройки - О телефоне 28 - Память 142 - Специальные возможности 215 - язык экрана 215 Настройки определения местоположения 212 Настройки телефона См. Настройки Наушники См. Bluetooth Начальный экран - каналы 72 Недостаточно места 143

# 0

Обновить См. Обновление ПО Обновление ПО 28 Обновления телефона 28 Отправка - мероприятия 167 - текст 56 отправка содержимого экрана телефона 116 Отслеживание лица 115

# Π

# Память 142 Папка - группирование закладок 179 - группирование приложений 70 - удаление элементов 70, 71 Передача данных - передача контактов 25 - по Bluetooth 25 - с iPhone 24 - с телефона Android 23 Передача данныхiPhone

- из iCloud 24

Печать экрана См. Съемка экрана Питание зарядка аккумулятора 19 проверка расхода заряда аккумулятора 137 режим сна 36 - экономия заряда 139 Погода - проверка погоды 197 Подборка видеозаписей См. Zoe Поделиться экраном 116 Подключение для передачи данных включение или выключение 198 - использование 198 отправка 204 - передача данных в роуминге 199 Подключение к Интернету - VPN 202 - Wi-Fi 200 - беспроводной маршрутизатор 203 Поиск - голосовой поиск 178 - поиск в телефоне и Интернете 177 Последние запущенные приложения 43 Потоковая передача мультимедиа См. HTC Connect Почта - вложений 170 - копии, скрытой копии (СК) 170 - ответ 170 отправка 170 - поиск 172 - сортировка 171 - удаление 172 - черновика 170 Почтовые папки - перемещение сообщений эл. почты 172 Предугадывание слов 58 - двуязычное предугадывание 58 Приглашение на собрание 173 Приложения - восстановление 32 - группирование в папку 70, 71

- значки на Главный экран 67
- на Главный экран 67

обновление 29
скрытие или отображение 71
удаление 33
установка 32
установка из Google Play 31
установка из Интернета 32
Аррѕ
упорядочивание 70
Публикация в интеллектуальной сети 204

# P

Радио См. FM-радио Развернутая панорама 89 расширенная память 142 Режим «В самолёте» 213 Режим серийной съемки 83 Режим сна 36 Режимы съемки - изменение и сохранение 92 - переключение на 79 Резервное копирование - HTC Sync Manager 153 - о программе *147* - параметры 147 - Служба НТС "Архивация" 148 Роутер См. Беспроводной маршрутизатор

# С

Сброс 155, 156 Сделать снимок экрана 43 Серийная съемка 83 Сетевое хранилище - Google Диск 180 Сетевые учетные записи - добавление учетных записей 146 - с чем можно синхронизироваться 146 - синхронизация вручную 146 - удаление учетных записей 147 Синхронизация - HTC Sync Manager 153 Слайд-шоу - видео с подборкой моментов 102 Служба НТС "Архивация" 148 Снимок экрана См. Съемка экрана

# Сообщения

- блокировка 127
- групповое SMS 124
- ответ 125
- отправка 123
- переадресация 125
- секретный ящик 125
- удаление беседы 127
- черновик сообщения 123, 124
- ящик «Заблокированные» 126

Сопряжение гарнитуры Bluetooth 205

# Т

Текстовое сообщение 123

- Телефонные вызовы
  - Motion Launch 50
  - блокировка вызова 121
  - быстрый набор 118
  - вызов 117
  - вызовы принимаются 119
  - громкая связь 120
  - добавочный номер 117
  - журнал вызовов 121
  - Интеллектуальный набор номера 117
  - конференц-связь 120
  - отключение микрофона 120
  - Отслеживание лица 115
  - Поделиться экраном 116
  - постановка вызова на удержание 119
  - пропущенные вызовы 117
  - экстренный вызов 118

Темы 61-63

- загрузка 61
- поиск 63
- публикация 63
- редактирование 62
- смешивание и сопоставление 62
- создание 62
- создание закладок 61
- удаление 63
- Трансформировать
  - См. Морфинг

# У

Уведомления

- панель 54

Учетные записи - синхронизация 146

# Φ

Файлы - копирование 143 Фигуры 109 Фоновый рисунок - изменение 65 Φοτο - пользовательские эффекты 106 Фото-пароль 52 Фотографии - передача с iPhone 154 Фотокиоск 88 Фотоснимки - местоположение 96 - передача с компьютера 26 - просмотр фотоснимков и видеозаписей 94 просмотр фотоснимков и видеозаписей по событиям 94 - просмотр фотоснимков по местоположению 96 Фотосфера 90 Фотофигуры 110

# L

Частичный сброс 155 Часы 196 - будильник 196 - настройка даты и времени 196 Часы НТС 196 - установка сигнала 196

# Э

Экран 36, 43, 214 - изменение времени ожидания перед выключением экрана 214

- настройки режима сна 214
- поворот 214
- регулировка яркости 214
- съемка 43
- экран режима ожидания 36
- Экран блокировки
- ответ на вызов 119

# 230 Указатель

отклонение вызова 119
отключение будильника 36
открытие приложения 42
разблокировка 36
Экран режима ожидания См. Экран блокировки
Электронная почта См. Почта

# Я

Язык - язык системы *215* Ярлыки *42*